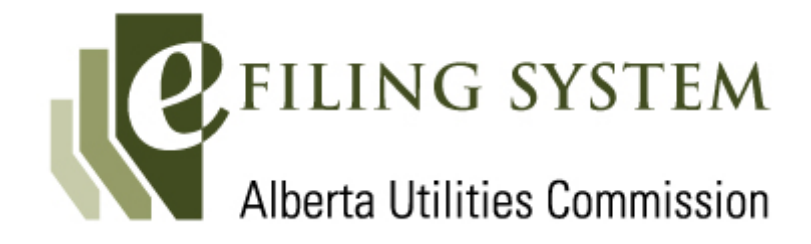

# **External User Guide**

February 2025

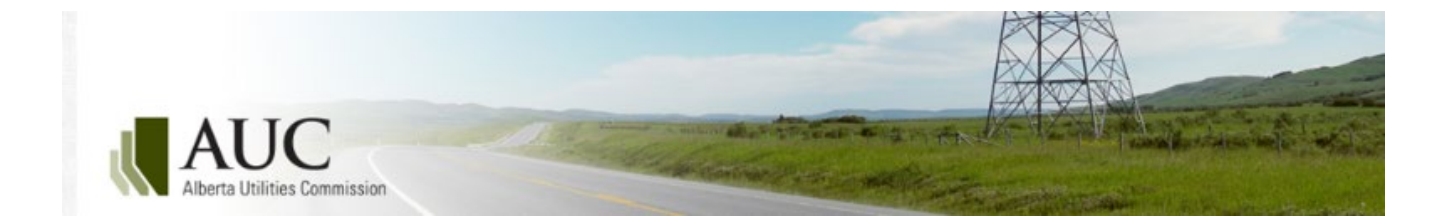

#### AUC eFiling System External User Guide

Alberta Utilities Commission Eau Claire Tower 1400, 600 Third Avenue SW Calgary, Alberta T2P 0G5 Phone: 310-4AUC Email: <u>info@auc.ab.ca</u> www.auc.ab.ca

# Contents

| 1 | Introd |                           | 1                                         |    |  |  |  |  |  |
|---|--------|---------------------------|-------------------------------------------|----|--|--|--|--|--|
| 2 | Syste  | System at a glanœ1        |                                           |    |  |  |  |  |  |
|   | 2.1    | L eFiling navigation menu |                                           |    |  |  |  |  |  |
|   | 2.2    | eFiling                   | home screen                               | 2  |  |  |  |  |  |
|   | 2.3    | Go to                     | section                                   |    |  |  |  |  |  |
|   | 2.4    | Proœe                     | eding home screen                         | 4  |  |  |  |  |  |
|   | 2.5    | Proœe                     | eding navigation menu                     | 5  |  |  |  |  |  |
|   | •••••  | •••••                     |                                           | 5  |  |  |  |  |  |
| _ | _      |                           |                                           | _  |  |  |  |  |  |
| 3 | Create | e and man                 | nage user accounts                        | 5  |  |  |  |  |  |
|   | 3.1    | Create                    | e organizational accounts                 | 5  |  |  |  |  |  |
|   |        | 3.1.1                     | Organizational administrator              | 5  |  |  |  |  |  |
|   |        | 3.1.2                     | Confidential administrator                | 6  |  |  |  |  |  |
|   |        | 3.1.3                     | System functions by role                  | 6  |  |  |  |  |  |
|   |        | 3.1.4                     | Create an organizational account          | 7  |  |  |  |  |  |
|   |        | 3.1.5                     | View organizational profile               | 7  |  |  |  |  |  |
|   |        | 3.1.6                     | Add/editorganizational users              | 8  |  |  |  |  |  |
|   | 3.2    | Edit or                   | ganization information                    | 9  |  |  |  |  |  |
|   | 3.3    | Close/a                   | amalgamate organization account           | 9  |  |  |  |  |  |
|   | 3.4    | Single-                   | -user accounts                            | 10 |  |  |  |  |  |
|   |        | 3.4.1                     | Create a single-user account              | 10 |  |  |  |  |  |
|   | 3.5    | Manag                     | ge your account                           | 11 |  |  |  |  |  |
|   |        | 3.5.1                     | Change general account information        | 11 |  |  |  |  |  |
|   |        | 3.5.2                     | Change password                           | 12 |  |  |  |  |  |
|   |        | 3.5.3                     | Forgot password                           | 13 |  |  |  |  |  |
|   |        |                           |                                           |    |  |  |  |  |  |
| 4 | Proœ   | edings                    |                                           | 13 |  |  |  |  |  |
|   | 4.1    | Reques                    | st a new proceeding                       | 15 |  |  |  |  |  |
| 5 | Appli  | cants                     |                                           | 15 |  |  |  |  |  |
| - |        |                           |                                           |    |  |  |  |  |  |
|   | 5.1    | Add an                    | n applicant                               | 16 |  |  |  |  |  |
|   | 5.2    | View, e                   | edit and delete applicants                | 1/ |  |  |  |  |  |
|   | 5.3    | View a                    | applicants                                | 17 |  |  |  |  |  |
|   | 5.4    | Edit ap                   | oplicant type                             |    |  |  |  |  |  |
|   | 5.5    | Delete                    | a co-applicant                            |    |  |  |  |  |  |
|   | 5.6    | Change                    | e or delete applicant contact information | 19 |  |  |  |  |  |
| 6 | Appli  | cations                   |                                           | 19 |  |  |  |  |  |
|   | 6.1    | Applica                   | ation types                               | 19 |  |  |  |  |  |
|   |        | 6.1.1                     | AUC rule                                  | 19 |  |  |  |  |  |
|   |        | 6.1.2                     | Codes of conduct                          | 20 |  |  |  |  |  |
|   |        | 6.1.3                     | Cost recovery                             | 20 |  |  |  |  |  |
|   |        | 6.1.4                     | Decision reviews                          |    |  |  |  |  |  |
|   |        | 6.1.5                     | Designated public utilities               |    |  |  |  |  |  |
|   |        | 6.1.6                     | Emergency management                      |    |  |  |  |  |  |
|   |        | 6.1.7                     | Electric and gas distribution             |    |  |  |  |  |  |
|   |        | 6.1.8                     | Electric and gas transmission             |    |  |  |  |  |  |
|   |        | 619                       | Flectric facilities                       | 26 |  |  |  |  |  |
|   |        | 6 1 10                    | Enforcement                               |    |  |  |  |  |  |
|   |        | 0.1.10                    |                                           |    |  |  |  |  |  |

|    |         | 6.1.11     | Gas facilities                           | 28 |
|----|---------|------------|------------------------------------------|----|
|    |         | 6.1.12     | Market oversight                         | 29 |
|    |         | 6.1.13     | Records sharing                          |    |
|    |         | 6.1.14     | Retail Energy                            |    |
|    |         | 6.1.15     | Share transfer                           |    |
|    |         | 6.1.16     | Utility supply agreements                |    |
|    | 6.2     | Add an     | application                              |    |
|    |         | 6.2.1      | Choose the application type              |    |
|    |         | 6.2.2      | Add general application information      | 33 |
|    |         | 6.2.3      | Error checking                           | 35 |
|    |         | 6.2.4      | Expedited applications                   | 35 |
|    | 6.3     | View a     | nd edit applications                     |    |
|    | 6.4     | Clone a    | an application                           |    |
|    | 6.5     | Delete     | an application                           |    |
| 7  | Applic  | ation doc  | cuments                                  | 38 |
|    | 7.1     | Applica    | ation document types                     | 39 |
|    |         | 7.1.1      | Application and support                  | 39 |
|    |         | 7.1.2      | Authorization                            | 40 |
|    |         | 7.1.3      | Consultation                             | 40 |
|    |         | 7.1.4      | Design                                   | 41 |
|    |         | 7.1.5      | Technical                                | 41 |
|    | 7.2     | Add ap     | plication documents                      | 41 |
|    | 7.3     | View a     | nd edit application documents            | 44 |
|    |         | 7.3.1      | Associate to direction                   | 44 |
|    |         | 7.3.2      | Change application association           | 45 |
|    |         | 7.3.3      | Change description                       | 45 |
|    |         | 7.3.4      | Change document type                     | 45 |
|    | 7.4     | Add or     | remove documents                         | 46 |
|    | 7.5     | Downk      | oad documents                            | 46 |
| 8  | Relate  | d proœe    | dings                                    | 48 |
| 9  | Regist  | er a proce | ee ding.                                 |    |
| 5  | negist  | 9 1 1      | To register a proceeding                 | 49 |
|    |         | 5.1.1      |                                          |    |
| 10 | Partici | pate in a  | proœeding                                | 52 |
|    | 10.1    | To part    | ticipate in a proœeding                  | 53 |
|    | 10.2    | Change     | e or remove participant role             | 55 |
|    | 10.3    | Partici    | pation notification                      | 55 |
| 11 | Sched   | ules       |                                          | 56 |
|    | 11.1    | Schedu     | ıle types                                | 56 |
| 12 | Filings |            |                                          | 57 |
|    | 12.1    | Filing t   | ypes                                     | 58 |
|    | 12.2    | Create     | a filing                                 | 60 |
|    | 12.3    | Edit fili  | ing information                          | 65 |
|    | 12.4    | Upload     | d filing document(s)                     | 66 |
|    | 12.5    | Inform     | ation/undertaking requests and responses | 69 |
|    | 12.6    | Registe    | er filing                                | 69 |
|    | 12.7    | Delete     | filin                                    | 70 |

| 13 | Revisin                                                                 | Revising a document                                                                                                    |                              |  |  |  |
|----|-------------------------------------------------------------------------|----------------------------------------------------------------------------------------------------|------------------------------|--|--|--|
|    | 13.1                                                                    | Revision document upload                                                                                                    | 71                           |  |  |  |
|    | 13.2                                                                    | Revision document display                                                                                                    | 73                           |  |  |  |
|    | 13.3                                                                    | Remove a revision                                                                                                    | 73                           |  |  |  |
|    | 13.4                                                                    | Notification of revisions                                                                                                    | 73                           |  |  |  |
|    | 13.5                                                                    | Searching for revised documents                                                                                                    | 74                           |  |  |  |
| 14 | Exhibit                                                                 | numbers                                                                                                    | 75                           |  |  |  |
|    | 14.1                                                                    | Exhibit number format                                                                                                    |                              |  |  |  |
|    | 14.2                                                                    | View and search exhibits                                                                                                    | 75                           |  |  |  |
| 15 | Directio                                                                | ons                                                                                                    | 77                           |  |  |  |
|    | 15.1                                                                    | Direction properties                                                                                                    | 77                           |  |  |  |
|    | 15.2                                                                    | Viewing directions                                                                                                    |                              |  |  |  |
|    | 15.3                                                                    | Direction details                                                                                                    | 79                           |  |  |  |
|    | 15.4                                                                    | Direction statuses                                                                                                    | 79                           |  |  |  |
|    | 15.5                                                                    | Direction monitoring and notifications                                                                                                    | 80                           |  |  |  |
|    | 15.6                                                                    | Responding to directions                                                                                                    | 80                           |  |  |  |
|    | 15.7                                                                    | Responding to a direction with a filing                                                                                                    | 80                           |  |  |  |
|    | 15.8                                                                    | Responding to a direction with an application document                                                                                                    | 85                           |  |  |  |
| 16 | Restric                                                                 | ted (private) proceedings                                                                                                    | 89                           |  |  |  |
|    | 16.1                                                                    | Create a restricted proceeding                                                                                                    | 89                           |  |  |  |
|    | 16.2                                                                    | Add a restricted application type                                                                                                    | 90                           |  |  |  |
|    | 16.3                                                                    | Add restricted application documents                                                                                                    | 90                           |  |  |  |
|    | 16.4                                                                    | Register a restricted proceeding                                                                                                    | 90                           |  |  |  |
|    | 16.5                                                                    | Accessing restricted proceeding documents                                                                                                    | 90                           |  |  |  |
|    | 16.6                                                                    | Participate in a restricted proceeding                                                                                                    | 91                           |  |  |  |
| 17 | Confide                                                                 | ential proceedings                                                                                                    | 91                           |  |  |  |
|    | 17.1                                                                    | Requesting information to remain confidential and off the public record                                                                                                    | 91                           |  |  |  |
|    |                                                                         | 17.1.1 Access to the confidential motion documents                                                                                                    |                              |  |  |  |
|    | 17.2                                                                    | Disclosing party access                                                                                                    |                              |  |  |  |
|    | 17.3                                                                    | Re-submitting confidential documents                                                                                                    |                              |  |  |  |
|    |                                                                         |                                                                                                    | 95                           |  |  |  |
|    |                                                                         | 17.3.1 Upload confidential application documents                                                                                                    | <b>95</b>                    |  |  |  |
|    |                                                                         | 17.3.1 Upload confidential application documents<br>17.3.2 Upload confidential filing documents                                                                                                    | <b>95</b><br>95<br>98        |  |  |  |
|    |                                                                         | <ul> <li>17.3.1 Upload confidential application documents</li> <li>17.3.2 Upload confidential filing documents</li> <li>17.3.3 Access to confidential documents</li> </ul>                                                                                                    | <b>95</b><br>95<br>98<br>102 |  |  |  |
|    | 17.4                                                                    | <ul> <li>17.3.1 Upload confidential application documents</li></ul>                                                                                                    | 95<br>95<br>                 |  |  |  |
|    | 17.4<br>17.5                                                            | <ul> <li>17.3.1 Upload confidential application documents</li></ul>                                                                                                    |                              |  |  |  |
|    | 17.4<br>17.5<br>17.6                                                    | 17.3.1       Upload confidential application documents                                                                                                    |                              |  |  |  |
|    | 17.4<br>17.5<br>17.6<br>17.7                                            | <ul> <li>17.3.1 Upload confidential application documents</li></ul>                                                                                                    |                              |  |  |  |
|    | 17.4<br>17.5<br>17.6<br>17.7                                            | <ul> <li>17.3.1 Upload confidential application documents</li></ul>                                                                                                    |                              |  |  |  |
|    | 17.4<br>17.5<br>17.6<br>17.7<br>17.8                                    | 17.3.1Upload confidential application documents.17.3.2Upload confidential filing documents.17.3.3Access to confidential documents.Exhibit numbers for confidential documents.Revisions to confidential documents.Replacing a public generated summary document with a redacted version.Requesting access to the confidential documents.17.7.1Filing a confidentiality undertaking.Disclosing party grants or denies access requests. |                              |  |  |  |
|    | 17.4<br>17.5<br>17.6<br>17.7<br>17.8                                    | <ul> <li>17.3.1 Upload confidential application documents</li></ul>                                                                                                    |                              |  |  |  |
|    | 17.4<br>17.5<br>17.6<br>17.7<br>17.8<br>17.9                            | <ul> <li>17.3.1 Upload confidential application documents</li></ul>                                                                                                    |                              |  |  |  |
|    | 17.4<br>17.5<br>17.6<br>17.7<br>17.8<br>17.9                            | <ul> <li>17.3.1 Upload confidential application documents</li></ul>                                                                                                    |                              |  |  |  |
|    | 17.4<br>17.5<br>17.6<br>17.7<br>17.8<br>17.9<br>17.10                   | <ul> <li>17.3.1 Upload confidential application documents</li></ul>                                                                                                    |                              |  |  |  |
|    | 17.4<br>17.5<br>17.6<br>17.7<br>17.8<br>17.9<br>17.10                   | <ul> <li>17.3.1 Upload confidential application documents</li></ul>                                                                                                    |                              |  |  |  |
|    | 17.4<br>17.5<br>17.6<br>17.7<br>17.8<br>17.9<br>17.10                   | <ul> <li>17.3.1 Upload confidential application documents</li></ul>                                                                                                    |                              |  |  |  |
| 18 | 17.4<br>17.5<br>17.6<br>17.7<br>17.8<br>17.9<br>17.10<br>System         | <ul> <li>17.3.1 Upload confidential application documents</li></ul>                                                                                                    |                              |  |  |  |
| 18 | 17.4<br>17.5<br>17.6<br>17.7<br>17.8<br>17.9<br>17.10<br>System<br>18.1 | <ul> <li>17.3.1 Upload confidential application documents</li></ul>                                                                                                    |                              |  |  |  |

|    | 18.3   | Email Messages                                    |     |
|----|--------|---------------------------------------------------|-----|
|    | 18.4   | Daily directions summary                          |     |
|    | 18.5   | Global notifications                              | 115 |
| 19 | Dispos | itions                                            | 116 |
|    | 19.1   | Rescinded or varied dispositions                  | 116 |
| 20 | Report | ing                                               | 117 |
|    | 20.1   | Submit a report                                   |     |
|    | 20.2   | View a report                                     |     |
| 21 | Find   |                                                   | 120 |
| 22 | Search |                                                   | 121 |
| 23 | Advan  | ced Search                                        | 121 |
|    | 23.1   | Add search terms                                  | 122 |
|    | 23.2   | Add search property                               |     |
|    | 23.3   | Searches with multiple search terms or properties |     |
|    | 23.4   | Groups                                            |     |
|    | 23.5   | Refiners                                          |     |

# **1** Introduction

This guide describes how to use the electronic filing system (eFiling System) to apply to the Alberta Utilities Commission (AUC) for the necessary regulation and rate approvals for electric, gas and water utilities; approvals for the construction and/or alteration and operation of power plants, substations and transmission lines; and approval of market rules and standards proposed by the Alberta Electric System Operator (AESO). All applicable acts, regulations and rules referenced in this guide are available on the <u>AUC website</u>.

Using the eFiling System, applicants can file applications and submit supporting documentation; interested parties can observe or participate in a proceeding by registering and providing associated filings.

All users must agree to the AUC privacy policy that is available on the AUC website.

All applications registered with the AUC, related public documents, and disposition documents dating back to 1974 are publicly available.

Questions about the eFiling System should be sent to info@auc.ab.ca or call 310-4AUC.

# 2 System at a glance

The home page is shown when you first log in to the eFiling System. It displays the main navigation bar and gives a snapshot of recent activity, notifications, priority directions and upcoming schedule items for proceedings you are registered for.

# 2.1 eFiling navigation menu

The main toolbar and the functions on it are always available in the eFiling System.

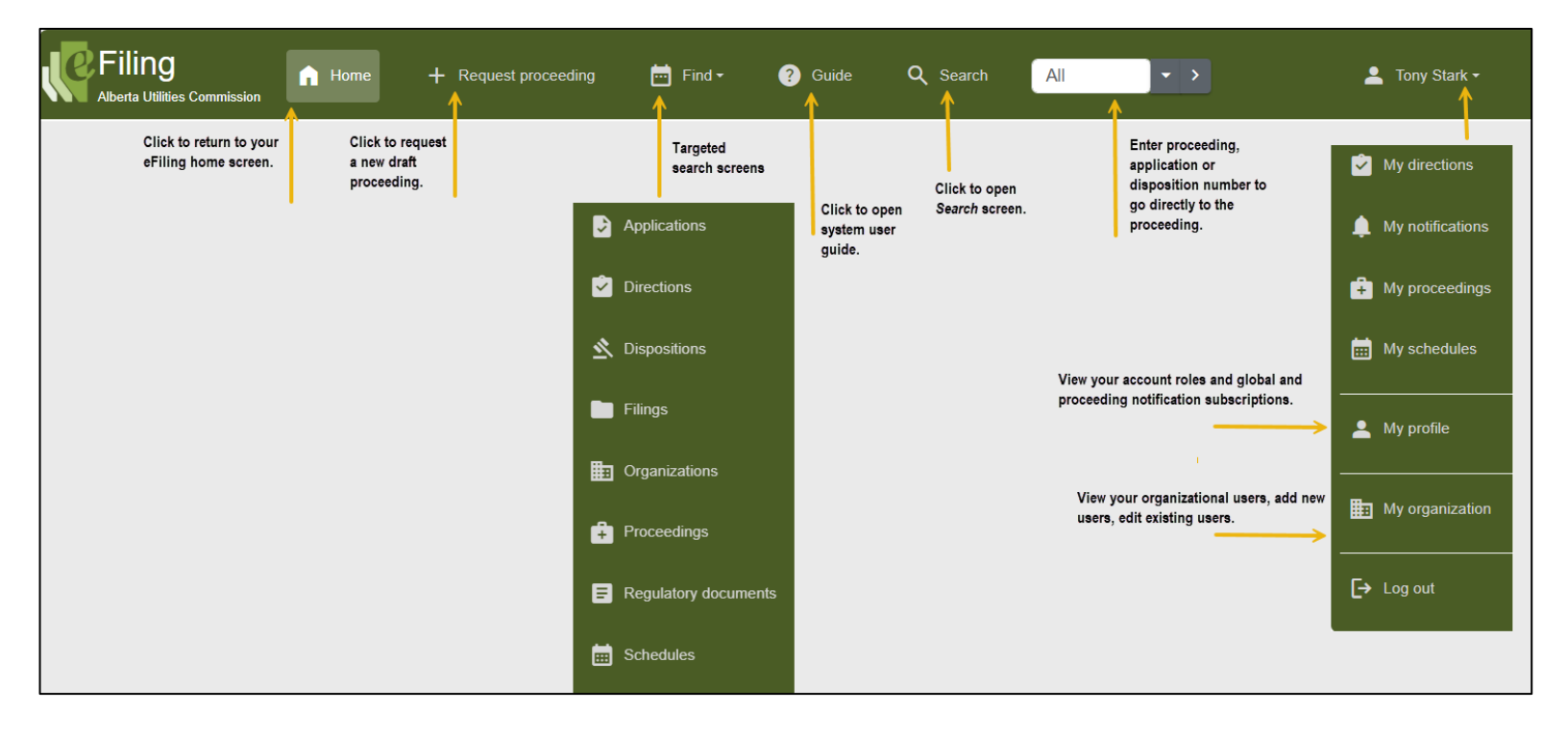

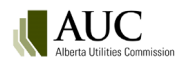

# 2.2 eFiling home screen

| Filing<br>Alberta Utilities | s Commission      | Home + Request proceed                                  | ling 🛅 Find - 🥐 🤇                                     | Guide Q Search All                          | <b>*</b> > |                               |                   | 💄 Tony Stark 🕶 |
|-----------------------------|-------------------|---------------------------------------------------------|-------------------------------------------------------|---------------------------------------------|------------|-------------------------------|-------------------|----------------|
| → Go to                     | D                 |                                                         |                                                       | 🖶 Schedule summary                          |            |                               |                   |                |
| Go to                       |                   |                                                         |                                                       | 🤹 Hearings and meetings                     | 🖶 Process  |                               |                   |                |
| My proceed                  | lings   My sch    | edules   My notifications   My dire                     | ctions                                                | Title                                       | Proceeding | Schedule type                 | Start date        | Closing date   |
| Regulatory                  | documents   F     | Reporting                                               |                                                       | Public information session                  | 29876      | Meeting - information session | 2025/02/10        | 2025/02/10     |
|                             | k tins            |                                                         |                                                       | Stakeholder discussion - preliminary issues | 29876      | Meeting - technical           | 2025/02/12        | 2025/02/12     |
| Galio                       | it upo            |                                                         |                                                       | Public information session                  | 29852      | Meeting - information session | 2025/02/18        | 2025/02/18     |
| File an appl                | lication   Regist | er to participate   Make a filing   Mor                 | e                                                     | GRA Hearing, Phase 1                        | 29876      | Hearing                       | 2025/05/12        | 2025/05/16     |
|                             |                   |                                                         |                                                       | Hearing                                     | 29846      | Hearing                       | 2025/05/12        | 2025/05/16     |
| Proceeding                  | Created           | Subject                                                 | Туре                                                  | 🖄 Outstanding 🍈 Overdue                     | )          |                               |                   |                |
| 29872                       | 2025/02/10        | 29872-F0002: Motion for                                 | Filing registration                                   | Disposition                                 | Proce      | eding                         | Earliest due date |                |
| 20873                       | 2025/02/10        | 29873-F0017: Motion for                                 | Filing registration                                   | 29876-D01-2025                              | 29876      |                               | 2025/02/14        |                |
| 23013                       | 2020/02/10        | confidentiality.                                        | A selfection de consect                               | 29852-D01-2025                              | 29852      |                               | 2025/02/14        |                |
| 29879                       | 2025/02/07        | added - Affiliates list                                 | uploaded                                              | 29833-D01-2025                              | 29833      |                               | 2025/02/21        |                |
| 29879                       | 2025/02/07        | 29879-A001: Application document<br>added - Application | Application document<br>uploaded                      |                                             |            |                               |                   |                |
| 29879                       | 2025/02/07        | 29879-A001: Application document<br>added - Application | Application document<br>uploaded                      |                                             |            |                               |                   |                |
| 29879                       | 2025/02/07        | 29879-F0009: Confidentiality ruling.                    | Filing registration                                   |                                             |            |                               |                   |                |
| 29879                       | 2025/02/07        | 29879-F0008: Motion for<br>confidentiality.             | Filing registration                                   |                                             |            |                               |                   |                |
| 29879                       | 2025/02/07        | 29879-F0007: Confidentiality ruling.                    | Filing registration                                   |                                             |            |                               |                   |                |
| 29879                       | 2025/02/07        | 29879-F0004: Motion for<br>confidentiality.             | Filing registration                                   |                                             |            |                               |                   |                |
| 29879                       | 2025/02/07        | 29879-F0003: Motion for<br>confidentiality.             | Filing registration                                   |                                             |            |                               |                   |                |
|                             |                   | Sho                                                     | wing 10 of 133. Go to My notifications for full list. |                                             |            |                               |                   |                |

| Quick tips                                                                                                    | <ul> <li>Provides links to view and open quick tip documentation for the following activities:</li> <li>Confidential proceedings for disclosing parties</li> <li>eFiling System User Guide</li> <li>File an application</li> <li>Make a filing</li> <li>Register to participate</li> <li>Respond to a direction</li> <li>Review a document</li> <li>Upload additional application documents</li> </ul> |  |  |  |  |
|----------------------------------------------------------------------------------------------------|----------------------------------------------------------------------------------------------------|--|--|--|--|
| Recent notifications                                                                                                    | <ul> <li>Proceeding tab lists 10 most recent proceeding notifications for proceedings you are registered to, based on the notification's created date.</li> <li>Global tab lists 10 most recent filing announcements, notices of application and issued dispositions. Users do not have to be registered to the proceeding to see the notification.</li> </ul>                                         |  |  |  |  |
| Schedule summary                                                                                                    | Lists 10 most imminent scheduled hearings and meetings, and scheduled process items based on the item's start date.                                                                                                    |  |  |  |  |
| Priority directions         Outstanding tab lists 10 dispositions where a response to the associated di outstanding and the due date has not passed.           Overdue tab lists 10 dispositions where a response to the associated direction |                                                                                                    |  |  |  |  |
|                                                                                                    | been filed, and the response due date has passed.                                                                                                    |  |  |  |  |

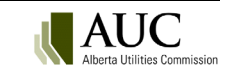

# 2.3 Go to... section

Enter a proceeding, application or disposition number to go directly to the proceeding.

Access quick links to go to My screens, Regulatory documents, or Reporting.

| → Go to                                                                                                |  |
|----------------------------------------------------------------------------------------------------|--|
| Go to >                                                                                                |  |
| My proceedings   My schedules   My notifications  <br>My directions   Regulatory documents   Reporting |  |

| Go to                | Enter a proceeding ID, application or disposition number to move to the respective details screen.                                                                                                    |
|----------------------|----------------------------------------------------------------------------------------------------|
| My proceedings       | Lists your draft (as applicant) and active (as registered party) proceedings.                                                                                                    |
| My schedules         | Lists hearings, meetings and scheduled items for all active proceedings where you are a registered party (including as observer).                                                                                                    |
| My notifications     | Under the <i>Proceeding</i> tab, lists notifications for all active proceedings where you are a registered party. Under the <i>Global</i> tab, lists all global notifications (filing announcements, notices of application and issued dispositions). Global notifications do not require the user to be registered for or subscribed to the proceeding to be listed. |
| My directions        | Lists the directions assigned to you as the responsible party.                                                                                                    |
| Regulatory documents | Provides multiple options for viewing public dispositions, notices and ruling filings. Facility disposition documents can be viewed by various decision index categories for power plants (including wind, hydro and solar), transmission lines, gas utility pipelines and other facilities.                                                                          |
| Reporting            | Used to submit special reports to the AUC, for example, those required for Rule 002 and Rule 005.                                                                                                    |

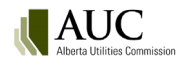

# 2.4 Proceeding home screen

The Proceeding home page shows applications, schedule process steps and recent activity including filings, registrations, documents and notifications.

| Filing<br>Alberta Utilities Commis                                                                                                    | n Home + Request proceedi                                               | ing 📩 Find - 🕜 Guide                                               | Q Search All                       | <b>-</b> >              |                                                                                                    |                                      | 💄 Tony Stark •                                                                                                    |
|----------------------------------------------------------------------------------------------------|-------------------------------------------------------------------------|--------------------------------------------------------------------|------------------------------------|-------------------------|----------------------------------------------------------------------------------------------------|--------------------------------------|----------------------------------------------------------------------------------------------------|
| <ul> <li>Proceeding 29876</li> <li>Applicants</li> </ul>                                                                                                    | Proceeding 29876                                                        |                                                                    | Purple banner indicates pro        | ceeding contains a conf | idential record.                                                                                                    | A proceed<br>proceedin<br>to quickly | ling of interest related to this<br>ig has been identified. Select <i>View</i><br>redirect to the related proceeding. |
| Applications                                                                                                    | Status                                                                  | :: Active                                                          | Re                                 | gistered: 2025/02/06    |                                                                                                    |                                      |                                                                                                    |
| Directions                                                                                                    | Description:                                                            | Stark Industries 2025-2026 genera                                  | al rate application                | Related pro             | ceedings:                                                                                                    | w _ c                                | ontact information for the                                                                                            |
| ▲ Dispositions                                                                                                    | Contacts:                                                               |                                                                    |                                    |                         |                                                                                                    | pi                                   | roceeding's primary application<br>fficer and counsel.                                                                |
| Documents                                                                                                    | Name                                                                    | Phone                                                              |                                    | Email                   |                                                                                                    | Contact type                         |                                                                                                    |
| Filings                                                                                                    | TST-eFiling LAO_1_Rates                                                 |                                                                    |                                    | tst-efiling.lao_1       | _rates@auc.ab.ca                                                                                                    | Lead application                     | officer                                                                                                    |
| Notifications                                                                                                    | TST-eFiling LAO_1_Law                                                   |                                                                    |                                    | tst-efiling.lao_1       | _law@auc.ab.ca                                                                                                    | Legal counsel                        |                                                                                                    |
| Registered parties                                                                                                    | Application(a)                                                          | Lists all applications filed in the                                | proceeding and their current       |                         |                                                                                                    |                                      |                                                                                                    |
| Schedules                                                                                                    | Application(s)                                                          | status. Select the application nu<br>application's details screen. | imber to move to the               |                         |                                                                                                    |                                      |                                                                                                    |
| Proceeding                                                                                                    | Application Status                                                      | Category                                                           | Туре                               | Location                | Electric<br>facility ID                                                                                                    | Registered                           | Applicant<br>reference                                                                                                |
| navigation menu.                                                                                                    | 29876-A001 Registered                                                   | Gas distribution                                                   | General rate application - phase 1 |                         |                                                                                                    | 2025/02/06                           | Stark 25-26 GRA                                                                                                    |
| Select left-facing                                                                                                    | 29876-A002 Decided                                                      | Gas transmission                                                   | Miscellaneous                      |                         |                                                                                                    | 2025/02/06                           | Swift Asset Swap                                                                                                    |
| arrow to collapse<br>and expand menu. Schedule Eists up to five in-progress and pending schedule items for each<br>schedule category (Hearings & meetings, and Process items) |                                                                         |                                                                    |                                    |                         |                                                                                                    |                                      |                                                                                                    |
|                                                                                                    | Hearings and meetings                                                   |                                                                    |                                    |                         |                                                                                                    |                                      |                                                                                                    |
|                                                                                                    | litte                                                                   |                                                                    | Туре                               | Status                  | 2025/02/10                                                                                                    | 2025/02/10                           | Location                                                                                                    |
|                                                                                                    | Public information session                                              |                                                                    | Meeting - information session      | In progress             | 08:00 AM                                                                                                    | 02:00 PM                             | Hampton's Community Centre                                                                                            |
|                                                                                                    | Stakeholder discussion - preliminary issue                              | s                                                                  | Meeting - technical                | Not started             | 2025/02/12<br>08:00 AM                                                                                                    | 2025/02/12<br>04:00 PM               | AUC Calgary hearing room                                                                                              |
|                                                                                                    | GRA Hearing, Phase 1                                                    |                                                                    | Hearing                            | Not started             | 2025/05/12<br>08:00 AM                                                                                                    | 2025/05/16<br>02:00 PM               | Virtual platform                                                                                                    |
|                                                                                                    | Process                                                                 |                                                                    |                                    |                         |                                                                                                    |                                      |                                                                                                    |
|                                                                                                    | Title                                                                   |                                                                    | Туре                               | Status                  | Start date                                                                                                    | Closing date                         |                                                                                                    |
|                                                                                                    | Participation closing date                                              |                                                                    | Participation closing date         | In progress             | 2025/02/06<br>10:15 AM                                                                                                    | 2025/02/21<br>02:00 PM               |                                                                                                    |
|                                                                                                    | Evidence submissions                                                    |                                                                    | Evidence                           | Not started             | 2025/04/07<br>08:00 AM                                                                                                    | 2025/04/10<br>02:00 PM               |                                                                                                    |
|                                                                                                    | Argument submissions                                                    |                                                                    | Argument                           | Not started             | 2025/05/19<br>08:00 AM                                                                                                    | 2025/05/22<br>02:00 PM               |                                                                                                    |
|                                                                                                    | <ul> <li>Recent activity</li> <li>Documents</li> <li>Filings</li> </ul> | Registered parties 🔒 No                                            | tifications 🖄 Issued disposi       | itions                  | Select a tab to see up to 10 most<br>recent submissions, registrations,<br>proceeding activities, and issued<br>dispositions. |                                      |                                                                                                    |
|                                                                                                    |                                                                         |                                                                    |                                    |                         |                                                                                                    |                                      |                                                                                                    |

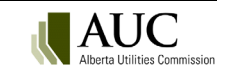

# 2.5 Proceeding navigation menu

Use the proceeding navigation menu to visit screens to view, create, edit and publish proceeding information.

|                                                           | Screen             | Description                                                                                                    |
|-----------------------------------------------------------|--------------------|----------------------------------------------------------------------------------------------------|
| . P. Filing                                               | Proceeding         | Proceeding's home screen. Provides an overview of proceeding information, including proceeding status, AUC primary contacts, applications, schedule items, and recent activity.                                                                     |
| Alberta Utilities Commission                              | Applicants         | Lists all primary and co-applicants for each application registered.                                                                                                    |
| Proceeding 29876  Applicants  Applications                | Applications       | Provides a link to each application's details screen. Details screen lists documents, filings, and issued dispositions associated to the application.                                                                                               |
| <ul> <li>Directions</li> </ul>                            | Directions         | Lists AUC issued directions originating from dispositions on the respective proceeding.                                                                                                    |
| <ul> <li>▲ Dispositions</li> <li>■ Documents</li> </ul>   | Dispositions       | Lists public and confidential dispositions, including closure and withdrawal letters.                                                                                                    |
| E Eilinge                                                 | Documents          | Lists the public and confidential records for the proceeding.                                                                                                    |
| <ul> <li>Notifications</li> </ul>                         | Filings            | Create new filings to publish documents to the public or confidential record.                                                                                                    |
| <ul> <li>Registered parties</li> <li>Schedules</li> </ul> | Notifications      | Short system-generated synopsis describing filing, participant registration, scheduling and disposition activities that have occurred on a proceeding. Users can subscribe to receive email messages listing notifications from within this screen. |
|                                                           | Registered parties | Lists registered parties, including representatives and observers.                                                                                                    |
|                                                           | Schedule           | View schedule items required for hearings, external facing meetings, and process items.                                                                                                    |

# 3 Create and manage user accounts

There are two types of accounts that can be set up with the AUC to access the eFiling System: organizational accounts and single-user accounts.

# 3.1 Create organizational accounts

Organizational accounts are set up in the AUC's eFiling System for associations, companies, organizations, Indigenous groups, municipalities and interveners where there are multiple users. Organizational user accounts are set up and maintained by the organization's eFiling System organizational administrator. Individual users of the organizational account have the right to update their own account profile.

#### 3.1.1 Organizational administrator

As an eFiling organizational administrator, you manage the eFiling System account for your organization. This includes adding and suspending user accounts and updating user account profiles including general information, passwords and notification options.

When an organization requests an organizational account for the eFiling System, the AUC creates the organizational profile, sets up the initial settings and sends the information to the email addresses given for the organizational administrator and confidential administrator.

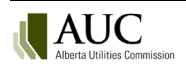

#### 3.1.2 Confidential administrator

An organization's confidential administrator is responsible for determining which individuals in your organization, as well as any representatives, should have access to your confidential documents for each confidential proceeding. The confidential administrator is also the gatekeeper for access to your confidential material for other individuals participating in the proceeding that have submitted a confidential administrator can add and delete other initial confidential administrators for an organization.

#### 3.1.3 System functions by role

|                                                                                                    | Organizational                                                                                                    | Confidential  | Organizational                                                                                                    |
|----------------------------------------------------------------------------------------------------|----------------------------------------------------------------------------------------------------|---------------|----------------------------------------------------------------------------------------------------|
| eFiling System Functions                                                                                                    | administrator                                                                                                    | administrator | User                                                                                                    |
| Modify their user profile                                                                                                    | <ul> <li>Image: A set of the set of the</li></ul> | $\checkmark$  | <ul> <li>Image: A set of the set of the</li></ul> |
| Create an application                                                                                                    | <ul> <li>Image: A set of the set of the</li></ul> | $\checkmark$  |                                                                                                    |
| Participate in a proceeding                                                                                                    |                                                                                                    |               |                                                                                                    |
| Create a filing                                                                                                    |                                                                                                    |               |                                                                                                    |
| Participate in a discussion community                                                                                                    |                                                                                                    |               |                                                                                                    |
| Change their own password                                                                                                    |                                                                                                    |               |                                                                                                    |
| Modify general organizational information                                                                                                    |                                                                                                    |               |                                                                                                    |
| Add organizational users                                                                                                    |                                                                                                    |               |                                                                                                    |
| Reset user password for their organization's users                                                                                                 |                                                                                                    |               |                                                                                                    |
| Add other eFiling System administrators for their                                                                                                  |                                                                                                    |               |                                                                                                    |
| organization                                                                                                    |                                                                                                    |               |                                                                                                    |
| Modify general information for all their organization's users                                                                                      | <b>V</b>                                                                                                    |               |                                                                                                    |
| Suspend/reactivates their organization's users                                                                                                    | <ul> <li>Image: A start of the start of the start of</li></ul> |               |                                                                                                    |
| Request the organization be removed from the eFiling                                                                                               | <b>~</b>                                                                                                    |               |                                                                                                    |
| Add other confidential administrators in your organization. The first one must be set up by the AUC.                                               |                                                                                                    | ~             |                                                                                                    |
| View confidential motion documents from your organization                                                                                          |                                                                                                    | -             |                                                                                                    |
| View confidential applications and filing documents from your organization.                                                                        |                                                                                                    |               |                                                                                                    |
| Allow other users in your organization and representatives to have access to your organization's confidential material.                            |                                                                                                    |               |                                                                                                    |
| Approve other proceeding participants that have<br>submitted a confidentiality undertaking to access your<br>organization's confidential material. |                                                                                                    | ~             |                                                                                                    |

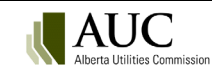

#### 3.1.4 Create an organizational account

An organization can request to be set up in the eFiling System by submitting a completed **New organizational account form** together with a letter on organizational letterhead stating the approval of the information set out in the new organizational account form. The accompanying letter must be signed by an officer of the organization. The AUC will not create your organizational account if the letter is not provided.

From the AUC's website homepage, select Access here.

On the eFiling System welcome screen, select Continue to login.

Select New organizational account.

| Login                    |  |  |  |  |  |
|--------------------------|--|--|--|--|--|
| * Login ID               |  |  |  |  |  |
| Login ID                 |  |  |  |  |  |
| * Password               |  |  |  |  |  |
| Password                 |  |  |  |  |  |
| Remember My Login        |  |  |  |  |  |
| Forgot your password?    |  |  |  |  |  |
| New personal account     |  |  |  |  |  |
| New organization account |  |  |  |  |  |

| Acces                            | s to the eFiling                                        | System                            |
|----------------------------------|---------------------------------------------------------|-----------------------------------|
| The eFil<br>tool use<br>upload o | ng System is an ele<br>d to access, manag<br>locuments. | ectronic filing<br>je, search and |
|                                  |                                                         | Access here                       |

Complete the contact information for your organization's *Organizational administrator*. The *Organizational administrator* is the person responsible for managing the eFiling System for your organization, including creating and removing new users. Select *Next*.

Enter contact information for your organization's *Confidential administrator*. The *Organizational adminstrator* is the person responsible for managing confidential documents for the organization.

- Select Yes if the confidential administrator is the same as the organizational administrator, or
- Select No to reveal contact fields for a different confidential administrator, or
- Skip this step if no confidential administrator is being identified at this time.

In the File upload section, click to add or drag and drop the accompanying approval letter. Select Submit.

A member of the AUC Assistance and Information Services team will contact the organizational administrator listed in the form.

#### 3.1.5 View organizational profile

Login with your ID and password assigned by the AUC.

Select your user name in the top right corner to reveal a drop-down menu. Select My organization.

The **Organizational details** screen lists all organizational users and their organizational and confidential administrator status. The screen also displays users' contact information, the organization's succession history and any closure details.

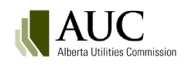

| B Organization details           |                       |                |                  |                            |                            |        |  |
|----------------------------------|-----------------------|----------------|------------------|----------------------------|----------------------------|--------|--|
| Name                             | Stark Industries Ltd. | Status         | Active           | Participant co             | ode 100ENC                 |        |  |
| Phone                            | (456) 985-6985        | City           | Calgary          | Province                   | Alberta                    |        |  |
| Mailing address 100 Stark Way SE |                       | Created date   | 1/24/2025 1:27:5 | 3 PM Closed date           |                            |        |  |
| Status                           | Active                |                | × •              |                            |                            |        |  |
| Name                             | Login ID              | Phone number   | Email            | Organization administrator | Confidential administrator | Status |  |
| Happy Hogan                      | Hhogan123             | (256) 256-2365 | Hhogan@stark.ca  | No                         | No                         | Active |  |
| James Rhodes                     | Jrhodes123            | (236) 569-4785 | Jrhodes@stark.ca | No                         | No                         | Active |  |
| ··· Pepper Potts                 | PPotts123             | (256) 256-2365 | Ppotts@stark.ca  | Yes                        | Yes                        | Active |  |
| Tony Stark                       | TStark123             | (256) 326-5895 | Tstark@stark.ca  | Yes                        | Yes                        | Active |  |

#### 3.1.6 Add/edit organizational users

Organizational users with Organization administrator status can add and edit organizational users.

To add a new user, from the **Organizational details** screen select Add new user.

| Drganization details                                  |               |                    |                   |  |  |
|-------------------------------------------------------|---------------|--------------------|-------------------|--|--|
| ✓ Edit + Add new user ⊗ Request to close organization |               |                    |                   |  |  |
| Name Stark Industries Ltd.                            |               |                    |                   |  |  |
| Phone (456) 985-6985                                  |               |                    |                   |  |  |
| Mailing address 100 Stark Way SE                      |               |                    |                   |  |  |
| 🖹 Organiza                                            | ational users | Succession history | G Closure details |  |  |

Enter the following information into the form:

- First name (**required**)
- Last name (required)
- Phone number (optional)
- Login ID (required)
- Email address (required)
- Confirm email address (required and must be the exact duplicate of the email address)
- Check to assign organizational administrator status for the new user (optional)
- Check to assign confidential administrator status for the new user (**optional**). The initial confidential administrator must be set up by the AUC.

Click *Save*. The new user will receive a system-generated email with a temporary password.

To edit an existing user, select document actions [...] located to the left of the name. Select *View profile*. Select *Edit* to edit the user's name and emailaddress, organizational and confidential administrator status, or to deactivate the user.

Note: If you are the only organizational administrator for your organization, your status cannot be deactivated.

Use Unlock user account if users have requested their account to be reopened after three unsuccessful login attempts.

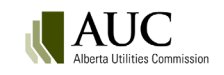

| 🔐 Organizationa Profile for Happy Hogan |                      |                      |                 |  |  |  |
|-----------------------------------------|----------------------|----------------------|-----------------|--|--|--|
| Status                                  | / Edit / Res         | et password          |                 |  |  |  |
| Name<br>Happy Hogan                     | Name Edit my profile |                      |                 |  |  |  |
| James Rhodes                            | Login ID             | First name           | Нарру           |  |  |  |
| Pepper Potts                            | Organization         | Last name            | Hogan           |  |  |  |
| Iony Stark                              | 🖄 My roles           | Phone number         | (256) 256-2365  |  |  |  |
|                                         | Happy Hogan has no   | Update email address |                 |  |  |  |
|                                         |                      | Email address        | Hhogan@stark.ca |  |  |  |
|                                         |                      | Confirm email        | [Confirm email] |  |  |  |
| Assign as organizational administrator  |                      |                      |                 |  |  |  |
| Assign as confidential administrator    |                      |                      |                 |  |  |  |
|                                         | User status Active   |                      |                 |  |  |  |
|                                         | Unlock user account  |                      |                 |  |  |  |

To reset a user's password, select document actions [...] to the left of the name, and select *Reset password*. The user will receive a system-generated email with a temporary password.

Users can reset their own password using Forgot password.

# 3.2 Edit organization information

Users with Organization administrator status can edit their organization's name and contact information.

From the top right of the screen, select your name. From the drop-down menu select **My Organization**. In the **Organization details** screen select *Edit*. Edit fields to update information as needed. The *Participant code* field is not editable.

When an organization is amalgamated with another organization, a *Request to close organization* must be submitted to the AUC. See <u>section 3.3</u> for details.

# 3.3 Close/amalgamate organization account

To remove your organization from the eFiling System, from the **Organization details** screen select *Request to close organization*.

Select the type of closure (terminated or amalgamated) and enter a reason for the closure.

If the closure is due to an amalgamation, select the name of the succeeding organization and enter the date the amalgamation is effective. The succeeding organization must already be registered in the eFiling System.

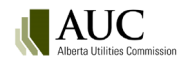

Select *Save* to show a message stating that the request to the AUC to close the organization's account and all users' accounts within this organization was submitted. A *"Request to terminate organization profile for <organization name>"* email confirmation is also sent to the eFiling System administrator.

| Request to clo                                                    | ose my organization                                                                                                    | ×     |  |  |  |
|-------------------------------------------------------------------|----------------------------------------------------------------------------------------------------|-------|--|--|--|
|                                                                   |                                                                                                    |       |  |  |  |
| Submittin     along wit                                           | g this request will send a message to the AUC to close the organization account<br>h all organizational user accounts within this organization. | ×     |  |  |  |
| Closure type                                                      | Terminated   Amalgamated                                                                                                    |       |  |  |  |
| Provide the suc                                                   | ceeding organization's information                                                                                                    |       |  |  |  |
| Succeeding orga                                                   | nization Avengers Inc.                                                                                                    |       |  |  |  |
| Effective date 2025/02/14                                         |                                                                                                    |       |  |  |  |
|                                                                   |                                                                                                    |       |  |  |  |
| Closure reason Avengers and Stark Industries are coming together! |                                                                                                    |       |  |  |  |
|                                                                   | Save X Ca                                                                                                    | ancel |  |  |  |

### 3.4 Single-user accounts

A single-user accountis set up for the use of one individual and provides access to proceedings and related documents and gives you the right to edit, modify and terminate your own account profile.

As a single-user account holder, you are assumed by the system to be a *Confidential administrator*.

#### 3.4.1 Create a single-user account

Access the eFiling System website and select New personal account.

| Login                                                                                               |          |
|----------------------------------------------------------------------------------------------------|----------|
| * Login ID                                                                                          |          |
| Login ID                                                                                            |          |
| * Password                                                                                          |          |
| Password                                                                                            |          |
| Show Password Remember My Login Forgot your password? New personal account New organization account |          |
| →] Login                                                                                            | × Cancel |

If you are part of an organization, your organization's eFiling System administrator will create an account profile on your behalf.

All users must agree to the AUC privacy policy available on the AUC website.

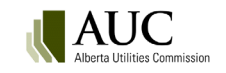

| Registration disclaimer                                                                                                    |
|----------------------------------------------------------------------------------------------------|
| You are about to submit your personal information or the personal information of person(s) you are representing to the AUC. Any personal information submitted will be accessible to other members of the public who create AUC eFiling System user accounts.                                                                                                    |
| <ul> <li>Members of the public wanting to participate in a proceeding or observe proceeding documents electronically must open an eFiling System user account.</li> <li>Account-holder name, phone number, and email address or mailing address are required to open an account.</li> <li>In order to efficiently manage applications and proceedings, account information is available to other eFiling System account holders.</li> <li>Questions regarding privacy of eFiling System account information can be sent by email to <u>foip@auc.ab.ca</u> or by telephone at <b>310-4282</b> (in Alberta) or <b>1-833-511-4282</b> (outside Alberta).</li> </ul> |
| You must acknowledge and agree to the AUC privacy policy outlined above on behalf of either yourself or the person(s) you are representing before submitting personal information to the AUC.                                                                                                    |
| ✓ Agree X Disagree                                                                                                    |

Complete the fields in the **Register a new user account** form. Required fields are marked with a red asterisk.

Select Register.

An email is sent to the email address entered in the form with a system generated password (change this password at any time in your user profile).

#### 3.5 Manage your account

#### 3.5.1 Change general account information

Log into the eFiling System. Select your name from the top right corner of any eFiling screen. From the drop-down menu select *My profile*. In the **My eFiling profile** screen, select *Edit* to change name, email address, organizational or confidential administrator statuses. The account can also be deactivated. Select *Change password* to create a new password.

The login ID cannot be edited.

| ▲ My eFiling profile                                                                                                    |                                       |                 |  |  |  |  |
|----------------------------------------------------------------------------------------------------|---------------------------------------|-----------------|--|--|--|--|
| ✓ Edit Change password                                                                                                    |                                       |                 |  |  |  |  |
| Name Edit profile for Tony Stark                                                                                                    |                                       |                 |  |  |  |  |
| Login ID                                                                                                    | First name                            | Tony            |  |  |  |  |
| Organization                                                                                                    | Last name                             | Stark           |  |  |  |  |
| 🛱 My role                                                                                                    | A My role Phone number (256) 326-5895 |                 |  |  |  |  |
| Organizat                                                                                                    | Update email address                  |                 |  |  |  |  |
| <ul> <li>Organizat</li> </ul>                                                                                                    | Email address                         | Tstark@stark.ca |  |  |  |  |
|                                                                                                    | Confirm email                         | [Confirm email] |  |  |  |  |
| <ul> <li>Assign as organizational administrator</li> <li>Assign as confidential administrator</li> <li>User status Active</li> <li>Unlock user account</li> </ul> |                                       |                 |  |  |  |  |

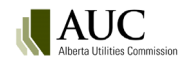

Select the <u>global notification settings</u> tab to subscribe or unsubscribe to receive an email summarizing registered applications(filing announcements), notices of application or issuance of dispositions for all eFiling System proceedings.

| 🛱 My r | oles <b>O</b> Global subscript    | ions 🌲 Proceeding subscriptions          |
|--------|-----------------------------------|------------------------------------------|
| i Sut  | oscribe to recieve emails for the | following types of global notifications. |
| G      | lobal email notification type     | Currently subscribed                     |
| Fi     | ling announcement                 | No                                       |
| N      | otice of application              | No                                       |
| Is     | sued dispositions                 | Yes                                      |

Select the *Proceeding subscription* tab to see a list of active proceedings. Use document actions [...] located to the left of the proceeding number to subscribe or unsubscribe to receive emails for notifications generated for the proceedings you are subscribed to.

| Ĺ        | My roles                   | <b>O</b> Global subscription                                | ns 🌲 Pro                | ceeding subscriptions                                                                           |
|----------|----------------------------|-------------------------------------------------------------|-------------------------|-------------------------------------------------------------------------------------------------|
| •        | Subscribe to *Note: only a | o recieve emails for notifica<br>active proceedings are sho | ations on speci<br>own. | fic proceedings.                                                                                |
|          | Proceeding                 | Currently subscribed                                        | Registered              | Description                                                                                     |
| <b>.</b> | 29879                      | Daily summary                                               | 2025/02/07              | Power plant ownership change                                                                    |
|          | Minimediat                 | e filing emails                                             | 2/06                    | Preferential Sharing of Records application between Avengers Inc. and Stark Industries          |
|          | Mimmediat                  | e filing and daily summary                                  | emails 1/06             | Stark Industries 2025-2026 general rate application                                             |
|          | O Unsubscr                 | ibe                                                         | 2/05                    | Stark Industries application for eScape solar and energy storage project                        |
| -        | 29872                      | Daily summary                                               | 2025/02/04              | Stark Industries request for approval of proposed amendments to Code of Conduct Compliance Plan |
|          | 29852                      | Daily summary                                               | 2025/01/29              | Asset swap between Avengers Inc. and Stark Industries                                           |
|          | 29846                      | Daily summary                                               | 2025/01/29              | Stark Industries Ltd. 2025 interim rates                                                        |

#### 3.5.2 Change password

Log into the eFiling System. Select your name from the top right corner of any eFiling screen. From the drop-down menu select *My profile*. In the **My eFiling profile** screen select *Change password*.

The password must be at least eight characters. It may contain alphabetic characters, numbers and symbols.

| ▲ My eFiling profile   |                       |  |  |  |
|------------------------|-----------------------|--|--|--|
| ✓ Edit Change password |                       |  |  |  |
| Name                   | Tony Stark Active     |  |  |  |
| Login ID               | TStark123             |  |  |  |
| Organization           | Stark Industries Ltd. |  |  |  |

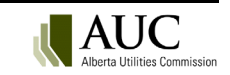

#### 3.5.3 Forgot password

If you forget your password, from the arrival and login screen, click **Forgot your password**, enter your login ID and select *Request reset*.

| Login                              |          |          |
|------------------------------------|----------|----------|
| * Login ID                         |          |          |
| Login ID                           |          |          |
| * Password                         |          |          |
| Password                           |          |          |
| Show Password<br>Remember My Login |          |          |
| Forgot your password?              |          |          |
| New personal account               |          |          |
| New organization account           |          |          |
|                                    | →] Login | X Cancel |

If you've forgotten your login ID, you can enter your email address. If you've forgotten your email address, you need to contact your organization's eFiling System administrator or the AUC at info@auc.ab.ca.

# 4 Proceedings

Applications are filed as part of a proceeding. Within a proceeding you will find:

- applications
- applicants
- application, filing and disposition documents
- directions
- notifications
- registered parties
- schedules
- filings
- related proceedings

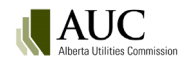

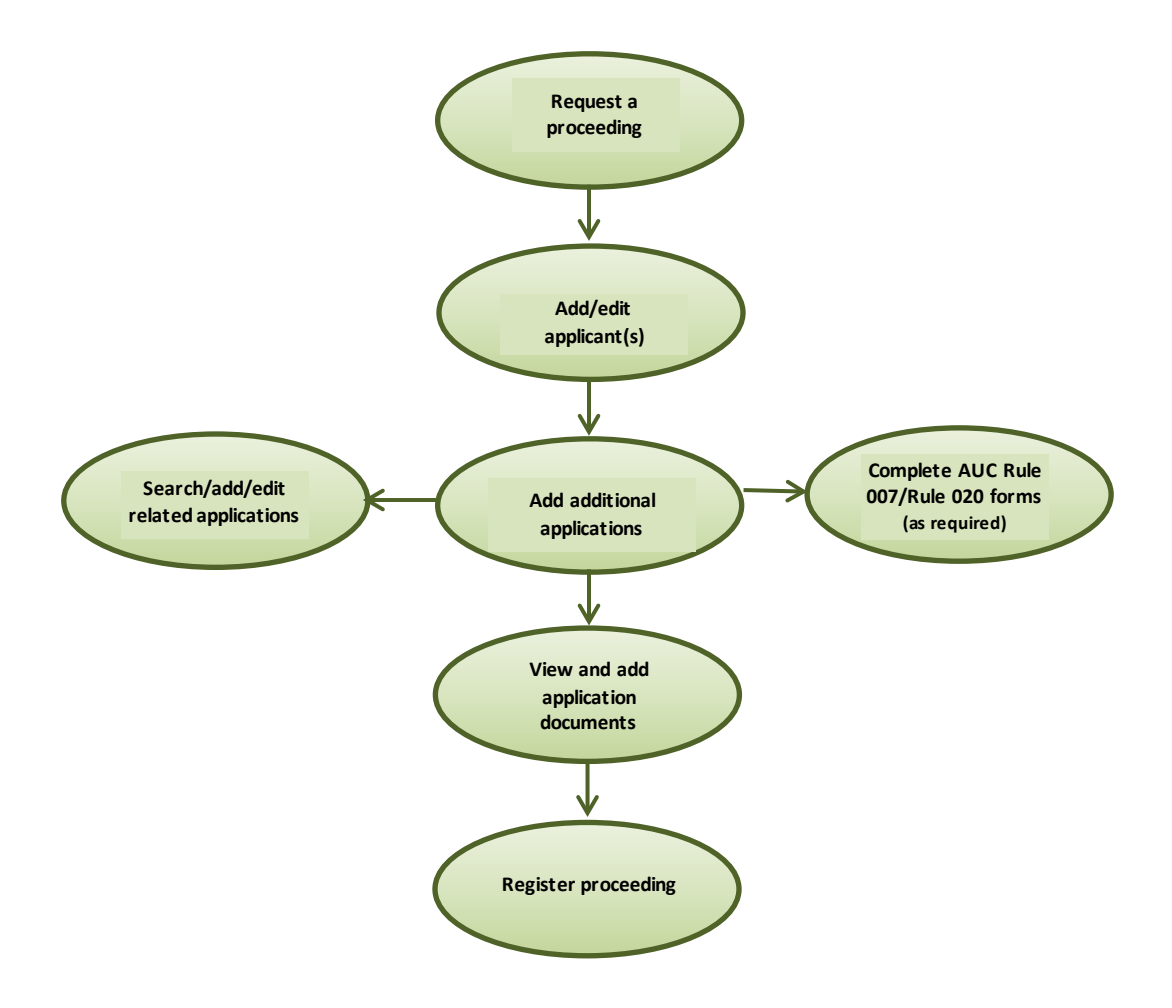

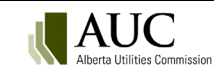

# 4.1 Request a new proceeding

To request a proceeding:

- 1. Click *Request proceeding* on the main menu bar available from any eFiling screen.
- 2. Enter a description for the proceeding.
- 3. Select the contacts for your organization.
- 4. Select whether you are the primary applicant or you are a representative of the applicant.
- 5. If you select that you are representing the applicant, you will need to provide the organization name of the primary applicant and contacts for the primary applicant.
- 6. Click Request.

| Request a new proceeding for Bendini Lambert & Locke                                          |                                                                                                    |  |  |
|-----------------------------------------------------------------------------------------------|----------------------------------------------------------------------------------------------------|--|--|
| How to:<br>To submit a new applica<br>will create a draft proceed<br>proceeding will only bed | ation please first answer the following information. Once finished please hit the 'Request' button. This<br>eding which you can add application(s), application documents and change the applicants. The draft<br>come public once it has been registered. |  |  |
| Proceeding description:                                                                       | Stark Industries and Avengers Inc. joint eScape solar project                                                                                                    |  |  |
| My Contact(s):                                                                                | Mitch McDeere                                                                                                    |  |  |
| What is your role?:                                                                           | <ul> <li>I am the primary applicant</li> <li>I am representing the primary applicant, submitting information on their behalf</li> </ul>                                                                                                    |  |  |
| Applicant:                                                                                    | Avengers Inc.                                                                                                    |  |  |
| Applicant Contact(s):                                                                         | Steve Rogers = Bruce Banner = •                                                                                                    |  |  |
|                                                                                               | Request × Cancel                                                                                                    |  |  |

Ensure your proceeding description that will stand the test of time. This description can be updated at any time before being registered in the eFiling System.

# **5** Applicants

All proceeding applicants must have an active eFilingSystem user account. You may register in a proceeding as a primary applicant, a co-applicant or as an official representative of an applicant.

You can then add co-applicants and representatives. You can also assign another applicant as the primary applicant and make yourself a co-applicant if required. One primary applicant must be entered; co-applicants and representatives are optional.

The applicant list created for a proceeding applies to all applications until the proceeding is registered. Any changes made to the applicant list while the proceeding is in draft form apply to all applications in the proceeding. Only the AUC can change the applicants for specific applications after the proceeding is registered.

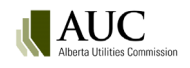

# 5.1 Add an applicant

To add an applicant, from the Applicants screen click Add.

| Ĉ           | Proceeding 29845 | ::: Applicant(s) |                         |                   |                 |                   |
|-------------|------------------|------------------|-------------------------|-------------------|-----------------|-------------------|
| <b>22</b> 2 | Applicants       |                  |                         |                   |                 |                   |
|             | Applications     | + Add            |                         |                   |                 |                   |
|             | Documents        |                  | Applicant name          | Applicant type    | Primary contact | Secondary contact |
| <           |                  |                  | Stark Industries Ltd.   | Primary applicant | Tony Stark      | Pepper Potts      |
|             |                  |                  | Applicant name          | Applicant type    | Primary contact | Secondary contact |
|             |                  |                  | Bendini Lambert & Locke | Representative    | Mitch McDeere   | Avery Tolar       |
|             |                  |                  |                         |                   |                 |                   |

#### Step 1: Pick the applicant

In the Add applicant window, click to open the Select an applicant window.

| ×        |
|----------|
|          |
| int] =<  |
|          |
| •        |
| X Cancel |
|          |

In the **Select an applicant** window, in the filter field, enter the name (or any letters in the name) of the applicant or organization and click to select that party.

| Select an applicant            | :                   |               |        | >                 | ×        |
|--------------------------------|---------------------|---------------|--------|-------------------|----------|
| Filter for this text in any of | the fields Avengers | ×             |        |                   | Í        |
| Page 1 of 1 (total 1 profile   | es)                 |               | 100 💌  | profiles per page |          |
| Name                           | Phone               | Address       | Code   | Туре              |          |
| > Avengers Inc.                | (256) 987-4523      | 78 Shield Ave | 100ENI | Organization      |          |
|                                |                     |               |        | × Cance           | 2 .<br>2 |

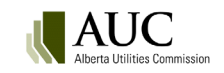

#### Step 2: Pick the applicant type

From the *Applicant type* drop-down list, select if this party is to be the primary applicant, co-applicant or a representative. Only one primary applicant can be assigned. If you need to change a primary applicant, either set the original primary applicant type to co-applicant and assign a new primary applicant or add another applicant as primary and both will be changed to co-applicant.

| Add applicant                          |                                              | ×        |
|----------------------------------------|----------------------------------------------|----------|
| Step 1: Select the applican            | Avengers Inc.                                | ≡<       |
| Step 2: Select the applicat            | nt type                                      | - )      |
| Step 3: Select your contact            | Primary applicant<br>Co-applicant            |          |
| Primary contact:<br>Secondary contact: | Representative<br>[Select secondary contact] |          |
|                                        | Save                                         | X Cancel |

As a representative of an applicant, you can add additional co-applicants. If an applicant does not exist in the eFiling System, a new <u>organizational account</u> or a new <u>single user account</u> must be created first.

A representative has access to the proceeding and related documents but does not have permission to edit the account profile. As a representative, you are legally responsible for the accuracy and completeness of this filing and all supporting technical information.

#### Step 3: Pick your contacts

A primary contact is required for both organizational and single user applicants. A primary contact, and an optional secondary contact, must be assigned for an organization. As a single user you are the primary contact.

### 5.2 View, edit and delete applicants

Before the proceeding is registered, it is in draft form. In draft form the applicant, co-applicant or representative can change the applicant and contact information. All applicants are connected to all applications, and any changes to applicant information automatically apply to all applications in the proceeding.

After a proceeding is registered in the eFiling System, only AUC staff assigned to the proceeding can change applicant information. This includes adding, changing or suspending the applicant and contact information. Any change to the applicant information affects only the selected application.

#### 5.3 View applicants

To view a list of all applicants and their type (primary, co-applicant, or representative), from the left navigation pane select the proceeding's **Applicants** screen.

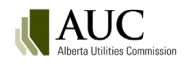

# 5.4 Edit applicant type

From the proceeding's **Applicants** screen, select document actions [...] to the left of the applicant's name. Select *Change applicant type*.

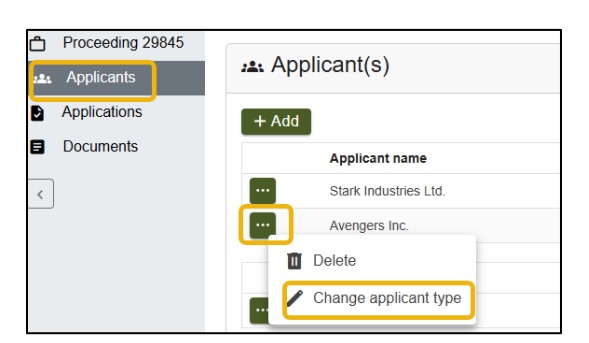

In the **Change applicant type** window, select the *Applicant type* field drop-down menu and select the desired type for the party. Select *Save*.

| Change applicant type                         |                               |        |        |
|-----------------------------------------------|-------------------------------|--------|--------|
| Current applicant:<br>Current applicant type: | Avengers Inc.<br>Co-applicant |        |        |
| Applicant type:                               | Co-applicant                  | •      |        |
|                                               | Primary applicant             |        |        |
|                                               | Co-applicant                  | Save × | Cancel |
|                                               | Representative                |        |        |

When changing a co-applicant to the primary applicant type, the existing primary applicant will automatically change to a co-applicant type.

# 5.5 Delete a co-applicant

To delete a co-applicant, from the proceeding's **Applicants** screen, select document actions [...] to the left of the applicant's name. Select *Delete*.

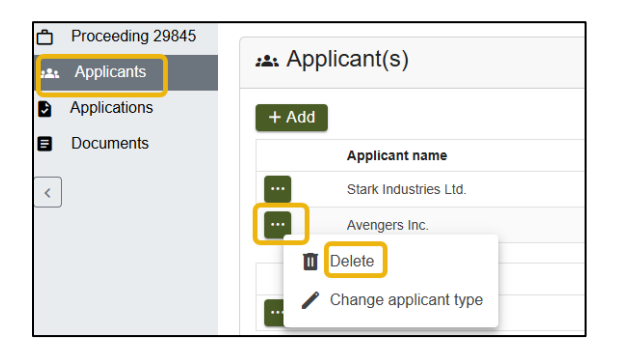

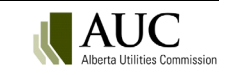

# 5.6 Change or delete applicant contact information

While a proceeding is in draft form the applicant, co-applicant or representative can change all applicant contact information. Once the proceeding is registered, the editing permissions are removed and each applicant must make their own contact changes.

From the proceeding's **Applicants** screen click the name of the contact to be changed.

Select *Change contact* to open the **Select a contact** window and see a list of available contacts for the respective party. Use the left most arrow in the window to select the desired contact. For organizations with numerous contacts, use the filter field at the top of the window to search for a name by keyword.

Select *Remove contact* to remove the contact and leave the contact field blank.

|                  | Primary contact     | Seco    | ndary contact                 |
|------------------|---------------------|---------|-------------------------------|
|                  | Steve Rogers        | [none   |                               |
| Contact details  |                     | ×       | r Potts                       |
| 은 Name:          | Steve Rogers        |         | <b>idary contact</b><br>Tolar |
| Email:           | Srogers@avengers.ca |         |                               |
| Phone:           | (256) 896-5698      |         |                               |
| ⊂ Change contact | Remove contact      | × Close |                               |

# 6 Applications

An application can be created either as a new proceeding or as part of an existing draft proceeding. A proceeding can include one or as many as 999 applications.

Each application must be created separately. As applicant, for each application you need to provide:

- The type of application (required).
- A description of the application (required).
- The applicable legislation and/or AUC rule.
- Additional information requested for Rule 007 applications for electric facilities and for gas utility pipelines.

Information can be copied between applications in a proceeding (see <u>Clone an application</u>). This is useful if multiple applications or a series of applications with similar information are submitted as part of a single proceeding.

A proceeding cannot contain both restricted and non-restricted application types (see <u>Restricted proceedings</u>).

# 6.1 Application types

The following application types are organized by application functional group and then by application category.

#### 6.1.1 AUC rule

#### 6.1.1.1 AUC Rule 005

| Туре                  | Description                                                                                                    |
|-----------------------|----------------------------------------------------------------------------------------------------|
| Filing date extension | Applications requesting approval for an extension to the required date of filing pursuant to Section 6 of <u>Rule 005: Annual Reporting Requirements of Financial and</u> <u>Operational Results.</u> |

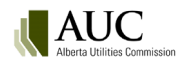

### 6.1.2 Codes of conduct

#### 6.1.2.1 Code of conduct

| Туре                                         | Description                                                                                                    |
|----------------------------------------------|----------------------------------------------------------------------------------------------------|
| New compliance plan                          | Applications for a new compliance plan under Section 30 of the <i>Code of Conduct Regulation</i> .                                                                                                    |
| Varied compliance plan                       | Applications for a varied compliance plan for a distributor with less than 5,000 customers under Section 3 of Rule 030: Compliance with the <i>Code of Conduct Regulation</i> .                                       |
| Compliance planvariance request              | Applications for a varied compliance plan for a regulated rate supplier of an affiliated provider under Section 3(2) of Rule 030: <i>Compliance with the Code of Conduct Regulation</i> .                             |
| Change to a compliance<br>plan - minor       | Applications for a change to a compliance plan under Section 32 of <i>the Code of Conduct Regulation</i> that includes only minor revisions of an administrative nature that will not impact the public or customers. |
| Change to a compliance<br>plan - substantive | Applications for a change to a compliance plan under Section 32 of the <i>Code of Conduct Regulation</i> that includes substantive changes.                                                                           |
| Section 17 application                       | Application requesting the opinion of the Commission under Section 17 of the Code of Conduct Regulation.                                                                                                    |

# 6.1.2.2 Inter-affiliate code

| Туре                                                    | Description                                                                                                    |
|---------------------------------------------------------|----------------------------------------------------------------------------------------------------|
| Compliance plan<br>amendment - minor                    | Application requesting approval to amend a compliance plan under the inter-<br>affiliate code of conduct that includes only minor revisions of an administrative<br>nature that will not impact the public or customers. |
| Compliance plan<br>amendment - substantive              | Application requesting approval to amend a compliance plan under the inter-<br>affiliate code of conduct that includes substantive changes.                                                                              |
| Inter-affiliate code of<br>conduct exemption<br>request | Applications requesting approval for an exemption from any provision of the inter-<br>affiliate code of conduct.                                                                                                    |

### 6.1.3 Cost recovery

#### 6.1.3.1 Cost claims

| Туре                                       | Description                                                                                                    |
|--------------------------------------------|----------------------------------------------------------------------------------------------------|
| Facility local intervener costs            | Cost claims for facility application proceedings pursuant to Rule 009: <i>Rules on Local Intervener Costs</i> .                                                                                                |
| Market Surveillance<br>Administrator costs | Cost claims by the Market Surveillance Administrator (MSA) pursuant to Rule 015:<br>Rules on Costs of Investigations, Hearings, or Other Proceedings Related to<br>Contraventions.                             |
| Need proceeding costs                      | Cost claims for needs identification document application proceedings pursuant to Rule 009: <i>Rules on Local Intervener Costs</i> or Rule 022: <i>Rules on Intervener Costs in Utility Rate Proceedings</i> . |
| Utility rate proceeding costs              | Cost claims for rate application proceedings pursuant to Rule 022: Rules on Intervener Costs in Utility Rate Proceedings.                                                                                      |
| Energy price setting plan costs            | Cost claims for energy price setting plan applications pursuant to Rule 022: <i>Rules on Intervener Costs in Utility Rate Proceedings</i> .                                                                    |

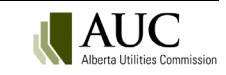

#### 6.1.4 Decision reviews

#### 6.1.4.1 Review and variance

| Туре                                                            | Description                                                                                                    |
|-----------------------------------------------------------------|----------------------------------------------------------------------------------------------------|
| Cost decision review -<br>stage 1                               | Applications for a review relating to a costs decision made under Section 21 or Section 22 of the <i>Alberta Utilities Commission Act</i> .                                                      |
| Cost decision review -<br>stage 2                               | Reviews that have been granted by the Commission through a stage 1 application relating to a costs decision made under Section 21 or Section 22 of the <i>Alberta Utilities Commission Act</i> . |
| Electric utility tariff<br>decision review - stage 1            | Applications for review of a decision approving a tariff under the <i>Electric Utilities Act</i> by a person affected by the decision.                                                           |
| Electric utility tariff<br>decision review - stage 2            | Reviews that have been granted by the Commission through a stage 1 application of a decision approving a tariff under the <i>Electric Utilities Act</i> by a person affected by the decision.    |
| Facility decision review -<br>stage 1                           | Applications for review of a decision relating to a hydro development, power plant, transmission line or gas utility pipeline.                                                                   |
| Facility decision review -<br>stage 2                           | Hearing to consider whether to vary a decision of the Commission relating to a hydro development, power plant, transmission line or gas utility pipeline.                                        |
| Gas utility rates decision<br>review - stage 1                  | Applications for review of a decision fixing rates, tolls or charges for a gas utility, under Section 36 of the <i>Gas Utilities Act</i> .                                                       |
| Gas utility rates decision<br>review - stage 2                  | Hearing to consider whether to vary a decision of the Commission relating to fixing rates, tolls or charges for a gas utility, under Section 36 of the <i>Gas Utilities Act</i> .                |
| Independent system<br>operator decision review<br>- stage 1     | Applications for review of a decision relating to the independent system operator                                                                                                    |
| Independent system<br>operator decision review<br>- stage 2     | Hearing to consider whether to vary a decision of the Commission relating to the independent system operator.                                                                                    |
| MSA decision review -<br>stage 1                                | Applications for review of a decision relating to the MSA.                                                                                                    |
| MSA decision review -<br>stage 2                                | Hearing to consider whether to vary a decision of the Commission relating to the MSA.                                                                                                    |
| Needs decision review -<br>stage 1                              | Applications for review of a decision on a needs identification document.                                                                                                    |
| Needs decision review -<br>stage 2                              | Hearing to consider whether to vary a decision of the Commission relating to a needs identification document.                                                                                    |
| Preferential sharing of<br>records decision review -<br>stage 1 | Applications for review of a decision relating to preferential sharing of records.                                                                                                    |
| Preferential sharing of<br>records decision review -<br>stage 2 | Hearing to consider whether to vary a decision of the Commission relating to preferential sharing of records.                                                                                    |
| Reliability standards<br>decision review - stage 1              | Applications for review of a decision relating to reliability standards.                                                                                                    |
| Reliability standards<br>decision review - stage 2              | Hearing to consider whether to vary a decision of the Commission relating to reliability standards.                                                                                              |

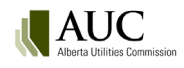

| Туре                                             | Description                                                                                                    |
|--------------------------------------------------|----------------------------------------------------------------------------------------------------|
| Water utility rates<br>decision review - stage 1 | Applications for review of a decision fixing rates, tolls or charges for a water utility, under the <i>Public Utilities Act_</i> by a person affected by the decision.                                       |
| Water utility rates decision review - stage 2    | Hearing to consider whether to vary a decision of the Commission relating to fixing rates, tolls or charges for a water utility, under the <i>Public Utilities Act</i> by a person affected by the decision. |
| Generic - stage 1                                | Applications for review of a decision of the Commission respecting a generic proceeding.                                                                                                    |
| Generic - stage 2                                | Hearing to consider whether to vary a decision of the Commission respecting a generic proceeding.                                                                                                    |
| Miscellaneous - stage 1                          | Applications for review of a decision respecting a miscellaneous issue.                                                                                                    |
| Miscellaneous - stage 2                          | Hearing to consider whether to vary a decision of the Commission respecting a miscellaneous issue.                                                                                                    |

### 6.1.5 Designated public utilities

#### 6.1.5.1 Financing

| Туре                    | Description                                                                                                    |
|-------------------------|----------------------------------------------------------------------------------------------------|
| Equity or debt issuance | Applications requesting approval to issue shares, stock or bonds, or other evidences of indebtedness under Section 101(2)(a) of the <i>Public Utilities Act</i> or Section 26(2)(a) of the <i>Gas Utilities Act</i> . |

# 6.1.5.2 Property franchises

| Туре                    | Description                                                                       |
|-------------------------|-----------------------------------------------------------------------------------|
| Disposition encumbrance | Applications requesting approval of matters under Section 101(2)(d) of the Public |
| merger                  | Utilities Act or Section 26(2)(d) of the Gas Utilities Act.                       |

### 6.1.6 Emergency management

### 6.1.6.1 Emergency response

| Туре                                              | Description                                                                                                    |
|---------------------------------------------------|----------------------------------------------------------------------------------------------------|
| Utility payment deferral<br>rate rider – electric | Electric utility payment deferral rate rider applications pursuant to the Utility Payment Deferral Program Act and Regulation. |
| Utility payment deferral rate rider – gas         | Gas utility payment deferral rate rider applications pursuant to the Utility Payment Deferral Program Act and Regulation.      |

### 6.1.7 Electric and gas distribution

#### 6.1.7.1 Electric distribution

| Туре                                             | Description                                                                                                    |
|--------------------------------------------------|----------------------------------------------------------------------------------------------------|
| Franchise agreement and franchise fee rate rider | Applications seeking approval of an agreement (new, amended or renewed) that grants a right to provide a utility service in a municipality and the initial franchise fee associated with the agreement. |
| Franchise fee rate rider                         | Applications seeking approval of rate riders used by a public utility to collect franchise fees pursuant to agreements with municipalities to provide utility services in the municipality.             |

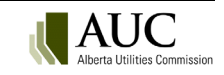

| Туре                                                        | Description                                                                                                    |
|-------------------------------------------------------------|----------------------------------------------------------------------------------------------------|
| General tariff application<br>- phase 1                     | Requests for approval of a revenue requirement under rate-of-return regulation (phase 1). Could include interim rate requests, rate riders, terms and conditions if applicant prefers to include here rather than separate. Includes compliance applications.                    |
| General tariff application<br>- phase 2                     | Requests for approval of cost allocations and rates to recover revenue requirements (phase 2). Could include interim rate requests, rate riders, terms and conditions if applicant prefers to include here rather than separate. Includes compliance applications.               |
| Interim rates                                               | Applications requesting approval of interim rates prior to final rates being approved.<br>This application type also includes any compliance applications filed in response to<br>the foregoing matters.                                                                         |
| Miscellaneous                                               | Applicationson any other matter not covered under one of the other application types in the electric distribution application category.                                                                                                    |
| Negotiation request                                         | Applications requesting approval to commence negotiations pursuant to Rule 018: <i>Rules on Negotiated Settlements</i> .                                                                                                    |
| Performance-based<br>regulation - annual rate<br>adjustment | Annual applications requesting approval of proposed rate adjustments to be effective on January 1 of the upcoming year.                                                                                                    |
| Performance-based regulation - K factor                     | Applications requesting approval to fund certain capital-related costs through a capital factor. This application type also includes any compliance applications filed in response to the foregoing matter.                                                                      |
| Performance-based<br>regulation -<br>miscellaneous          | Applications on any performance-based regulation matter not covered under one of the other performance-based regulation application types in the electric distribution application category.                                                                                     |
| Performance-based regulation - Y factor                     | Applications requesting approval to collect certain costs through a Y factor. This application type also includes any compliance applications filed in response to the foregoing matter.                                                                                         |
| Performance-based regulation - Z factor                     | Applications requesting approval of an exogenous event to be treated as a Z factor.<br>This application type also includes any compliance applications filed in response to<br>the foregoing matter.                                                                             |
| Performance-based regulation plans                          | Applications requesting approval of performance-based regulation plans. This application type also includes any compliance applications filed in response to the foregoing matters.                                                                                              |
| Rate riders                                                 | Applications requesting approval of a rate rider including balancing pool rider, transmission charge deferral account rider or any other special riders.                                                                                                    |
| Tariff for information                                      | Applications pursuant to Section 6 of the <i>Distribution Tariff Regulation_whereby</i> an owner of an electric distribution system must provide a copy of its distribution tariff to the Commission for information if the Commission is not the relevant regulatory authority. |
| Terms and conditions of service                             | Applications requesting approval of terms and conditions of service. This application type also includes any compliance applications filed in response to the foregoing matters.                                                                                                 |

### 6.1.7.2 Gas distribution

| Туре                                             | Description                                                                                                    |
|--------------------------------------------------|----------------------------------------------------------------------------------------------------|
| Franchise agreement and franchise fee rate rider | Applications seeking approval of an agreement (new, amended or renewed) that grants a right to provide a utility service in a municipality and the initial franchise fee associated with the agreement. |

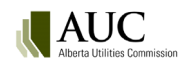

| Туре                                                        | Description                                                                                                    |
|-------------------------------------------------------------|----------------------------------------------------------------------------------------------------|
| Franchise fee rate rider                                    | Applications seeking approval of rate riders used by a public utility to collect franchise fees pursuant to agreements with municipalities to provide utility services in the municipality.                                                                           |
| General rate application -<br>phase 1                       | Requests for approval of a revenue requirement under rate-of-return regulation (phase 1). Could include interim rate requests, rate riders and terms and conditions if applicant prefers to include here rather than separate. Includes compliance applications.      |
| General rate application -<br>phase 2                       | Requests for approval of cost allocations and rates to recover revenue requirements (phase 2). Could include interim rate requests, rate riders and terms and conditions if applicant prefers to include here rather than separate. Includes compliance applications. |
| Interim rates                                               | Applications requesting approval of interim rates prior to final rates being approved.<br>This application type also includes any compliance applications filed in response to<br>the foregoing matters.                                                              |
| Miscellaneous                                               | Applications on any other matter not covered under one of the other application types in the gas distribution application category.                                                                                                    |
| Negotiation request                                         | Applications requesting approval to commence negotiations pursuant to Rule 018: <i>Rules on Negotiated Settlements</i> .                                                                                                    |
| Performance-based<br>regulation - annual rate<br>adjustment | Annual applications requesting approval of proposed rate adjustments to be effective on January 1 of the upcoming year.                                                                                                    |
| Performance-based regulation - K factor                     | Applications requesting approval to fund certain capital-related costs through a capital factor. This application type also includes any compliance applications filed in response to the foregoing matter.                                                           |
| Performance-based<br>regulation -<br>miscellaneous          | Applications on any performance-based regulation matter not covered under one of the other performance-based regulation application types in the gas distribution application category.                                                                               |
| Performance-based regulation - Y factor                     | Applications requesting approval to collect certain costs through a Y factor. This application type also includes any compliance applications filed in response to the foregoing matter.                                                                              |
| Performance-based regulation - Z factor                     | Applications requesting approval of an exogenous event to be treated as a Z factor.<br>This application type also includes any compliance applications filed in response to<br>the foregoing matter.                                                                  |
| Performance-based regulation plans                          | Applications requesting approval of performance-based regulation plans. This application type also includes any compliance applications filed in response to the foregoing matters.                                                                                   |
| Rate riders                                                 | Applications requesting approval of a rate rider including load balance deferral account riders, transmission service charge riders, weather deferral account riders or other special rate riders. This application type also includes any compliance applications.   |
| Tariff for information                                      | Applications to submit a schedule of rates, tolls and charges for rural gas co-operative associations or municipal gas utilities under Section 30 of the <i>Gas Distribution Act</i> .                                                                                |
| Terms and conditions of service                             | Applications requesting approval of terms and conditions of service. This application type also includes any compliance applications filed in response to the foregoing matters.                                                                                      |

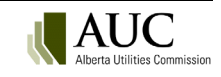

# 6.1.8 Electric and gas transmission

#### 6.1.8.1 Electric transmission

| Туре                                                                          | Description                                                                                                    |
|-------------------------------------------------------------------------------|----------------------------------------------------------------------------------------------------|
| General tariff application                                                    | Requests by a transmission facility owner or the Alberta Electric System Operator for revenue requirement approval (phase 1) or cost allocations\rates (phase 2). Could include interim rates, rate riders and terms and conditions if applicant prefers to include here rather than separate. Includes compliance applications. |
| Interim rates                                                                 | Applications requesting approval of interim rates prior to final rates being approved.<br>This application type also includes any compliance applications filed in response to<br>the foregoing matters.                                                                                                    |
| Miscellaneous                                                                 | Applications from transmission facility owners or the Alberta Electric System<br>Operator on any other matter not covered under one of the other application types<br>in the electric transmission application category.                                                                                                    |
| Negotiation request                                                           | Applications requesting approval to commence negotiations under Rule 018: <i>Rules on Negotiated Settlements</i> .                                                                                                    |
| Performance based regulation plans                                            | Applications requesting approval of performance-based regulation plans. This application type also includes any compliance applications filed in response to the foregoing matters.                                                                                                    |
| Rate riders                                                                   | Applications requesting approval of a rate rider.                                                                                                    |
| Terms and conditions of<br>service by transmission<br>facility owners         | Applications requesting approval of terms and conditions of service by transmission facility owners.                                                                                                    |
| Terms and conditions of<br>service by the Alberta<br>Electric System Operator | Applications requesting approval of terms and conditions of service by the Alberta Electric System Operator.                                                                                                    |

### 6.1.8.2 Gas transmission

| Туре                                  | Description                                                                                                    |
|---------------------------------------|----------------------------------------------------------------------------------------------------|
| General rate application -<br>phase 1 | Requests for approval of a revenue requirement under rate-of-return regulation (phase 1). Could include interim rate requests, rate riders and terms and conditions if applicant prefers to include here rather than separate. Includes compliance applications.      |
| General rate application -<br>phase 2 | Requests for approval of cost allocations and rates to recover revenue requirements (phase 2). Could include interim rate requests, rate riders and terms and conditions if applicant prefers to include here rather than separate. Includes compliance applications. |
| Interim rates                         | Applications requesting approval of interim rates prior to final rates being approved.<br>This application type also includes any compliance applications filed in response to<br>the foregoing matters.                                                              |
| Miscellaneous                         | Applications on any other matter not covered under one of the other application types in the gas transmission application category.                                                                                                    |
| Negotiation                           | Applications requesting approval to commence negotiations pursuant to Rule 018: <i>Rules on Negotiated Settlements</i> .                                                                                                    |
| Performance-based regulation plans    | Applications requesting approval of performance-based regulation plans. This application type also includes any compliance applications filed in response to the foregoing matters.                                                                                   |
| Rate riders                           | Applications requesting approval of a rate rider. Includes any compliance applications.                                                                                                    |

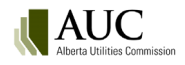

#### 6.1.9 Electric facilities

#### 6.1.9.1 Complaints

| Туре                        | Description                                |
|-----------------------------|--------------------------------------------|
| Electric facility complaint | Complaints related to electric facilities. |

# 6.1.9.2 Distribution facilities, areas and boundaries

| Туре                              | Description                                                                                                    |
|-----------------------------------|----------------------------------------------------------------------------------------------------|
| Distribution enquiry proposal     | Proposals for minor alterations to existing electric distribution facilities.                                                   |
| Rural electrification association | Applications for changes to the rural electrification association boundaries, amalgamations and sale and transfer to utilities. |
| Service area                      | Applications for the area in which an electric distribution system may distribute electric energy.                              |

### 6.1.9.3 Energy storage facility

| Туре                                        | Description                                                                                                    |
|---------------------------------------------|----------------------------------------------------------------------------------------------------|
| Energy storage facility                     | Applications for the construction, operation or alteration of an energy storage facility.                                                                                       |
| Energy storage facility<br>enquiry proposal | Proposals for minor alterations to an energy storage facility.                                                                                                    |
| Energy storage facility interconnection     | Applications by owners or operators of an energy storage facility for the connection of its works with other works or proposed works.                                           |
| Energy storage facility<br>ownership change | Applications for approval to sell, transfer or otherwise change the ownership of energy storage facility assets.                                                                |
| Energy storage facility stipulation         | A request for approval of a time extension for the construction, alteration or connection of an energy storage facility, under Section 19 of the Hydro and Electric Energy Act. |

### 6.1.9.4 Industrial system designations

| Туре                                                 | Description                                                                                                    |
|------------------------------------------------------|----------------------------------------------------------------------------------------------------|
| Industrial system<br>designation                     | Applications for designation of the whole or any part of an electric system as an industrial system (where the system is primarily intended to serve one or more industrial operations and meets criteria outlined in Section 4 of the <i>Hydro &amp; Electric Energy Act</i> . |
| Industrial system<br>designation<br>interconnection  | Applications by owners/holders of an industrial system designation for the connection of its works with other works or proposed works.                                                                                                    |
| Industrial system<br>designation ownership<br>change | Applications for approval to sell, transfer or otherwise change the ownership of assets designated to be part of an industrial system.                                                                                                    |

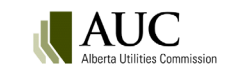

### 6.1.9.5 Micro-generation

| Туре                | Description                                                                                                    |
|---------------------|----------------------------------------------------------------------------------------------------|
| Cost disputes       | Applications to the AUC to rule on the applicability of additional utility costs to serve a micro-generation site under the <i>Micro-Generation Regulation</i> and Rule 024: <i>Rules Respecting Micro-Generation</i> . |
| Definition disputes | Applicationsto the AUC to rule on the definition of a micro-generation customer.                                                                                                    |
| Meter disputes      | Applications to the AUC to rule on the designation of the meter type to be provided under the <i>Micro-Generation Regulation</i> .                                                                                      |
| Other disputes      | Applicationssubmitted to make a decision about disputes not outlined within the <i>Micro-Generation Regulation</i> .                                                                                                    |

# 6.1.9.6 Need identification

| Туре                          | Description                                                                                                    |
|-------------------------------|----------------------------------------------------------------------------------------------------|
| Needs identification document | Applications by the Alberta Electric System Operator for the approval of a needs identification document.                                                                                                    |
| Needs stipulation             | A request for a time extension for the needs identification document approval<br>where the construction, alteration, or connection of a transmission project, by a<br>transmission facility owner, is not expected to be completed by the previously<br>approved date. |

### 6.1.9.7 Power generation

| Туре                             | Description                                                                                                    |
|----------------------------------|----------------------------------------------------------------------------------------------------|
| Hydro development                | Applications to construct and/or operate a hydro development under the <i>Hydro and Electric Energy Act.</i>                                                               |
| Power plant                      | Applications for the construction, operation or alteration of power generation and associated facilities from any energy source including wind or solar.                   |
| Power plant enquiry<br>proposal  | Proposals for minor alterations to existing electric power plant facilities.                                                                                               |
| Power plant exemption            | Applications for exemption from Section 11 of the Hydro and Electric Energy Act.                                                                                           |
| Power plant<br>interconnection   | Applications by owners or operators of a power plant for the connection of its works with other works or proposed works.                                                   |
| Power plant ownership<br>changes | Applications for approval to sell, transfer or otherwise change the ownership of power plant assets.                                                                       |
| Power plant stipulation          | A request for approval of a time extension for the construction, alteration or connection of a power plant, under Section 19 of the <i>Hydro and Electric Energy Act</i> . |

# 6.1.9.8 Transmission lines and substations

| Туре                            | Description                                                                                                    |
|---------------------------------|----------------------------------------------------------------------------------------------------|
| Substation                      | Applications for a part of a transmission line that is not a transmission circuit and includes equipment for transforming, compensating, switching, rectifying or inverting electric energy flowing to, over or from the transmission line. |
| Transmission enquiry proposal   | Proposals for minor alterations to existing electric transmission facilities.                                                                                                    |
| Transmission<br>Interconnection | Applications by owners or operators of a transmission line or substation for the connection of its works with other works or proposed works.                                                                                                |

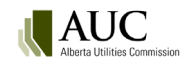

| Туре                           | Description                                                                                                    |
|--------------------------------|----------------------------------------------------------------------------------------------------|
| Transmission line              | Applications for a system of lines of wire or other conductors whereby electric energy is transmitted in bulk (transmission circuits, insulating and supporting structures, operational and control devices and all property). |
| Transmission ownership changes | Applications for approval to transfer or change the ownership of electric transmission assets pursuant to Section 19 of the <u>Hydro and Electric Energy Act</u> .                                                             |
| Transmission stipulation       | A request for approval of a time extension for the completion of construction, alteration or connection of an electric transmission line or substation under Section 19 of the <i>Hydro and Electric Energy Act</i> .          |

#### 6.1.10 Enforcement

#### 6.1.10.1 Enforcement

| Туре                     | Description                                                                                                    |
|--------------------------|----------------------------------------------------------------------------------------------------|
| Enforcement – Facilities | Facility applications requesting a hearing or other proceeding respecting failure to comply with any legislation under the Commission's jurisdiction or a Commission decision, order or rule. |
| Enforcement – Rates      | Facility applications requesting a hearing or other proceeding respecting failure to comply with any legislation under the Commission's jurisdiction or a Commission decision, order or rule. |

### 6.1.10.2 Notices of dispute

| Туре                                                       | Description                                                                                                    |
|------------------------------------------------------------|----------------------------------------------------------------------------------------------------|
| Notice of dispute of AUC<br>notice of specified<br>penalty | Notice by a person named in an AUC notice of specified penalty disputing the issuance of the specified penalty, pursuant to Section 63.1(2)(b) of the <i>Alberta Utilities Commission Act</i> .          |
| Notice of dispute of MSA<br>notice of specified<br>penalty | Notice by the MSA that a person named in a MSA notice of specified penalty disputes the issuance of the specified penalty, pursuant to Section 52(2)(b) of the <i>Alberta Utilities Commission Act</i> . |

### 6.1.11 Gas facilities

### 6.1.11.1 Complaints

| Туре                   | Description                           |
|------------------------|---------------------------------------|
| Gas facility complaint | Complaints related to gas facilities. |

### 6.1.11.2 Pipelines

| Туре                              | Description                                                                                                    |
|-----------------------------------|----------------------------------------------------------------------------------------------------|
| Pipeline - amendment              | Applications for amendments and additions to existing gas utility pipeline licences, under the <i>Gas Utilities Act</i> and the <i>Pipeline Act</i> .                                     |
| Pipeline - installation amendment | Applications for amendments and additions of installations (i.e. compressors) on existing gas utility pipeline licences, under the <i>Gas Utilities Act</i> and the <i>Pipeline Act</i> . |
| Pipeline installation - new       | Applications for new installations on new gas utility pipeline licences (i.e. compressors), under the <i>Gas Utilities Act</i> and the <i>Pipeline Act</i> .                              |

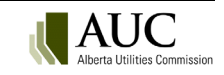

| Туре                   | Description                                                                                                    |
|------------------------|----------------------------------------------------------------------------------------------------|
| Pipeline - new         | Applications for new gas utility pipeline licence under the <i>Gas Utilities Act</i> and the <i>Pipeline Act</i> .                            |
| Pipeline - test medium | Applications for approval to test a pipeline using test medium other than fresh water, under sections 35 or 36 of the <i>Pipeline Rules</i> . |
| Pipeline - transfer    | Applications for name changes, amalgamations and transfers of gas utility pipelines.                                                          |

#### 6.1.12 Market oversight

### 6.1.12.1 Electricity and gas markets

| Туре                            | Description                                                             |
|---------------------------------|-------------------------------------------------------------------------|
| Electricity market              | Other miscellaneous applications related to electricity market matters. |
| Wholesale natural gas<br>market | Applications related to the wholesale natural gas markets.              |

### 6.1.12.2 Independent System Operator

| Туре                                  | Description                                                                                                    |
|---------------------------------------|----------------------------------------------------------------------------------------------------|
| Independent system operator complaint | Written complaints pursuant to Section 26(1) of the <i>Electric Utilities Act</i> about the conduct of the independent system operator. |

### 6.1.12.3 Independent System Operator rules

| Туре                                                                 | Description                                                                                                    |
|----------------------------------------------------------------------|----------------------------------------------------------------------------------------------------|
| Expedited independent<br>system operator rule –<br>non-urgent        | Filings pursuant to Section 20.6(2)(b) of the <i>Electric Utilities Act</i> and Rule 017:<br><i>Procedures and Process for Developing Independent System Operator Rules</i> for<br>expedited new, expedited amendments or expedited removal of independent<br>system operator rules for purposes that do not affect the reliable supply of<br>electricity or the safe and reliable operation of the interconnected electric system. |
| Expedited independent<br>system operator rule –<br>urgent            | Filings pursuant to Section 20.6(2)(a) of the <i>Electric Utilities Act</i> and Rule 017:<br><i>Procedures and Process for Developing Independent System Operator Rules</i> for<br>expedited new, expedited amendments or expedited removal of independent<br>system operator rules that are urgent and affects the reliable supply of electricity or<br>the safe and reliable operation of the interconnected electric system.     |
| Independent system<br>operator rule –<br>administrative<br>amendment | Filings pursuant to Subsection 20.6(1) of the <i>Electric Utilities Act</i> , and Section 12 of Rule 017: <i>Procedures and Process Development of ISO Rules and Filing of ISO Rules with the Alberta Utilities Commission</i> for an administrative amendment to an ISO rule.                                                                                                    |
| Independent system operator rule complaint                           | Pursuant to Section 25 of the <i>Electric Utilities Act</i> , written complaints by market participants about an independent system operator rule that is in effect or an independent system operator fee.                                                                                                    |
| Provisional independent<br>system operator rule                      | Filings pursuant to Section 20.2, Section 20.22, and Section 41.42 of the <i>Electric Utilities Act</i> and Rule 017: <i>Procedures and Process for Developing Independent System Operator Rules</i> for independent system operator rules considered essential to establish and for operation of the capacity market.                                                                                                    |

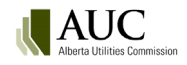

| Туре                                                      | Description                                                                                                    |
|-----------------------------------------------------------|----------------------------------------------------------------------------------------------------|
| Standard independent<br>system operator rule<br>amendment | Filings pursuant to Section 20.2 of the <i>Electric Utilities Act</i> and Rule 017: <i>Procedures and Process for Developing Independent System Operator Rules</i> with the Alberta Utilities Commission for amendments to independent system operator rules. |
| Standard independent<br>system operator rule new          | Filings pursuant to Section 20.2 of the <i>Electric Utilities Act</i> and Rule 017: <i>Procedures and Process for Developing Independent System Operator Rules</i> for new independent system operator rules.                                                 |
| Standard independent<br>system operator rule<br>removal   | Filings pursuant to Section 20.2 of the <i>Electric Utilities Act</i> and Rule 017: <i>Procedures and Process for Developing Independent System Operator Rules</i> for removal of independent system operator rules.                                          |
| Rule compliance                                           | Filings required by the AUC, for directed changes to an independent system operator rule, or the provision of it, under Section 20.21(1)(b) or Section 25(6)(e) of the <i>Electric Utilities Act</i> .                                                        |

### 6.1.12.4 Market Surveillance Administrator

| Туре                     | Description                                                                                                    |
|--------------------------|----------------------------------------------------------------------------------------------------|
| Administrative notice    | A notice filed by the MSA pursuant to Section 51 of the Alberta Utilities Commission Act requesting a hearing or proceeding respecting a contravention.                                                                              |
| MSA complaint            | Written complaints pursuant to Section 58 of the <i>Alberta Utilities Commission Act</i> about the conduct of the MSA.                                                                                                    |
| Specified penalty notice | A notice filed by the MSA pursuant to Section 52 of the Alberta Utilities Commission<br>Act requesting a hearing or proceeding for a contravention of an independent<br>system operator rule for which a penalty has been specified. |

### 6.1.12.5 Record disclosures

| Туре                                             | Description                                                                                                    |
|--------------------------------------------------|----------------------------------------------------------------------------------------------------|
| Application under Section 6 of the <i>Market</i> | Application by the Market Surveillance Administrator under Section 6 of the <i>Market Surveillance Regulation</i> to make public a record that identifies a market participant |
| Surveillance Regulation                          | by name.                                                                                                    |

### 6.1.13 Records sharing

| Туре                    | Description                                                               |
|-------------------------|---------------------------------------------------------------------------|
| Preferential sharing of | Preferential sharing of records applications pursuant to Section 3 of the |
| records                 | Fair, Efficient and Open Competition Regulation.                          |

#### 6.1.13.1 Reliability standards

| Туре                     | Description                                                                                                    |
|--------------------------|----------------------------------------------------------------------------------------------------|
| Amendments for approval  | Filings pursuant to Section 19(4) of the <i>Transmission Regulation</i> _to amend, supplement or replace reliability standards, agreements, criteria or directives with the independent system operator's recommendation that the Commission approve. |
| Amendments for rejection | Filings pursuant to Section 19(4) of the <i>Transmission Regulation</i> to amend, supplement or replace reliability standards, agreements, criteria or directives with the independent system operator's recommendation that the Commission reject.   |

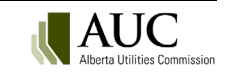
| Туре                                           | Description                                                                                                    |
|------------------------------------------------|----------------------------------------------------------------------------------------------------|
| New reliability standards<br>for approval      | Filings pursuant to Section 19(4) of the <i>Transmission Regulation</i> for new reliability standards, agreements, criteria or directives with the independent system operator's recommendation that the Commission approve.                 |
| New reliability standards for rejection        | Filings pursuant to Section 19(4) of the <i>Transmission Regulation</i> for new reliability standards, agreements, criteria or directives with the independent system operator's recommendation that the Commission reject.                  |
| Objections to<br>amendments                    | Filings by market participants pursuant to Section 19(6) of the <i>Transmission Regulation</i> objecting to amendments, supplements or replacement of existing reliability standards, agreements, criteria or directives.                    |
| Objections to new reliability standards        | Filings by market participants pursuant to Section 19(6) of the <i>Transmission Regulation</i> objecting to new reliability standards, agreements, criteria or directives.                                                                   |
| Objections to removal of reliability standards | Filings by market participants pursuant to Section 19(6) of the <i>Transmission Regulation</i> objecting to the removal of reliability standards, agreements, criteria or directives.                                                        |
| Reliability standard<br>compliance             | Filings pursuant to an order of the Commission directing changes to a reliability standard or a provision of a reliability standard.                                                                                                    |
| Removal of reliability standards for approval  | Filings pursuant to Section 19(4) of the <i>Transmission Regulation</i> for removal of existing reliability standards, agreements, criteria or directives with the independent system operator's recommendation that the Commission approve. |
| Removal of reliability standards for rejection | Filings pursuant to Section 19(4) of the <i>Transmission Regulation</i> for removal of existing reliability standards, agreements, criteria or directives with the independent system operator's recommendation that the Commission reject.  |

## 6.1.14 Retail Energy

### 6.1.14.1 Complaints

| Туре                   | Description                                                                                                    |
|------------------------|----------------------------------------------------------------------------------------------------|
| Complaints and appeals | Complaints or appeals filed under the <i>Municipal Government Act</i> , <i>Distribution Tariff</i><br><i>Regulation</i> , <i>Gas Distribution Act</i> or <i>Natural Gas Billing Regulation</i> . This also includes<br>any other complaints which are not related to market oversight. |

#### 6.1.14.2 Electric retail

| Туре                | Description                                                                                                    |
|---------------------|----------------------------------------------------------------------------------------------------|
| Energy charges      | Applications with respect to monthly electricity charges.                                                                                                    |
| Interim rates       | Applications requesting approval of interim rates prior to final rates being approved.<br>This application type also includes any compliance applications filed in response to<br>the foregoing matters. |
| Miscellaneous       | Applications on any other matter not covered under one of the other application types in the electric retail application category.                                                                       |
| Negotiation request | Applications requesting approval to commence negotiations pursuant to Rule 018: <i>Rules on Negotiated Settlements</i> .                                                                                 |
| Other rates         | Applications seeking approval of non-energy related costs and associated rates. This application type also includes any compliance applications filed in response to the foregoing matters.              |
| Rate riders         | Applications requesting approval of a special rate rider. This application type also includes any compliance applications filed in response to the foregoing matters.                                    |

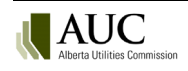

| Туре                            | Description                                                                                                    |
|---------------------------------|----------------------------------------------------------------------------------------------------|
| Terms and conditions of service | Applications requesting approval of terms and conditions of service. This application type also includes any compliance applications filed in response to the foregoing |
|                                 | matters.                                                                                                    |

#### 6.1.14.3 Gas retail

| Туре                            | Description                                                                                                    |
|---------------------------------|----------------------------------------------------------------------------------------------------|
| Energy charges                  | Applications with respect to monthly gas charges.                                                                                                    |
| Interim rates                   | Applications requesting approval of interim rates prior to final rates being approved.<br>This application type also includes any compliance applications filed in response to<br>the foregoing matters. |
| Miscellaneous                   | Applications on any other matter not covered under one of the other application types in the gas retail application category.                                                                            |
| Negotiation request             | Applications requesting approval to commence negotiations pursuant to Rule 018: <i>Rules on Negotiated Settlements</i> .                                                                                 |
| Other rates                     | Applications seeking approval of non-energy related costs and associated rates. This application type also includes any compliance applications filed in response to the foregoing matters.              |
| Rate riders                     | Applications requesting approval of a special rate rider. This application type also includes any compliance applications filed in response to the foregoing matters.                                    |
| Terms and conditions of service | Applications requesting approval of terms and conditions of service. This application type also includes any compliance applications filed in response to the foregoing matters.                         |

### 6.1.15 Share transfer

#### 6.1.15.1 Prohibited share transaction

| Туре                        | Description                                                                                          |
|-----------------------------|----------------------------------------------------------------------------------------------------|
| Sell or transfer of capital | Applications requesting approval to sell or transfer capital stock to a corporation                  |
| stock                       | under Section 102 of the <i>Public Utilities Act</i> or Section 27 of the <i>Gas Utilities Act</i> . |

## 6.1.16 Utility supply agreements

## 6.1.16.1 Municipal Government Act

| Туре             | Description                                                                                                    |
|------------------|----------------------------------------------------------------------------------------------------|
| Supply agreement | Applications seeking approval of proposed agreements for the supply of: water, steam or fuel by a council to a public utility; or electric power by a council or a municipal public utility, under Section 30 of the <i>Municipal Government Act</i> . |

### 6.1.16.2 Water

| Туре                     | Description                                                                                                    |
|--------------------------|----------------------------------------------------------------------------------------------------|
| General rate application | Requests for revenue requirement approval (phase 1) or cost allocations\rates (phase 2). Could include interim rates, rate riders, terms and conditions of service if applicant prefers to include here rather than separate. Includes compliance applications. Excludes Rule 011: <i>Rate Application Process for Water Utilities</i> . |
| Miscellaneous            | Applications associated with interim rate requests, rate riders, terms and conditions, requests to negotiate or any other matter related to water utilities that is not covered under one of the other application types in the water application category.                                                                              |

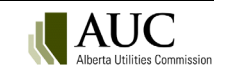

| Туре                                                         | Description                                                                                                    |
|--------------------------------------------------------------|----------------------------------------------------------------------------------------------------|
| Rule 011: Rate<br>Application Process for<br>Water Utilities | Applications by small investor-owned water utilities to establish rates as outlined in Rule 011: <i>Rate Application Process for Water Utilities</i> . |

# 6.2 Add an application

To add an application to a proceeding, select **Applications** in the left navigation menu and click **Add** on the **Application(s)** screen. The **Select an application type** window will launch.

| Proceeding 29 | 845 |     |                |        |                       |               |          |                         | ۲          | Register proceeding    |
|---------------|-----|-----|----------------|--------|-----------------------|---------------|----------|-------------------------|------------|------------------------|
| Applications  |     | D A | Application(s) |        |                       |               |          |                         |            |                        |
| Documents     |     | + A | dd             |        |                       |               |          |                         |            |                        |
| <             |     |     | Application    | Status | Category              | Туре          | Location | Electric<br>facility ID | Registered | Applicant<br>reference |
|               |     |     | 29845-A001     | Draft  | Electric distribution | Interim rates |          |                         | N/A        |                        |

#### 6.2.1 Choose the application type

In the **Select an application type** window use the left most arrow to select the desired application type and open the associated application form.

Use the filter box at the top of the window to search and filter for applications by keywords, or use the advanced filter tool available for each column in the window.

| for this text in any of the f | ields Compliance      |                                              | ×                                                                                                    |
|-------------------------------|-----------------------|----------------------------------------------|----------------------------------------------------------------------------------------------------|
| Functional group              | Category              | Туре                                         | Description                                                                                                    |
| Codes of conduct              | Code of conduct       | Change to a compliance<br>plan - minor       | Applications for a change to a compliance plan under Section 32 of the Code of Conduct Regulation that includes only minor<br>revisions of an administrative nature that will not impact the public or customers.                                                 |
| Codes of conduct              | Code of conduct       | Change to a compliance<br>plan - substantive | Applications for a change to a compliance plan under Section 32 of the Code of Conduct Regulation that includes substantive changes.                                                                                                    |
| Codes of conduct              | Code of conduct       | Compliance plan variance request             | Applications for a varied compliance plan for a regulated rate supplier of an affiliated provider under Section 3(2) of Rule 030:<br>Compliance with the Code of Conduct Regulation.                                                                              |
| Codes of conduct              | Code of conduct       | New compliance plan                          | Applications for a new compliance plan under Section 30 of the Code of Conduct Regulation.                                                                                                    |
| Codes of conduct              | Code of conduct       | Varied compliance plan                       | Applications for a varied compliance plan for a distributor with less than 5,000 customers under Section 3 of Rule 030: Complian<br>with the Code of Conduct Regulation.                                                                                          |
| Codes of conduct              | Inter-affiliate code  | Compliance plan<br>amendment - minor         | Application requesting approval to amend a compliance plan under the inter-affiliate code of conduct that includes only minor revisions of an administrative nature that will not impact the public or customers.                                                 |
| Codes of conduct              | Inter-affiliate code  | Compliance plan<br>amendment - substantive   | Application requesting approval to amend a compliance plan under the inter-affiliate code of conduct that includes substantive changes.                                                                                                    |
| Electric and gas distribution | Electric distribution | General tariff application - phase 1         | Requests for approval of a revenue requirement under rate-of-return regulation (phase 1). Could include interim rate requests, r<br>riders, terms and conditions if applicant prefers to include here rather than separate. Includes compliance applications.     |
| Electric and gas distribution | Electric distribution | General tariff application - phase 2         | Requests for approval of cost allocations and rates to recover revenue requirements (phase 2). Could include interim rate reque<br>rate riders, terms and conditions if applicant prefers to include here rather than separate. Includes compliance applications. |
| Electric and gas distribution | Electric distribution | Interim rates                                | Applications requesting approval of interim rates prior to final rates being approved. This application type also includes any<br>compliance applications filed in response to the foregoing matters.                                                             |
| Electric and gas              | Electric distribution | Performance-based                            | Applications requesting approval to fund certain capital-related costs through a capital factor. This application type also includes any compliance applications filed in response to the foregoing matter                                                        |

### 6.2.2 Add general application information

Complete the application form that is system generated for the selected application type.

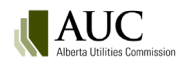

| Field                                       | Description                                                                                                    |
|---------------------------------------------|----------------------------------------------------------------------------------------------------|
| Application<br>description<br>(required)    | Enter a description of what the application is for. An example is: " <i>Transmission line 7L123 upgrade project to provide service to an industrial complex – Application A or Interim TFO Tariff for May 2014.</i> " (100-character length maximum).                                                                                                    |
| Description<br>for notice of<br>application | This is a required field depending on the application type selected.                                                                                                    |
| Application<br>type details                 | System populated information for the application's associated functional group, category, type and a description of the application type.                                                                                                    |
| Contact<br>information                      | If required, enter the applicant contact information for the individual that will be referred to in the AUC notice of application.                                                                                                    |
| Applicable<br>legislation                   | <ul> <li>Select [+] to open the Select a legislation window. Select the legislation that you are applying under. This will be used in the filing announcement. Select <i>View</i> to be redirected to the King's Printer to view the legislation.</li> <li>Repeat to add additional legislation references.</li> </ul>                                                                                                    |
| Applicable<br>rule(s)                       | Select [+] to open the <b>Select an AUC rule</b> window. Select the AUC rule that you are applying<br>under. This will be used in the filing announcement. Select <i>View</i> to be redirected to the AUC<br>website to view the legislation.<br>Repeat to add additional rules.                                                                                                    |
| Applicable<br>regions(s)                    | Select [+] to open the <b>Select a region</b> window. A regional color-coded map is displayed for the<br>province of Alberta. Hover over sections of the map to display a tool tip with the region's name.<br>Click the region on the map that the application falls into.<br>Once a region is selected, a drop-down menu in the application form becomes available to change<br>the selected region if needed.<br>Repeat to add additional regions.                                                                                                    |
|                                             | Select a region     Regions     Northeast     Order     Other     Modrottes & torus     Modrottes & torus     Northeast     Fort McMurray     Northeast     Fort McMurray     Northeast     Northeast     Northe |

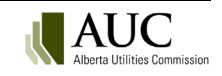

| Field                              | Description                                                 |
|------------------------------------|-------------------------------------------------------------|
| Applicant's<br>reference<br>number | Enter your own file reference number (32-character length). |

#### 6.2.3 Error checking

Application forms must be correctly completed. If errors are found, a validation message is shown at the top of the form and at the field. The field name font changes from black to red.

| New application                                                                        |                                                                                                    |  |  |
|----------------------------------------------------------------------------------------|----------------------------------------------------------------------------------------------------|--|--|
|                                                                                        |                                                                                                    |  |  |
| General info: An application description is required.                                  |                                                                                                    |  |  |
| Question 2: the energy source of the power plant is r                                  | equired.                                                                                                    |  |  |
| Question 3: The type of generator is required.                                         |                                                                                                    |  |  |
| Question 4: The total power plant capability (MW) is                                   | required.                                                                                                    |  |  |
| Question 5: The expected in-service date is required                                   | (yyyy/mm/dd).                                                                                                  |  |  |
| Question 6: At least one generating unit legal description for a location is required. |                                                                                                    |  |  |
| Question 7: Please specify if the energy produced is                                   | used solely by the power plant owner.                                                                          |  |  |
| Question 8: Please specify if the power plant will be a                                | Question 8: Please specify if the power plant will be connected to the Alberta Interconnected Electric System. |  |  |
|                                                                                        |                                                                                                    |  |  |
| Application description:                                                               | [Brief application description]                                                                                |  |  |
|                                                                                        | General info: An application description is required. ×                                                        |  |  |

All errors must be resolved before a user can save the application.

A temporary confirmation message will display confirming that your application has been saved. This is not confirmation that your draft proceeding has been registered.

The application is created and assigned an application number by the system. Visit the proceeding's **Applications** screen to view and edit the draft application.

You can now upload documents for your application (see Add application documents).

#### 6.2.4 Expedited applications

The AUC has adopted a trusted traveller approach for specific application types. These applications are eligible for an expedited approval based on input by the applicant into a standard application form. A disposition is automatically created that can be efficiently approved. Processing times for expedited applications are significantly reduced.

Expedited applications include:

- Electric distribution, franchise fee and franchise rate rider.
- Gas distribution, franchise fee and franchise rate rider.
- Independent system operator rules, Independent system operator rule administrative amendment.

A message on the application form will indicate if the input has qualified the application for an expedited process.

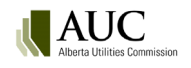

Based on your input, this application may qualify for an expedited process.

## 6.3 View and edit applications

As an applicant, co-applicant or representative for an applicant, you can update applications at any time while the proceeding is in draft form before it is registered in the eFiling System.

This includes:

- Changing the document category and type.
- Modifying the document description.
- Removing or adding an association to an application.
- Updating or deleting supporting documents.

Before an application is registered, only the proceeding applicants and their representatives can view and update proceeding and application information.

Once an application is registered as part of a proceeding:

- The application can no longer be edited but new supporting documents can be added.
- Revisions to registered application or filing documents may be submitted.
- Proceeding information and supporting documents can be searched and viewed by all users with an eFiling System account.
- The proceeding is open to the registration of interested parties who can then make filings.

After an application is registered and before a final decision is issued, only AUC staff assigned to the proceeding can update the correct misclassified documents or update document descriptions that may be insufficient or require correction.

Applications can be accessed on the **Proceeding home** or the **Applications** screens.

| Ô   | Proceeding 29845 |                 |            |                             |                              |                         |                         |
|-----|------------------|-----------------|------------|-----------------------------|------------------------------|-------------------------|-------------------------|
| :41 | Applicants       |                 |            |                             |                              |                         |                         |
|     | Applications     | Procee          | ding 29845 |                             |                              |                         |                         |
|     | Documents        |                 | Status:    | Draft                       | Create                       | ed: 2025/01/28 11:02 AM |                         |
| <   | ]                | Description:    |            | DEMO - Asset swap between S | Stark Industries and Avenger | s Inc. Related proceed  | lings:                  |
|     |                  | Contacts:       |            |                             |                              |                         |                         |
|     |                  |                 | tion(c)    |                             |                              |                         |                         |
|     |                  |                 | 1011(5)    |                             |                              |                         |                         |
|     |                  | Application Sta | atus       | Category                    | Туре                         | Location                | Electric<br>facility ID |
|     |                  | 29845-A001 Dra  | aft        | Electric distribution       | Interim rates                |                         |                         |

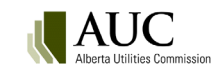

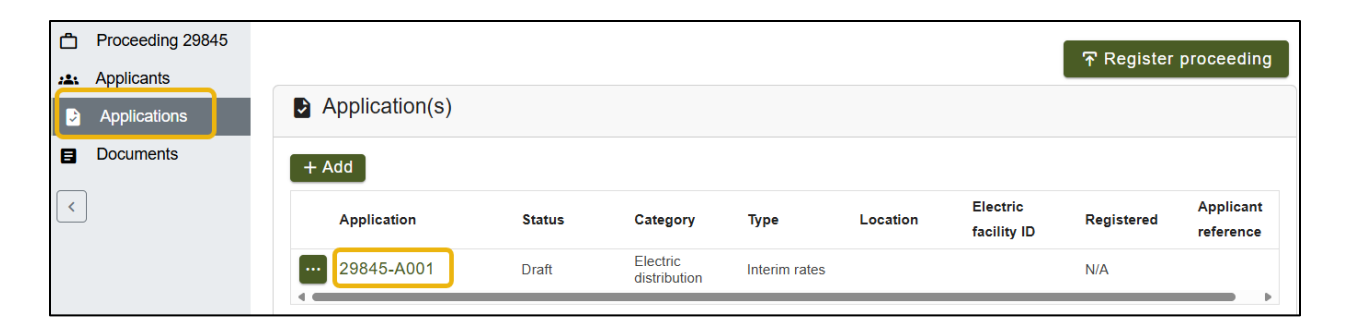

To edit an application, From the **Applications** screen select the application to open the **Application details** screen.

Select Edit.

| Proceeding 29845 |                       |                                                 |
|------------------|-----------------------|-------------------------------------------------|
| Applicants       |                       |                                                 |
| Applications     | Application detail    | ls                                              |
| Documents        | ✓ Edit ① Upload       |                                                 |
| <                | Application: 298      | 45-A001 Status: Draft                           |
|                  | Application category: | Electric distribution                           |
|                  | Application type:     | Interim rates                                   |
|                  | Applicant ref. no:    |                                                 |
|                  | Description:          | Stark Industries 2025 interim rates application |

Make changes and click Save.

# 6.4 Clone an application

It is useful to clone an application when a series of applications with similar information are to be submitted to the AUC under one proceeding.

To clone an application, from the **Applications** screen click document actions [...] available to the left of the draft application. Select *Clone* from action menu.

| Proceeding 29845 |                |        |
|------------------|----------------|--------|
| Applicants       |                |        |
| Applications     | Application(s) |        |
| Documents        | + Add          |        |
| <                | Application    | Status |
|                  | 29845-A001     | Draft  |
|                  | Clone          |        |
|                  | 1 Delete       |        |
|                  | 🖋 Edit         |        |
|                  | Upload         |        |
|                  |                |        |

A new completed application form is created. Make required changes and click *Save*. A new application number is assigned to the clone.

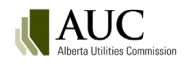

| ۵   | Proceeding 29845 |                |        |                       |               |
|-----|------------------|----------------|--------|-----------------------|---------------|
| :4: | Applicants       |                | )      |                       |               |
|     | Applications     | Application(s) | )      |                       |               |
|     | Documents        | + Add          |        |                       |               |
| <   | ]                | Application    | Status | Category              | Туре          |
|     |                  | 29845-A001     | Draft  | Electric distribution | Interim rates |
|     |                  | ··· 29845-A002 | Draft  | Electric distribution | Interim rates |

## 6.5 Delete an application

While a proceeding is in draft form applicants, co-applicants or representatives can delete an application. Once an application for a proceeding is registered, it cannot be deleted.

All application information is deleted including:

- applicant information
- documents unique to the application
- any relationship to other supporting documents
- Rule 007 forms (if applicable)

To delete an application, from the **Applications** screen, select the application to be deleted. In the **Application details** screen select *Delete application* in the top right corner.

| Ċ   | Proceeding 29845 |                                                                                                    |                    |                       |        |
|-----|------------------|----------------------------------------------------------------------------------------------------|--------------------|-----------------------|--------|
| *** | Applicants       | Application detail                                                                                                    |                    |                       |        |
|     | Applications     | Application detail                                                                                                    | 3                  |                       |        |
| 8   | Documents        | 🖌 Edit 🛛 🕲 Upload                                                                                                    |                    |                       | Delete |
| <   | ]                | Application: 29845-A00                                                                                                    | D2 Status: Draft   | Created: 2025/02/11   |        |
|     |                  | Application Electronic Electronic | ctric distribution | Location:             |        |
|     |                  | Application type: Inte                                                                                                    | rim rates          | Electric facility ID: |        |
|     |                  | Applicant ref. no:                                                                                                    |                    | Region(s):            |        |

# 7 Application documents

Documents can be uploaded at any time by an applicant, co-applicant or representative:

- While the proceeding is in draft form (before it is registered).
- After it is registered and before the final decision is issued.

Documents can be associated to one or many applications in the same proceeding.

All application documents must be one of the following document format types:

- Adobe: .pdf (It is important that .pdf files be in searchable format \*)
- Microsoft Office: .docx, .xlsx, .pptx, .vsdx, .msg
- Images: .jpg, .jpeg, .png and .gif
- .zip and .csv (pipeline applications only)

The maximum file size is 50 MB per file or 100 MB for revisions.

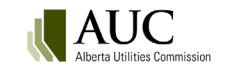

\* It is important that scanned documents be in a searchable form; a scanned page is an image and cannot be searched for specific words. Optical character recognition (OCR) converts the contents of a file to a searchable format to provide accurate output in the eFiling System search results.

Most printers have a simple scanning option to run OCR on scanned documents. If the OCR option is not available on your printer you should use the Scan & OCR tool available within your PDF software to scan and convert the document to a searchable format.

# 7.1 Application document types

| Document type                                             | Description                                                                                                    |
|-----------------------------------------------------------|----------------------------------------------------------------------------------------------------|
| Affiliates list                                           | A list of the applicant's affiliates who are pool participants, the agent and agent's affiliates who are pool participants.                                                                                                    |
| Appendix                                                  | Supplementary material in support of the application usually of an explanatory, statistical or bibliographic nature.                                                                                                    |
| Application                                               | Information required by an AUC rule for an application (or if no rule exists, a description of the approval, order or relief applied for, grounds on which the application is made, and references to the statutory provision under which the application is made). |
| Application form                                          | Applicant general information form and other forms related to AUC rules.                                                                                                    |
| Comparison of<br>independent system<br>operator documents | A comparison of the Alberta reliability standard to the North American Electric Reliability Corporation reliability standard.                                                                                                    |
| Complaint                                                 | Written complaints about the conduct of the independent system operator or MSA or other letters of discontent expressing resentment or fault-finding pertaining to utilities.                                                                                       |
| Correspondence                                            | Letters or other records of communication between parties.                                                                                                    |
| Curriculum vitae                                          | A synopsis of one's education, experience and professional qualifications.                                                                                                    |
| Draft independent system operator rule                    | A copy of the draft independent system operator rule for proposed new rules, amendments to existing rules or removal of existing independent system operator rules.                                                                                                 |
| Draft standard                                            | A copy of the draft reliability standard for proposed new standards, amendments to existing standards or removal of existing standards.                                                                                                    |
| Graph                                                     | A line chart, plot, chart or diagram depicting the relationship between two or more variables.                                                                                                    |
| Initiative document                                       | Documentation describing a proceeding, inquiry or some other sort of initiative started by the AUC.                                                                                                    |
| Notice of dispute                                         | Pursuant to Section 2(2) of the <i>Micro-generation Regulation</i> , a notice of dispute over costs.                                                                                                    |
| Schedule                                                  | A written statement of details often classified in tabular form that is an explanatory addition to another document. A schedule is usually submitted to support financial information contained in an application.                                                  |
| Study                                                     | Reports containing research or detailed examination of a subject. Examples include depreciation studies or cost of service studies.                                                                                                    |
| Summary                                                   | A document that contains previously stated facts or statements in a comprehensive<br>yet brief and concise manner. Examples include cost summaries, independent<br>system operator rule summaries, issue summaries and comment summaries.                           |

### 7.1.1 Application and support

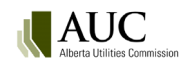

#### 7.1.2 Authorization

| Document type                                | Description                                                                                                    |
|----------------------------------------------|----------------------------------------------------------------------------------------------------|
| Independent system operator direction letter | Letter by the independent system operator directing a transmission facility owner to submit an application to the AUC to meet an identified need.                                                                                      |
| Agreement                                    | Documents signed by two or more persons containing terms which will govern the signatories. Examples include franchise agreements, crossing agreements, rural electrification association agreements or sharing of records agreements. |
| Alberta Infrastructure<br>consent            | Ministerial consent from Alberta Infrastructure for activities by the applicant that cause a surface disturbance in the Calgary and Edmonton transportation and utility corridors.                                                     |
| Alberta Transportation<br>approval           | An approval issued by Alberta Transportation for structures located within close proximity of a numbered highway or intersection.                                                                                                    |
| Building permit                              | A permit issued by the municipality for approval of construction plans.                                                                                                    |
| Connection consent                           | A written statement from the distribution facility owner indicating that it is willing to connect.                                                                                                    |
| Contract                                     | A binding agreement that is initialed or signed between two or more parties for the action specified in the contract.                                                                                                    |
| Development permit                           | Confirmation that the applicant has applied for a development permit from the appropriate municipal district or county.                                                                                                    |
| Municipal by-law                             | A municipal bylaw pursuant to the <i>Municipal Government Act</i> with respect to an agreement between a utility and municipality.                                                                                                    |
| Navigation Canada<br>evaluation              | Copy of evaluation(s) from Navigation Canada for wind turbine blades.                                                                                                    |
| Transport Canada<br>approval                 | Copy of approval(s) issued by Transport Canada for wind turbines.                                                                                                    |

### 7.1.3 Consultation

| Document type                 | Description                                                                                                    |
|-------------------------------|----------------------------------------------------------------------------------------------------|
| Mailing list                  | A list of addresses for all owners, occupants and residents on lands within the project area as well as other interested parties contacted as a result of a participant involvement program.                                                                                     |
| Non-objection<br>confirmation | Documents confirming: (a) no objections to a proposed gas utility pipeline development such as free-hold lease agreements or crown dispositions; (b) non-objections to proposed standards or draft rules; and (c) resolution of concerns or objections to facility applications. |
| Notice                        | A document that notifies potentially affected parties about the filing of an application, outlines the nature of the application and solicits objections or support for the application from interested parties.                                                                 |
| Notification program          | Details of participant involvement programs or a statement that the applicant has conducted the public notification and involvement program as detailed in AUC rules and that there are no public objections and/or concerns.                                                    |
| Objection                     | A record and explanation of any concerns or objections received and documentation confirming the resolution of any concerns or objections.                                                                                                    |
| Open house<br>documentation   | Notices, announcements, media communications, invitations, event details, attendees and reports respecting open houses.                                                                                                    |

#### 7.1.4 Design

| Document type     | Description                                                                                                    |
|-------------------|----------------------------------------------------------------------------------------------------|
| Air photo mosaics | An aerial representation of a proposed transmission line route(s) showing the residences, landowner names, and major land-use and resource features.                                                                     |
| Diagram           | A figure usually consisting of a line drawing that outlines and explains the parts or operations of a facility. Examples include electric single line diagrams, interconnection point diagrams or process flow diagrams. |
| Drawing           | A graphical representation in the form of a sketch, plan or design. Examples include construction drawings of pipeline routes or plant site drawings.                                                                    |
| Мар               | A symbolic visual representation of the features of an area. Examples include base plan maps, project area boundary maps, distribution area maps, franchise maps and route maps.                                         |
| Plan              | A drawing made to scale to represent the top view of a structure or area. Examples include a plot plan or site plan.                                                                                                    |

### 7.1.5 Technical

| Document type               | Description                                                                                                    |
|-----------------------------|----------------------------------------------------------------------------------------------------|
| Digital spatial data        | A digital representation of pipeline location data (as start and end points) in a GIS<br>ESRI-based shapefile format. This shapefile vector storage format will contain the<br>shape and attributes of geographic features stored as files (i.eshp, .shx, .dbf, and .prj<br>files), all of which will be contained in a single .zip file. |
| Environmental               | Documents for assessment of the possible effects that a proposed project may have<br>on the environment. Examples include environmental impact assessments, studies,<br>conservation and reclamation plans and air emissions modeling.                                                                                                    |
| Functional specification    | Documents that describe the essential technical requirements for materials or services including procedures provided by the independent system operator.                                                                                                    |
| Pipeline other              | Supporting documents for a gas utility pipeline application. Examples include corrosion mitigation and monitoring plans and leak detection procedures.                                                                                                    |
| Pipeline specification data | The pipeline data file in .csv format (comma-separated values). The fields of data in each row of the file should be delimited (separated) by a comma and individual rows separated by a new line (character used to represent the end of a line of text).                                                                                |
| Noise                       | Documents for assessment of the possible noise effects of a facility on its environment. Examples include noise impact assessments and forms (as per the requirements set out in Rule 012: <i>Noise Control</i> .                                                                                                    |
| Short circuit calculations  | Short circuit levels at substations near the proposed power plant connection.                                                                                                    |
| Supply transmission service | Amount of supply transmission service that the applicant would contract for with the independent system operator for the proposed generator.                                                                                                    |
| System performance studies  | Documents detailing results of studies on system performance such as load flow, stability, reactive and dynamic studies.                                                                                                    |

# 7.2 Add application documents

Application documents are uploaded on the **Applications details** screen. From the **Applications** screen select the application to upload application documents to.

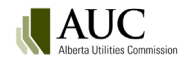

| ۵   | Proceeding 29845 |             |        |                       |               |
|-----|------------------|-------------|--------|-----------------------|---------------|
| :*: | Applicants       |             |        |                       |               |
| ٦   | Applications     | Application | n(s)   |                       |               |
|     | Documents        | + Add       |        |                       |               |
| <   |                  | Application | Status | Category              | Туре          |
|     |                  |             | Draft  | Electric distribution | Interim rates |
|     |                  |             | Diak   |                       |               |
|     |                  | 29845-A002  | Draft  | Electric distribution | Interim rates |

On the **Application details** screen select *Upload*. This button is only shown if you are the applicant, co-applicant or representative with permission to add documents to the proceeding.

| Ċ           | Proceeding 29845 |                       |                                  |                 |                       |
|-------------|------------------|-----------------------|----------------------------------|-----------------|-----------------------|
| <b>22</b> 1 | Applicants       |                       |                                  |                 |                       |
| ۵           | Applications     | Application detail    | S                                |                 |                       |
| 8           | Documents        | 🖍 Edit 🚺 Upload       |                                  |                 |                       |
| <           |                  | Application: 2984     | 5-A001                           | Status: Draft   | Created: 2025/02/10   |
|             |                  | Application category: | Electric distribution            |                 | Location:             |
|             |                  | Application type:     | Interim rates                    |                 | Electric facility ID: |
|             |                  | Applicant ref. no:    |                                  |                 | Region(s):            |
|             |                  | Description:          | Stark Industries 2025 interim ra | tes application |                       |

When uploading public files, the user is prompted to acknowledge and agree to the AUC privacy policy.

Before you can upload any files you must first agree to the AUC privacy policy.

Uploading documents for the proceeding is a two-step procedure.

In the uploader screen select + Add more files to open File explorer. Individual file sizes cannot exceed 50 MB.

|   | Filing<br>Alberta Utilities Commission | n Home + Request proceeding i Find + ? Guide Q Search All | Tony Stark +                                |
|---|----------------------------------------|-----------------------------------------------------------|---------------------------------------------|
| ۵ | Proceeding 29845                       |                                                           |                                             |
|   | Applicants                             | Upload public document(s) for application 29845-A001      |                                             |
| 2 | Applications                           | Select application document(s) to upload                  | (Individual file sizes cannot exceed 50 Mb) |
|   | Documents                              | + Add more files                                          |                                             |
| < | ]                                      | Total items: 0                                            | Upload X Cancel                             |

Navigate to the file directory. Depending on the browser version you are using you will either click on the file name (use the Ctrl key to select multplie files) or hover over the file name and click the checkbox that appears to the left of the file name. Select the *Open* button.

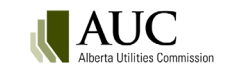

| Name ^                                                                    | Status                   | Date modified       |        |
|---------------------------------------------------------------------------|--------------------------|---------------------|--------|
| SharePoint not allowed                                                    | <b>△</b> A               | 10/28/2021 12:24 PM |        |
| 🛃 10 MB Word Document                                                     | <u> </u>                 | 5/27/2011 8:09 PM   |        |
| 🛃 15 MB Word Document                                                     | <u> </u>                 | 5/27/2011 8:03 PM   |        |
| 🛃 19 MB Word Document                                                     | <u>∩</u> R               | 8/21/2013 2:49 PM   |        |
| AE-CAPP-1 to AE-CAPP-17                                                   | <u>∩</u> R               | 6/6/2003 3:04 PM    |        |
| AE-IGCAA-1 to AE-IGCAA-4                                                  | <u>∩</u> 8               | 6/6/2003 2:36 PM    |        |
| 🛃 Alberta Transportation Approval                                         | <u>∩</u> 8               | 5/1/2004 4:31 PM    |        |
| 🖂 🛃 Application 10 Introduction                                           | <b>△</b> 8               | 2/14/2003 11:52 AM  |        |
| 🖂 🛃 Application 20 Rate Base                                              | ۵A                       | 2/14/2003 11:52 AM  |        |
| 🖂 🛃 Application 30 Rate of Return and Capital Structure                   | ۵A                       | 2/14/2003 11:52 AM  |        |
| 🛃 Application 40 Revenue Requirement                                      | <u>∩</u> 8               | 2/14/2003 11:52 AM  |        |
| Application cover letter - Utility Payment Deferral Program               | <u>∩</u> 8               | 6/17/2020 10:31 AM  |        |
| 🛃 Application Cover Letter                                                | <u>∩</u> 8               | 2/19/2003 8:41 AM   |        |
| 🛃 Application Introduction                                                | <u>∩</u> 8               | 2/14/2003 11:52 AM  |        |
| A                                                                         | <b>^</b> 0               | 0/14/0000 11.50 AMA | >      |
|                                                                           |                          |                     |        |
| me: "Application 30 Rate of Return and Capital Structure" "Application 10 | Introduction" "Applicati | on 2 V Custom files | ~      |
|                                                                           |                          | Open                | Cancel |

Select the checkbox to apply all documents to all applications created in the proceeding. If the uploaded documents do not apply to all applications in the proceeding, leave the box unchecked.

Select the optional checkbox to default the filename as the document description or enter a description of your choice.

For each document being uploaded, click [Set document type] to view a defined list of application document types. Select the appropriate application document type for each document.

If the application is being registered in response to a direction issued by the Commission, select Add directions to view and select from a list of directions issued to you or your organization. Select the direction the application is responding to.

| Upload public                                                                                     | c document(s) for                                         | application                            | n 29845- <i>i</i>   | 4001              |                                            |                                                           |
|---------------------------------------------------------------------------------------------------|-----------------------------------------------------------|----------------------------------------|---------------------|-------------------|--------------------------------------------|-----------------------------------------------------------|
| Select application docu                                                                           | ument(s) to upload                                        |                                        |                     |                   | (Individual file size                      | s cannot exceed 50 Mb)                                    |
| <ul> <li>+ Add more files</li> <li>All documents apply</li> <li>✓ Set the default desc</li> </ul> | y to all my applications in<br>pription for all documents | n this proceedir<br>s to their filenar | ng<br>ne (excluding | g the file exte   | nsion, e.gdocx)                            | Select to remove<br>document from the<br>uploader screen. |
| Application document                                                                              | Document type                                             | Document<br>category                   | Application<br>s    | Directions        | Description                                |                                                           |
| Appendix 2 Base<br>K-bar calculation<br>remplate.pdf                                              | Appendix                                                  | Application<br>and support             | 29845-<br>A001      | Add<br>directions | Appendix 2 Base K-bar calculation template |                                                           |
| CMU 2025 Rate                                                                                     | [Set document type]                                       |                                        | 29845-<br>A001      | Add<br>directions | CMU 2025 Rate Adjustment Application       |                                                           |
| Total items: 2                                                                                    | Select to remove all docun uploader screen.               | nents from the                         |                     |                   | ( U                                        | pload X Cancel                                            |

Select Upload.

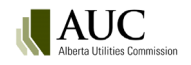

# 7.3 View and edit application documents

Prior to registration, as an applicant you can add additional documents, delete a document, change the application that a document is associated to and, change the document type and description.

To make changes, select the **Applications** screen from the left navigation pane.

Select the application to make document changes to.

In the Application details screen ensure the *public documents* tab is selected.

Select document actions [...] available to the left of the document receiving changes.

| Application detail                                                    | ls                                            |                  |         |                     |                       |
|-----------------------------------------------------------------------|-----------------------------------------------|------------------|---------|---------------------|-----------------------|
| 🖌 Edit 🛛 🕦 Upload                                                     |                                               |                  |         |                     |                       |
| Application: 29845-                                                   | -A001                                         | Status:          | Draft   |                     | Created: 2025/02/10   |
| Application category:                                                 | Electric distribution                         |                  |         | Location:           |                       |
| Application type:                                                     | Interim rates                                 |                  |         | Electric fac        | ility ID:             |
| Applicant ref. no:                                                    |                                               |                  |         | Region(s):          |                       |
| Description:                                                          | Stark Industries 2025 ir                      | nterim rates app | ication |                     |                       |
| Public documents                                                      | 🏩 Applicants 🛛 🖿 R                            | elated filings   | 🖄 Issu  | ued dispositions    |                       |
| Page 1 of 1 (total 4 documents)                                       |                                               |                  |         |                     |                       |
| File name                                                             | Description                                   | Status           |         | Uploaded            | Filed by              |
| 29845_X[]_Appendix 2<br>Base K-bar calculation<br>template 000001.pdf | Appendix 2 Base K-bar<br>calculation template | Draft            |         | 2025/02/11 11:53 AM | Stark Industries Ltd. |
| 29845_X[]_CMU 2025<br>Rate Adjustment<br>Application_000002.pdf       | CMU 2025 Rate<br>Adjustment Application       | Draft            |         | 2025/02/11 11:53 AM | Stark Industries Ltd. |

Select an action from the document's action menu.

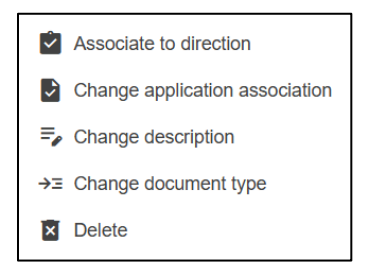

#### 7.3.1 Associate to direction

Select *Associate to direction* from the document actions menu to associate the document to one or more directions issued by the Commission to you or your organization. In the **Select directions that will be associated to the document** window, check the box of the direction(s) the document is being filed in response to. If there are numerous directions listed, click *Find directions – Filter criteria* to expand the filter section and refine the results.

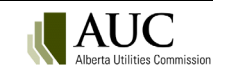

| Selec     | t directions that will       | be associated to th | e document     |                            |                       |             | ×                   |
|-----------|------------------------------|---------------------|----------------|----------------------------|-----------------------|-------------|---------------------|
| Q Fi      | nd directions - Filter crite | ria                 |                |                            |                       |             | ~                   |
| Page 1 of | 26 (total 2552 directions)   |                     | K K            | 2 3 4 5 >                  | · >I                  | 100 👻       | directions per page |
|           | Direction                    | Proceeding          | Disposition    | Description                | Responsible party     | Status      | Due date            |
|           | 29876-D01-2025-0001          | 29876               | 29876-D01-2025 | Benchmarking Study         | Stark Industries Ltd. | Outstanding | 2025/02/14          |
|           | 29876-D01-2025-0002          | 29876               | 29876-D01-2025 | Depreciation Study         | Stark Industries Ltd. | Outstanding | 2025/02/14          |
|           | 29833-D01-2025-0004          | 29833               | 29833-D01-2025 | Stark direction response 1 | Stark Industries Ltd. | Outstanding | 2025/02/21          |
|           | 29852-D01-2025-0001          | 29852               | 29852-D01-2025 | Report                     | Avengers Inc.         | Pending     | 2025/02/14          |
|           | 29852-D01-2025-0002          | 29852               | 29852-D01-2025 | Report                     | Stark Industries Ltd. | Outstanding | 2025/02/14          |

#### 7.3.2 Change application association

Select *Change application association* from the document actions menu to associate the document to different application(s) in the proceeding. In the **Select application(s)** window check the desired applications you want the document associated to. Click *Select*.

| Sele | ect application | on(s)  |                          |               |                                                                     |          | ×                       |
|------|-----------------|--------|--------------------------|---------------|---------------------------------------------------------------------|----------|-------------------------|
|      | Application     | Status | Category                 | Туре          | Description                                                         | Location | Electric<br>facility ID |
|      | 29845-A001      | Draft  | Electric<br>distribution | Interim rates | Stark Industries<br>2025 interim<br>rates<br>application            |          |                         |
|      | 29845-A002      | Draft  | Electric<br>distribution | Interim rates | Stark Industries<br>2025 interim<br>rates<br>application,<br>cloned |          |                         |
|      |                 |        |                          |               |                                                                     | ✓ Select | X Cancel                |

#### 7.3.3 Change description

Select *Change description* from the document actions menu to edit the document's description through the **Change document description** window. Select *Save*.

#### 7.3.4 Change document type

Select *Change document type* from the document actions menu to associate the document to a different application document type. In the **Select a document type** window, filter by document category or keyword to filter the list. Use the left most arrow to select the document type to associate to the application document.

| Select a document type           | !                 | ×                                                                                                    |
|----------------------------------|-------------------|----------------------------------------------------------------------------------------------------|
| Filter document types            |                   |                                                                                                    |
| Document category Tech           | nical 🔹           |                                                                                                    |
| Filter for this text in any of t | he fields         |                                                                                                    |
|                                  |                   |                                                                                                    |
| Document type                    | Document category | Description Y                                                                                                    |
| > Digital spatial data           | Technical         | A digital representation of pipeline location data (as start and end points) in a GIS<br>ESRI-based shapefile format. This shapefile vector storage format will contain the<br>shape and attributes of geographic features stored as files (i.eshp, .shx, .dbf, and<br>.pi files), all of which will be contained in a single .zip file. |
| > Environmental                  | Technical         | Documents for assessment of the possible effects that a proposed project may have<br>on the environment. Examples include environmental impact assessments, studies,<br>conservation and reclamation plans, and air emissions modeling.                                                                                                  |
| > Functional specification       | Technical         | Documents that describe the essential technical requirements for materials or services including procedures provided by the independent system operator.                                                                                                    |
| Noise                            | Technical         | Documents for assessment of the possible noise effects of a facility on its<br>environment. Examples include noise impact assessments and forms (as per the<br>requirements set out in Rule 012: Noise Control).                                                                                                    |
| > Pipeline other                 | Technical         | Supporting documents for a gas utility pipeline application. Examples include<br>corrosion mitigation and monitoring plans and leak detection procedures.                                                                                                    |

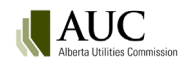

# 7.4 Add or remove documents

After a proceeding is registered an applicant, co-applicant or representative can <u>upload new documents</u> and attach them to an application.

To attach additional application documents, select **Applications** from the left navigation menu and click the application in the right **Application(s)** screen.

Proceeding 29587
 Applicants
 Applications
 Directions
 Dispositions
 29587-A001

In the **Application details** screen select *Upload*. In the **Upload document** window, select *Upload new*.

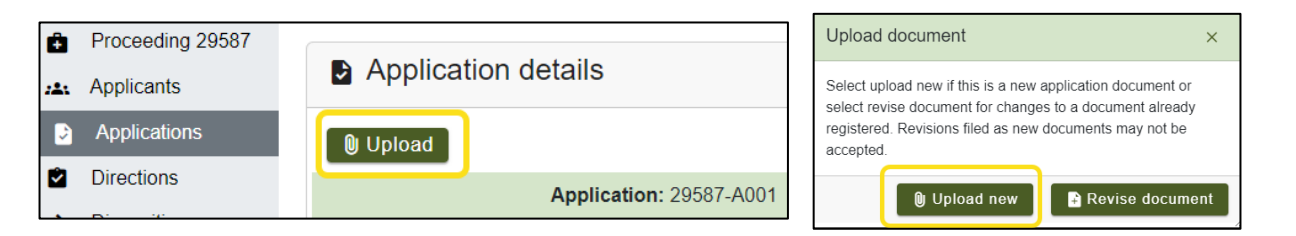

Click + Add more files to browse and select wanted application documents. Select the optional checkbox to default the filename as the document description. Click Set document type for each document to view and select the associated document type. Click Upload (documents are immediately registered).

To remove (void or withdraw) a document or replace a document for applications or filings, contact the proceeding's lead application officer. Contact information for the lead application officer is available from the proceeding's home screen.

When documents are voided or withdrawn by the AUC, the information about the document is still visible by using the document status filter but the link to open the document is disabled.

| Ô       | Proceeding 29846   | _                               |                      |                     |
|---------|--------------------|---------------------------------|----------------------|---------------------|
| <b></b> | Applicants         | Documents                       |                      |                     |
|         | Applications       | 😨 Zip and download 🛛 🛃 Do       | cument index         |                     |
|         | Directions         | -                               |                      |                     |
| *       | Dispositions       | Documents - Filter criteria     |                      |                     |
|         | Documents          | Document status                 | Void                 |                     |
|         | Filings            | Exhibit number                  |                      |                     |
| ۰       | Notifications      | Date type                       | Uploaded             |                     |
|         | Registered parties |                                 |                      |                     |
|         | Schedules          |                                 |                      |                     |
| <       |                    | Page 1 of 1 (total 1 documents) | Disabled link        |                     |
|         |                    | Exhibit number                  | Description          | Document type       |
|         |                    | 🔲 🔤 🔤 None 🖌                    | System generated PDF | Filing announcement |
|         |                    | Page 1 of 1 (total 1 documents) |                      |                     |

# 7.5 Download documents

As an applicant, co-applicant or representative, you can compress documents using a .zip file format and download them to a folder on your computer. You can then work with this information when you are not connected to the eFiling System. Applicants can download files both while a proceeding is in draft form and any participant can download files after an application is registered.

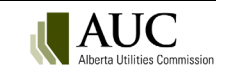

Documents for a restricted proceeding are only available for download by those registered parties that have been granted access. Please submit a request to the AUC at <u>info@auc.ab.ca</u> for access to any restricted documents.

#### To download documents

On the **Documents** screen, select the files you would like to download by checking the box to the left of the file name or check the first box to select all documents. Select the *Zip and download* button.

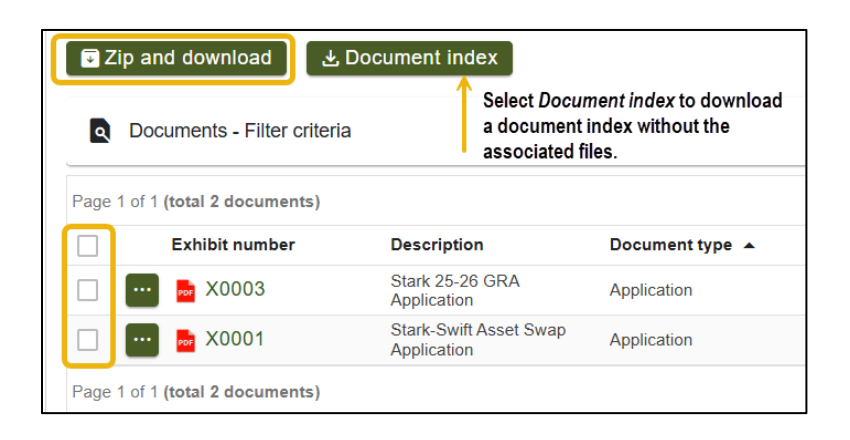

In the **Zip and download** window select *Create zip file*. Once the zip file is created, select *Download now*.

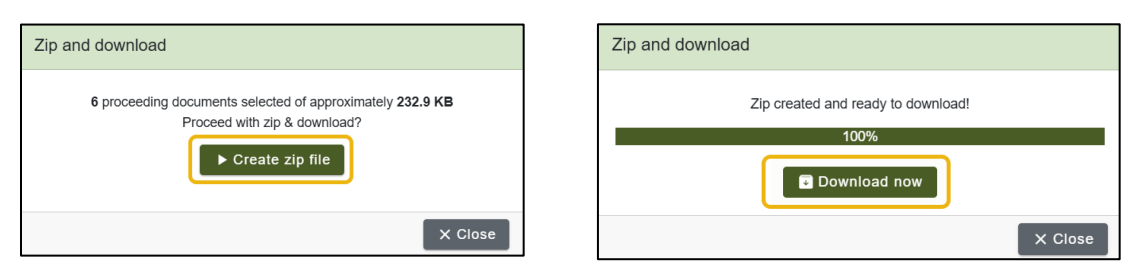

The zip file is available from your downloads. Select *Open file* to open the zip file or select the folder icon to access the zip file from your File Explorer downloads folder.

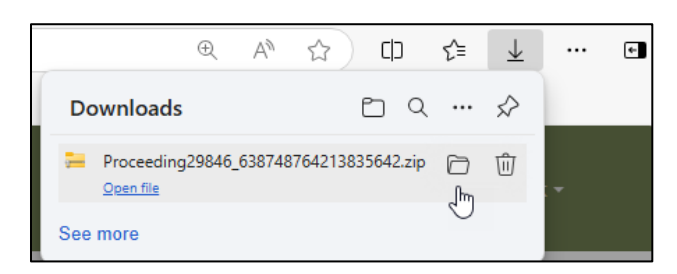

The .zip file lists the documents that have been compressed and downloaded plus an index.html file. The .zip file name is the proceeding number and date/time the .zip file was created in the format of ######\_YYYYMMDD\_HHMM a.m./p.m.

When documents are downloaded through the zip and download functionality, the exhibit number has been added to precede the file name. This change will facilitate the quick display of exhibits during a hearing when multiple documents are open and when the windows are minimized. The convention is now as follows:

Proceeding ID\_Exhibit number\_File name\_Document ID.file format Example with an exhibit number: 22361\_X0010\_Acknowledgementletter\_0017.docx Example without an exhibit number: 22361\_[]\_NoticeofApplication\_0125.pdf

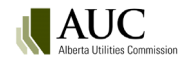

Open the zip file. Select where you want to unzip the files to.

Double click the index file to open up a table that provides links to each document with information such as exhibit number, registered party and document description for each file.

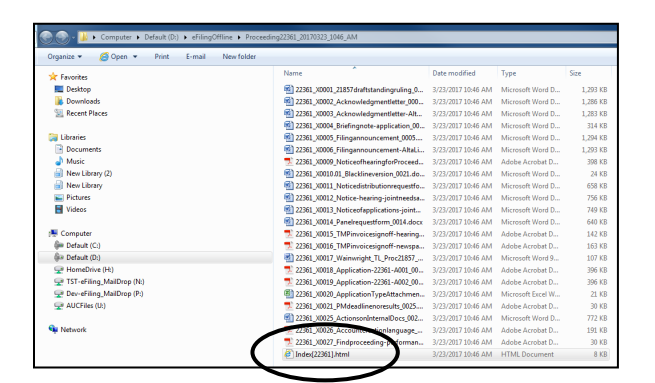

| ProceedingID: 22361<br>Description: Proceeding for demonstration of how to download files |                    |                                             |                                                         |                             |                        |                           |
|-------------------------------------------------------------------------------------------|--------------------|---------------------------------------------|---------------------------------------------------------|-----------------------------|------------------------|---------------------------|
| File name                                                                                 | Exhibit<br>number  | Document description                        | Document type                                           | Registered party            | Uploaded               | Reference number(s)       |
| 22361_X0001_21857draftstandingruling_0001.docx                                            | 22361-X0001        | Application - part 1                        | Application                                             | AltaLink Management<br>Ltd. | 2017/03/20 02:58<br>PM | 22361-A001;22361-<br>A002 |
| 22361_X0002_Acknowledgmentletter_0002.docx                                                | 22361-X0002        | ISO comparison figures                      | Comparision of independent system<br>operator documents | AltaLink Management<br>Ltd. | 2017/03/20 02:58<br>PM | 22361-A001;22361-<br>A002 |
| 22361_X0003_Acknowledgmentletter-AltaLink_0003.docx                                       | 22361-X0003        | Acknowledgmentletter-AltaLink               | Correspondence                                          | AltaLink Management<br>Ltd. | 2017/03/20 02:58<br>PM | 22361-A001;22361-<br>A002 |
| 22361_X0004_Briefingnote-application_0004.docx                                            | 22361-X0004        | Draft of standard                           | Draft standard                                          | AltaLink Management<br>Ltd. | 2017/03/20 02:58<br>PM | 22361-A001;22361-<br>A002 |
| 22361_X0005_Filingannouncement_0005.docx                                                  | 22361-X0005        | Landowner mailing list                      | Mailing list                                            | AltaLink Management<br>Ltd. | 2017/03/20 02:58<br>PM | 22361-A001;22361-<br>A002 |
| 22361_X0006_Filingannouncement-AltaLink_0006.docx                                         | 22361-X0006        | Filingannouncement-AltaLink                 | Functional specification                                | AltaLink Management<br>Ltd. | 2017/03/20 02:58<br>PM | 22361-A001;22361-<br>A002 |
| 22361_X0009_NoticeofhearingforProceeding21857_0009.pdf                                    | 22361-X0009        | Schedule of charts                          | Schedule                                                | AltaLink Management<br>Ltd. | 2017/03/20 02:58<br>PM | 22361-A001;22361-<br>A002 |
| 22361_X0010.01_Blacklineversion_0021.docx                                                 | 22361-<br>X0010.01 | Environmental impact assessment             | Environmental                                           | AltaLink Management<br>Ltd. | 2017/03/20 03:21<br>PM | 22361-A001;22361-<br>A002 |
| 22361_X0011_Noticedistributionrequestform-hearing_0011.docx                               | 22361-X0011        | Landowner outside of perimeter mailing list | Mailing list                                            | AltaLink Management<br>Ltd. | 2017/03/20 02:58<br>PM | 22361-A001;22361-<br>A002 |
| 22361_X0012_Notice-hearing-jointneedsandfacility_0012.docx                                | 22361-X0012        | Complaint listing                           | Complaint                                               | AltaLink Management<br>Ltd. | 2017/03/20 02:58<br>PM | 22361-A001;22361-<br>A002 |
| 22361_X0013_Noticeofapplications-jointNIDandfacility_0013.docx                            | 22361-X0013        | Noticeofapplications-jointNIDandfacility    | Draft standard                                          | AltaLink Management<br>Ltd. | 2017/03/20 02:58<br>PM | 22361-A001;22361-<br>A002 |
| 22361_X0014_Panelrequestform_0014.docx                                                    | 22361-X0014        | Graph of electric circuits                  | Graph                                                   | AltaLink Management<br>Ltd. | 2017/03/20 02:58<br>PM | 22361-A001;22361-<br>A002 |
| 22361_X0015_TMPinvoicesignoff-hearingnewspaperad_0015.pdf                                 | 22361-X0015        | Electric single line diagram                | Diagram                                                 | AltaLink Management<br>Ltd. | 2017/03/20 02:59<br>PM | 22361-A001;22361-<br>A002 |

# 8 Related proceedings

Related proceedings are those that have a relationship to the current proceeding; for example, between development phase 1, phase 2 and phase 3 of a transmission line project. The relationship provides a link between the proceedings, but each proceeding's information is independent. Proceedings that are directly related to the current proceeding can be accessed from the proceeding's home screen.

Select *Related proceedings* to open the **Related proceedings** window. Proceedings that are linked to related proceedings of the current proceedings are shown in the *Descendant proceeding* section.

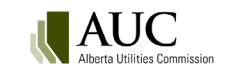

| k Industries Ltd. 2025 interim rates     Related proceedings:     Image: Image: |
|----------------------------------------------------------------------------------------------------|
| Related proceedings     ×       Related proceeding     202/6                                                                                                    |
| Related proceeding                                                                                                    |
| Proceedings that are directly related to proceeding 20246                                                                                                    |
| Froceedings that are directly related to proceeding 29840.                                                                                                    |
| Proceeding Proceeding description Proceeding status Is confidential                                                                                                    |
| 29876 DEMO - Stark Industries 2025 Active True                                                                                                    |
| Descendant proceeding<br>All proceedings that are indirectly related to proceeding 29846. For example if proceeding 100 is related to                                                                                                    |
| proceeding 101 and proceeding 102 is related to proceeding 101, then proceeding 101 would be considered related to proceeding 100 and proceeding 102 would be considered descendant to proceeding 100.                                                                                                    |
| Proceeding Proceeding description Proceeding status Is confidential                                                                                                    |
| No descendant proceedings have been assigned yet.                                                                                                    |
| × Close                                                                                                    |

As an applicant, co-applicant or representative, you can relate proceedings while your proceeding is in a draft state. Once a proceeding is registered, requests to have proceedings related must be directed to the lead application officer of the proceeding.

Contact information for the lead application officer is available from the proceeding's home screen.

# 9 Register a proceeding

The following required information is validated before a proceeding can be registered in the eFiling System:

- proceeding and application description
- primary applicant name
- primary contact
- application description
- application category and type
- Rule 007/Rule 020 forms (if required)

The proceeding number is generated when the proceeding is first requested. All applications for multi-application proceedings are registered at the same time.

Until a proceeding is registered, only the applicants, co-applicants and their representatives can view the draft information. Once applications are registered, all the eFiling System users can search and view the proceeding and its applications.

#### 9.1.1 To register a proceeding

On the **Proceeding home** or **Applications** screen, select *Register proceeding* from the top right corner.

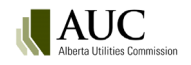

|   | Filing<br>Alberta Utilities Commission | A Home + Request p | roceeding 📅 Find 🕶 🥎                                           | Guide <b>Q</b> Search | All                  |        | 💄 Tony Stark 🔻 |
|---|----------------------------------------|--------------------|----------------------------------------------------------------|-----------------------|----------------------|--------|----------------|
| Ċ | Proceeding 29845                       |                    |                                                                |                       |                      | ĺ      |                |
|   | Applications                           | Proceeding 2       | 9845                                                           |                       |                      |        |                |
|   | Documents                              | Status:            | Draft                                                          | Created: 2025/        | 01/28 11:02 AM       |        |                |
| < |                                        | Description:       | DEMO - Asset swap betwee<br>Industries and Avengers Industries | en Stark<br>c. 🖌 Edit | Related proceedings: | Select |                |
|   |                                        | Contacts:          |                                                                |                       |                      |        |                |

| Filing<br>Alberta Uliilities Commission | n Home | + Request proceeding | Find - | ? Guide C                | C Search All  | • >      |                         |            | 💄 Tony Stark 🕶         |
|-----------------------------------------|--------|----------------------|--------|--------------------------|---------------|----------|-------------------------|------------|------------------------|
| Proceeding 29845                        |        |                      |        |                          |               |          |                         |            |                        |
| Applicants                              |        |                      |        |                          |               |          |                         | T Regisi   | er proceeding          |
| Applications                            | Applic | cation(s)            |        |                          |               |          |                         |            |                        |
| Documents                               | + Add  |                      |        |                          |               |          |                         |            |                        |
| <                                       | Appli  | cation               | Status | Category                 | Туре          | Location | Electric<br>facility ID | Registered | Applicant<br>reference |
|                                         | 2984   | 15-A001              | Draft  | Electric<br>distribution | Interim rates |          |                         | N/A        |                        |
|                                         | 2984   | 15-A002              | Draft  | Electric<br>distribution | Interim rates |          |                         | N/A        |                        |

You are prompted to confirm the registration.

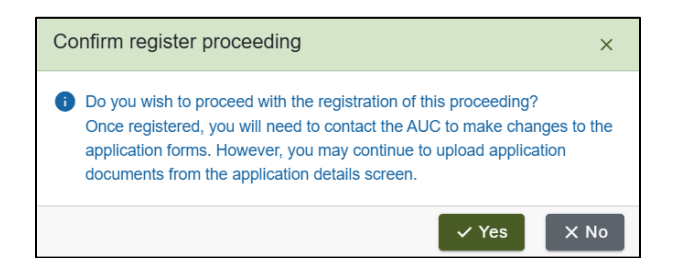

When a proceeding is registered:

• The proceeding status is set to Active.

| K                                | Filing<br>Alberta Utilities Commission | n Home      | + Request proceeding | 💼 Find -             | ? Guide       | <b>Q</b> Search      | All      | 💄 Tony Stark 🕶 |
|----------------------------------|----------------------------------------|-------------|----------------------|----------------------|---------------|----------------------|----------|----------------|
| (<br>)<br>)                      | Proceeding 29846                       | Proce       | eeding 29846         |                      |               |                      |          |                |
|                                  | Applications                           |             | Status: Active       |                      | Registere     | d: 2025/01/29        |          |                |
| <ul> <li>☑</li> <li>☑</li> </ul> | Directions<br>Dispositions             | Description | DEMO - Stark         | Industries Ltd. 2025 | interim rates | Related proceedings: | Lei View |                |

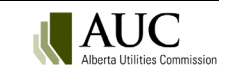

• The application status changes from *Draft* to *Registered*.

|             | Filing<br>Alberta Utilities Commission | ń | Home    | +    | Request pr | oceeding   | Ē | Find 🕶        | ?    | Guide        | م | Search   | All | • >         |            | 💄 Tony Stark 🕶 |
|-------------|----------------------------------------|---|---------|------|------------|------------|---|---------------|------|--------------|---|----------|-----|-------------|------------|----------------|
| Ô           | Proceeding 29846                       |   |         |      | ( )        |            |   |               |      |              |   |          |     |             |            |                |
| <b>22</b> 1 | Applicants                             |   | Applic  | atio | n(s)       |            |   |               |      |              |   |          |     |             |            |                |
|             | Applications                           |   |         |      |            | $\frown$   |   |               |      |              |   |          |     | Electric    |            | Applicant      |
| Ê           | Directions                             |   | Applica | tion |            | Status     |   | Category      |      | Туре         |   | Location |     | facility ID | Registered | reference      |
| 2           | Dispositions                           |   | 29846   | -A00 | 1          | Registered |   | Gas distribut | tion | Interim rate | s |          |     |             | 2025/01/29 |                |
|             | Documents                              |   |         |      |            |            |   |               |      |              |   |          |     |             |            |                |

• Applicants are assigned to each application in the proceeding,

|     | Filing<br>Alberta Utilities Commission | 🔒 Home 🕂              | Request proceeding | Find • ? Guide    | Q Search All    | • >               | 💄 Tony Stark 🕶 |
|-----|----------------------------------------|-----------------------|--------------------|-------------------|-----------------|-------------------|----------------|
| Ô   | Proceeding 29873                       | - A 11 17             | <b>`</b>           |                   |                 |                   |                |
| :2: | Applicants                             | Applicant(s           | \$)                |                   |                 |                   |                |
| ٦   | Applications                           | Applicant name        | Applications       | Applicant type    | Primary contact | Secondary contact | Status         |
| 2   | Directions                             | Stark Industries Ltd. | 29873-A001         | Primary applicant | Tony Stark      | Pepper Potts      | Active         |
| 2   | Dispositions                           | Stark Industries Ltd. | 29873-A002         | Primary applicant | Tony Stark      | Pepper Potts      | Active         |

• Exhibit numbers are assigned to the application documents.

|          | Filing<br>Alberta Utilities Commission | n Home      | + Request            | proceeding 📩 Fi                                     | ind - ? Gu     | ide <b>Q</b> Search   | All                    | <del>~</del> > | 💄 Tony Stark 🕶           |
|----------|----------------------------------------|-------------|----------------------|-----------------------------------------------------|----------------|-----------------------|------------------------|----------------|--------------------------|
| ê        | Proceeding 29873                       |             |                      |                                                     |                |                       |                        |                |                          |
| :41      | Applicants                             |             | cuments              |                                                     |                |                       |                        |                | (i) ~                    |
|          | Applications                           | 🖬 Publi     | c 🔒 Confidentia      | al 🔒 Confidential m                                 | otion 👩 Disclo | sing party access ∃⊨  | * Undertaking acc      | ess (1)        |                          |
| <b>É</b> | Directions                             | 💽 Zip a     | nd download          | 🛃 Document index                                    |                |                       |                        |                |                          |
| *        | Dispositions                           | Q Do        | cuments - Filter cri | iteria                                              |                |                       |                        |                | ~                        |
|          | Documents                              |             |                      |                                                     |                |                       |                        |                |                          |
|          | Filings                                | Page 1 of 1 | 1 (total 2 documents | ;)                                                  |                |                       |                        |                | 100 V documents per page |
| ۰        | Notifications                          |             | Exhibit number       | Description                                         | Document type  | Registered party      | Uploaded               | Reference      | e Directions             |
| =        | Registered parties                     |             | 🔤 X0001              | eScape solar project<br>application -<br>Substation | Application    | Stark Industries Ltd. | 2025/02/05 08:13<br>AM | A002           |                          |
|          | Schedules                              |             | 👼 X0004              | eScape solar project<br>application                 | Application    | Stark Industries Ltd. | 2025/02/05 08:06<br>AM | A001           |                          |

• The application form(s) are converted into .pdf format.

|   | Filing<br>Alberta Utilities Commission | ſ | n Ho       | ome              | + Request pro        | ceeding           | 🧰 Find 🕶      | ? Guide       | Q Search              | All                    | <b>~</b> > |       | L Tony Stark       | • |
|---|----------------------------------------|---|------------|------------------|----------------------|-------------------|---------------|---------------|-----------------------|------------------------|------------|-------|--------------------|---|
| Ô | Proceeding 29873                       |   |            | _                |                      |                   |               |               |                       |                        |            |       |                    |   |
| - | Applicants                             |   |            | Docu             | ments                |                   |               |               |                       |                        |            |       | (i) \              | ~ |
|   | Applications                           |   | E P        | ublic            | Confidential         | 🔒 Confide         | ential motion | 🐻 Disclosing  | party access ∃≓       | * Undertaking ac       | cess (1)   |       |                    |   |
|   | Directions                             |   | <b>₽</b> Z | ip and           | download             | , Documen         | nt index      |               |                       |                        |            |       |                    |   |
| * | Dispositions                           |   |            | Docu             | ments - Filter crite | ia                |               |               |                       |                        |            |       | ~                  |   |
|   | Documents                              |   |            |                  |                      |                   |               |               |                       |                        |            |       |                    | _ |
|   | Filings                                |   | Page       | 1 of 1 <b>(t</b> | otal 2 documents)    |                   |               |               |                       |                        |            | 100 👻 | documents per page |   |
| ۵ | Notifications                          |   |            | E                | xhibit number        | Description       | n Doc         | cument type   | Registered party      | Uploaded               | Referen    | nce   | Directions         |   |
| = | Registered parties                     |   |            |                  | 🐱 X0007              | System ger<br>PDF | nerated App   | lication form | Stark Industries Ltd. | 2025/02/05 08:15<br>AM | A001       |       |                    |   |
|   | Schedules                              |   |            |                  | x0008                | System ger<br>PDF | nerated App   | lication form | Stark Industries Ltd. | 2025/02/05 08:15<br>AM | A002       |       |                    |   |

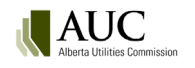

• A Filing announcement filing is automatically generated in .pdf format and registered on the proceeding.

| K | Filing<br>Alberta Utilities Commission | n Home    | e 🕂 Request p           | roceeding 📩 F           | Find - ? Guid          | de <b>Q</b> Search              | All                    | • >       | 💄 Tony Stark 🗸     |
|---|----------------------------------------|-----------|-------------------------|-------------------------|------------------------|---------------------------------|------------------------|-----------|--------------------|
| Ô | Proceeding 29873                       |           |                         |                         |                        |                                 |                        |           |                    |
| - | Applicants                             |           | ocuments                |                         |                        |                                 |                        |           | <u>(</u> ) ~       |
|   | Applications                           | E Pub     | lic 🔒 Confidential      | 🔒 Confidential m        | otion 🛛 🐻 Disclos      | ng party access                 | Ë * Undertaking ac     | cess (1)  |                    |
| 2 | Directions                             | 🗔 Zip :   | and download            | と Document index        |                        |                                 |                        |           |                    |
| * | Dispositions                           |           | ocuments - Filter crit  | eria                    |                        |                                 |                        |           | ~                  |
|   | Documents                              |           |                         |                         |                        |                                 |                        |           |                    |
| • | Filings                                | Page 1 of | f 1 (total 22 documents | 5)                      |                        |                                 |                        | 100 🔻     | documents per page |
| ۰ | Notifications                          |           | Exhibit number          | Description             | Document type          | Registered party                | Uploaded               | Reference | Directions         |
| Ę | Registered parties                     |           | 📄 X0009                 | System generated<br>PDF | Filing<br>announcement | Alberta Utilities<br>Commission | 2025/02/11 09:11<br>AM | F0001     |                    |

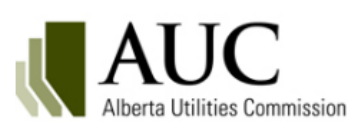

# **Filing announcement**

#### Proceeding 29873

A proceeding has been registered with the Alberta Utilities Commission. The proceeding is described by the applicant as DEMO - Stark Industries application for eScape solar and energy storage project

The proceeding contains the following application(s):

| Primary Applicant            | Application | Category                           | Application Type |
|------------------------------|-------------|------------------------------------|------------------|
| Stark Industries Ltd.        | 29873-A001  | Power generation                   | Power plant      |
| Stark Industries Ltd.        | 29873-A002  | Transmission lines and substations | Substation       |
| Issued on February 05, 2025. |             |                                    |                  |
| Alberta Utilities Commission |             |                                    |                  |

# **10** Participate in a proceeding

**Participants** are directly involved in the proceeding and make filings. A statement of intent to participate (SIP) is required.

The types of participants include:

- **Representative** the agent or solicitor representing one or more corporate or individual parties in a proceeding. A representative can act on behalf of an applicant or intervener.
- Intervener A person, group, association or company, other than the applicant, participating in a proceeding that has a material interest in the AUC's decision (could be a customer or a group representing customers and may include an AUC-sponsored expert or AUC staff panel). Interventions can be in support of or opposed to the application(s).
- Market participant objector A market participant objecting to an independent system operator rule. The onus is on the market participant to defend their objection.

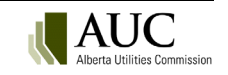

Other types of registered parties include:

- **Court Reporter** the court reporting company hired to provide a verbatim transcript record of a hearing (a statement of intent to participate is not required and there are limited associated filing types).
- **Observer** a person or organization that monitors a proceeding in order to receive <u>Notifications</u> about updates to the proceeding (observers do not submit proceeding documents).

The AUC supports the forming of groups during the hearing process. Those with similar concerns are encouraged to consolidate and make filings collectively. A representative of the group adds and removes members and makes filings on its behalf.

Applicants and the Commission are automatically considered participants. Only those on the potential participants list can register for a restricted proceeding (see <u>participate in a restricted proceeding</u>).

Registration to participate on a proceeding opens when the proceeding is registered.

When you first view a proceeding where you are not the applicant, you are asked if you want to register to participate. Selecting *Yes* will automatically navigate you to the **Registered parties** screen of the proceeding selected.

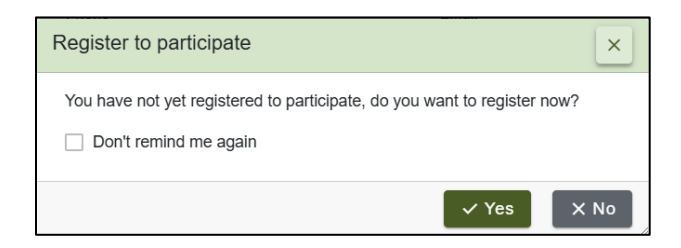

# **10.1** To participate in a proceeding

From the **Registered parties** screen click *Register to participate*. All users must acknowledge and agree to the AUC <u>privacy policy</u> available on the AUC website.

| <b>A</b> | Proceeding 29873   |                             |       |                       |                 |                   |
|----------|--------------------|-----------------------------|-------|-----------------------|-----------------|-------------------|
|          | Applicants         | Registered pa               | rtie  | S                     |                 |                   |
| Ð        | Applications       | 主 Register to particip      | oate  |                       |                 |                   |
| Ń        | Directions         | 🍳 Participants (6) 🔅        | )) Ob | oservers (0)          |                 |                   |
| *        | Dispositions       | Registered partie           | s - F | ilter criteria        |                 |                   |
|          | Documents          |                             |       |                       |                 |                   |
|          | Filings            | Name                        | T     | Registration type 🏾 🝸 | Primary contact | Secondary contact |
|          | Notifications      | Stark Industries Ltd.       |       | Applicant             | Tony Stark      | Pepper Potts      |
|          | Registered parties | Bendini Lambert & Lock      | е     | Representative        | Avery Tolar     | Oliver Lambert    |
|          | Schedules          | Alberta Utilities Commissio | n     | Commission            | [none]          | [none]            |

#### Step 1: Registration Type

In the **Participant registration** form, click *Select registration type*. In the **Select registration type** window, select the arrow to the left of your registration type.

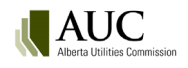

| Sele | ect registration type         | ×                                                                                                    |
|------|-------------------------------|----------------------------------------------------------------------------------------------------|
|      | Registration type             | Description T                                                                                          |
| >    | Court reporter                | You are the official court reporter for one or more of the hearings.                                   |
| >    | Intervener                    | You intend to submit a filing with the Commission with<br>respect to the application(s).               |
| >    | Market participant objector   | You object to an independent system operator rule.                                                     |
| >    | Observer                      | You would like to receive notifications about this<br>proceeding, but will not be submitting a filing. |
| >    | Representative of a new group | You are an agent or solicitor for a new group.                                                         |
| >    | Representative of a party     | You are an agent or solicitor for a participant.                                                       |
|      |                               | × Cancel                                                                                               |

#### Step 2: Contacts

Primary contact information is automatically entered for single users. Organizations must select a primary contact (and optionally a secondary contact).

#### Step 3: Representation

Depending on the registration type you selected you may have to complete a step about representation of another party.

#### **Representatives of a party**

Representatives must select the party to represent from:

- A list of already registered parties (*Already registered parties* tab)
- Parties not registered (*Non registered parties* tab), or
- Click *Create single user* to create a new user account for the party that they are representing (see <u>Create a single-user account</u>).

| Participant regis                 | tration                                          |  |
|-----------------------------------|--------------------------------------------------|--|
| Registration type                 |                                                  |  |
| I am registering as:              | Representative of a party                        |  |
| Registration type<br>description: | You are an agent or solicitor for a participant. |  |
| Contacts                          |                                                  |  |
| My primary contact is:            | Sam Elliot                                       |  |
| Representation                    |                                                  |  |
| I am representing:                | Select party to represent                        |  |

| ter | r for this text in any of the fields | ×                 |
|-----|--------------------------------------|-------------------|
|     | Name                                 | Registration type |
| >   | Stark Industries Ltd.                | Applicant         |
| >   | Alberta Utilities Commission         | Commission        |
| >   | Ray McDeere                          | Intervener        |
| >   | Beckham Solar Ltd.                   | Intervener        |
| >   | Rachel Patton                        | Intervener        |
| ~   | John Dutton                          | Intervener        |

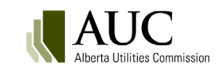

If a primary applicant with a representative is replaced with a new primary applicant, it is assumed that the original representative does not apply to the new applicant and would need to be added as a representative of the new applicant.

#### Representatives of a new group

Groups are formed with group members and representatives. All groups must have a unique group name for the proceeding. Enter the name of the group and identify if you are representing a group of applicants only or a group of non-applicants.

Note: Any subsequent representative must be added by the representative that first created the group.

#### Step 4: Complete the statement of intent to participate

The statement of intent to participate form must be completed by interveners, market participant objectors, representatives of parties not already registered, and representatives of new groups.

#### **Register to participate**

When complete, click *Save* to register to participate. A system-generated PDF copy of the statement of intent to participate form is created and registered on the proceeding.

A notification is generated for all new participant registrations.

### **10.2** Change or remove participant role

Only registered observers can change their registration type. As a registered observer, register to participate under a different registration type (e.g., court reporter, intervener, market participant objector, or representative of a new group or party). Upon registration of your new type, the system inactivates your observer status. As a registered party, the observer registration type is no longer available to you.

Observers and registered parties wanting to be removed from the proceeding, must submit a request to the proceeding's Lead Application Officer. The contact information is available on the **Proceeding home** screen.

## **10.3 Participation notification**

Notifications of new participants and changes to existing ones are listed on the Notifications screen.

| Ô | Proceeding 29873      | A Notific       | ations                                                                                                |   |                   |  |  |  |
|---|-----------------------|-----------------|----------------------------------------------------------------------------------------------------|---|-------------------|--|--|--|
|   | Applications          | For this proce  | For this proceeding you are currently subscribed for daily notification summary emails                |   |                   |  |  |  |
| ٢ | Directions            |                 |                                                                                                    | ~ |                   |  |  |  |
| 2 | Dispositions          | Ny INY IIO      |                                                                                                    |   |                   |  |  |  |
|   | Documents             | Page 1 of 1 (to | Page 1 of 1 (total 5 Proceeding notifications)                                                        |   |                   |  |  |  |
|   | Filings               | Created         | Subject                                                                                               |   | Туре              |  |  |  |
| Ļ | Notifications         | 2025/02/05      | Applicant: Stark Industries Ltd .: represented by: Bendini Lambert & Locke registered to participate. |   | Participant added |  |  |  |
|   | Registered parties    | 2025/02/05      | Intervener: John Dutton: represented by: Frost Law LLP registered to participate.                     |   | Participant added |  |  |  |
| 1 | r togiotor ou pur too | 2025/02/05      | Intervener: Rachel Patton registered to participate.                                                  |   | Participant added |  |  |  |
|   | Schedules             | 2025/02/05      | Intervener: Beckham Solar Ltd. registered to participate.                                             |   | Participant added |  |  |  |
|   |                       | 2025/02/05      | Participant added                                                                                     |   |                   |  |  |  |

Upon registration to participate, the contact listed for the registered party is automatically subscribed to receive a daily email summarizing the proceeding's **Notifications**. Other eFiling System users for that registered party can subscribe to receive the daily summary email. To manage the email subscription and frequency see section: <u>Daily</u> <u>Notification summary email</u>.

An option is provided on the form to upload additional documentation. If you need to upload additional documentation to your submission, navigate to the **Filings** screen and create a statement of intent to participate filing type after registering to participate.

# **11 Schedules**

AUC staff assigned to a proceeding creates and manages a schedule that enables users to make filings and register to participate in the proceeding. This includes schedule items such as information requests and responses, meetings, evidence and undertakings. Select a schedule status to see if the schedule item is not started, in progress, not completed (not started and in progress), and completed.

From the proceeding's left navigation pane select the **Schedules** screen to a list of all schedules and their status.

| Community      |
|----------------|
| y hearing room |
| Srm            |
|                |
|                |
|                |
|                |
|                |
|                |

Select a schedule 's title to view detailed information.

## **11.1 Schedule types**

| Туре                    | Description                                                                         |  |
|-------------------------|-------------------------------------------------------------------------------------|--|
| Application response    | A letter to the applicant from the AUC outlining the anticipated procedural         |  |
| letter                  | schedule for the application.                                                       |  |
| Argument                | Deadline date and time for submission of documentation that summarizes the          |  |
|                         | evidence for a party's case, highlights the important aspects of the issues, states |  |
|                         | what the AUC's decision should be, and gives supporting reasons.                    |  |
| Argument - reply        | Deadline date and time for submission of documentation to reply to the parties'     |  |
|                         | final argument.                                                                     |  |
| Cost budget             | The deadline date and time for submission of a detailed budget outlining the        |  |
|                         | reasonable fees and disbursements the party anticipates will be incurred in         |  |
|                         | association with a proceeding.                                                      |  |
| Cost budget - reply     | The deadline date for submission of a party's revised budget that outlines the      |  |
|                         | reasonable fees and disbursements the participant anticipates will be incurred in   |  |
|                         | association with a proceeding.                                                      |  |
| Cost budget - response  | The deadline date and time for submission of a party's comments on the cost         |  |
|                         | budgets.                                                                            |  |
| Evidence                | Deadline date and time for submission of documentary evidence by involved           |  |
|                         | parties detailing facts to support or refute an application.                        |  |
| Evidence - rebuttal     | Deadline date and time for submission of written evidence given in response to      |  |
|                         | new issues raised in evidence.                                                      |  |
| Evidence - sur-rebuttal | Deadline date and time for submission of written evidence in response to issues     |  |
|                         | raised in rebuttal evidence.                                                        |  |
| Hearing                 | Commencement date and enddate of the oral hearing session. See the Hearing          |  |
|                         | announcement for full details.                                                      |  |

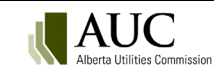

| Туре                       | Description                                                                          |
|----------------------------|--------------------------------------------------------------------------------------|
| Information request        | The deadline date and time for registered parties to submit information requests     |
|                            | to other registered parties.                                                         |
| Information response       | The deadline date and time for registered parties to submit information responses    |
|                            | to other registered parties.                                                         |
| Meeting - pre-hearing      | Date, time and location for discussion of the procedural matters for the hearing     |
|                            | including scheduling, issues, positions, costs, use of third-party consultants, or   |
|                            | other matters to ensure the hearing is efficient. See Process announcement for       |
|                            | meeting details.                                                                     |
| Meeting - information      | Date, time and location of information session about public participation in the     |
| session                    | hearing process to be given by AUC staff. See Process announcement for full details. |
| Meeting - settlement       | Date, time and location of a meeting between parties to discuss a negotiated         |
| -                          | settlement.                                                                          |
| Meeting - technical        | The date set for a meeting to allow the applicant to explain and discuss its         |
|                            | application in an informal and collaborative setting prior to a litigated hearing.   |
| Participation closing date | The deadline date and time for a party to register to participate in a proceeding    |
|                            | and submit a statement of intent to participate.                                     |
| Post-disposition           | The timeline required to allow any follow-up documentation to be filed by            |
| documentation              | registered parties on a proceeding that has been completed.                          |
| Procedural submissions -   | The deadline date and time for submissions of documents pertaining to a              |
| motion                     | particular issue or matter.                                                          |
| Procedural submissions -   | The deadline date and time for submissions in reply to a procedural submission -     |
| reply                      | response.                                                                            |
| Procedural submissions -   | The deadline date and time for submissions in response to a procedural               |
| response                   | submission.                                                                          |
| Reply to AUC               | The deadline for external parties to respond to AUC correspondence.                  |
| correspondence             |                                                                                      |
| Undertakings - request     | The deadline date and time for registered parties to submit under taking requests    |
|                            | to other registered parties.                                                         |
| Undertakings - response    | The deadline date and time for registered parties to submit undertaking responses    |
|                            | to other registered parties.                                                         |

# **12** Filings

Registered participants in a proceeding can register a filing to the proceeding. They can create, edit and delete draft filings before registration. Filings can be made more than one time: perhaps once as an intervener and another as a representative of a group.

Single users and any staff for an organization that is a registered participant in a proceeding can create filings. Observers and inactive registered participants for a proceeding cannot create filings.

Only the creator of the filing can view their draft filing; once the filing is registered, AUC staff assigned to the proceeding can update the filing information (not the content) and remove (void or withdraw) the filing if required. Revisions can be made to filing documents after registration. Once a proceeding is complete, only post-disposition document filings that are associated to applicable post-disposition schedules can be made.

An observer to a proceeding is not considered a registered participant and can only view and receive notifications about registered filings available to the public. This includes the filing announcement, notice of application, and decision.

If a proceeding is restricted, only registered parties and assigned AUC staff resources can view and manage the filings.

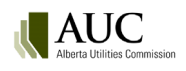

# 12.1 Filing types

| Filing type                 | Description                                                                                                    |
|-----------------------------|----------------------------------------------------------------------------------------------------|
| Application complete        | A Commission letter that advises, in writing, when it has deemed an application to be                                                |
| letter                      | complete, such that the application is technically sound, not deficient of information                                               |
|                             | and can continue to be processed.                                                                                                    |
| Application response letter | A letter to the applicant from the AUC outlining the anticipated procedural schedule for the application.                            |
| Argument                    | Written submissions that summarize the evidence for a party's case, highlights the                                                   |
|                             | important aspects of the issues, states what the AUC's decision should be and gives<br>supporting reasons.                           |
| Argument - reply            | Documentation submitted by parties to reply to the final argument.                                                                   |
| Compliance letter           | Correspondence written by the AUC that indicates that a disposition direction(s) has                                                 |
|                             | been adequately met.                                                                                                    |
| Confidentiality             | Pursuant to Rule 001: Rules of Practice, a required form (RP5) submitted by a party                                                  |
| undertaking                 | wishing to be granted access on the eFilingSystem to the confidential information for                                                |
|                             | the purposes of participating in a proceeding. The undertaking describes the specific                                                |
|                             | protocol and procedures for the handling of the confidential information.                                                            |
| Confidentiality ruling      | A document issued by the Commission that grants or denies a motion for                                                               |
|                             | connucliuality, outlines the specifics of what information is to remain connucliual,                                                 |
| Correspondence - ALIC to    | Letters and other correspondence written by the ALIC that are directed to the                                                        |
| parties                     | applicant or other parties.                                                                                                    |
| Correspondence - external   | Letters emails and other miscellaneous correspondence written by involved parties                                                    |
| correspondence external     | regarding the proceeding (if you are requesting an action from the Commission use                                                    |
|                             | document type: procedural submission - motion).                                                                                      |
| Cost budget                 | The detailed projection of associated reasonable costs and disbursements expected                                                    |
|                             | by registered party participating in a proceeding.                                                                                   |
| Cost budget - reply         | Documents submitted in reply to a cost budget - response.                                                                            |
| Cost budget - response      | A document that provides comments on the participant and applicant cost budgets.                                                     |
| Direction response          | Correspondence written by a responsible party to fulfill a direction of the Commission.                                              |
| Evidence                    | Documentary evidence submitted by parties detailing facts to support or refute an                                                    |
|                             | application. Evidence must be accompanied by a statement setting out qualifications                                                  |
|                             | of the person who prepared the evidence or under whose direction the evidence was prepared.                                          |
| Evidence – AUC-sponsored    | Evidence provided by an expert sponsored by the AUC.                                                                                 |
| Evidence - rebuttal         | Written evidence given in response to new issues raised in evidence.                                                                 |
| Evidence - sur-rebuttal     | Written evidence from registered parties in response to issues raised in rebuttal evidence.                                          |
| Filing announcement         | Notification of registration of a proceeding with the AUC.                                                                           |
| Hearing exhibit             | Documents that are introduced into evidence in the hearing and have been accepted as evidence on the record (not pre-filed evidence) |
| Information request         | Specific questions for clarification about a party's evidence, documents or other                                                    |
|                             | material that is in the possession of the party and relevant to the proceeding.                                                      |
| Information response        | Response to each question posed in an information request.                                                                           |
|                             |                                                                                                    |

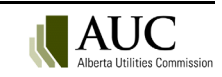

| Filing type                  | Description                                                                                                    |
|------------------------------|----------------------------------------------------------------------------------------------------|
| Motion for confidentiality   | Documents submitted by a party requesting a Commission determination to keep a                                                                                                    |
|                              | document, a portion of a document, or multiple documents confidential and off the<br>public record. The motion describes the specific information that should remain<br>confidential and must include either a public, redacted version of each confidential |
|                              | document, or where the request applies to an entire document, a non-confidential                                                                                                    |
|                              | description or summary of that document. Although filed separately on the<br>confidential record, the motion also requires all unredacted confidential documents<br>for consideration by the Commission                                                      |
| Non-compliance letter        | for consideration by the Commission.                                                                                                    |
|                              | direction(s) has not been adequately met.                                                                                                    |
| Notice for publication       | Concise version of the notices specifically for advertising in newspapers. May include proof of publication.                                                                                                    |
| Notice of amendment          | This notice briefly outlines the revisions made to the application(s) and may indicate a                                                                                                    |
|                              | new filing deadline for responses from interested parties.                                                                                                    |
| Notice of application        | This notice briefly outlines the nature of the application(s) and solicits responses from                                                                                                    |
|                              | interested parties by a specified date.                                                                                                    |
| Notice of hearing            | Correspondence from the AUC outlining details regarding a hearing or pre-hearing.                                                                                                    |
| Opening statement            | Opening remarks by registered parties upon commencement of the oral hearing.                                                                                                    |
| Post-disposition             | Follow-up documentation required to be filed by a specific registered party on a                                                                                                    |
| documentation                | proceeding that has been completed. Examples include progress and post-                                                                                                    |
| Due heering                  | construction reports.                                                                                                    |
| Pre-nearing                  | Correspondence regarding the pre-nearing stage, including participant positions,                                                                                                    |
| uocumentation                | parties, negotiated settlements, appropriate dispute resolution, technical meetings or information sessions.                                                                                                    |
| Procedural filing - motion   | Documents submitted by a party requesting a Commission determination on a procedural matter or issue.                                                                                                    |
| Procedural filing -reply     | Documents submitted in reply to a response on a motion.                                                                                                    |
| Procedural filing - response | Documents submitted in response to a motion.                                                                                                    |
| Process announcement         | Correspondence from the AUC outlining any aspect of the regulatory process for the                                                                                                    |
|                              | proceeding. The announcement can include details regarding a written process or information session.                                                                                                    |
| Public correspondence in a   | Publicly available correspondence in a restricted proceeding such as letters, emails                                                                                                    |
| restricted proceeding        | and other miscellaneous correspondence written by participating parties. This filing type does not receive confidential status.                                                                                                    |
| Reference material           | Documents that provide factual and contextual reference for potential use in the                                                                                                    |
|                              | preparation of the background and descriptive sections of a Commission report.                                                                                                    |
| Reply to AUC                 | The deadline for external parties to respond to AUC correspondence.                                                                                                    |
| correspondence               |                                                                                                    |
| Ruling                       | Determination of the Commission in response to a motion.                                                                                                    |
| Statement of intent to       | The nature of the party's interest in the proceeding; how the party will be directly or                                                                                                    |
| participate                  | adversely affected by the AUC's decision; the reasons why the AUC should decide in                                                                                                    |
|                              | the manner that the party advocates; and business interest rule eligibility.                                                                                                    |
| Statutory declaration        | An AUC Statutory declaration of recipient form pursuant to Rule 001: Rules of Practice                                                                                                    |
| <b>–</b> • •                 | required to be submitted by users that have executed a Confidentiality undertaking.                                                                                                    |
| Iranscript                   | Documents containing a verbatim record of an oral hearing.                                                                                                    |
| Undertaking                  | Evidence submitted to comply with an undertaking to provide an answer to a                                                                                                    |
|                              | question asked during an oral hearing.                                                                                                    |

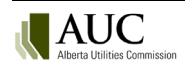

| Filing type            | Description                                            |  |  |  |
|------------------------|--------------------------------------------------------|--|--|--|
| Undertaking – request  | A question arising from an undertaking.                |  |  |  |
| Undertaking – response | The response to a question asked about an undertaking. |  |  |  |

# **12.2** Create a filing

To create a filing, select **Filings** in the left navigation menu and then select *Create filing*.

| Ô   | Proceeding 29846 | - 51                        |                     |      |                  |          |
|-----|------------------|-----------------------------|---------------------|------|------------------|----------|
| :2: | Applicants       | Filings                     |                     |      |                  |          |
|     | Applications     | Create filing               |                     |      |                  |          |
| 2   | Directions       | Registered filing:          | s 🕞 My draft filing | s 💽  | Filings to me    |          |
| 2   | Dispositions     | Filings - Filter c          | riteria             |      |                  |          |
| ₽   | Documents        |                             |                     |      |                  |          |
|     | Filings          | Page 1 of 1 (total 11 filin | gs)                 |      |                  |          |
| ,   | Notifications    | Filing                      | Туре                | Late | Registered party | Filed by |

In the **Create filing** window select *Create filing* to generate a new filing form.

| Create filing ×                                                                                                    |      |  |  |  |  |
|----------------------------------------------------------------------------------------------------|------|--|--|--|--|
| Select create new filing if this is a new filing or select revise document<br>for changes to a document already registered. Revisions filed as new<br>documents may not be accepted. |      |  |  |  |  |
| Create filing 🔒 Revise docu                                                                                                    | ment |  |  |  |  |

#### Select the registered party for the filing

Registered participants in a proceeding create, edit and delete draft filings for a proceeding. Participants include:

- applicants
- interveners
- market participant objectors
- representatives
- court reporters

This field is automatically populated with your name and participant type entered when you <u>registered to</u> <u>participant in the proceeding</u>.

If you are a representative acting for more than one group or registered party, you are required to select who you are making the filing on behalf of.

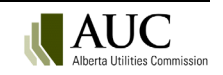

#### Select the schedule item

If there are no active schedule items at the time of creating the filing, the *Schedule* field will display: *There are no available schedule items at this time*, and the user can proceed to selecting the filing type.

| Create a filing        |                                                     |        |          |
|------------------------|-----------------------------------------------------|--------|----------|
| Registered party       |                                                     |        |          |
| Registered party:      | Avengers Inc.                                       |        |          |
| Participant type:      | Applicant                                           |        |          |
| Related schedule       |                                                     |        |          |
| Schedule:              | There are no available schedule items at this time. | ]      |          |
| Filing type            |                                                     |        |          |
| Filing type:           | Select a filing type                                |        |          |
| Please select a filing | type.                                               |        |          |
|                        |                                                     |        |          |
|                        |                                                     | 🖬 Save | × Cancel |

If there are active schedule items at the time of creating the filing, the user must open the **Select a schedule** window. Select the associated schedule item for the new filing type or select *No schedule item is required for my filing type*.

| Registered party      |                        |                |      |
|-----------------------|------------------------|----------------|------|
| Registered party:     | Avengers Inc.          |                |      |
| Participant type:     | Intervener             |                |      |
| Related schedule      |                        | _              |      |
| Schedule:             | Select a schedule item |                |      |
| Please select a sched | lule.                  |                |      |
|                       |                        |                |      |
|                       |                        | 🖬 Save 🛛 🗙 Car | ncel |

|  | Select | t a schedule                             |                      |             |                     |                     |  |
|--|--------|------------------------------------------|----------------------|-------------|---------------------|---------------------|--|
|  | No sc  | hedule item is required for my filing ty | ре                   |             |                     |                     |  |
|  | _      | Title of the schedule item               | Туре                 | Status      | Start date          | Closing date        |  |
|  | ><br>> | Intervener cost budget submissions       | Cost budget          | In progress | 2025/01/30 08:00 AM | 2025/02/14 02:00 PM |  |
|  |        | Avengers IR response to AUC, round 1     | Information response | In progress | 2025/01/30 08:00 AM | 2025/02/28 02:00 PM |  |
|  |        |                                          |                      |             |                     | X Cancel            |  |
|  |        |                                          |                      |             |                     | X Cancel            |  |

If selecting *No schedule item is required for my filing type*, the form's *Schedule* field will populate that description and the user can proceed to selecting the filing type.

If selecting a schedule item, the filing form will auto-populate the schedule title, closing date, whether the filing is late (being registered after the schedule closing date) and the system description. The form also auto-populates the *Filing type* section with the filing type and system defined description. The user can proceed to completing the filing description.

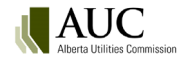

### Select the filing type

If no schedule items are required for the filing type, the user is required to select a filing type.

From the *Filing type* field, open the **Select a filing type** window.

| Create a filing                       |                                                 |                          |
|---------------------------------------|-------------------------------------------------|--------------------------|
| Registered party<br>Registered party: | Stark Industries Ltd.                           |                          |
| Participant type:                     | Applicant                                       | Select to open a list of |
| Related schedule<br>Schedule:         | There are no available schedule items at this t | ime.                     |
| Filing type                           |                                                 |                          |
| Filing type:                          | Select a filing type                            |                          |
| Please select a filing type.          |                                                 |                          |

Only filing types authorized for the user to register will be listed. Available filing types are based on the user's participant type (intervener, court reporter, representative). For example, an intervener will not see the filing type: transcripts.

| Select a filing type |                             |                                                                                                    |         |  |  |
|----------------------|-----------------------------|----------------------------------------------------------------------------------------------------|---------|--|--|
|                      | Filing type                 | Description                                                                                                    | Â       |  |  |
| >                    | Confidentiality undertaking | Pursuant to Rule 001: Rules of Practice, a required form (RP5)<br>submitted by a party wishing to be granted access on the eFilir<br>System to the confidential information for the purposes of<br>participating in a proceeding. The undertaking describes the<br>specific protocol and procedures for the handling of the<br>confidential information.                                                                                                    | ng      |  |  |
|                      | Correspondence - external   | Letters, emails and other miscellaneous correspondence writte<br>by involved parties regarding the proceeding (if you are<br>requesting an action from the Commission use filing type:<br>procedural filing - motion).                                                                                                    | n       |  |  |
| >                    | Direction response          | Correspondence written by a responsible party to fulfill a<br>direction of the Commission.                                                                                                    |         |  |  |
| >                    | Hearing exhibit             | Documents that are introduced into evidence and accepted as<br>evidence on the record at the oral hearing (not pre-filed<br>evidence).                                                                                                    |         |  |  |
| >                    | Motion for confidentiality  | Documents submitted by a party requesting a Commission<br>determination to keep a document, a portion of a document, or<br>multiple documents confidential and off the public record. The<br>motion describes the specific information that should remain<br>confidential and must include either a public, redacted version<br>each confidential document, or where the request applies to ar<br>entire document, a non-confidential description or summary of<br>that document. Although filed separately on the confidential<br>record, the motion also requires all unredacted confidential<br>documents for consideration by the Commission. | of<br>1 |  |  |
| >                    | Opening statement           | Opening remarks by registered parties upon commencement or the oral hearing.                                                                                                    | f       |  |  |
| >                    | Pre-hearing documentation   | Correspondence regarding the pre-hearing stage including<br>participant positions, costs, need for third-party consultants,<br>hearing procedures, time allotment for parties, negotiated<br>settlements, appropriate dispute resolution, technical meetings<br>or information sessions.                                                                                                    |         |  |  |
|                      |                             | X Can                                                                                                    | icel    |  |  |

#### Complete the filing description

Complete the *Filing description* field with a description that is unique to the registered party making the filing and which will stand the test of time.

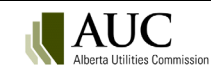

| Create a filing     |                                                                                                    |  |  |  |  |
|---------------------|----------------------------------------------------------------------------------------------------|--|--|--|--|
| Registered party    |                                                                                                    |  |  |  |  |
| Registered party:   | Avengers Inc.                                                                                                    |  |  |  |  |
| Participant type:   | Intervener                                                                                                    |  |  |  |  |
| Related schedule    |                                                                                                    |  |  |  |  |
| Schedule:           | Cost budget (Ex                                                                                                    |  |  |  |  |
| Title               | Intervener cost budget submissions                                                                                                    |  |  |  |  |
| Closing date        | 2025/02/14 02:00 PM                                                                                                    |  |  |  |  |
| Late:               | No                                                                                                    |  |  |  |  |
| Description         | The deadline for filing a detailed budget outlining the reasonable fees and<br>disbursements the party anticipates will be incurred in association with a<br>proceeding. |  |  |  |  |
| Filing type         |                                                                                                    |  |  |  |  |
| Filing type:        | Cost budget                                                                                                    |  |  |  |  |
| Description:        | The detailed projection of associated reasonable costs and disbursements<br>expected by a registered party participating in a proceeding.                                |  |  |  |  |
| Cost budget details |                                                                                                    |  |  |  |  |
| Filing description: |                                                                                                    |  |  |  |  |

#### Select related applications

If a proceeding contains more than one application, users can select the *Related applications* field and select specific applications the filing is related to. If no selection is made, by default the system will associate the filing to all applications registered in the proceeding.

| Filing description:         |                                                                                                    |      |          |
|-----------------------------|----------------------------------------------------------------------------------------------------|------|----------|
| Related applications:       | Select related applications          Note: This filing will be related to all applications on the proceeding if none are specified. |      |          |
| Please enter a description. |                                                                                                    |      |          |
|                             |                                                                                                    |      |          |
|                             |                                                                                                    | Save | × Cancel |

#### **Confidential material**

As the creator of a new filing, if you have been granted confidentiality the filing form will display the option to select uploading files to the public record or to the confidential record. To upload files to the confidential record, see <u>Upload confidential documents</u>.

| I am uploading confidential files for the confidential record and redacted versions for the public re | cord. |
|----------------------------------------------------------------------------------------------------|-------|

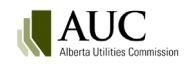

#### Information and Undertaking requests and responses

Filing types *Information request*, *Information response*, *Undertaking request* and *Undertaking response* require an in-progress schedule item to be created by the AUC before a filing can be created and registered.

If the selected filing type is *Information request* or *Undertaking request*, the responders to the request must be selected. Click *Select responder(s)* to opena listing of authorized responders. Select one or more parties who are expected to respond to the request being filed. Select *Save*.

Once the filing is registered the corresponding Information response or Undertaking response schedule item will become available to the selected responder(s).

| Undertaking - request details |                                                                                                |
|-------------------------------|------------------------------------------------------------------------------------------------|
| Filing description:           | Stark Industries undertaking request of Avengers Inc.                                          |
|                               | Note: It is strongly suggested to include the number of IRs in the description.                |
| Related applications:         | 29846-A001                                                                                     |
|                               | Note: This filing will be related to all applications on the proceeding if none are specified. |
| Responders:                   | Select responder(s)                                                                            |

| Select responder(s) |                   |                  |                               |  |  |
|---------------------|-------------------|------------------|-------------------------------|--|--|
|                     | Name              | Participant code | Registration type             |  |  |
| ~                   | Avengers Inc.     | 100ENI           | Intervener                    |  |  |
|                     | Swift Energy Inc. | 100END           | Intervener                    |  |  |
|                     | Yellowstone group | 100ENJ           | Representative of a new group |  |  |
|                     |                   |                  | Save × Cancel                 |  |  |

If the selected filing type is *Information response* or *Undertaking response*, the *Corresponding request* section must be completed by clicking *Select a corresponding request*. In the **Select a request** window, select the request the filing is responding to. If available, both information and undertaking requests will be listed.

| Undertaking - response details |                                                                                                |  |  |  |
|--------------------------------|------------------------------------------------------------------------------------------------|--|--|--|
| Filing description:            | Avengers Inc. response to Stark undertaking request                                            |  |  |  |
|                                | Note: It is strongly suggested to include the number of IRs in the description.                |  |  |  |
| Related applications:          | 29846-A001 Ex                                                                                  |  |  |  |
|                                | Note: This filing will be related to all applications on the proceeding if none are specified. |  |  |  |
| Corresponding request:         | Select a corresponding request                                                                 |  |  |  |

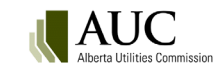

| Select           | a request                   |    |                              |                              |                   | ×                                    |
|------------------|-----------------------------|----|------------------------------|------------------------------|-------------------|--------------------------------------|
|                  | Filing number Late Filed by |    | Filed by                     | Registered party             | Registration date | Description                          |
| $\left \right>$  | 29846-F0011                 | No | Alberta Utilities Commission | Alberta Utilities Commission | 2025/01/30        | AUC IRs to Avengers, round 1         |
| $\triangleright$ | 29846-F0025                 | No | Stark Industries Ltd.        | Stark Industries Ltd.        | 2025/02/13        | Stark Industries undertaking request |
|                  |                             |    |                              |                              |                   | × Cancel                             |

### Save the filing

Select *Save*. A new draft filing is created. If the filing is not registered immediately, the owner of the filing can come back to the **Filings** screen and select the *My draft filings* tab. Select the filing number to return to the draft filing's **Public filing details** screen.

| Ô            | Proceeding 29846 |                                |  |  |  |  |
|--------------|------------------|--------------------------------|--|--|--|--|
| <b>:</b> \$1 | Applicants       | Filings                        |  |  |  |  |
| D            | Applications     | Create filing                  |  |  |  |  |
|              | Directions       |                                |  |  |  |  |
| 2            | Dispositions     |                                |  |  |  |  |
|              | Documents        | Q Filings - Filter criteria    |  |  |  |  |
|              | Filings          |                                |  |  |  |  |
| ۰            | Notifications    | Page 1 of 1 (total 12 filings) |  |  |  |  |

While a filing is in draft form, you can:

- edit filing information
- <u>upload filing document(s</u>)
- register the filing
- delete the filing

# **12.3 Edit filing information**

A filing can be edited while it is in a draft state.

The **Filings** screen provides the following tabs.

- **Registered filings** lists filings registered onto the public or confidential record.
- My draft filings lists draft filings the logged in user has created but not yet registered.
- Filings to me lists registered information and undertaking request filings where the logged in user is the responder.

To edit a draft filing, from the **Filings** screen, select the *My draft filings* tab. Select the filing number to be edited to open the filing's details screen.

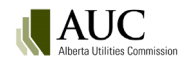

| Ô                              | Proceeding 29846   |             |                   |                        |              |                  |                     |        |
|--------------------------------|--------------------|-------------|-------------------|------------------------|--------------|------------------|---------------------|--------|
| <b></b> .                      | Applicants         | E Filin     | Filings           |                        |              |                  |                     |        |
| Applications     Create filing |                    |             |                   |                        |              |                  |                     |        |
|                                | Directions         |             |                   |                        |              |                  |                     |        |
| 2                              | Dispositions       | Reg         | istered filings   | • My draft filings     | * Filings to | me               |                     |        |
|                                | Documents          | Page 1 of 1 | (total 2 filings) |                        |              |                  |                     |        |
|                                | Filings            | Fi          | iling             | Туре                   | Late         | Registered party | Created             | Status |
|                                | Notifications      | 29          | 9846-F0026        | Undertaking - response | No           | Avengers Inc.    | 2025/02/13 10:48 AM | Draft  |
| <b>—</b>                       | Desistend ending   | 29          | 9846-F0021        | Cost budget            | No           | Avengers Inc.    | 2025/02/11 03:48 PM | Draft  |
|                                | Registered parties | Page 1 of 1 | (total 2 filings) |                        |              |                  |                     |        |
| <b></b>                        | Schedules          |             |                   |                        |              |                  |                     |        |

On the filing details screen select Edit info.

You can edit the following details:

- Filing description
- Related applications
- For information or undertaking requests, the responder(s)
- For information or undertaking responses, the corresponding request.

To change the filing type or relate the filing to a schedule item, you must delete the existing draft filing and create a new one.

| Public filing details      |                                                     |                                     |                        |                                |                     |
|----------------------------|-----------------------------------------------------|-------------------------------------|------------------------|--------------------------------|---------------------|
| Edit info                  |                                                     |                                     |                        |                                | Delete filing       |
| Filing number: 29846-F0026 |                                                     | Filing type: Undertaking - response |                        | Status: Draft                  | Late: No            |
| Filed by:                  | Avengers Inc.                                       | Registered party:                   | Avengers Inc.          | Created:                       | 2025/02/13 10:48 AM |
| Description:               | Avengers Inc. response to Stark undertaking request |                                     |                        |                                |                     |
| Schedule name:             | Intervener undertaking<br>responses to Applicant    | Schedule type:                      | Undertaking - response | Schedule closing date:         | 2025/02/21 02:00 PM |
| Requestor:                 | Stark Industries Ltd.                               |                                     |                        |                                |                     |
| Request schedule name:     | Applicant's undertaking<br>requests of interveners  | Request schedule type:              | Undertaking - request  | Request schedule closing date: | 2025/02/14 02:00 PM |
| Public documents           | Request D Application                               | S                                   |                        |                                |                     |

# 12.4 Upload filing document(s)

Documents can be uploaded to draft filings only.

From the Filings screen, select the My draft filings tab. Select the filing number to open the filing's details screen.

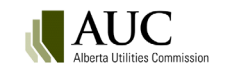
| Ô        | Proceeding 29846   |          |                          |                        |              |                  |                     |        |
|----------|--------------------|----------|--------------------------|------------------------|--------------|------------------|---------------------|--------|
| -        | Applicants         |          | lings                    |                        |              |                  |                     |        |
|          | Applications       | <b>•</b> | Create filing            |                        |              |                  |                     |        |
|          | Directions         |          | Demistered fillings      | Co Mu draft fillin na  |              |                  |                     |        |
| 2        | Dispositions       |          | Registered filings       | My draft filings       | + Filings to | me               |                     |        |
|          | Documents          | Page     | 1 of 1 (total 2 filings) |                        |              |                  |                     |        |
|          | Filings            |          | Filing                   | Туре                   | Late         | Registered party | Created             | Status |
|          | Notifications      |          | 29846-F0026              | Undertaking - response | No           | Avengers Inc.    | 2025/02/13 10:48 AM | Draft  |
| <u> </u> |                    |          | 29846-F0021              | Cost budget            | No           | Avengers Inc.    | 2025/02/11 03:48 PM | Draft  |
|          | Registered parties | Page     | 1 of 1 (total 2 filings) |                        |              |                  |                     |        |
|          | Schedules          |          |                          |                        |              |                  |                     |        |

In the filing's details screen select Upload.

| Public filing details                  |                           |                                    |                       |               |  |  |
|----------------------------------------|---------------------------|------------------------------------|-----------------------|---------------|--|--|
| ✓ Edit info ♥ Upload T Register filing |                           |                                    |                       |               |  |  |
| Filing number: 29846-                  | F0023                     | Filing type: Undertaking - request |                       | Status: Draft |  |  |
| Filed by:                              | Stark Industries Ltd.     | Registered party:                  | Stark Industries Ltd. | Created:      |  |  |
| Description:                           | Stark undertaking request |                                    |                       |               |  |  |

Before you can upload any files you must first acknowledge and agree to the AUC privacy policy.

It is important that scanned documents be in a searchable form; a scanned page is an image and cannot be searched for specific words. Optical character recognition (OCR) converts the contents of a file to a searchable format to provide accurate output in the eFiling System search results.

Most printers have a simple scanning option to run OCR on documents. If the OCR option is not available on your printer you should use the Scan & OCR feature available within your PDF software to scan and convert the document to a searchable format.

From the uploader screen, select +Add more files to browse for documents through File Explorer.

| Upload public document(s) for filing 29846-F0023        |
|---------------------------------------------------------|
| Select filing document(s) to upload<br>+ Add more files |
| Total Items: 0                                          |

Navigate to the file directory. Depending on the browser version you are using you will either click on the file name (use the Ctrl key to select multiple files) or hover over the file name and click the checkbox that appears to the left of the file name. Select the file(s) and choose the **Open** button.

Once documents are selected for upload, use the checkbox to set the default description to the document filename.

If the filing is in response to a Commission direction, click *Add directions* to open a list of directions available to be associated to the document(s). For each uploaded document, select one or more outstanding, pending or non-compliant direction to associate the document to and click *Select*.

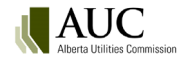

| Upload public doc                                                                                                    | Upload public document(s) for filing 29846-F0023 |                                        |      |  |  |  |  |
|----------------------------------------------------------------------------------------------------|--------------------------------------------------|----------------------------------------|------|--|--|--|--|
| Select filing document(s) to upload (Individual file sizes cannot be sizes cannot be sizes can |                                                  |                                        |      |  |  |  |  |
| Filing document                                                                                                    | Directions                                       | Description                            |      |  |  |  |  |
| Stark undertaking request - Appendix A.pdf                                                                                                    | Add directions                                   | Stark undertaking request - Appendix A |      |  |  |  |  |
| Stark undertaking request -<br>Appendix B.pdf                                                                                                    | Add directions                                   | Stark undertaking request - Appendix B |      |  |  |  |  |
| 5 Stark undertaking request.pdf                                                                                                    | Add directions                                   | Stark undertaking request              |      |  |  |  |  |
| Total items: 3                                                                                                    |                                                  | Upload × Can                           | icel |  |  |  |  |

| Sele                                                                                                    | Select directions that will be associated to the document $\times$ |            |                |                            |                       |             |                           |
|----------------------------------------------------------------------------------------------------|--------------------------------------------------------------------|------------|----------------|----------------------------|-----------------------|-------------|---------------------------|
| Find directions - Filter criteria  Click Filter criteria to expand the filter section and search for specific directions. |                                                                    |            |                |                            |                       | ~           |                           |
| Page 1                                                                                                    | of 1 (total 4 directions)                                          |            |                |                            |                       | 1           | 100 - directions per page |
|                                                                                                    | Direction                                                          | Proceeding | Disposition    | Description                | Responsible party     | Status      | Due date                  |
|                                                                                                    | 29876-D01-2025-0001                                                | 29876      | 29876-D01-2025 | Benchmarking Study         | Stark Industries Ltd. | Outstanding | 2025/02/14                |
| $\checkmark$                                                                                                    | 29876-D01-2025-0002                                                | 29876      | 29876-D01-2025 | Depreciation Study         | Stark Industries Ltd. | Pending     | 2025/02/14                |
|                                                                                                    | 29833-D01-2025-0004                                                | 29833      | 29833-D01-2025 | Stark direction response 1 | Stark Industries Ltd. | Pending     | 2025/02/21                |
|                                                                                                    | 29852-D01-2025-0002                                                | 29852      | 29852-D01-2025 | Report                     | Stark Industries Ltd. | Outstanding | 2025/02/14                |
|                                                                                                    |                                                                    |            |                |                            |                       |             | ✓ Select × Cancel         |

Individual or all documents can be removed from the uploader screen.

| Filing document                               | Directions                  | Description                            |                                                                 |
|-----------------------------------------------|-----------------------------|----------------------------------------|-----------------------------------------------------------------|
| Stark undertaking request - Appendix A.pdf    | Add directions              | Stark undertaking request - Appendix A |                                                                 |
| Stark undertaking request -<br>Appendix B.pdf | Add directions              | Stark undertaking request - Appendix B |                                                                 |
| per Stark undertaking request.pdf             | Add directions              | Stark undertaking request              |                                                                 |
| Total items: 3 Select to uploader             | remove all docur<br>screen. | nents from the                         | Select to remove individual documents from the uploader screen. |

Documents can be added and deleted at any time while a filing is in draft form.

To remove an uploaded document, from the filing's details screen select the document's action menu [...] available to the left of the document. From the action menu select *Delete*.

To upload additional documents, select Upload.

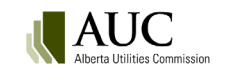

| All Home + Request proc                                     | ceeding 💼 Find 🕶                                                 | ? Guide Q Search All    |  |  |  |  |  |
|-------------------------------------------------------------|------------------------------------------------------------------|-------------------------|--|--|--|--|--|
| ✓ Edit info Upload                                          | <b>₽</b> Register filing                                         |                         |  |  |  |  |  |
| Filing number: 29846                                        | Filing number: 29846-F0023 Filing type: Undertaking - requestion |                         |  |  |  |  |  |
| Filed by:                                                   | Stark Industries Ltd.                                            | Registered party:       |  |  |  |  |  |
| Description:                                                | Stark undertaking request                                        |                         |  |  |  |  |  |
| Schedule name:                                              | Applicant's undertaking                                          | Schedule type:          |  |  |  |  |  |
| Responders:                                                 | Avengers Inc. (Intervener)                                       |                         |  |  |  |  |  |
| Response schedule name:                                     | Intervener undertaking<br>responses to Applicant                 | Response schedule type: |  |  |  |  |  |
| E Public documents                                          | Responses 🗗 Appl                                                 | ications                |  |  |  |  |  |
| Page 1 of 1 (total 3 documents)                             |                                                                  |                         |  |  |  |  |  |
| File name                                                   | Description                                                      | Status                  |  |  |  |  |  |
| 29846_X[]_Stark under<br>request - Appendix<br>A_000019.pdf | taking<br>Stark undertaking reques<br>Appendix A                 | st - Draft              |  |  |  |  |  |
| 29846_X[]_Stark under<br>request - Appendix                 | taking<br>Stark undertaking reques<br>Appendix B                 | st - Draft              |  |  |  |  |  |
| Associate to direction                                      | ng Stark undertaking reques                                      | st Draft                |  |  |  |  |  |
| Change description                                          |                                                                  | ulan                    |  |  |  |  |  |
| Pag 🗵 Delete                                                |                                                                  |                         |  |  |  |  |  |

Once a filing is registered the filing documents are part of the record and cannot be removed; you must make a request to the proceeding's lead application officer or counsel to add or remove (void or withdraw) a document on a registered filing.

## 12.5 Information/undertaking requests and responses

Parties can submit and respond to information requests where one party requests another party to provide further information to clarify filed evidence, to simplify issues in dispute, to allow a clearer understanding of the matters to be considered by the AUC, or to expedite the proceeding. AUC Rule 001: *Rules of Practice* outlines the procedures for making an information request. Information requests must be in writing, dated, contain specific questions that clearly specify the information sought, and be filed in accordance with the rules of practice.

Information requests and information responses can be submitted after the start of an oral hearing session date if required.

## 12.6 Register filing

From the proceeding's **Filings** screen, select the *My draft filings* tab. Select the draft filing number to be registered. In the draft filing's details screen select *Register filing*.

| Public filing details      |                           |                               |                       |               |  |  |  |
|----------------------------|---------------------------|-------------------------------|-----------------------|---------------|--|--|--|
| PEdit info 🛛 Upload        |                           |                               |                       |               |  |  |  |
| Filing number: 29846-F0023 |                           | Filing type: Undertaking - re | equest                | Status: Draft |  |  |  |
| Filed by:                  | Stark Industries Ltd.     | Registered party:             | Stark Industries Ltd. | Created:      |  |  |  |
| Description:               | Stark undertaking request |                               |                       |               |  |  |  |

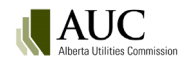

Confirm the registration.

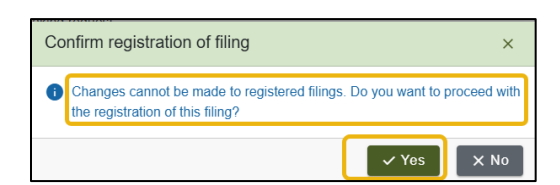

When a filing is registered:

- the registered date is set to the current date and time
- exhibit numbers are assigned to the filing documents
- all registered parties are notified

Filings and documents associated with a schedule item are marked as late if they are registered after the schedule closing date.

### 12.7 Delete filin

A filing can be deleted at any time before it is registered in the eFiling System. All associated documents are also deleted.

To delete a filing, from the proceeding's **Filings** screen, select the *My draft filings* tab. Select the draft filing number to be deleted. In the draft filing's details screen select *Delete* from the top right corner.

| Public filing details |                        |                                    |                       |               |                     |  |
|-----------------------|------------------------|------------------------------------|-----------------------|---------------|---------------------|--|
| 🖌 Edit info 🛛 🖉 U     | Ipload <b>ि</b>        | ing                                |                       |               | Delete filing       |  |
| Filing number: 298    | 46-F0023 <b>Fil</b>    | i <b>ng type:</b> Undertaking - re | equest                | Status: Draft | Late: No            |  |
| Filed by:             | Stark Industries Ltd.  | Registered party:                  | Stark Industries Ltd. | Created:      | 2025/02/12 11:33 AM |  |
| Description:          | Stark undertaking requ | est                                |                       |               |                     |  |

Filings cannot be deleted once they have been registered. If changes to the filing are required after registration contact the proceeding's lead application officer. Contact information is displayed on the proceeding's home screen.

# **13** Revising a document

As outlined in AUC Rule 001: *Rules of Practice* revisions to already registered documents should be filed with a blacklined version and a clean version of the revised document.

Revisions may only be filed by the registered party that submitted the document, their representative or the AUC. Only documents with an exhibit number are eligible for revision. Revisions may not be filed on system-generated forms such as the Application form or the Statement of intent to participate form.

| Revision<br>type | Description                                                                                                    |
|------------------|----------------------------------------------------------------------------------------------------|
| Original         | The original incorrect document that has been revised (example: 52011-X0004).                                                                                                    |
| Blackline        | A blacklined version of the revised document that tracks each of the differences between the latest version and the original version. The system will generate the same exhibit number as the original document with a two-digit suffix incremented for each revision (example: 52011-X0004.01 for first revision and 52011-X0004.02 for second revision). |

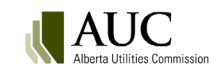

| Revision<br>type | Description                                                                                                    |
|------------------|----------------------------------------------------------------------------------------------------|
| Clean            | The complete revised document in its entirety without any tracked changes. The clean version is populated with the same two-digit suffix as the blacklined version. |

Up to 99 revisions can be filed on a single document. The revision status located in the *Document revision history* shows which is the latest version on record.

| Revision<br>type | Description                                                                                           |
|------------------|----------------------------------------------------------------------------------------------------|
| Latest           | This is the most up-to-date version of the document and is to be considered the master. The latest    |
|                  | blacklined version is always available on the <b>Documents</b> page.                                  |
| Replaced         | Used when an initial revision is applied to the original document or subsequent revisions are applied |
|                  | to the latest blackline version. The original and all previous versions will have a replaced status.  |
| Removed          | Revisions that have been removed by a LAO or records manager and are no longer relevant. The          |
|                  | system reverts the master to the previous blackline version. Removed revisions are not accessible on  |
|                  | the external site.                                                                                    |

## 13.1 Revision document upload

To revise a document, the revision document uploader screen must be completed with the revision details and attaching the blackline and clean version of the document being revised. There are three options to access the revision document uploader screen.

|                     | 1                                                                                                    |
|---------------------|----------------------------------------------------------------------------------------------------|
| Documents screen    | Locate the document being revised.                                                                                                    |
|                     | Select document actions [] available to the left of the document. In the action menu select <i>Revise document</i> .                                                                                                    |
|                     | Review and accept the AUC privacy policy disclaimers.                                                                                                    |
| Filings screen      | Select Create filing.                                                                                                    |
|                     | In the <b>Create filing</b> window select <i>Revise document</i> .                                                                                                    |
|                     | In the <b>Select the exhibit you would like to revise</b> window, all registered exhibits the user is authorized to revise are listed, including application and filing documents. Select the exhibit for revision using the arrow to the left of the exhibit.  |
|                     | Review and accept the AUC privacy policy disclaimers.                                                                                                    |
| Applications screen | Select the application number that contains the document to be revised.                                                                                                    |
|                     | In the Application details screen select Upload.                                                                                                    |
|                     | In the <b>Upload document</b> window select <i>Revise document</i> .                                                                                                    |
|                     | In the <b>Select the exhibit you would like to revise</b> window, all registered exhibits the user is authorized to revise are listed, including application and filing documents. Select the document for revision using the arrow to the left of the exhibit. |
|                     | Review and accept the AUC privacy policy disclaimers.                                                                                                    |

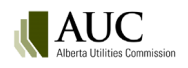

In the revision uploader screen, enter a detailed description explaining the location of the revisions in the document, including the page and paragraph number.

For a revised Excel document list the cell number for each revised cell and underline the revisions made. Revised cells do no include cells where the formulas are unchanged but the values are updated because of changes to other cells referenced in the formulas.

Enter the reason for the revisions.

| Upload public of         | document(s) for                                                                  | revision 29846-X001                                                                                              | 14                                                                                 |                                                                            |                       |
|--------------------------|----------------------------------------------------------------------------------|----------------------------------------------------------------------------------------------------|------------------------------------------------------------------------------------|----------------------------------------------------------------------------|-----------------------|
| Exhibit:                 | 29846-X0014                                                                      | Document type:                                                                                                   | Undertaking - request                                                              | Registered party:                                                          | Stark Industries Ltd. |
| Description:             | Stark undertaking req                                                            | uest of Avengers Inc.                                                                                            |                                                                                    |                                                                            |                       |
| Location of revision(s): |                                                                                  |                                                                                                    |                                                                                    |                                                                            |                       |
| Reason for revision(s):  | Please specify the page a revised cell and underline of changes to other cells i | and paragraph number of all revisions r<br>the revisions made. Revised cells do i<br>referenced in the formulas. | nade to the document. For a revised Ex<br>not include cells where the formulas are | icel document, please list the cell i<br>a unchanged but the values are up | dated because         |

Select +Add more files to upload a blackline version that shows any tracked changes from the original document, and a clean version showing all of the track changes accepted.

For each document, identify the *Revision type* as either blackline or clean.

Select Upload. The revised documents are immediately uploaded and available on the public or confidential record.

| Select two files to upload t<br>filed with a blackline version<br>+ Add more files | for the blackline version and the revised documer | nd the clean version of the revised document. As outlined in <i>Rule 001: Rules of Practice</i> , each revised docum<br>It that clearly tracks the changes from the original.<br>(Individual file sizes cannot ex                                                       | nent must be<br>aceed 100 Mb) |
|------------------------------------------------------------------------------------|---------------------------------------------------|----------------------------------------------------------------------------------------------------|-------------------------------|
| Revision document                                                                  | Revision type                                     | Revision type description                                                                                                    |                               |
| Depreciation Study -<br>Clean Version.docx                                         | Clean                                             | The complete revised document in its entirety without any tracked changes. The system will generate the same exhibit number as the original document with a two digit suffix incremented.                                                                               | •                             |
| Depreciation Study -<br>Blackline Version.docx                                     | Blackline                                         | <ul> <li>A blackline version of the revised document that tracks each of the differences between the latest version<br/>and the original version. The system will generate the same number as the original document with a two<br/>digit suffix incremented.</li> </ul> | •                             |
| Note that filenames for all                                                        | documents will be change                          | ed once they are uploaded to fit a standardized naming scheme. The original name will be preserved.                                                                                                    | × Cancel                      |

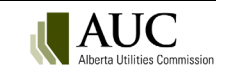

## 13.2 Revision document display

The latest blacklined version will be visible on the **Documents** screen with a .01 appended to the exhibit number (incremented for each subsequent revision).

To see all previous versions of the document or the clean version, select document actions [...] available to the left of the revised document.

| ÷        | Proceeding 29846   |                                  | \                     |           |                                               |  |  |
|----------|--------------------|----------------------------------|-----------------------|-----------|-----------------------------------------------|--|--|
| -21      | Applicants         |                                  |                       |           |                                               |  |  |
|          | Applications       | Zip and download                 |                       |           |                                               |  |  |
|          | Directions         |                                  |                       |           |                                               |  |  |
| *        | Dispositions       | ٩                                | Documents - Filter cr | iteria    |                                               |  |  |
|          | Documents          | Page 1 of 1 (total 15 documents) |                       |           |                                               |  |  |
|          | Filings            |                                  | Exhibit number        |           | Description                                   |  |  |
| ۰        | Notifications      |                                  | 🛄 💩 X0001.01          |           | 2025 interim rates application                |  |  |
| •        | Registered parties |                                  | Associate to d        | lirection | Stark undertaking request of<br>Avengers Inc. |  |  |
| <b>.</b> | Schedules          |                                  | Revise docum          | ient      | System generated PDF                          |  |  |
| <        |                    |                                  | View clean ve         | rsion     | Avengers IR response to<br>AUC_Round 1        |  |  |
|          |                    |                                  | 🕤 View revision       | history   | AUC IRs to Avengers_Round 1                   |  |  |

From the action menu select *View revision history* to open the **Document revision history** window. Both the blacklined and clean versions of the latest, removed, and replaced versions; and the original version are listed.

All versions except a removed version can be opened by clicking on the exhibit number. Linksto removed revisions are deactivated.

| Document revisio  | n history      | Hyperlink to open a ren<br>disabled. | noved revision document | is                      |                 | ×    |
|-------------------|----------------|--------------------------------------|-------------------------|-------------------------|-----------------|------|
| Blackline version | Clean version  | Revision date                        | Location of revisions   | Reason for revisions    | Revision status |      |
| 29846-X0015.03    | 29846-X0015.03 | 2025/02/13 02:11 PM                  | page 45, paragraph 25   | Hyperlink correction    | Removed         |      |
| 29846-X0015.02    | 29846-X0015.02 | 2025/02/13 02:10 PM                  | Appendix 1, Table 3     | Calculation corrections | Latest          |      |
| 29846-X0015.01    | 29846-X0015.01 | 2025/02/13 02:08 PM                  | Title page              | Date correction         | Replaced        |      |
|                   | 29846-X0015    | 2025/02/13 02:07 PM                  |                         |                         | Replaced        |      |
|                   |                |                                      |                         |                         |                 |      |
|                   |                |                                      |                         |                         | ×c              | lose |

From the action menu select View clean version to download the clean version document.

## 13.3 Remove a revision

Only the AUC can remove a revision. Contact the proceeding's lead application officer if you require a revision to be removed. Contact information is displayed on the proceeding's home screen.

## **13.4 Notification of revisions**

When a revision is either added or removed, the system will generate a notification in the proceeding's **Notifications** screen indicating which exhibit number has been revised or removed.

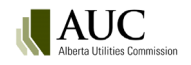

| Ê        | Proceeding 29846   |                 |                                                              |                                                              |                                   |  |
|----------|--------------------|-----------------|--------------------------------------------------------------|--------------------------------------------------------------|-----------------------------------|--|
| <b></b>  | Applicants         | 🏚 Notifica      | tions                                                        |                                                              |                                   |  |
|          | Applications       | For this proce  | eding you are currently <b>sub</b>                           | scribed for daily notification summary ema                   | ills. 🖌 Edit subscription         |  |
|          | Directions         | B. My po        | lificationa Eilter critoria                                  |                                                              |                                   |  |
| 2        | Dispositions       |                 | uncations - Filler chiena                                    |                                                              | ^                                 |  |
|          | Documents          | Notification ty | vpe All 👻                                                    | Notification subject                                         |                                   |  |
|          | Filings            |                 |                                                              |                                                              | ② LExport OReset                  |  |
| <b>A</b> | Notifications      |                 |                                                              |                                                              |                                   |  |
| -        | Registered parties | Page 1 of 1 (to | tal 45 Proceeding                                            |                                                              | 100 💌                             |  |
| <b></b>  | Schedules          | notifications)  |                                                              |                                                              | Proceeding notifications per page |  |
| _        |                    | Created         | Subject                                                      |                                                              | Type                              |  |
| <        |                    | 2025/02/13      | Revision of exhibit 29846-X00                                | 15.03 has been removed                                       | Revision removed                  |  |
|          |                    | 2025/02/13      | Exhibit 29846-X0015.02 has                                   | been revised                                                 | Revision filed                    |  |
|          |                    | 2025/02/13      | Exhibit 29846-X0015.01 has                                   | been revised                                                 | Revision filed                    |  |
|          |                    | 2025/02/13      | Exhibit 29846-X0015 has bee                                  | n revised                                                    | Revision filed                    |  |
|          |                    | 2025/02/13      | 29846-F0027: Evidence.                                       |                                                              | Filing registration               |  |
|          |                    | 2025/02/13      | Evidence schedule added (Ev<br>Closing date: 2/28/2025 2:00: | idence submissions) Start date: 2/6/2025 8:00:00 A<br>00 PM. | M Schedule item created           |  |

Revisions are included in the **Other proceeding activity** on the daily proceeding summary email.

| Proceeding 52011: வ                                                 | to proceeding                                                                 |                                               |                     |
|---------------------------------------------------------------------|-------------------------------------------------------------------------------|-----------------------------------------------|---------------------|
| Utility Company XXX Genera                                          | al Tariff Application for 2017                                                |                                               | Registered          |
| Applicant(s)                                                        |                                                                               | 2010/10/19 09.55 AN                           |                     |
| Utility Company XXX                                                 |                                                                               |                                               |                     |
|                                                                     |                                                                               |                                               |                     |
| Registered filings                                                  |                                                                               |                                               |                     |
| Exhibit(s)                                                          | Туре                                                                          | Registered party                              | Registered          |
| 52011-X0006                                                         | Statement of intent to participate                                            | Commercial and Industrial<br>Rate Interveners | 2016/10/19 10:08 AM |
| 52011-X0008,52011-X0007                                             | Information request                                                           | Commercial and Industrial<br>Rate Interveners | 2016/10/19 10:16 AM |
| 52011-X0013,52011-<br>X0012,52011-X0011,52011-<br>X0010,52011-X0009 | Evidence                                                                      | Commercial and Industrial<br>Rate Interveners | 2016/10/19 10:19 AM |
| 52011-X0014                                                         | Statement of intent to participate                                            | Keep Rates Low Group                          | 2016/10/19 10:22 AM |
| 52011-X0015                                                         | Correspondence - external                                                     | Keep Rates Low Group                          | 2016/10/19 10:24 AM |
| 52011-X0017,52011-X0016                                             | Information request                                                           | Keep Rates Low Group                          | 2016/10/19 10:27 AM |
| Application document                                                | : <b>activity</b><br>Industrial Rate Interveners: represen                    | ted by: Law firm XYZ registered               |                     |
| to participate.                                                     |                                                                               | , ,                                           | 2016/10/19 10:08 AM |
| Group Keep Rates Low Grou                                           | ip: represented by: Legal Beagle regist                                       | tered to participate.                         | 2016/10/19 10:22 AM |
| Other proceeding acti                                               | vity                                                                          | _                                             |                     |
| Information Request & Infor<br>date: 10/19/2016 8:00:00 AN          | rmation Response schedule items add<br>1 Closing date: 10/26/2016 2:00:00 PM. | ed (IRs to the applicant) Start               | 2016/10/19 10:12 AM |
| Evidence schedule added (Ir<br>12/1/2016 2:00:00 PM.                | 2016/10/19 10:13 AM                                                           |                                               |                     |
| Exhibit 52011-X0004 has bee                                         | 2016/10/19 11:52 AM                                                           |                                               |                     |
| Please login to the Alberta U                                       | tilities Commission's eFiling System fo                                       | r further information.                        |                     |

# 13.5 Searching for revised documents

When searching for documents that have been revised, it is important to check the revision status on the results set to ensure you are viewing the latest version. The original and all replaced versions remain available in the search results. The revision type is also included in the search results so a user can distinguish between the blackline and clean version.

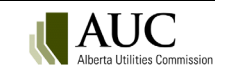

| Schedule              | ➡ 28939_X0013.01_DERS 2024-2026 DRT RRT Non-Energy Application CLEAN_000091.pdf                                                                                                    |
|-----------------------|----------------------------------------------------------------------------------------------------|
| Appendix              |                                                                                                    |
| SHOW MORE             | https://tst-spwte-ext-ehling20.auc.ab.ca/sites/P002/PublicDocs_28939/28939_X0013.01_DERS%202024-2026%20DR1%20RR1%20Non-<br>Energy%20Application%20CLEAN_000091.pdf                                                                                                    |
| Last Modified<br>Date | Exhibit number: 28939-X0013.01   Document type: Application   Application   Proceeding   Registered party: Direct Energy Marketing Limited   Filed by: Direct Energy<br>Marketing Limited   Document description: DERS 2024-2026 DRT RRT Non-Energy Application Document status: Active   Uploaded: 2025/1/23   Revision status: Latest<br>Revision type: Clean |
| Earlier than One Year |                                                                                                    |
| One Year Ago - One    | Show more                                                                                                    |
| One Month Ago - On    |                                                                                                    |
| one monarrage - on    |                                                                                                    |
| Library               |                                                                                                    |
|                       | 28939_X0013.01_DERS 2024-2026 DRT RRT Non-Energy Application Red-lined_000092.pdf                                                                                                    |
| Public                | https://tst-spwfe-ext-efiling20.auc.ab.ca/sites/P002/PublicDocs_28939/28939_X0013.01_DERS%202024-2026%20DRT%20RRT%20Non-Energy%20Application%20Red-lined_000092.pdf                                                                                                    |
| Revision Status       | Exhibit number: 20020 X0012 01   Decument tupe: Application   Application   Proceeding   Registered party: Direct Energy Marketing   initial   Eiled by: Direct Energy                                                                                                    |
| All                   | Marketing Limited   Document description: DERS 2024-2026 DRT RRT Non-Energy Application Document status: Active   Uploaded: 2025/1/23   Revision status: Latest                                                                                                    |
| Latest                | Revision type: Blackline                                                                                                    |
|                       |                                                                                                    |
| Revision Type         | Show more                                                                                                    |
| Blackline             | Search results can be further refined by                                                                                                    |
| Clean                 | Revision status and Revision type.                                                                                                    |
| olcan                 | 28369_X0088.02_28369-X0088.02 ATCO Pipelines IR Responses to CAL Blackline_000161.pdf                                                                                                    |

# 14 Exhibit numbers

When a proceeding is registered in the eFiling System, all documents filed with the application or filing are assigned a unique identifying number. This exhibit number is used to refer to documents, especially at oral hearings where proceeding documents are called for display to all participants. The eFiling System auto-generates exhibit numbers for all documents submitted prior to the commencement of a hearing or pre-hearing session. Filings identified and presented as exhibits during a hearing are assigned exhibit numbers manually by AUC staff.

## 14.1 Exhibit number format

Exhibit numbers are unique within a proceeding; a number cannot be assigned to more than one document in the same proceeding.

Exhibit numbers start with the proceeding number followed by "**-X**", followed by 4 digits; for example, 111232-X0001). The first application form in a proceeding is assigned a 0001 exhibit number; all following application documents are assigned a sequential number (111232-X0002, 111232-X0003...).

## 14.2 View and search exhibits

Exhibit numbers are listed next to the documents in the eFiling System.

Quick access to a particular exhibit is often required especially in hearings. To quickly search for an exhibit number in a proceeding, select the proceeding's **Documents** screen.

By default the filter section is collapsed. Click on the section name to expand the filters.

In the *Exhibit number* field enter a full or partial exhibit number and enter. The results will automatically filter.

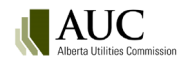

| Ô            | Proceeding 29846   |                                 |                                                           |                              |           |                 |                      |     |           |           |                |
|--------------|--------------------|---------------------------------|-----------------------------------------------------------|------------------------------|-----------|-----------------|----------------------|-----|-----------|-----------|----------------|
| 2 <b>8</b> 1 | Applicants         |                                 |                                                           |                              |           |                 |                      |     |           |           | (i) ×          |
|              | Applications       | Zip and download                | Ł Document index                                          |                              |           |                 |                      |     |           |           |                |
|              | Directions         |                                 | Click on east                                             |                              | £:14 a.v. | -               |                      |     |           |           |                |
| 2            | Dispositions       | Documents - Filter crite        | click on sec                                              | ion name to expand           | niter     | 5.              |                      |     |           |           | ^              |
|              | Documents          | Document status                 | Active                                                    | $\times$                     | •         | Document type   |                      | All |           |           | -              |
| -            | Filings            | Exhibit number                  | 4                                                         |                              |           | Registered part | у                    | All |           |           | •              |
| ۰            | Notifications      | Date type                       | Uploaded                                                  |                              | -         | Date from       |                      |     | Date to   |           |                |
| =            | Registered parties |                                 |                                                           |                              |           |                 |                      |     |           |           |                |
| Ē            | Schedules          |                                 |                                                           |                              |           |                 |                      |     |           |           | () Reset       |
| <            |                    | Page 1 of 1 (total 2 documents) |                                                           |                              |           |                 |                      |     | 1         | 00 👻 docu | ments per page |
|              |                    | Exhibit number                  | Description                                               | Document type                | Regi      | stered party    | Uploaded             |     | Reference | Di        | ections        |
|              |                    | 🗆 \cdots 🗖 X0004                | Stark Industries Itr re<br>expert witness<br>availability | Correspondence -<br>external | Stark     | Industries Ltd. | 2025/01/29 12:<br>PM | 35  | F0002     |           |                |
|              |                    | 🗆 🔤 🔤 X0014                     | Stark undertaking<br>request of Avengers<br>Inc.          | Undertaking -<br>request     | Stark     | Industries Ltd. | 2025/02/13 08:<br>AM | 17  | F0025     |           |                |
|              |                    | Page 1 of 1 (total 2 documents) |                                                           |                              |           |                 |                      |     | 1         | 00 🔻 docu | ments per page |

**Note**: Enter the attachment number to search for exhibit numbers generated in the previous electronic filing system.

If you do not know the proceeding number, from the **Search** screen enter as much of the exhibit number that is known proceeded by X (for exhibit) in the *Search string* box. The results will return all applications, filings and dispositions containing the key word.

| Q Search                                                                           |                                       |                  |
|------------------------------------------------------------------------------------|---------------------------------------|------------------|
| Add search term Add a term to search - Add                                         | Add search property Add a property to | e search 🗸 🗣 Add |
|                                                                                    |                                       | dell to bogin    |
| <ul> <li>No search terms or properties have been added. Choose a search</li> </ul> | erm of a search property and click [A | aaj to begin.    |
| Search string                                                                      |                                       |                  |
| X0014                                                                              |                                       |                  |
|                                                                                    |                                       |                  |
|                                                                                    | Search                                |                  |

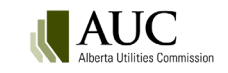

In the results screen, property refiners are available depending on the properties of the results returned. For example, if your result set includes the *Document type: Undertaking* you can further refine the results to show just documents of that type.

| File Type                                                              | X0014 P                                                                                                    |
|------------------------------------------------------------------------|----------------------------------------------------------------------------------------------------|
| Email<br>Excel<br>PDF                                                  | About 671 results                                                                                                    |
| Visio<br>Word                                                          | Results display only files you are authorized to view.<br>Preference for results in English -                                                                                                    |
| Document Type<br>Non-objection confir                                  | Relevance  V Belevance V Belevance V Belev |
| ISO direction letter Undertaking Confidentiality undert Correspondence | Filing announcement Proceeding 28978 A proceeding has been registered with the Alberta Utilities Commission The proceeding is descri-<br>https://tst-spwfe-ext-efiling20.auc.ab.ca/sites/P002/PublicDocs_28978/28978_X0014_FilingAnnouncement-28978-F0001_000014.pdf<br>Exhibit number: 28978-X0014   Document type: Filing announcement   Filing   Filing: 28978-F0001   Proceeding   Registered party: A                                                                                                    |
| SHOW MORE                                                              | Document description: System generated PDF Document status: Active   Uploaded: 2025/1/23  <br>Show more<br>28978_X0014_FilingAnnouncement-28978-F0001_000014.pdfhttps://tst-spwfe-ext-efiling20.auc.ab.ca/sites/P002/PublicDocs_28978/289<br>F0001_000014_pdfFilingFiling announcement Proceeding 28978 A proceeding has been registered with the Alberta Utilities Commission.                                                                                                    |
| Earlier than One Year<br>One Year Ago - One                            | <ul> <li>23PC5301 Pincher Creek Pipeline Application - PC028 to PC014. The proceeding contains the following application(s): Primary applicant</li> <li>28844_X0014_FilingAnnouncement-28844-F0001_000024.pdf</li> </ul>                                                                                                    |
| One Month Ago - On<br>One Week Ago - Today                             | Filing announcement Proceeding 28844 A proceeding has been registered with the Alberta Utilities Commission The proceeding is describtly://tst-spwfe-ext-efiling20.auc.ab.ca/sites/P002/PublicDocs_28844/28844_X0014_FilingAnnouncement-28844-F0001_000024.pdf                                                                                                    |
| Library<br>Confidential<br>Public                                      | Exhibit number: 28844-X0014   Document type: Filing announcement   Filing   Filing: 28844-F0001   Proceeding   Registered party: /<br>  Document description: System generated PDF Document status: Active   Uploaded: 2025/1/22  <br>Show more                                                                                                    |
|                                                                        |                                                                                                    |

# **15 Directions**

The AUC writes conditions and directions as requirements that must be addressed as part of the decision approvals. The directions are included in a variety of disposition types (decisions, approvals, permits, etc.). These directions range from simple instructions that must be satisfied with a direction response filing to complex guidance that may be satisfied with a full compliance application. A single disposition can have many directions. Each direction is assigned to a responsible party.

## **15.1 Direction properties**

| Property name           | Description                                                                                                    |
|-------------------------|----------------------------------------------------------------------------------------------------|
| Direction               | A direction number is system-generated to give the direction a unique identifier. The format of the direction number is <i>proceeding number-Disposition number-Year of disposition issuance-000X</i> . Example, 20103-D01-2016-0001 or for pipeline licences the format is 20103-989-0002. |
| Title                   | An optional short title for the direction that is entered by the AUC.                                                                                                    |
| Description             | A statement that describes what the Commission is directing the responsible party to do.                                                                                                    |
| Originating proceeding  | The number of the proceeding that contains the disposition which outlines the directions to one or more responsible parties.                                                                                                    |
| Originating disposition | The number of the disposition document that contains the directions to one or more responsible parties.                                                                                                    |

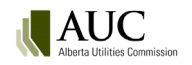

| Property name                    | Description                                                                                                    |
|----------------------------------|----------------------------------------------------------------------------------------------------|
| Responsible party                | The external party that the direction is assigned to. A single direction may only be directed to a single registered party upon creation. A responsible party may not be an Observer, Commission or Court Reporter.                                                   |
| Due date                         | The date in YYYY/MM/DD format that the responsible party is expected to file a response to a direction.                                                                                                    |
| Reminder date                    | The date in YYYY/MM/DD format that the system will notify the LAO and responsible party that the direction is coming close to being due.                                                                                                    |
| Non-compliance response due date | The date in YYYY/MM/DD format that the LAO enters when the original due date has passed.<br>The system will notify the LAO and responsible party that the direction is non-compliant. A<br>response is expected when the non-compliance response due date has passed. |
| Proceeding satisfying direction  | The proceeding that contains the application or filing document from the responsible party in response to a direction.                                                                                                    |
| Disposition satisfying direction | The number of the disposition that satisfies the direction. A direction is satisfied when the status changes from <i>Pending</i> to <i>Compliant</i> . A single disposition may satisfy one to many directions.                                                       |
| Paragraph number                 | The optional paragraph number in the disposition where the direction is written.                                                                                                    |
| Condition number                 | The optional condition number in the disposition where the direction is written.                                                                                                    |
| Electric facility ID             | The facility number that is entered by the administrative assistant when the direction is created.                                                                                                    |
| Direction documents              | Application or filing documents uploaded by the AUC or by the responsible party that are associated to the direction.                                                                                                    |
| Rescinded by                     | The disposition number or direction number that is superseding the rescinded direction.                                                                                                    |

## **15.2 Viewing directions**

Select **Directions** from the proceeding left navigation menu to see a listing of all directions originating from dispositions on the proceeding.

|                    | (STEM                   |                |                                                 |     |                     | Search centre                  | earch                     |
|--------------------|-------------------------|----------------|-------------------------------------------------|-----|---------------------|--------------------------------|---------------------------|
| Home               | Request proceeding Find | How do I?      | Go to proceeding, appl 🔽 🚱                      |     |                     | Jane Doe's profile My organi:  | zational profile Sign out |
| Proceeding 2315    | 0 Directions            |                |                                                 |     |                     |                                |                           |
| Proceeding home    |                         |                |                                                 |     |                     |                                |                           |
| Applicants         | Disposition:            | All            | Status:                                         | All |                     |                                |                           |
| Applications       |                         |                |                                                 |     |                     | Results per page (of 6 total): | Go Show all               |
| Directions         |                         |                |                                                 |     |                     |                                |                           |
| Dispositions       | Direction               | Disposition    | Description                                     |     | Responsible party   | Status                         | Due date                  |
| Documents          | 23150-D01-2018-0001     | 23150-D01-2018 | Construction alteration completion notification |     | XYZ Utility Company | Rescinded                      | 2018/11/19                |
| Filings            | 23150-D01-2018-0002     | 23150-D01-2018 | Construction alteration completion              |     | XYZ Utility Company | Cancelled                      | 2018/10/31                |
| Notifications      | 23150-D01-2018-0003     | 23150+D01-2018 | Environmental Impact Assessment 1               |     | XYZ Utility Company | Outstanding                    | 2018/03/06                |
| Desistant entities | 23150-D01-2018-0004     | 23150-D01-2018 | Environmental Impact Assessment 2               |     | XYZ Utility Company | Outstanding                    | 2018/03/06                |
| Registered parties | 23150-D01-2018-0005     | 23150-D01-2018 | Environmental Impact Assessment 3               |     | XYZ Utility Company | Outstanding                    | 2018/03/06                |
| Schedule           | 23150-D01-2018-0006     | 23150-D01-2018 | Environmental Impact Assessment 4               |     | XYZ Utility Company | Outstanding                    | 2018/03/06                |
|                    |                         |                |                                                 |     |                     | Results per page (of 6 total): | Go Show all               |
|                    |                         |                |                                                 |     |                     |                                |                           |
|                    |                         |                |                                                 |     |                     |                                |                           |
|                    | Select the over the de  | direction num  | ber to                                          |     |                     |                                |                           |

To view directions related to a specific disposition, select **Dispositions** on the left navigation, select the disposition number to view the **Disposition details** screen and navigate to the **Directions issued** tab.

|   | Proceeding 23150 | Dispositions                          |                                            |                  |                    |                     |              |             |
|---|------------------|---------------------------------------|--------------------------------------------|------------------|--------------------|---------------------|--------------|-------------|
|   | Proceeding home  | Issued (Public)<br>Disposition number | Title                                      | Disposition type | Disposition status | Release date        | Applications | Expiry date |
|   | Applicants       | 23150-D01-2018                        | Decision report example for the user guide | Decision report  | Issued             | 2018/02/26 09:48 AM | 23150-A001   |             |
|   | Applications     |                                       |                                            |                  |                    |                     |              |             |
|   | Directions       |                                       |                                            |                  |                    |                     |              |             |
| Q | Dispositions     |                                       |                                            |                  |                    |                     |              |             |
|   |                  |                                       |                                            |                  |                    |                     |              |             |

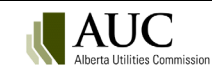

| Xsposition details                                                                                                    |                                                                                                    |                                                                                                    |                                                                               |                                                                                |                             |                                  |  |  |
|----------------------------------------------------------------------------------------------------|----------------------------------------------------------------------------------------------------|----------------------------------------------------------------------------------------------------|-------------------------------------------------------------------------------|--------------------------------------------------------------------------------|-----------------------------|----------------------------------|--|--|
| sposition: 23150-D01-2018                                                                                                    | Type: Decision report Status: Issued                                                                                                    |                                                                                                    |                                                                               |                                                                                |                             |                                  |  |  |
| tle: Decision report exa                                                                                                    | mple for the user guide                                                                                                    |                                                                                                    |                                                                               |                                                                                |                             |                                  |  |  |
| piry date: N/A                                                                                                    | Expiry reason:                                                                                                    |                                                                                                    |                                                                               |                                                                                |                             |                                  |  |  |
| lease date: 2018/02/26 09:48 A                                                                                                    | M Status reason:                                                                                                    |                                                                                                    |                                                                               |                                                                                |                             |                                  |  |  |
| Issued documents Disposition applications Directions Issued                                                                                                    |                                                                                                    |                                                                                                    |                                                                               |                                                                                |                             |                                  |  |  |
| ssued documents Disposition                                                                                                    | n applications Directions issued                                                                                                    |                                                                                                    |                                                                               |                                                                                |                             |                                  |  |  |
| ssued documents Disposition                                                                                                    | n applications Directions issued                                                                                                    | Responsible party                                                                                                    | Status                                                                        | Due date                                                                       | Paragraph                   | Condition                        |  |  |
| Ssued documents Disposition<br>Direction<br>23150-D01-2018-0001                                                                                                    | n applications Directions issued Description Construction alteration completion notification                                                                                                    | Responsible party<br>XYZ Utility Company                                                                                                  | <b>Status</b><br>Rescinded                                                    | Due date<br>2018/11/19                                                         | Paragraph                   | Condition<br>3                   |  |  |
| Issued documents         Dispositio           Direction         23150-D01-2018-0001           23150-D01-2018-0002         23150-D01-2018-0002                                                           | n applications Directions issued Description Construction alteration completion notification Construction alteration completion                                                                      | <b>Responsible party</b><br>XYZ Utility Company<br>XYZ Utility Company                                                                    | Status<br>Rescinded<br>Cancelled                                              | Due date<br>2018/11/19<br>2018/10/31                                           | Paragraph                   | Condition<br>3<br>3              |  |  |
| Dispositio           Direction           23150-D01-2018-0001           23150-D01-2018-0002           23150-D01-2018-0003                                                                                | n applications Directions issued Description Construction alteration completion notification Construction alteration completion Environmental Impact Assessment 1                                    | Responsible party<br>XYZ Utility Company<br>XYZ Utility Company<br>XYZ Utility Company                                                    | Status<br>Rescinded<br>Cancelled<br>Outstanding                               | Due date<br>2018/11/19<br>2018/10/31<br>2018/03/06                             | Paragraph<br>45             | Condition<br>3<br>3<br>67        |  |  |
| Dispositio           Direction         Dispositio           23150-D01-2018-0001         23150-D01-2018-0003           23150-D01-2018-0003         23150-D01-2018-0004                                   | n applications Directions issued  Description Construction alteration completion notification Construction alteration completion Environmental Impact Assessment 1 Environmental Impact Assessment 2 | Responsible party<br>XYZ Utility Company<br>XYZ Utility Company<br>XYZ Utility Company<br>XYZ Utility Company                             | Status<br>Rescinded<br>Cancelled<br>Outstanding<br>Outstanding                | Due date<br>2018/11/19<br>2018/10/31<br>2018/03/06<br>2018/03/06               | Paragraph<br>45<br>45       | Condition<br>3<br>3<br>67<br>67  |  |  |
| Stated documents         Dispositio           Direction         23150-D01-2018-0001           23150-D01-2018-0002         23150-D01-2018-0003           23150-D01-2018-0004         23150-D01-2018-0004 | n applications Directions issued Description Construction alteration completion notification Construction alteration completion Environmental Impact Assessment 2 Environmental Impact Assessment 3  | Responsible party<br>Xr/2 Utility Company<br>Xr/2 Utility Company<br>Xr/2 Utility Company<br>Xr/2 Utility Company<br>Xr/2 Utility Company | Status<br>Rescinded<br>Cancelled<br>Outstanding<br>Outstanding<br>Outstanding | Due date<br>2018/11/19<br>2018/10/31<br>2018/03/06<br>2018/03/06<br>2018/03/06 | Paragraph<br>45<br>45<br>45 | Condition<br>3<br>67<br>67<br>67 |  |  |

# **15.3 Direction details**

By selecting the hyperlink on the direction number, a user is navigated to the **Direction details** screen.

| Direction details                   |                                                                 |                           |                |                                 |                     |
|-------------------------------------|-----------------------------------------------------------------|---------------------------|----------------|---------------------------------|---------------------|
| Direction:                          | 23150-D01-2018-0003                                             | Status:                   | Outstanding    | Responsible party:              | XYZ Utility Company |
| Title:                              | Environmental Impact Assessment 1                               |                           |                |                                 |                     |
| Electric facility ID:               | ES546                                                           |                           |                |                                 |                     |
| Due date:                           | 2018/03/06                                                      | Reminder date:            | 2018/03/05     | Non-compliance response due dat | e:                  |
| Description:                        | The Commission directs XYZ Utility Company to file an Environme | ental Impact Assessment i | report part 1. |                                 |                     |
| Originating proce                   | eding                                                           |                           |                | Proceeding satisfying direction |                     |
| Proceeding:                         | 23150                                                           |                           |                | Proceeding: To be determined    |                     |
| Disposition:                        | 23150-D01-2018                                                  |                           |                | Disposition: N/A                |                     |
| Paragraph number                    | : 45                                                            |                           |                |                                 |                     |
| Condition number                    | 67                                                              |                           |                |                                 |                     |
|                                     |                                                                 |                           |                |                                 |                     |
| Documents                           |                                                                 |                           |                |                                 |                     |
| File name<br>There are no direction | Actions D<br>n document records available.                      | ocument type              |                | Document status                 | Uploaded            |

# **15.4 Direction statuses**

| Status        | Description                                                                                    |
|---------------|------------------------------------------------------------------------------------------------|
| Outstanding   | The direction has been created by the AUC and assigned to a responsible party.                 |
| Pending       | The responsible party has filed a response to an Outstanding, Pending, Under review or Non-    |
|               | compliant direction. Registered parties and team members from the proceeding through           |
|               | which the document was uploaded are notified that the direction has been responded to.         |
| Under review  | The AUC is reviewing the response to the direction.                                            |
| Compliant     | The direction has been satisfied and is complete.                                              |
| Non-compliant | The direction is past-due or has an incomplete response.                                       |
| Forbearance   | The AUC is abstaining from enforcement of the direction.                                       |
| Alternative   | The AUC has engaged in a collaborative process as a means for parties to resolve a direction.  |
| resolution    |                                                                                                |
| Rescinded     | The direction was associated to a disposition that has been superseded by the issuance of      |
|               | another disposition or the direction has been replaced by another direction.                   |
|               |                                                                                                |
| Cancelled     | The direction is no longer valid. Hyperlinks to direction documents are disabled for cancelled |
|               | directions.                                                                                    |

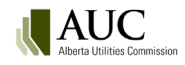

## **15.5 Direction monitoring and notifications**

The system monitors the dates of directions with a status of outstanding or non-compliant and provides a daily directions summary by email to the responsible party's primary and secondary contacts upon the reminder, due date and non-compliance response due dates passing.

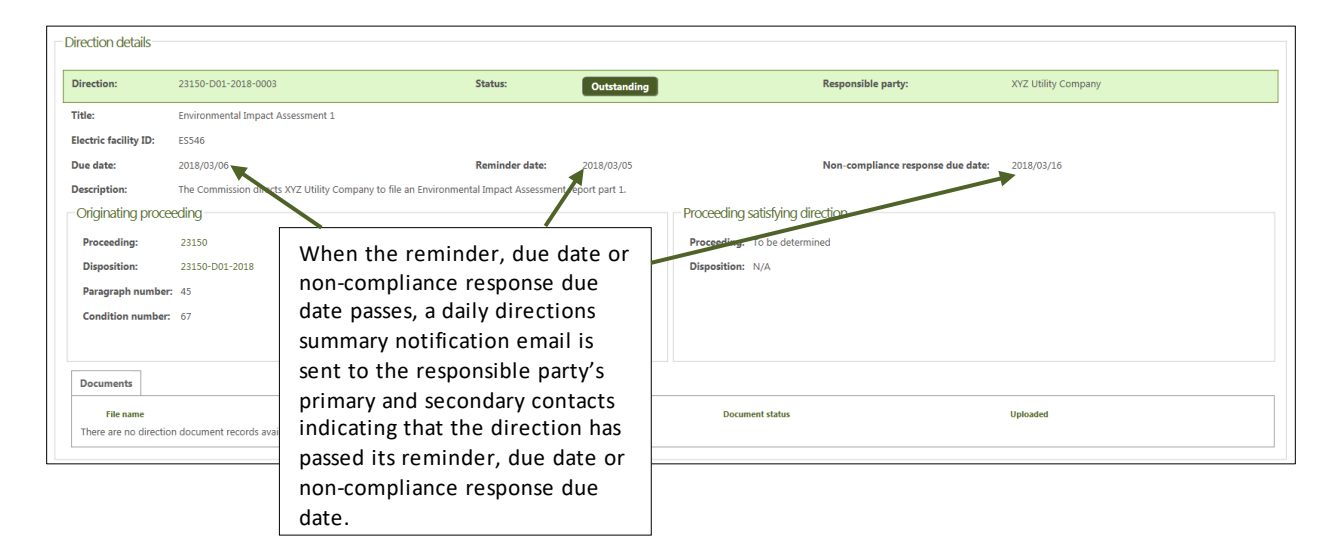

## **15.6 Responding to directions**

An outstanding, pending or non-compliant direction may be responded to with a direction response filing or an application document. In most cases, the document should be filed through the originating proceeding regardless of whether the proceeding is active or completed. However, in the case of a compliance application that satisfies a direction, a direction may be responded to with an application document through another proceeding.

| FILING SYST                         | 'EM<br>ission                              |                                  |                                                                                |     |                                            | Search centre Sea               | rch COI                  |
|-------------------------------------|--------------------------------------------|----------------------------------|--------------------------------------------------------------------------------|-----|--------------------------------------------|---------------------------------|--------------------------|
| Home R                              | equest proceeding Find                     | How do I…?                       | o to proceeding, appl 🔽 📀                                                      |     |                                            | Jane Doe's profile My organizat | tional profile Sign out  |
| Proceeding 22367                    | Directions                                 |                                  |                                                                                |     |                                            |                                 |                          |
| Proceeding home<br>Applicants       | Disposition:                               | All                              | Status:                                                                        | All |                                            |                                 |                          |
| Applications                        |                                            |                                  |                                                                                |     |                                            | Results per page (of 4 total):  | Go Show all              |
| Dispositions                        | Direction                                  | Disposition                      | Description                                                                    |     | Responsible party                          | Status                          | Due date                 |
| Documents<br>Filings                | 22367-D01-2018-0001<br>22367-D01-2018-0002 | 22367-D01-2018<br>22367-D01-2018 | Environmental impact assessment<br>Noise impact assessment                     |     | XYZ Utility Company<br>XYZ Utility Company | Outstanding<br>Outstanding      | 2018/12/15<br>2019/01/19 |
| Notifications<br>Registered parties | 22367-D01-2018-0003<br>22367-D01-2018-0004 | 22367-D01-2018<br>22367-D01-2018 | Construction commencement notification<br>Construction completion notification |     | XYZ Utility Company<br>XYZ Utility Company | Outstanding<br>Outstanding      | 2018/09/05<br>2018/12/15 |
| Schedule                            |                                            |                                  |                                                                                |     |                                            | Results per page (of 4 total):  | Go Show all              |
|                                     |                                            |                                  |                                                                                |     |                                            |                                 |                          |

## 15.7 Responding to a direction with a filing

From the left navigation pane, select Filings and then Create filing.

| Proceeding 22367 | Γ | Filings                                                                                                    |                                |           |                   |              |                      |                                 |          |
|------------------|---|----------------------------------------------------------------------------------------------------|--------------------------------|-----------|-------------------|--------------|----------------------|---------------------------------|----------|
| Proceeding home  |   | Create filing                                                                                                    |                                |           |                   |              |                      |                                 |          |
| Applicants       |   | Registered filings                                                                                                    | My draft filings Filings to me |           |                   |              |                      |                                 |          |
| Applications     |   | in the second second seco | ing order mings in mings to me |           |                   |              |                      |                                 |          |
| Directions       |   | Filter criteria                                                                                                    |                                |           |                   |              |                      |                                 |          |
| Dispositions     |   | Filing:                                                                                                    | Type:                          | Filed by: | Registered party: | Status       | Filter filings Reset |                                 |          |
| Documents        |   |                                                                                                    | All                            | All       | All               | Registered V |                      |                                 |          |
| Filings          | - |                                                                                                    |                                |           |                   |              |                      | Results per page (of 37 total)  | Show all |
| Notifications    |   |                                                                                                    |                                |           |                   |              |                      | centere her halte (er er (000)) | Show all |

Select No schedule item is required for my filing type.

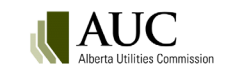

| No schedule item is required for my filing type     |
|-----------------------------------------------------|
| Schedule                                            |
| Process<br>There are no items to show in this view. |
| There are no items to show in this view.            |

### Select the **Direction response** filing type.

| Select filing type |                    |                                                                                         |
|--------------------|--------------------|-----------------------------------------------------------------------------------------|
| Select             | Filing type        | Description                                                                             |
| Select             | Direction response | Correspondence written by a responsible party to fulfill a direction of the Commission. |

### Enter a description for the **Direction response** filing.

| Filing                                                                                                    |                                                                                                    |
|----------------------------------------------------------------------------------------------------|----------------------------------------------------------------------------------------------------|
| Step 1                                                                                                    |                                                                                                    |
| Prepare filing for registered party:                                                                                             | XYZ Utility Company                                                                                                    |
| Registration type:                                                                                                    | Applicant                                                                                                    |
| Step 2 - Select the schedule                                                                                                    | item                                                                                                    |
| Type - selected:                                                                                                    | No schedule item is required for my filing type                                                                                         |
| Step 3 - Select filing type                                                                                                    |                                                                                                    |
| Туре:                                                                                                    | Direction response                                                                                                    |
| Description:                                                                                                    | Correspondence written by a responsible party to fulfill a direction of the<br>Commission.                                              |
| Step 4 - Enter filing descripti<br>Enter a description for this filing:                                                          | on                                                                                                    |
| XYZ Utility company response to dir                                                                                              | rections                                                                                                    |
| Step 5 - Identify application(<br>Select application(s)<br>Filing will apply to all applications rel<br>Application(s) selected: | <b>(s) this filing applies to</b><br>lated to this proceeding if specific applications are not identified.<br>22367-A001<br>Save Cancel |

Select Upload filing document(s).

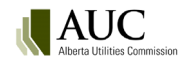

| Filing details |                           |                                       |                        |                      |          |                      |            |                   |
|----------------|---------------------------|---------------------------------------|------------------------|----------------------|----------|----------------------|------------|-------------------|
| Edit info      | Upload filing document(s) | Register filing                       |                        |                      |          |                      |            | Delete filing     |
| Filing number: | 22367-F0041               | Filing type: Direction response       | Status: Draft Late:    | No                   |          |                      |            |                   |
| Schedule name  | :                         | Schedule type:                        | Schedule closing date: |                      |          |                      |            |                   |
| Filed by:      | XYZ Utility Company       | Registered party: XYZ Utility Company | Created: 2018/02/20    | 6 04:01 PM           |          |                      |            |                   |
| Description:   | XYZ Utility company res   | ponse to directions                   |                        |                      |          |                      |            |                   |
| Applications   | Summary of documents      | 5                                     |                        |                      |          |                      |            |                   |
| Application    | Application status        | Application category                  | Application type       |                      | Location | Electric facility ID | Created    | Applicant ref. no |
| 22307-A001     | Decided                   | Independent system operat             | or independent syste   | m operator complaint | NO       |                      | 2017/01/25 |                   |

Acknowledge and agree to the AUC privacy policy.

| Upload <u>public</u> document disclaimer                                                                                                    | 1 |
|----------------------------------------------------------------------------------------------------|---|
| You are about to submit information directly to the public record of an Alberta Utilities Commission (AUC) proceeding, which will be accessible to the public through a variety of means, including our eFiling System available on the AUC's website. We require you to acknowledge and agree to the AUC privacy policy, a portion of which is reproduced below, before uploading your material.                                                                                                    |   |
| Public availability of personal information in AUC hearings or proceedings                                                                                                    |   |
| The Commission's policy is that its hearings and proceedings should be open and transparent. The Commission therefore places all material it receives in the course of a proceeding on the public record so that all affected parties can have access to it. Fliings, however, are not generally accessible through Intermet search engines. If you submit comments or any other material, in any format (for example, email, fax or regular mail), related to an AUC proceeding, either written or oral, such as a facility hearing or a rate hearing, those comments will be filed in the relevant proceeding and will be available to the public through the AUC's efficit y accessible website. Due to the nature of AUC proceedings your filing may contain personal information on the public record, you may contact us to determine how the personal information contained in your filing may be treated in confidence. No formal application under our confidentiality rules is required in relation to such personal information, for example, and use the trade in confidence. No formal application under our confidentiality rules is required in relation to such personal information, for example, and use the treated in confidence. No formal application under our confidentiality rules is required in relation to such personal information. Requests for confidentiality rules is required in relation to such personal information from your filing may contact us to be avaire that parties to an AUC proceeding are able to challenge requests for confidentiality. Vical public head are of the public radius infield by you as part of the record, including personal information, may be presented, discussed or challenger equests for confidentiality rules is a dedicated any information filed by you as part of the record, including personal information, may be presented, discussed or challenger equests for confidentiality. Public record is subsequently publicly available for a certain period of time. In certain circumstances a written transcript of the proceeding may also be |   |
| Select I acknowledge and agree to the AUC privacy policy.                                                                                                    |   |
| Select I do not agree to the AUC privacy policy.                                                                                                    |   |

Select Add more files to browse and choose files to upload and then select Continue to step 2.

| Upload filing document(s)<br>Step 1 - Select the file(s) to upload. |                         |                        |                      |                       |
|---------------------------------------------------------------------|-------------------------|------------------------|----------------------|-----------------------|
| Files for upload<br>Add more files                                  |                         |                        |                      |                       |
| Add more files                                                      | Environmental impact as | Construction start.pdf | Construction end.pdf |                       |
| Total files: 4                                                      |                         |                        |                      |                       |
|                                                                     |                         |                        |                      | Continue on to step 2 |

Select the Add directions link next to each uploaded file to associate each document to one or more directions.

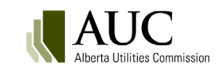

| Upload filing document(s)                                                                                                    |                                                                                             |           |                | Detune for date 1 Add more film | × |
|----------------------------------------------------------------------------------------------------|---------------------------------------------------------------------------------------------|-----------|----------------|---------------------------------|---|
| Step 2 - Set descriptions for each file<br>Please note that mandatory fields are identi<br>✓ Set the default descriptions for all of these | fied with a red astrix<br>e files to their filename (excluding the file extension, e.gdocx) |           |                | Return to step 1 - Add more mes |   |
| File Name                                                                                                    | Description                                                                                 |           | Directions     | Remove                          |   |
| Noise impact assessment (2).pdf                                                                                                    | Noise impact assessment (2)                                                                 | *         | Add directions | Remove                          |   |
| Environmental impact assessment.pdf                                                                                                    | Environmental impact assessment                                                             | *         | Add directions | Remove                          |   |
| Construction start.pdf                                                                                                    | Construction start                                                                          | *         | Add directions | Remove                          |   |
| Construction end.pdf                                                                                                    | Construction end                                                                            | *         | Add directions | Remove                          |   |
| Note that filenames for documents will be ch                                                                                               | nanged when they are uploaded to fit the standardized naming scheme. The original name      | e will be | e preserved.   |                                 |   |
|                                                                                                    |                                                                                             |           |                | Upload document(s) Cancel       |   |

Select one or more outstanding, pending or non-compliant directions to associate your document to and select **Save**.

| Select dire   | ection(s)                |            |                |                                                 |                                   |                                |                |
|---------------|--------------------------|------------|----------------|-------------------------------------------------|-----------------------------------|--------------------------------|----------------|
| - Filter crit | teria                    |            |                |                                                 |                                   |                                |                |
| Direction     |                          |            | Status:        | ۵۱                                              | Proceeding satisfying direction:  |                                | Hide filter    |
| Descriptio    | on:                      |            | Originating p  | roceeding:                                      | Disposition satisfying direction: |                                |                |
| Paragrap      | h:                       |            | Originating di | sposition:                                      | Direction create date:            | Start date: End date           | c              |
| Condition     | :                        |            | Direction due  | date: End date: End date:                       | 7                                 |                                |                |
| Electric fa   | acility ID:              |            |                |                                                 |                                   |                                |                |
|               |                          |            |                |                                                 |                                   |                                |                |
| Filter dir    | rections Export to excel | Reset      |                |                                                 |                                   |                                |                |
| Total reco    | ords found: 6            |            |                |                                                 |                                   |                                |                |
|               |                          |            |                |                                                 |                                   | Results per page (of 6 total): | Go Show all    |
|               | Direction                | Proceeding | Disposition    | Description                                     | Desnonsible party                 | Status                         | Due date       |
|               | 23120-D01-2018-0001      | 23150      | 23150-D01-2018 | Construction alteration completion notification | XYZ Utility Company               | Outstanding                    | 2018/11/19     |
|               | 23150-D01-2018-0002      | 23150      | 23150-D01-2018 | Construction alteration completion              | XYZ Utility Company               | Outstanding                    | 2018/10/31     |
|               | 22367-D01-2018-0001      | 22367      | 22367-D01-2018 | Environmental impact assessment                 | XYZ Utility Company               | Outstanding                    | 2018/12/15     |
|               | 22367-D01-2018-0002      | 22367      | 22367-D01-2018 | Noise impact assessment                         | XYZ Utility Company               | Outstanding                    | 2019/01/19     |
|               | 22367-D01-2018-0003      | 22367      | 22367-D01-2018 | Construction commencement notification          | XYZ Utility Company               | Outstanding                    | 2018/09/05     |
|               | 22367-D01-2018-0004      | 22367      | 22367-D01-2018 | Construction completion notification            | XYZ Utility Company               | Outstanding                    | 2018/12/15     |
|               |                          |            |                |                                                 |                                   | Results per page (of 6 total): | Go Show all    |
|               |                          |            |                |                                                 |                                   |                                | Course Coursel |
|               |                          |            |                |                                                 |                                   |                                | save Caricel   |

Once all documents have been associated to the directions, select Upload document(s).

| Upload filing document(s)                                                                    |                                                                                                 |        |                     |               | Return to step 1 - Add more files |
|----------------------------------------------------------------------------------------------|-------------------------------------------------------------------------------------------------|--------|---------------------|---------------|-----------------------------------|
| Step 2 - Set descriptions for each file                                                      |                                                                                                 |        |                     |               |                                   |
| *Please note that mandatory fields are iden<br>✓ Set the default descriptions for all of the | tified with a red astrix<br>ese files to their filename (excluding the file extension, e.gdocx) |        |                     |               | The direction number(s)           |
| File Name                                                                                    | Description                                                                                     |        | Directions          | Remove        | is listed next to the             |
| Noise impact assessment (2).pdf                                                              | Noise impact assessment (2)                                                                     | *      | 22367-D01-2018-0002 | <u>Remove</u> | uploaded documents                |
| Environmental impact assessment.pdf                                                          | Environmental impact assessment                                                                 | *      | 22367-D01-2018-0001 | Remove        | indicating which                  |
| Construction start.pdf                                                                       | Construction start                                                                              | *      | 22367-D01-2018-0003 | <u>Remove</u> | directions are associated         |
| Construction end.pdf                                                                         | Construction end                                                                                | *      | 22367-D01-2018-0004 | <u>Remove</u> | to each document.                 |
| Note that filenames for documents will be o                                                  | changed when they are uploaded to fit the standardized naming scheme. The original name         | will b | e preserved.        |               | pload document(s) Cancel          |

Select Register filing.

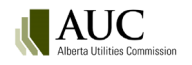

| Filing details |                           |                                   |                        |                                |          |                      |            |                   |
|----------------|---------------------------|-----------------------------------|------------------------|--------------------------------|----------|----------------------|------------|-------------------|
| Edit info      | Upload filing document(s) | Register filing                   |                        |                                |          |                      |            | Delete filing     |
| Filing number: | 22367-F0041               | Filing type: Direction respo      | ise Status: Draft I    | .ate: No                       |          |                      |            |                   |
| Schedule name  |                           | Schedule type:                    | Schedule closing date: |                                |          |                      |            |                   |
| Filed by:      | XYZ Utility Company       | Registered party: XYZ Utility Com | bany Created:          | 2018/02/26 04:01 PM            |          |                      |            |                   |
| Description:   | XYZ Utility company res   | ponse to directions               |                        |                                |          |                      |            |                   |
| Applications   | Summary of documents      |                                   |                        |                                |          |                      |            |                   |
| Application    | Application status        | Application category              | Applicati              | on type                        | Location | Electric facility ID | Created    | Applicant ref. no |
| 22367-A001     | Decided                   | Independent system o              | perator Indepen        | dent system operator complaint | No       |                      | 2017/01/25 |                   |
|                |                           |                                   |                        |                                |          |                      |            |                   |

Direction response filing type has a status of **Registered**.

| FILING SYS                       | TEM                      |                     |                       |                         |                                          |                            |                      | Searc              | h centre Search           | ⊑ <b>¢</b> ī |
|----------------------------------|--------------------------|---------------------|-----------------------|-------------------------|------------------------------------------|----------------------------|----------------------|--------------------|---------------------------|--------------|
| Home                             | Request proceeding       | Find                | How do I?             | Go to proceeding, appl  | 2                                        |                            |                      | Jane Doe's profile | My organizational profile | Sign out     |
| Proceeding 22367 Proceeding home | Filings<br>Create filing |                     |                       |                         |                                          |                            |                      |                    |                           |              |
| Applicants                       | Registered filin         | gs My draft filings | Filings to me         |                         |                                          |                            |                      |                    |                           |              |
| Applications                     | - Filter criteri         |                     |                       |                         |                                          |                            |                      |                    |                           |              |
| Directions                       | Filing                   | Tupo                |                       | Filed by                | Penintered parts                         | Status                     |                      | _                  |                           |              |
| Dispositions                     | - Initig.                | All                 |                       | All                     | All                                      | ✓ Registered ✓             | Filter filings Reset |                    |                           |              |
| Documents                        |                          |                     |                       |                         |                                          |                            |                      |                    |                           |              |
| Filings                          |                          |                     |                       |                         |                                          |                            |                      | Results per page   | (of 38 total):            | Show all     |
| Notifications                    |                          |                     |                       |                         |                                          |                            |                      | incomo per poge    |                           | Showan       |
| Registered parties               | Filing Ty                | pe                  | Late Registered party | Filed by                | Registered Description                   |                            |                      | Status Resp        | onder Request             | or           |
| Schedule                         | 22367- Di<br>F0041       | rection response    | No XYZ Utility Comp   | any XYZ Utility Company | 2018/02/26 04:08 XYZ Utility compa<br>PM | any response to directions |                      | Registered         |                           |              |

Directions that have been responded to will have a status of **Pending**.

| Directions          |                |                                        |     |                     |                                |            |          |
|---------------------|----------------|----------------------------------------|-----|---------------------|--------------------------------|------------|----------|
| Disposition:        | All            | Status:                                | All |                     |                                |            |          |
|                     |                |                                        |     |                     | Results per page (of 4 total): | Go         | Show all |
| Direction           | Disposition    | Description                            |     | Responsible party   | Status                         | Due date   |          |
| 22367-D01-2018-0001 | 22367-D01-2018 | Environmental impact assessment        |     | XYZ Utility Company | Pending 🚽                      | 2010/12/15 |          |
| 22367-D01-2018-0002 | 22367-D01-2018 | Noise impact assessment                |     | XYZ Utility Company | Pending                        | 2019/01/19 |          |
| 22367-D01-2018-0003 | 22367-D01-2018 | Construction commencement notification |     | XYZ Utility Company | Pending                        | 2018/09/05 |          |
| 22367-D01-2018-0004 | 22367-D01-2018 | Construction completion notification   |     | XYZ Utility Company | Pending                        | 2018/12/15 |          |
|                     |                |                                        |     |                     | Results per page (of 4 total): | Go         | Show all |

| Direction details     |                                                          |                                         |                |                                        |                     |                     |
|-----------------------|----------------------------------------------------------|-----------------------------------------|----------------|----------------------------------------|---------------------|---------------------|
| Direction:            | 22367-D01-2018-0001                                      | Status:                                 | Pending        | Responsible party:                     | XYZ Utility Company |                     |
| Title:                | Environmental impact assessment                          |                                         |                |                                        |                     |                     |
| Electric facility ID: | ED634                                                    |                                         |                |                                        |                     |                     |
| Due date:             | 2018/12/15                                               | Reminder date: 2                        | 018/12/01      | Non-compliance response due da         | te:                 |                     |
| Description:          | The Commission directs XYZ Utility Company to file an en | nvironmental impact assessment by Decen | nber 15, 2018. |                                        |                     |                     |
| Originating proce     | eeding                                                   |                                         |                | Proceeding satisfying direction        | The Procee          | eding               |
| Proceeding:           | 22367                                                    |                                         |                | Proceeding: 22367                      | satisfying d        | lirection           |
| Disposition:          | 22367-D01-2018                                           |                                         |                | Disposition: N/A                       | vhich               |                     |
| Paragraph number      | : 34                                                     |                                         |                |                                        | proceeding          | g the response      |
| Condition number      | : 2                                                      |                                         |                |                                        | was filed t         | hrough.             |
| Documents             |                                                          |                                         |                |                                        |                     |                     |
| File name             |                                                          |                                         |                | Actions Document type                  | Document status     | Uploaded            |
| 22367_X[]_Env         | ronmentalimpactassessment_0117.pdf                       |                                         |                | <ul> <li>Direction response</li> </ul> | Active              | 2018/02/26 04:07 PM |
| Description           | n: Environmental impact assessment                       | The decument is                         |                |                                        |                     |                     |
|                       |                                                          |                                         |                |                                        |                     |                     |
|                       |                                                          | available on the                        |                |                                        |                     |                     |
|                       | Ť                                                        | Direction details                       |                |                                        |                     |                     |
|                       |                                                          | document tab.                           |                |                                        |                     |                     |
|                       | L                                                        |                                         |                |                                        |                     |                     |

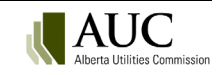

| FILING SY<br>Alberta Utilities C                                 | STEM |                                                                      | Eird    | Herrida I. 3                                            |                                        | _                    |                              |                                      | The c<br>the <b>D</b>          | locument i<br><b>Ocuments</b>                                                                                      | s also<br>scree | available o<br>n on the |  |
|------------------------------------------------------------------|------|----------------------------------------------------------------------|---------|---------------------------------------------------------|----------------------------------------|----------------------|------------------------------|--------------------------------------|--------------------------------|----------------------------------------------------------------------------------------------------|-----------------|-------------------------|--|
| Proceeding 2236<br>Proceeding home<br>Applicants<br>Applications |      | Documents<br>Zip and downlos<br>o submit document<br>Filter criteria | d Doci  | ment index<br>o to the Filings page to create, upload a | Go to proceeding, appl                 | o<br>documents can b | uploaded and registered from | the details page for an application. | proce<br>was u<br>numb<br>docu | proceeding through which the filing<br>was uploaded. The direction<br>number is displayed next to the<br>document. |                 |                         |  |
| Directions                                                       |      | Document statu                                                       | s Doo   | ument type                                              | Registered party                       | Exhibi               | number                       |                                      | uocu                           |                                                                                                    |                 |                         |  |
| Dispositions<br>Documents<br>Filings                             |      | Active                                                               |         | Uploaded date O Modified date                           | Start date                             | End d                | te                           | Filter documents Reset               |                                |                                                                                                    | $\backslash$    |                         |  |
| Notifications                                                    |      |                                                                      |         |                                                         |                                        |                      |                              |                                      |                                | Results per page (of 111                                                                                           | total):         | Go. Show all            |  |
| Schedule                                                         |      | All Exhibi                                                           | numbert | Document description                                    |                                        | Action               | Document type                | Registered pa                        | tv                             | Uploaded                                                                                                    | Reference       | Directions              |  |
|                                                                  |      | None                                                                 |         | PDF3 - 5 MB                                             |                                        | (i)                  | Non-compliance letter        | Alberta Utilit                       | es Commission                  | 2018/02/27                                                                                                    | Filing          | 22367-D01-2018-0002     |  |
|                                                                  |      | None                                                                 |         | PDF2 - 1 MB                                             |                                        | (i)                  | Compliance letter            | Alberta Utilit                       | es Commission                  | 2018/02/27                                                                                                    | Filing          | 22367-D01-2018-0003     |  |
|                                                                  | C    | None                                                                 |         | Construction end                                        |                                        | ()                   | Direction response           | XYZ Utility C                        | ompany                         | 2018/02/26                                                                                                    | Filing          | 22367-D01-2018-0004     |  |
|                                                                  |      | None                                                                 |         | Construction start                                      |                                        | (i)                  | Direction response           | XYZ Utility C                        | ompany                         | 2018/02/26                                                                                                    | Filing          | 22367-D01-2018-0003     |  |
|                                                                  |      | None                                                                 |         | Environmental impact assessment                         |                                        | (i)                  | Direction response           | XYZ Utility C                        | ompany                         | 2018/02/26                                                                                                    | Filing          | 22367-D01-2018-0001     |  |
|                                                                  |      | None                                                                 |         | Noise impact assessment (2)                             |                                        | (i)                  | Direction response           | XYZ Utility C                        | ompany                         | 2018/02/26                                                                                                    | Filing          | 22367-D01-2018-0002     |  |
|                                                                  |      | None                                                                 |         | Decision for user guide                                 |                                        | (i)                  | Decision report              | Alberta Utilit                       | es Commission                  | 2018/02/26                                                                                                    | Disposition     |                         |  |
|                                                                  |      | 22367                                                                | X0002   | Letter to AUC re Complaint regarding                    | g Conduct of the AESO - January 24 203 | 17 (i)               | Correspondence - externa     | al Enel Alberta                      | Wind Inc.                      | 2017/01/25                                                                                                    | Filing          |                         |  |

Registered parties are notified that a response was filed through the originating proceeding.

| Proceeding 23150                      | My notifications                                                                                                    |                                            |
|---------------------------------------|----------------------------------------------------------------------------------------------------|--------------------------------------------|
| Proceeding home                       | You are currently subscribed for the daily notification summary email for this proceeding. Edit subscription                                                      |                                            |
| Applicants                            | Filter criteria                                                                                                    |                                            |
| Applications                          | Notification subject:                                                                                                    |                                            |
| Directions                            |                                                                                                    |                                            |
| Dispositions                          | Filter notifications Export to excel Reset Total records found: 4                                                                                                 |                                            |
| Documents                             |                                                                                                    |                                            |
| Filings                               |                                                                                                    | Results per page (of 4 total): Go Show all |
| Notifications                         |                                                                                                    |                                            |
| Registered parties                    | Created Subject                                                                                                    | Туре                                       |
| Schedule                              | 2018/03/01 A response has been filed by XYZ Utility Company on direction: 23150-D01-2018-0002.                                                                    | Direction Pending                          |
| · · · · · · · · · · · · · · · · · · · | 2018/02/26 23150-D01-2018: decision report                                                                                                    | Disposition issued                         |
|                                       | 2018/02/22 Information Request & Information Response schedule items added (IRs to applicant) Start date: 2/26/2018 8:00:00 AM Closing date: 3/2/2018 2:00:00 PM. | Schedule item created                      |
|                                       | 2018/02/22 Meeting - information session schedule added (Community session) Start date: 3/2/2018 8:00:00 AM Closing date: 3/2/2018 2:00:00 PM Location: Red Deer. | Schedule item created                      |

# 15.8 Responding to a direction with an application document

Request a proceeding as you normally would to file a new application and select to **Continue**.

| Request proce                                                                                                    | - Request proceeding                                                                                   |  |  |  |  |  |  |  |
|----------------------------------------------------------------------------------------------------|----------------------------------------------------------------------------------------------------|--|--|--|--|--|--|--|
| Add a description that will stand the test of time for the new proceeding and click the continue button:<br>Hint: An example would be: Company XYZ's Electric General Rate proceeding for 2015. |                                                                                                    |  |  |  |  |  |  |  |
| Proceeding<br>description: *                                                                                                    | Compliance application from XYZ Utility Company                                                        |  |  |  |  |  |  |  |
| Continue                                                                                                    | Note: You will need to create an application and have at least 1 applicant to register the proceeding. |  |  |  |  |  |  |  |

Select Add application.

| Home            | Request proceeding  | Find               | How do I? | Go to proceeding, appl | Jane Doe's profile | My organizational profile | Sign out |
|-----------------|---------------------|--------------------|-----------|------------------------|--------------------|---------------------------|----------|
| Proceeding 231  | R5 Applications     |                    |           |                        |                    |                           |          |
| Trocceding 251  | , ppicadoro         |                    |           |                        |                    |                           |          |
| Proceeding home | Add application     | Register proceedin | 9         |                        |                    |                           |          |
| Applicants      | There are no applie | cations available  |           |                        |                    |                           |          |
| Applications    |                     |                    |           |                        |                    |                           |          |
| Directions      |                     |                    |           |                        |                    |                           |          |

Select the appropriate application type(s) and complete any required application forms and select Save.

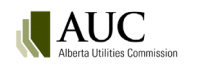

| Filter criteria Application functional group: Electric and gas distribution Application category: All Filter for this test nam of the fields: |                 |                         | ×<br>×                                           | described in the application type description.                                                                                                    |
|----------------------------------------------------------------------------------------------------|-----------------|-------------------------|--------------------------------------------------|----------------------------------------------------------------------------------------------------|
| Filter Reset                                                                                                    | Total appl      | ication types found :33 |                                                  |                                                                                                    |
| ielect Functional gro                                                                                                    | oup             | Application category    | Application type                                 | Application description                                                                                                    |
| Select Electric and g                                                                                                    | as distribution | AUC initiated           | Rates miscellaneous                              | Applications initiated by the Alberta Utilities Commission that could deal who various distribution matters.                                                                                                    |
| Select Electric and g                                                                                                    | as distribution | Electric distribution   | Franchise agreement and franchise fee rate rider | Applications seeking approval of an agreement (new, amended or renewed) that pants a right to provide a utility servic<br>municipality and the initial franchise fee associated with the agreement.                                                                     |
| Select Electric and o                                                                                                    | distribution    | Electric distribution   | Franchise fee rate rider                         | Applications seeking approval of rate riders used by a public utility to collect franchise rate pursuant to agreements with<br>municipalities to provide utility services in the municipality.                                                                          |
| Select Electric and g                                                                                                    | as distribution | Electric distribution   | General tariff application - phase 1             | Requests for approval of a revenue requirement under rate-of-return regulation (phase 1). Could include interim rate<br>requests, rate riders, terms and conditions if applicant prefers to include here rather than separate. Includes compliance<br>applications.     |
| Select Electric and g                                                                                                    | as distribution | Electric distribution   | General tariff application - phase 2             | Requests for approval of cost allocations and rates to recover revenue requirements (phase 2). Could include interim rat<br>requests, rate riders, terms and conditions if applicant prefers to include here rather than separate. Includes compliance<br>applications. |
| Select Electric and g                                                                                                    | as distribution | Electric distribution   | Interim rates                                    | Applications requesting approval of interim rates prior to final rates being approved. This application type also includes<br>compliance applications filed in response to the foregoing matters.                                                                       |
| Select Electric and g                                                                                                    | as distribution | Electric distribution   | Miscellaneous                                    | Applications on any other matter not covered under one of the other application types in the electric distribution applic<br>category.                                                                                                    |
| Electric and o                                                                                                    | as distribution | Electric distribution   | Negotiation request                              | Applications requesting approval to commence negotiations pursuant to Rule 018: Rules on Negotiated Settlements.                                                                                                    |

| eated: March 05, 2018                                                                                          | Status: Draft                                                                                                    | Application:                                                                                                    |
|----------------------------------------------------------------------------------------------------|----------------------------------------------------------------------------------------------------|----------------------------------------------------------------------------------------------------|
| inctional group:                                                                                               | Electric and gas distribution                                                                                                    | V                                                                                                    |
| pplication category:                                                                                           | Electric distribution                                                                                                    | Y                                                                                                    |
| pplication type:                                                                                               | General tariff application - phase 1                                                                                                    | v                                                                                                    |
| upplication type description:                                                                                  | Requests for approval of a revenue requirement under rate-of<br>requests, rate riders, terms and conditions if applicant prefers<br>applications. | return regulation (phase 1). Could include interim rate<br>to include here rather than separate. Includes complianc |
|                                                                                                    |                                                                                                    |                                                                                                    |
| opplication description:                                                                                       | Compliance application                                                                                                    |                                                                                                    |
| ppiication description:<br>Rescription for notice of application:                                              | Compliance application Take notice that XYZ Utility Company shall                                                                                 |                                                                                                    |
| eppiration description:<br>Description for notice of application:<br><u>Add legislation</u>                    | Compliance application Take notice that XYZ Utility Company shall                                                                                 |                                                                                                    |
| eppiration description:<br>Description for notice of application:<br><u>Add legislation</u><br><u>Add rule</u> | Compliance application Tale notice that XX2 Utility Company shall_                                                                                |                                                                                                    |

Select the application number link.

| [ | Applications    |              |                    |                       |                                      |          |                      |         |                   |
|---|-----------------|--------------|--------------------|-----------------------|--------------------------------------|----------|----------------------|---------|-------------------|
|   | Add application | Register pro | oceeding           |                       |                                      |          |                      |         |                   |
|   | Application     | Actions      | Application status | Application category  | Application type                     | Location | Electric facility ID | Created | Applicant ref. no |
|   | 23185-A001      | ()           | Draft              | Electric distribution | General tariff application - phase 1 |          |                      |         | 454-059           |

Select **Upload document** and then acknowledge and agree with the AUC privacy policy.

| Application details                                    |                       |                 |                   |            |
|--------------------------------------------------------|-----------------------|-----------------|-------------------|------------|
| Edit application form Upload document Register proc    | ceding                |                 | Delete ap         | pplication |
| Application: 23185-A001 Status: Draft                  | Created: 2018/03/05   |                 |                   |            |
| Application category: Electric distribution            | Location:             |                 |                   |            |
| Application type: General tariff application - phase 1 | Electric facility ID: |                 |                   |            |
| Applicant ref. no: 454-059                             |                       |                 |                   |            |
| Description: Compliance application                    |                       |                 |                   |            |
|                                                        |                       |                 |                   |            |
| Applicants Application documents Related filings       | Issued dispositions   |                 |                   |            |
| Applicant name                                         | Applicant type        | Primary contact | Secondary contact |            |
| XYZ Utility Company                                    | Primary applicant     | Jane Doe        | None              |            |
|                                                        |                       |                 |                   |            |

Select Add more files to browse to upload compliance application files and select Continue to step 2.

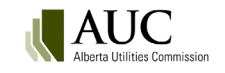

| Upload application document(s)<br>Step 1 - Select the file(s) to upload. |                |                       |
|--------------------------------------------------------------------------|----------------|-----------------------|
| Files for upload<br>Add more files                                       |                |                       |
| Compliance application.pdf                                               | Add more files |                       |
| Total files: 1                                                           |                |                       |
|                                                                          |                | Continue on to step 2 |

Set the document type, application and description and select the Add directions link.

| Upload application docum                                                                                                    | nent(s)                                                                                    |                                                                                                    |                                       |                                                           |                | Return to step 1 - Add more files |
|----------------------------------------------------------------------------------------------------|--------------------------------------------------------------------------------------------|----------------------------------------------------------------------------------------------------|---------------------------------------|-----------------------------------------------------------|----------------|-----------------------------------|
| Step 2 - Set document type, a<br>*Please note that mandatory field<br>All documents apply to all my<br>Set the default description for | application and c<br>Is are identified wi<br>applications in th<br>r all of these files to | description for each file<br>th a red asterisk, description<br>is proceeding<br>o their filename (excluding t | is have a limit o<br>he file extensio | f 50 characters<br>n, e.gdocx)                            |                |                                   |
| File name                                                                                                    | Document type                                                                              | Document category                                                                                             | Applications                          | Description                                               | Directions     | Remove                            |
| Compliance application.pdf                                                                                                    | Application                                                                                | Application and support                                                                                       | 23185-A001                            | Compliance application *                                  | Add directions | <u>Remove</u>                     |
| Note that filenames for documen                                                                                                    | ts will be changed                                                                         | when they are uploaded to                                                                                     | fit the standard                      | dized naming scheme. The original name will be preserved. |                | Upload document(s) Cancel         |

Select the direction(s) to associate your application document to and then select Save.

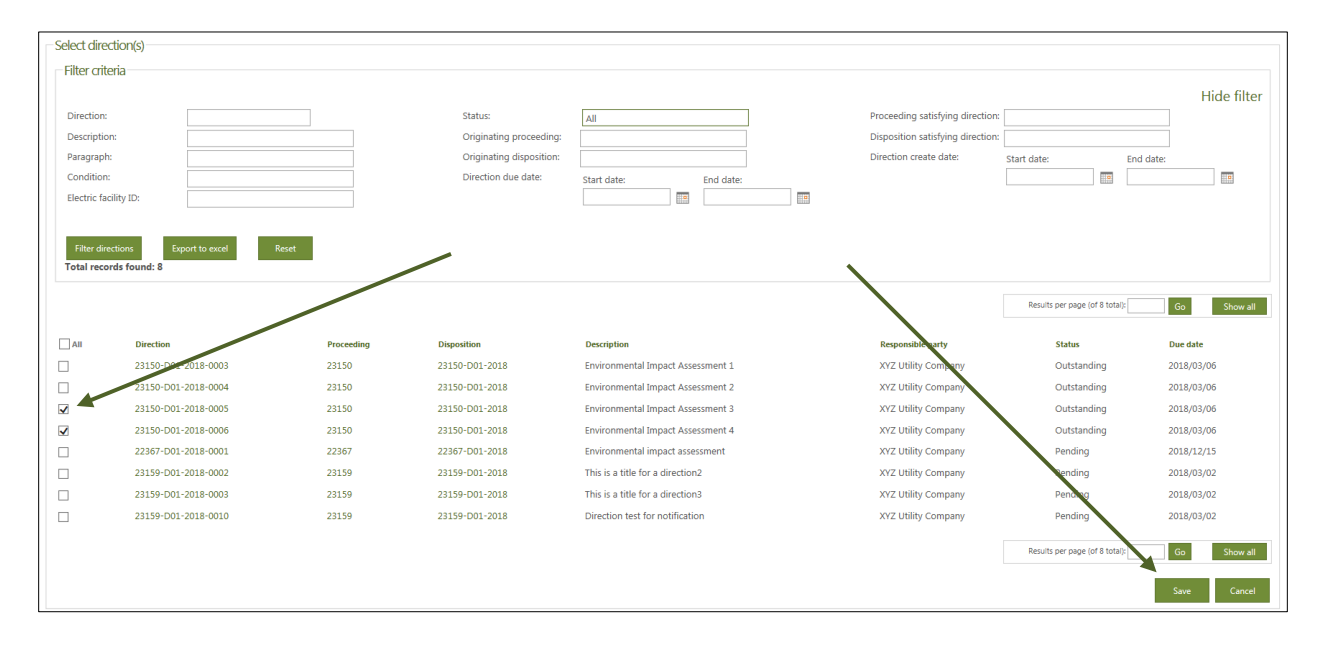

Select to Upload documents.

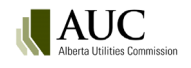

| □ Upload application docum<br>Step 2 - Set document type,<br>"Please note that mandatory fiel<br>M All documents apply to all m | nent(s)<br>application and<br>ds are identified w<br>y applications in th | description for each file<br>ith a red asterisk, descriptior<br>nis proceeding | ns have a limit c | of 50 characters                      | Associated<br>directions<br>listed her | d<br>s are<br>e.           | Return to step 1 - Add more files          |
|----------------------------------------------------------------------------------------------------|---------------------------------------------------------------------------|--------------------------------------------------------------------------------|-------------------|---------------------------------------|----------------------------------------|----------------------------|--------------------------------------------|
| Set the default description fo                                                                                                  | r all of these files                                                      | to their filename (excluding f                                                 | the file extensio | n, e.gdocx)                           |                                        |                            |                                            |
| File name                                                                                                    | Document type                                                             | Document category                                                              | Applications      | Description                           |                                        | Directions                 | Remove                                     |
| Compliance application.pdf                                                                                                    | Application                                                               | Application and support                                                        | <u>23185-A001</u> | Compliance application                | *                                      | 23150-D01-2<br>23150-D01-2 | <u>018-0005; Remove</u><br><u>018-0006</u> |
| Note that filenames for documer                                                                                                 | nts will be changed                                                       | d when they are uploaded to                                                    | fit the standar   | dized naming scheme. The original nan | ne will be preserved.                  |                            |                                            |
|                                                                                                    |                                                                           |                                                                                |                   |                                       |                                        |                            | Upload document(s) Cancel                  |

#### Select Register proceeding.

| Application details                                    |                       |                 |                   |                    |
|--------------------------------------------------------|-----------------------|-----------------|-------------------|--------------------|
| Edit application form Upload document Register proc    | eeding                |                 |                   | Delete application |
| Application: 23185-A001 Status: Draft                  | Created: 2018/03/05   |                 |                   |                    |
| Application category: Electric distribution            | Location:             |                 |                   |                    |
| Application type: General tariff application - phase 1 | Electric facility ID: |                 |                   |                    |
| Applicant ref. no: 454-059                             |                       |                 |                   |                    |
| Description: Compliance application                    |                       |                 |                   |                    |
| Applicants Application documents Related filings       | Issued dispositions   |                 |                   |                    |
| Applicant name                                         | Applicant type        | Primary contact | Secondary contact |                    |
| XYZ Utility Company                                    | Primary applicant     | Jane Doe        | None              |                    |
|                                                        |                       |                 |                   |                    |

Associated directions on the originating proceeding have a status of **Pending** and the document is available on the Direction details documents tab that was filed through the new compliance application.

| Direction details                                                                                         |                                                                                                    |                        |            |                                                                  |                       |              |                                                      |                                 |
|----------------------------------------------------------------------------------------------------|----------------------------------------------------------------------------------------------------|------------------------|------------|------------------------------------------------------------------|-----------------------|--------------|------------------------------------------------------|---------------------------------|
| Direction:                                                                                                | 23150-D01-2018-0005                                                                                                    | Status:                | Pending    | F                                                                | Responsible party:    | XYZ          | Utility Company                                      |                                 |
| Title:                                                                                                    | Environmental Impact Assessment 3                                                                                      |                        |            |                                                                  |                       |              |                                                      |                                 |
| Electric facility ID:                                                                                     | ES546                                                                                                    |                        |            |                                                                  |                       |              |                                                      |                                 |
| Due date:                                                                                                 | 2018/03/06                                                                                                    | Reminder date:         | 2018/03/05 | ,                                                                | Non-compliance respon | se due date: |                                                      |                                 |
| Description:<br>Originating proce<br>Proceeding:<br>Disposition:<br>Paragraph number<br>Condition number: | The Commission directs XYZ Utility Company to file an Environmental<br>eeding<br>23150<br>23150-D01-2018<br>: 45<br>67 | Impact Assessment repo | rt part 3  | Proceeding satisfying d<br>Proceeding: 23185<br>Disposition: N/A | irection              |              | New proce<br>listed as th<br>proceedin<br>direction. | eeding is<br>ne<br>g satisfying |
| Documents<br>File name<br>23185_X0001_<br>Description                                                     | Complianceapplication_0001.pdf<br>t Compliance application                                                             |                        |            | (                                                                | Actions Document type | Do           | cument status Uploade<br>tive 2018/03                | xd<br>/05 03:31 PM              |

Parties are notified through the proceeding satisfying the direction(s).

| Proceeding 23185   | My notifications                  |                                                             |                                 |                                   |          |
|--------------------|-----------------------------------|-------------------------------------------------------------|---------------------------------|-----------------------------------|----------|
| Proceeding home    | You are currently <i>subscrib</i> | ed for the daily notification summary email for this procee | ding. Edit subscription         |                                   |          |
| Applicants         | Filter criteria                   |                                                             |                                 |                                   |          |
| Applications       | Notification type:                | All                                                         | Notification subject:           |                                   |          |
| Directions         |                                   |                                                             |                                 |                                   |          |
| Dispositions       | Filter notifications              | Export to excel Reset Total records found: 2                |                                 |                                   |          |
| Documents          |                                   |                                                             |                                 |                                   |          |
| Filings            |                                   |                                                             |                                 | Results per page (of 2 total): Go | Show all |
| Notifications      |                                   |                                                             |                                 |                                   |          |
| Registered parties | Created                           | Subject                                                     |                                 | Туре                              |          |
| Schedule           | 2018/03/05                        | A response has been filed by XYZ Utility Company on         | direction: 23150-D01-2018-0006. | Direction Pending                 |          |
|                    | 2018/03/05                        | A response has been filed by XYZ Utility Company on         | direction: 23150-D01-2018-0005. | Direction Pending                 |          |

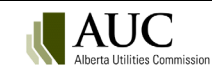

# 16 Restricted (private) proceedings

As legislated in the *Fair, Efficient and Open Competition Regulation* and the *Market Surveillance Regulation* the Commission must hold a private proceeding for certain commercially sensitive applications made by market participants and the Market Surveillance Administrator. The AUC has four application types that are registered as restricted proceedings.

| Application type                                                     | Description                                                                                                    |
|----------------------------------------------------------------------|----------------------------------------------------------------------------------------------------|
| Preferential sharing records                                         | Preferential sharing of records applications pursuant to Section 3 of the Fair, Efficient and Open Competition Regulation.                                                             |
| Preferential sharing of records decision review – stage 1            | Applications for review of a decision relating to preferential sharing of records.                                                                                                    |
| Preferential sharing of records decision review – stage 2            | Hearing to consider whether to vary a decision of the Commission relating to preferential sharing of records.                                                                          |
| Application under Section 6 of the<br>Market Surveillance Regulation | Application by the Market Surveillance Administrator under Section 6 of the Market<br>Surveillance Regulation to make public a record that identifies a market participant by<br>name. |

A proceeding cannot contain both restricted and non-restricted application types.

## 16.1 Create a restricted proceeding

From the eFiling top navigation bar, select *Request proceeding*. Enter a proceeding description ensuring that no confidential information is provided as the proceeding description is public.

Select your organization's primary and secondary contacts for the proceeding.

Select whether you are the primary applicant or registering the proceeding on behalf of the applicant as their representative. If registering the proceeding as a representative, select the primary applicant and the applicant's primary and secondary contacts.

| Request proceeding                                                                                                   |                                                                                                    |                                                                                                    |                          |  |  |  |  |  |  |  |
|----------------------------------------------------------------------------------------------------|----------------------------------------------------------------------------------------------------|----------------------------------------------------------------------------------------------------|--------------------------|--|--|--|--|--|--|--|
| Add a description that will sta                                                                                      | Add a description that will stand the test of time for the new proceeding and click the continue button:                                                                                                    |                                                                                                    |                          |  |  |  |  |  |  |  |
| Hint: An example would be:                                                                                           | Hint: An example would be: Company XYZ's Electric General Rate proceeding for 2015.                                                                                                    |                                                                                                    |                          |  |  |  |  |  |  |  |
| Proceeding description: MSA application for record disclosure under Section 6 of the Market Surveillance Regulation. |                                                                                                    |                                                                                                    |                          |  |  |  |  |  |  |  |
| My Contact(s):                                                                                                    | Tony Stark                                                                                                    |                                                                                                    | Pepper Potts             |  |  |  |  |  |  |  |
| What is your role?                                                                                                   | <ul> <li>I am the primary ap</li> <li>I am representing the</li> </ul>                                                                                                    | <ul> <li>I am the primary applicant</li> <li>I am representing the primary applicant, submitting information on their behalf</li> </ul> |                          |  |  |  |  |  |  |  |
| Primary applicant:                                                                                                   | Select applicant                                                                                                    |                                                                                                    |                          |  |  |  |  |  |  |  |
| Applicant contact(s):                                                                                                | Select primary contact                                                                                                    | *                                                                                                    | Select secondary contact |  |  |  |  |  |  |  |
| You will need to create an ap<br>representative(s) from the ap<br>Continue Cancel                                    | You will need to create an application before registering the proceeding. You can also change the applicant(s), contact(s) and representative(s) from the applicants screen before registering the proceeding. |                                                                                                    |                          |  |  |  |  |  |  |  |
| Concer                                                                                                    |                                                                                                    |                                                                                                    |                          |  |  |  |  |  |  |  |

Select Continue.

A draft proceeding with a Proceeding ID is created by the system.

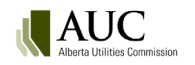

## 16.2 Add a restricted application type

From the newly created proceeding's left side navigation pane, select the **Applications** screen. Select *Add application*. In the **Select application type** window, filter for the text *Record*. Select the desired application from the four application types available for restricted proceedings.

| Select appl    | lication type              |                                  |                                                                      |                                                                                                    |
|----------------|----------------------------|----------------------------------|----------------------------------------------------------------------|----------------------------------------------------------------------------------------------------|
| Filter crite   | eria                       |                                  |                                                                      |                                                                                                    |
| Application    | functional group:          | All                              | ~                                                                    |                                                                                                    |
| Application    | category:                  | All                              | ×                                                                    |                                                                                                    |
| Filter for thi | is text in any of the fiel | lds: record                      |                                                                      |                                                                                                    |
| Filter         | Reset                      | Total application types found :4 |                                                                      |                                                                                                    |
| Select         | Functional group           | Application category             | Application type                                                     | Application description                                                                                                    |
| Select         | Decision reviews           | Review and variance              | Preferential sharing of records decision review - stage 1            | Applications for review of a decision relating to preferential sharing of records.                                                                                                  |
| Select         | Decision reviews           | Review and variance              | Preferential sharing of records decision review - stage 2            | Hearing to consider whether to vary a decision of the Commission relating to preferential sharing of records.                                                                       |
| Select         | Market oversight           | Record disclosures               | Application under Section 6 of the Market Surveillance<br>Regulation | Application by the Market Surveillance Administrator under Section 6 of the Market Surveillance Regulation to make public a<br>record that identifies a market participant by name. |
| Select         | Market oversight           | Records sharing                  | Preferential sharing of records                                      | Preferential sharing of records applications pursuant to Section 3 of the Fair, Efficient and Open Competition Regulation.                                                          |

A **New application** form is generated for the selected application type. Complete the form fields ensuring that no confidential information is disclosed in the required *Application description* field and the optional *Description for notice of application* field. This information is disclosed in the publicly available system generated application form and filing announcement.

Select Save.

## **16.3 Add restricted application documents**

From the **Applications** screen, select the newly created application number to navigate to the **Application details** screen. Select *Upload document*. Review and acknowledge the two restricted document disclaimers to continue.

Select *Add more files* to launch file explorer. Select the desired application document(s). Once all application documents are added, select *Continue on to step 2*.

For each application document, select *Set document type* to associate a document type to the document. Enter a document description or select *Set the default description for all documents to their filename*.

Select upload.

## 16.4 Register a restricted proceeding

To register the draft proceeding select *Register proceeding* from the **Applications** or **Application details** screen. In the **Confirm register proceeding** window, select *Confirm* to proceed with the registration.

## **16.5 Accessing restricted proceeding documents**

Most documents registered in a restricted proceeding are automatically set to a confidential status. This includes all application documents and most Filing types. Confidential documents are only visible and available to the Commission and registered participants. There are five documents that are automatically set to a <u>public</u> status.

- 1. System-generated application form
- 2. System-generated filing announcement
- 3. AUC filing type: Notice of application
- 4. AUC and external party filing type: Public correspondence in a restricted proceeding
- 5. Disposition documents

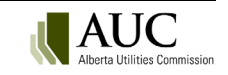

## 16.6 Participate in a restricted proceeding

The AUC manages which potential parties are authorized to participate in a restricted proceeding.

The default parties authorized to participate in preferential sharing of records proceedings are the applicant and the applicant's representative where the representative is registering the proceeding, the Market Surveillance Administrator, and the AUC.

The default parties authorized to participate in applications made under Section 6 of the *Market Surveillance Regulation* are the applicant (Market Surveillance Administrator) and the MSA's representative where the representative is registering the proceeding, and the AUC.

All other parties wanting to register to participate must be manually authorized in the system by the proceeding's Lead Application Officer.

The list of registered participants and their registration type are public information that can be viewed in the proceeding's **Registered parties** screen by any eFiling user.

The eFiling System users not authorized to participate can register as an observer, subscribing to receive notifications of the following public information about a restricted proceeding:

- Filing announcement
- Notice of application
- Public correspondence filed in a restricted proceeding
- Disposition documents

# **17** Confidential proceedings

In accordance with AUC Rule 001: *Rules of Practice*, a party may request that information within a document, an entire document or multiple documents be treated confidentially and redacted from the public record. A proceeding is considered confidential when a disclosing party (owner of the confidential material) files a **Motion** for confidentiality filing and the motion is granted by the AUC in a **Confidentiality ruling**.

## 17.1 Requesting information to remain confidential and off the public record

Requesting confidential treatment of a record(s) is a three-step process.

Step 1: the disclosing party or their representative creates a Motion for confidentiality filing.

Step 2: the disclosing party or their representative uploads and registers to the public record the motion document, which must include the reasons and specific harm that would result if the document was placed on the public record, and either a redacted version of each of the confidential documents, or where the request applies to an entire document, a non-confidential description or summary of the information.

Step 3: the disclosing party or their representative uploads the unredacted confidential documents on the confidential record for consideration by the Commission.

### Step 1: Create the filing

From the **Filings** screen, create a new **Motion for confidentiality** filing type. There is no **Related schedule** item required for this filing type. Upon saving the filing, the user is directed to the **Filing details** screen, **Public documents** tab to upload the motion and related public files.

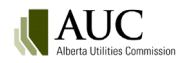

| Registered party:                   | XYZ Utility Company                                                                                                    |
|-------------------------------------|----------------------------------------------------------------------------------------------------|
| Participant type:                   | Applicant                                                                                                    |
| Related schedule                    |                                                                                                    |
| Schedule:                           | No schedule item is required for my filing type                                                                                                    |
| Filing type                         |                                                                                                    |
| Filing type:                        | Motion for confidentiality                                                                                                    |
| Description:<br>Notion for confiden | Documents submitted by a party requesting a Commission determination to keep a document, a portion of a<br>document, or multiple documents confidential and off the public record. The motion describes the specific<br>information that should remain confidential and must include either a public, redacted version of each<br>confidential document, or where the request applies to an entire document, a non-confidential description or<br>summary of that document. Although filed separately on the confidential record, the motion also requires all<br>unredacted confidential documents for consideration by the Commission.<br>tiality details |
| Filing description:                 | XYZ Utility Company's request to keep a portion of the application documentation off the public record due to<br>proprietary technology.                                                                                                    |
| Related applications:               | <u>27084-A001</u><br>Note: This filing will be related to all applications on the proceeding if none are specified.                                                                                                    |
| Upon saving this Motion             | for confidentiality filing, you will be directed to the Filing details screen. Public documents tab to select and<br>redacted document(s) or summary description for the public record. Upon registration of your motion and publi                                                                                                    |

### Step 2: Select the public files to upload to the public record

From the **Filing details** screen, **Public documents** tab, select **Upload filing documents(s)**. Upload the motion and either a redacted version of each of the confidential documents, or where the request applies to an entire document, a non-confidential description or summary of the information. Do not include the confidential documents at this step. Select **Register** filing. When the filing is registered, the system assigns exhibit numbers to the documents and the filing becomes part of the public record.

Upon registration of the **Motion for confidentiality** filing, the user will be directed to the **Documents** screen, **Confidential motion** tab. Only confidential administrators of the disclosing party's organization can upload the confidential documents that the user would like the Commission to consider as part of its motion.

| Upload public document(s) for filing 26855-F0015<br>Step 1 - Select filing document(s) to upload<br>Add more files | Select Add more files to add motion<br>and related redacted or summary<br>documents for the public record. | (Individual file sizes cannot exceed 50 Mb) |  |  |  |
|----------------------------------------------------------------------------------------------------|----------------------------------------------------------------------------------------------------|---------------------------------------------|--|--|--|
| Motion Re SAGD Tech.docx 📄 Redacted SAGD                                                                           | Equipd Add more files                                                                                      |                                             |  |  |  |

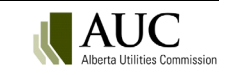

| - Filing details                                                                                                    |            |                 |                     |                                   |               |
|----------------------------------------------------------------------------------------------------|------------|-----------------|---------------------|-----------------------------------|---------------|
| Edit info Upload filing document(s) Register filing                                                                      |            |                 |                     |                                   | Delete filing |
| Filing number:         26855-F0015         Filing type:         Motion for confidentiality         Status:         Draft | Late: No   |                 |                     |                                   |               |
| Filed by: XYZ Utility Company Registered party: XYZ Utility Company Created: 2022/06/28                                  | 3 08:09 AM |                 |                     |                                   |               |
| Description: Motion for confidentiality Re SAGD technology                                                               |            |                 |                     |                                   |               |
| Ruling: N/A Motion status: Awaiting ruling                                                                               |            |                 |                     |                                   |               |
| Public documents Applications                                                                                            |            |                 |                     |                                   |               |
| Do not upload confidential files at this step.                                                                           |            |                 |                     | Results per page (of 3 total): Go | Show all      |
| Filename                                                                                                    | Actions    | Document Status | Uploaded 4          | Directions                        |               |
| 26855_X[]_Redacted SAGD Specs_000047.docx                                                                                | ()         | Draft           | 2022/06/28 08:24 AM |                                   |               |
| Description: Redacted SAGD Specs<br>26855 XII, Redacted SAGD Equip, 000046.docx<br>Description: Redacted SAGD Equip.     | (j)        | Draft           | 2022/06/28 08:24 AM |                                   |               |
| 26855_X[]_Motion Re SAGD Tech_000045.docx<br>Description: Motion Re SAGD Tech                                            | 0          | Draft           | 2022/06/28 08:24 AM |                                   |               |
|                                                                                                    |            |                 |                     | Results per page (of 3 total): Go | Show all      |

### Step 3: Select the confidential files to upload to the confidential record

From the **Documents** screen, **Confidential motion** tab select **Upload confidential motion files** and select the unredacted confidential documents related to the motion for the Commission's consideration. The confidential administrator can continue to upload confidential motion documents when the motion status is **Awaiting confidential motion files**.

| Proceeding 26855   | Documents                                                                                                    |
|--------------------|----------------------------------------------------------------------------------------------------|
| Proceeding home    | Public Confidential Confidential motion Disclosing party access *Undertaking access (1)                                                                                                    |
| Applicants         |                                                                                                    |
| Applications       | Use this screen to upload confidential motion documents for Commission consideration. Please click the Finalize button to notify the AUC proceeding team when all files have been uploaded to the selected motion.<br>The AUC will not review the documents until the motion has been finalized. |
| Directions         |                                                                                                    |
| Dispositions       | Upload confidential motion files Finalize                                                                                                    |
| Documents          | Motion for confidentiality: 26855-F0015 🗸 Disclosing party: XYZ Utility Company Motion status: Awaiting confidential motion files Ruling status: Awaiting ruling                                                                                                    |
| Filings            |                                                                                                    |
| Notifications      | Motion description: Motion for confidentiality Re SAGD technology                                                                                                    |
| Registered parties | Motion filing         Document description         Actions         Filename         Uploaded           There are no documents available                                                                                                    |
| Schedule           |                                                                                                    |

| F | Upload confidential document(s) for motion 26855-F0015                                                |                                             |
|---|----------------------------------------------------------------------------------------------------|---------------------------------------------|
| l | Step 1 - Select confidential motion document(s) to upload                                             | (Individual file sizes cannot exceed 50 Mb) |
| l | Add more files                                                                                        |                                             |
|   | Confidential SAGD Equip Confidential SAGD Specs Add more files                                        |                                             |
|   | Select Add more files to add the confidential motion<br>documents for the Commission's consideration. |                                             |

Once all confidential motion documents are uploaded, select the **Finalize** button to inform the AUC that the confidential motion documents are ready for Commission consideration. The motion status will change to **Finalized** and the upload function becomes disabled.

Confidential motion documents are not assigned exhibit numbers by the system and are not placed on the public record.

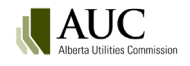

| ocuments              |                                                         |                              |                                                       |                                                        |
|-----------------------|---------------------------------------------------------|------------------------------|-------------------------------------------------------|--------------------------------------------------------|
| Public Confidentia    | Confidential motion Disclosing party access             | *Undertaking access (1)      |                                                       |                                                        |
| Use this server to un | lead outidatic motion documents for Commission on       | sideration Blassa slick the  | Finaliza hutton to notify the ALIC proceeding team up | han all flar have been unlanded to the relacted motion |
| The AUC will not rev  | view the documents until the motion has been finalized. | sideration. Flease click the | Phalize batton to notify the AOC proceeding team with | nen un nues nuve been uploudeu to the selected motion. |
| Upload confidential r | motion files Finalize                                   |                              |                                                       |                                                        |
| Motion for confiden   | tiality: 26855-F0015 V Disclosing party: X              | Z Utility Company Mo         | tion status: Awaiting confidential motion files       | Ruling status: Awaiting ruling                         |
| Motion description:   | Motion for confidentiality Re SAGD technology           |                              |                                                       |                                                        |
|                       |                                                         |                              |                                                       | Results per page (of 2 total): Go Show all             |
| Motion filing         | Document description                                    | Actions                      | Filename                                              | Uploaded                                               |
| 26855-F0015           | Confidential SAGD Specs.                                | i                            | Confidential SAGD Specs_000004.docx                   | 2022/06/28                                             |
| 26855-F0015           | Confidential SAGD Equip.                                | (j)                          | Confidential SAGD Equip_000003.docx                   | 2022/06/28                                             |
|                       |                                                         |                              |                                                       | Results per page (of 2 total): Go Show all             |

| cuments                     |                                 |                                                    |                                                         |                                                 |                |                       |                   |                               |                          |      |
|-----------------------------|---------------------------------|----------------------------------------------------|---------------------------------------------------------|-------------------------------------------------|----------------|-----------------------|-------------------|-------------------------------|--------------------------|------|
| Public Cor                  | fidential                       | Confidential motion                                | Disclosing party access                                 | *Undertaking access (1)                         |                |                       |                   |                               |                          |      |
| Use this scre<br>The AUC wi | en to upload<br>Il not review t | confidential motion doc<br>the documents until the | uments for Commission cor<br>motion has been finalized. | nsideration. Please click the                   | Finalize butto | n to notify the AUC p | roceeding team wh | en all files have been upload | led to the selected moti | on.  |
| Upload cor                  | fidential motio                 | n files Finalize                                   | Upload fun<br>after the m                               | ction is disabled<br>otion is <b>Finalized.</b> | ,              | ,                     |                   |                               |                          |      |
| Motion for o                | onfidentialit                   | y: 26855-F0015                                     | Disclosing party: X                                     | YZ Utility Company Mot                          | ion status:    | Motion finalized      | Ruling status:    | Awaiting ruling               |                          |      |
| Motion desc                 | ription:                        | Motion for confident                               | iality Re SAGD technology                               |                                                 |                |                       |                   |                               |                          |      |
|                             |                                 |                                                    |                                                         |                                                 |                |                       |                   | Results per page (of 2 to     | otal): Go                | Show |
| Motion filing               |                                 | Document descri                                    | ption                                                   | Actions                                         | Filename       |                       |                   |                               | Uploaded                 |      |
| 26855-F0015                 |                                 | Confidential SA                                    | GD Specs.                                               | (i)                                             | Confidentia    | SAGD Specs_000004.    | docx              |                               | 2022/06/28               |      |
| 26855-F0015                 |                                 | Confidential SA                                    | GD Equip.                                               | <u>(</u> )                                      | Confidentia    | SAGD Equip_000003.    | docx              |                               | 2022/06/28               |      |
|                             |                                 |                                                    |                                                         |                                                 |                |                       |                   | Results per page (of 2 to     | otal): Go                | Show |

The Commission will grant or denythe **Motion for confidentiality** through a **Confidentiality ruling** filing. Once a **Confidentiality ruling** has been issued on an associated motion, all confidential motion files will be deleted automatically from the system in 60 days or at proceeding completion (whatever date comes first). The disclosing party is required to re-submit all granted confidential information.

### 17.1.1 Access to the confidential motion documents

The confidential motion documents are accessible to the following users:

- Commission panel members and Commission staff for the purposes of the Commission issuing a confidentiality ruling on the request.
- Any confidential administrators in your organization.
- Organizational users that you have designated on the disclosing party access screen for a particular proceeding.
- Users from any organization that represents you that you have designated on the disclosing party access screen for a particular proceeding.

## **17.2 Disclosing party access**

An organization's confidential administrator allows other users in their organization and representative organizations to view and download confidential motion documents and confidential documents submitted by their organization for each confidential proceeding.

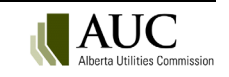

Confidential administrators for the disclosing party's organization are automatically added by the system to the disclosing party access screen.

Select Manage user access to add other users from your organization or representative organizations.

| ocuments                                                                  |                                                     |                                         |                                            |
|---------------------------------------------------------------------------|-----------------------------------------------------|-----------------------------------------|--------------------------------------------|
| Public Confidential motion Disclosing party access                        |                                                     |                                         |                                            |
| Use this screen to view or manage access for both organizational users an | d/or users of one or more representative parties to | view your organization's confidential d | locuments.                                 |
| Manage user access                                                        |                                                     |                                         |                                            |
|                                                                           |                                                     |                                         |                                            |
|                                                                           |                                                     |                                         | Results per page (of 3 total): Go Show all |
| User name                                                                 | Role                                                | Organization name                       | Disclosing party                           |
| Dustin Hoffman [Confidential administrator]                               | Applicant                                           | ABC Utility Company                     | ABC Utility Company                        |
| Glenn Close [Confidential administrator]                                  | Applicant                                           | ABC Utility Company                     | ABC Utility Company                        |
| Johnny Depp [Confidential administrator]                                  | Applicant                                           | ABC Utility Company                     | ABC Utility Company                        |
|                                                                           |                                                     |                                         | Results per page (of 3 total): Go Show all |

| Select users to grant confidential access: |                                                                                                    |             |  |  |  |  |  |  |  |
|--------------------------------------------|----------------------------------------------------------------------------------------------------|-------------|--|--|--|--|--|--|--|
| Select<br>this pr                          | Select users that will be granted access to manage the selected organization's confidential information for this proceeding. |             |  |  |  |  |  |  |  |
| Sele                                       | Select disclosing party: ABC Utility Company                                                                                 |             |  |  |  |  |  |  |  |
| Sel                                        | ABC Utility Company<br>Select organization: XYZ Law Firm                                                                     |             |  |  |  |  |  |  |  |
| Selec                                      | t users:                                                                                                    |             |  |  |  |  |  |  |  |
|                                            | Full name                                                                                                    |             |  |  |  |  |  |  |  |
|                                            | Anthony Hopkins                                                                                                    |             |  |  |  |  |  |  |  |
|                                            | Bill Murray                                                                                                    |             |  |  |  |  |  |  |  |
|                                            | Bruce Willis                                                                                                    |             |  |  |  |  |  |  |  |
|                                            | Sean Penn                                                                                                    |             |  |  |  |  |  |  |  |
|                                            |                                                                                                    | Save Cancel |  |  |  |  |  |  |  |

# 17.3 Re-submitting confidential documents

Once the AUC issues a **Confidentiality ruling** and has granted the associated **Motion for Confidentiality**, the disclosing party is required to re-submit the confidential documents that are specified in the **Confidentiality ruling**. For each confidential application or filing document that is re-submitted, the disclosing party is required to provide a redacted version of the confidential document or select a system-generated summary document for the public record.

Where the **Confidentiality ruling** denies the request in full or in part, the disclosing party must contact the proceeding's Lead Application Officer and request the public documents previously submitted with the motion be voided from the public record.

Confidential filings or application documents can also be filed by other parties that have submitted a **Confidentiality undertaking** and have been granted access by the discloser of the confidential information.

### 17.3.1 Upload confidential application documents

From the Application details screen, select Upload document.

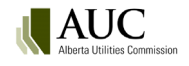

| Application details   |                  |                   |                     |                      |                |                  |                     |                |                  |            |          |
|-----------------------|------------------|-------------------|---------------------|----------------------|----------------|------------------|---------------------|----------------|------------------|------------|----------|
| Upload document       |                  |                   |                     |                      |                |                  |                     |                |                  |            |          |
| Application:          | 25173-A001       | Status: Regis     | stered              | Registered:          | 2020/01/09     |                  |                     |                |                  |            |          |
| Application category: | Electric transm  | ission            |                     | Location:            |                |                  |                     |                |                  |            |          |
| Application type:     | General tariff a | application       |                     | Electric facility ID | :              |                  |                     |                |                  |            |          |
| Applicant ref. no:    |                  |                   |                     |                      |                |                  |                     |                |                  |            |          |
| Description:          | ABC Utility Co   | mpany GTA         |                     |                      |                |                  |                     |                |                  |            |          |
|                       |                  |                   |                     |                      |                |                  |                     |                |                  |            |          |
| Public documents      | Applicants       | Related filings   | Issued dispositions | 5                    |                |                  |                     |                |                  |            |          |
|                       |                  |                   |                     |                      |                |                  |                     |                |                  |            |          |
|                       |                  |                   |                     |                      |                |                  |                     | Results per pa | ge (of 6 total): | Go         | Show all |
| Public filename       |                  |                   |                     | Actions              | Exhibit number | Document type    | Uploaded 4          | Filed by       | Applications     | Directions |          |
| 25173_X0006_4         | Application-2517 | 3-A001_000006.pdf | f                   | (j)                  | 25173-X0006    | Application form | 2020/01/09 03:05 PM | XYZ Law Firm   | 25173-A001       |            |          |
| Description           | : System general | ted PDF           |                     | Û                    | 25172_V0005    | Correspondence   | 2020/01/00 02:04 DM | VV7 Law Eirm   | 25172-0001       |            |          |
| Description           | : Application Co | ver Letter        |                     | U                    | 23113-80003    | correspondence   | 2020/01/09 03:04 PW | ATZ LOW FIITH  | 23173-A001       |            |          |
| 25173_X0004_4         | Application40Rev | enueRequirement_  | 000004.pdf          | (i)                  | 25173-X0004    | Application      | 2020/01/09 03:04 PM | XYZ Law Firm   | 25173-A001       |            |          |
| Description           | : Application 40 | Revenue Requireme | ent                 |                      |                |                  |                     |                |                  |            |          |

Select that you are uploading confidential files for the confidential record and redacted versions for the public record.

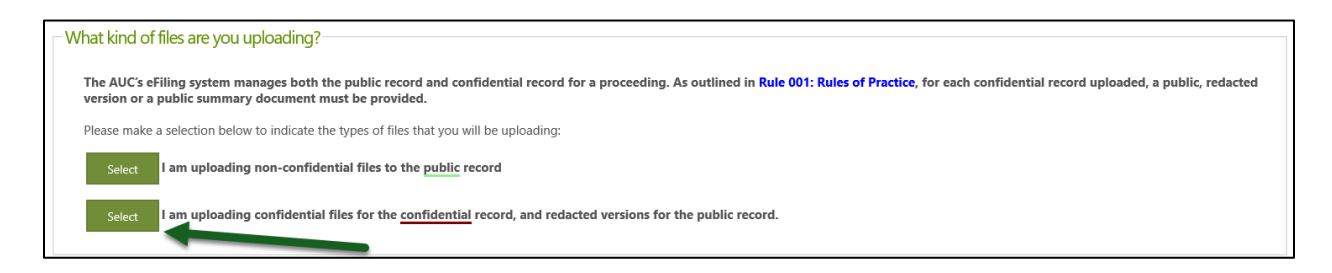

Review the confidential document disclaimer that describes who the confidential documents will be accessible to and select to acknowledge and agree.

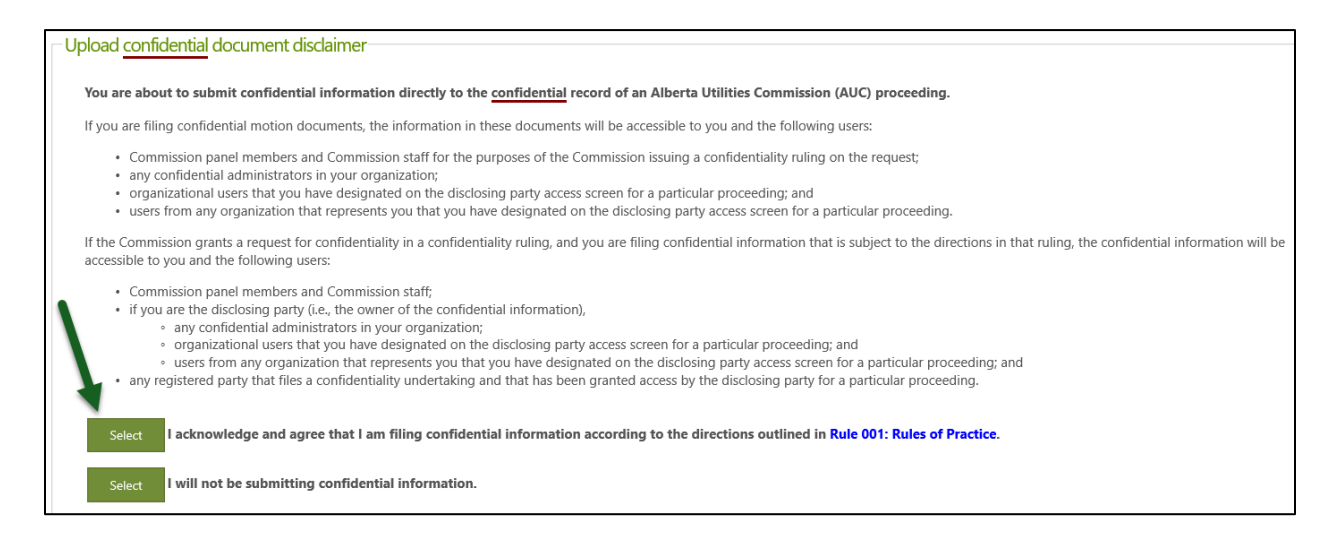

Upload the confidential application documents and continue to step 2.

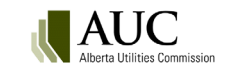

| Add more files           |                          |                            |                |  |
|--------------------------|--------------------------|----------------------------|----------------|--|
| Confidential appendix do | Confidential application | Confidential contract.docx | Add more files |  |
| Total files: 3           |                          |                            |                |  |

Set the document type, application, description and associated public version for each confidential document.

| Step 2 - Set the document type, application(s), description and associated public version for each document                                                                  |               |                         |              |                                   |                       |        |  |  |  |  |
|----------------------------------------------------------------------------------------------------|---------------|-------------------------|--------------|-----------------------------------|-----------------------|--------|--|--|--|--|
| As outlined in Rule 001: Rules of Practice, for each confidential document, a public redacted version or summary document must be provided for the public record.            |               |                         |              |                                   |                       |        |  |  |  |  |
| Il documents apply to all my applications in this proceeding         Set the default description for all documents to their filename (excluding the file extension, e.gdocx) |               |                         |              |                                   |                       |        |  |  |  |  |
| onfidential document                                                                                                    | Document type | Document category       | Applications | Description                       | Public version *      | Action |  |  |  |  |
| Confidential appendix document.docx                                                                                                    | Appendix      | Application and support | 25173-A001   | Confidential appendix document    | Select public version | Remov  |  |  |  |  |
| Confidential application document.docx                                                                                                    | Application   | Application and support | 25173-A001   | Confidential application document | Select public version | Remov  |  |  |  |  |
|                                                                                                    | Contract      | Authorization           | 25172-0001   | Confidential contract             | Select public version | Romov  |  |  |  |  |

When selecting the public version for each document, you will have two options.

| - Select r | oublic vers | sion                                                                                                    |        |
|------------|-------------|----------------------------------------------------------------------------------------------------|--------|
| Beleer     |             |                                                                                                    |        |
| Confi      | dential doc | sument from step 2:                                                                                                    |        |
| 💼 c        | onfidential | appendix document.docx                                                                                                    |        |
| S          | elect       | Upload the public version of the confidential document uploaded in Step 2.<br>Use this option for files that can be partially redacted.                  |        |
| s          | elect       | Have the system generate a public summary version of the confidential document uploaded in Step 2. Use this option when the entire file is confidential. |        |
|            |             |                                                                                                    | Cancel |

Ensure that every confidential document has a corresponding public, redacted version or generated summary and then select to **Upload**.

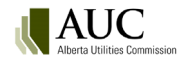

| -Uplc<br>Step                                                                                           | ad <u>confidential</u> document(s) for applic<br>2 - Set the document type, application(s<br>outlined in Bulo 001-Bulos of Practice for and | ent                  | /                               |                 |                                     |                               |        |  |  |  |  |  |
|----------------------------------------------------------------------------------------------------|----------------------------------------------------------------------------------------------------|----------------------|---------------------------------|-----------------|-------------------------------------|-------------------------------|--------|--|--|--|--|--|
|                                                                                                    | All documents apply to all my applications in this proceeding                                                                               |                      |                                 |                 |                                     |                               |        |  |  |  |  |  |
| Set the default description for all documents to their filename (excluding the file extension, e.gdocx) |                                                                                                    |                      |                                 |                 |                                     |                               |        |  |  |  |  |  |
| Cor                                                                                                    | hdential document                                                                                                    | Document type        | Document category               | Applications    | Description                         | Public version                | Action |  |  |  |  |  |
|                                                                                                    | Confidential appendix document.docx                                                                                                    | Appendix             | Application and support         | 25173-A001      | Confidential appendix document      | Public appendix document.docx | Remove |  |  |  |  |  |
|                                                                                                    | Confidential application document.docx                                                                                                    | Application          | Application and support         | 25173-A001      | Confidential application document   | Public application doc 1.docx | Remove |  |  |  |  |  |
|                                                                                                    | Confidential contract.docx                                                                                                    | Contract             | Authorization                   | 25173-A001      | Confidential contract               | Generate summary              | Remove |  |  |  |  |  |
| Not                                                                                                    | that filenames for all documents will be chang                                                                                              | ged once they are up | bloaded to fit a standardized n | aming scheme. T | he original name will be preserved. |                               |        |  |  |  |  |  |
| R                                                                                                    | turn to step 1 - Add more documents                                                                                                    |                      |                                 |                 |                                     | Upload                        | Cancel |  |  |  |  |  |

All confidential application documents are available on the **Confidential documents** tab on the **Application details** screen. All corresponding public versions are available on the **Public documents** tab.

| Application    | details                                                                                                    |                  |                             |                  |                 |                        |                 |                     |                     |                 |                 |                   |            |          |
|----------------|----------------------------------------------------------------------------------------------------|------------------|-----------------------------|------------------|-----------------|------------------------|-----------------|---------------------|---------------------|-----------------|-----------------|-------------------|------------|----------|
| Upload doo     | cument                                                                                                    |                  |                             |                  |                 |                        |                 |                     |                     |                 |                 |                   |            |          |
| Application:   |                                                                                                    | 25173-A001       | Status:                     | Registered       | Regis           | Registered: 2020/01/09 |                 |                     |                     |                 |                 |                   |            |          |
| Application    | category:                                                                                                    | Electric transmi | ission                      |                  | Locat           | Location:              |                 |                     |                     |                 |                 |                   |            |          |
| Application    | type:                                                                                                    | General tariff a | pplication                  |                  | Electr          | Electric facility ID:  |                 |                     |                     |                 |                 |                   |            |          |
| Applicant re   | Applicant ref. no:                                                                                                    |                  |                             |                  |                 |                        |                 |                     |                     |                 |                 |                   |            |          |
| Description:   | Description: ABC Utility Company GTA                                                                                                    |                  |                             |                  |                 |                        |                 |                     |                     |                 |                 |                   |            |          |
|                |                                                                                                    |                  |                             |                  |                 |                        |                 |                     |                     |                 |                 |                   |            |          |
| Public docu    | uments                                                                                                    | Confidential c   | documents                   | Applicants       | Related filings | Issu                   | ed dispositions |                     |                     |                 |                 |                   |            |          |
|                |                                                                                                    |                  |                             |                  |                 |                        |                 |                     |                     |                 | Results per pa  | ige (of 3 total): | Go         | Show all |
| Confi          | idential filena                                                                                                    | ime              |                             |                  | Actio           | ons E                  | thibit number   | Document type       | Uploaded↓           | Filed           | by              | Applications      | Directions |          |
| 2517           | '3_X0011_C_                                                                                                    | Confidentialcor  | ntract_000003               | 3.docx           | í               | 25                     | 5173-X0011-C    | Contract            | 2020/01/09 04:55 PM | ABC             | Utility Company | 25173-A001        |            |          |
| D<br>2517<br>D | Description: Confidential contract 25173_X0010_C_Confidentialapplicationdocument_000002.docx Description: Confidential application document |                  |                             | ix (i)           | 25              | 173-X0010-C            | Application     | 2020/01/09 04:55 PM | ABC                 | Utility Company | 25173-A001      |                   |            |          |
| 1 2517 D       | 3_X0009_C_<br>Description: (                                                                                                    | Confidentialap   | pendixdocum<br>pendix docur | nent_000001.docx | (j)             | 25                     | 5173-X0009-C    | Appendix            | 2020/01/09 04:55 PM | ABC             | Utility Company | 25173-A001        |            |          |

The public and confidential documents are also available on the **Documents** screen to authorized users.

| Proceeding 25173   | Documents                                                                                                    |                                                                      |  |  |  |  |  |  |  |  |  |  |
|--------------------|----------------------------------------------------------------------------------------------------|----------------------------------------------------------------------|--|--|--|--|--|--|--|--|--|--|
| Proceeding home    | Public Confidential Confidential motion Disclosing party access Undertaking access                                                                                                    |                                                                      |  |  |  |  |  |  |  |  |  |  |
| Applicants         |                                                                                                    |                                                                      |  |  |  |  |  |  |  |  |  |  |
| Applications       | To submit documents, piease go to the nungs page to create, upload and then register your nung, Application documents can be uploaded and registered from the details page for an application. |                                                                      |  |  |  |  |  |  |  |  |  |  |
| Directions         | Zip and download Document index                                                                                                    |                                                                      |  |  |  |  |  |  |  |  |  |  |
| Dispositions       |                                                                                                    |                                                                      |  |  |  |  |  |  |  |  |  |  |
| Documents          | Filler Citeria                                                                                                    |                                                                      |  |  |  |  |  |  |  |  |  |  |
| Filings            | Document status Document type Registered party                                                                                                    | Exhibit number                                                       |  |  |  |  |  |  |  |  |  |  |
| Notifications      | Active V Select options * Select options                                                                                                    | ◆                                                                    |  |  |  |  |  |  |  |  |  |  |
| Registered parties | Uploaded date      Modified date                                                                                                    | End date Filter documents Reset                                      |  |  |  |  |  |  |  |  |  |  |
| Schedule           |                                                                                                    |                                                                      |  |  |  |  |  |  |  |  |  |  |
|                    |                                                                                                    | Results per page (of 3 total); Go Show all                           |  |  |  |  |  |  |  |  |  |  |
|                    | Exhibit number1 Document description                                                                                                    | Actions Document type Registered party Uploaded Reference Directions |  |  |  |  |  |  |  |  |  |  |
|                    | 25173-X0009-C Confidential appendix document                                                                                                    | Appendix ABC Utility Company 2020/01/09 Application                  |  |  |  |  |  |  |  |  |  |  |
|                    | 25173-X0010-C Confidential application document                                                                                                    | Application ABC Utility Company 2020/01/09 Application               |  |  |  |  |  |  |  |  |  |  |
|                    | 🗌 🏙 25173-X0011-C Confidential contract                                                                                                    | Contract ABC Utility Company 2020/01/09 Application                  |  |  |  |  |  |  |  |  |  |  |
|                    |                                                                                                    | Results per page (of 3 total): Go Show all                           |  |  |  |  |  |  |  |  |  |  |

### 17.3.2 Upload confidential filing documents

Create a new filing and select the corresponding schedule and filing type and enter a description. Confidential documents can be filed on all available filing types on confidential proceedings.

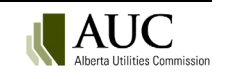

| Proceeding 25173   | Filings           |                               |         |                                 |                                 |                        |                                                                         |                            |            |           |           |
|--------------------|-------------------|-------------------------------|---------|---------------------------------|---------------------------------|------------------------|-------------------------------------------------------------------------|----------------------------|------------|-----------|-----------|
| Proceeding home    | Create filing     |                               |         |                                 |                                 |                        |                                                                         |                            |            |           |           |
| Applicants         | Registered filing | s My draft filings            | Filings | s to me                         |                                 |                        |                                                                         |                            |            |           |           |
| Applications       | nugister en mug   | s my utare migs               | 11      | i to inc                        |                                 |                        |                                                                         |                            |            |           |           |
| Directions         | Filter criteria   |                               |         |                                 |                                 |                        |                                                                         |                            |            |           |           |
| Dispositions       | Filing:           | Тур                           | pe:     | File                            | d by:                           | Registered pa          | arty: Status                                                            | Filter filinas Reset       |            |           |           |
| Documents          |                   | A                             |         | ✓ AI                            |                                 | All                    | ✓ Registered ✓                                                          | <u>,</u>                   |            |           |           |
| Filings            |                   |                               |         |                                 |                                 |                        |                                                                         | Results per page (of 2     | total):    | Co.       | Show all  |
| Notifications      |                   |                               |         |                                 |                                 |                        |                                                                         |                            |            | 00        | Show an   |
| Registered parties | Filing            | Туре                          | Late    | Registered party                | Filed by                        | Created                | Description                                                             |                            | Status     | Responder | Requestor |
| Schedule           | 25173-<br>F0002   | Confidentiality ruling        | No      | Alberta Utilities<br>Commission | Alberta Utilities<br>Commission | 2020/01/09 04:33<br>PM | Ruling on ABC Utility Company request for                               | or confidentiality         | Registered |           |           |
|                    | 25173-<br>F0001   | Motion for<br>confidentiality | No      | ABC Utility Company             | XYZ Law Firm                    | 2020/01/09 03:24<br>PM | ABC Utility Company's request to keep a<br>documentation off the public | portion of the application | Registered |           |           |

On the filing indicate that you are uploading confidential files for the confidential record and redacted versions for the public record.

Select the disclosing party (owner of the confidential material) and save the filing.

| Create new filing                                                        |                                                                                                    |  |  |  |  |  |  |  |  |
|--------------------------------------------------------------------------|----------------------------------------------------------------------------------------------------|--|--|--|--|--|--|--|--|
| Registered Party                                                         |                                                                                                    |  |  |  |  |  |  |  |  |
| Registered party:                                                        | ABC Utility Company                                                                                                    |  |  |  |  |  |  |  |  |
| Participant type:                                                        | Applicant                                                                                                    |  |  |  |  |  |  |  |  |
| Related schedule                                                         |                                                                                                    |  |  |  |  |  |  |  |  |
| Schedule:                                                                | No schedule item is required for my filing type                                                                                                    |  |  |  |  |  |  |  |  |
| Filing type                                                              |                                                                                                    |  |  |  |  |  |  |  |  |
| Filing type:                                                             | Correspondence - external                                                                                                    |  |  |  |  |  |  |  |  |
| Description:                                                             | <b>Description:</b> Letters, emails and other miscellaneous correspondence written by involved parties regarding the proceeding (if you are requesting an action from the Commission use filing type: procedural filing - motion). |  |  |  |  |  |  |  |  |
| Correspondence - ex                                                      | ternal details                                                                                                    |  |  |  |  |  |  |  |  |
| Filing description:                                                      | Confidential letter regarding ABC Utility company.                                                                                                    |  |  |  |  |  |  |  |  |
| Related applications:                                                    | <u>Select application(s)</u><br>Note: This filing will be related to all applications on the proceeding if none are specified.                                                                                                    |  |  |  |  |  |  |  |  |
| Confidential material:                                                   | OI am uploading public files for the public record.                                                                                                    |  |  |  |  |  |  |  |  |
|                                                                          | • I am uploading <u>confidential</u> files for the confidential record and redacted versions for the public record.                                                                                                    |  |  |  |  |  |  |  |  |
| Confidentiality owner:                                                   | Select disclosing party *                                                                                                    |  |  |  |  |  |  |  |  |
| Please address the followin <ul> <li>Please select a disclosi</li> </ul> | g:<br>ng party for confidentiality ownership.                                                                                                    |  |  |  |  |  |  |  |  |
|                                                                          | Save Cancel                                                                                                    |  |  |  |  |  |  |  |  |

Select to Upload filing documents and then select I am uploading confidential files for the confidential record, and redacted versions for the public record.

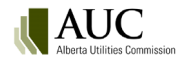

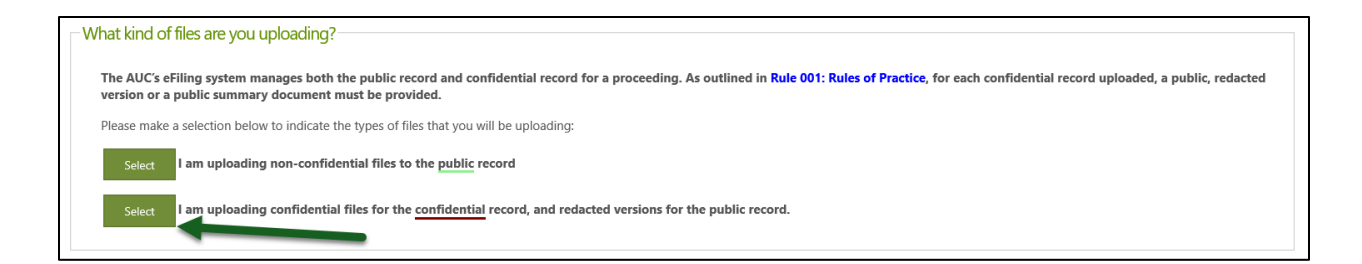

#### Acknowledge and agree that you are filing the confidential information according to Rule 001: Rules of Practice.

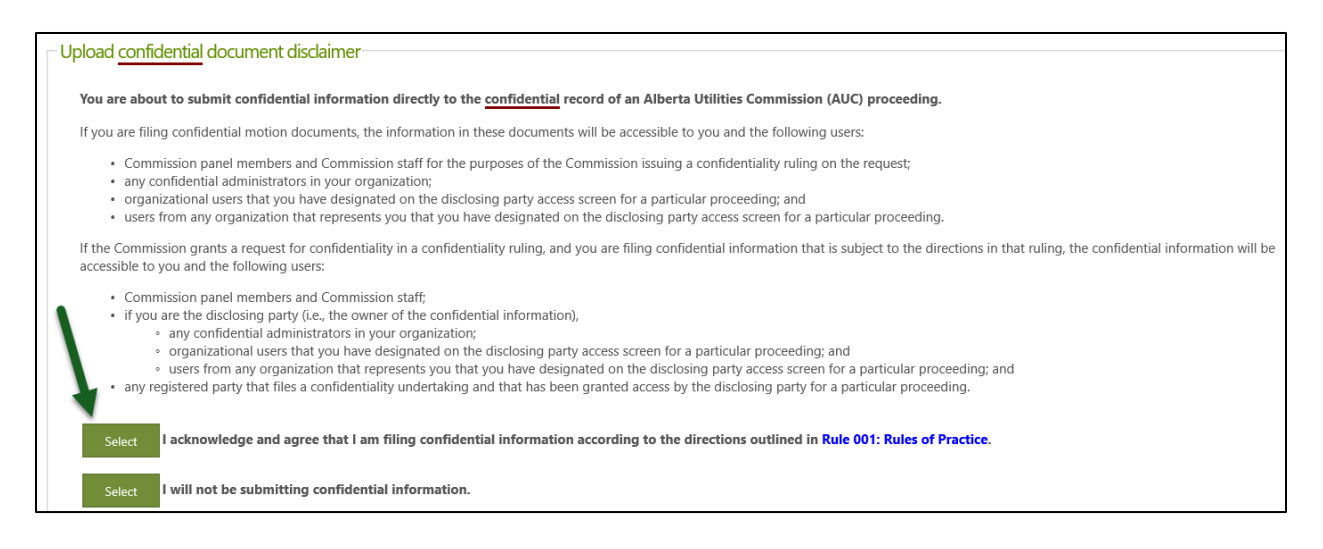

Upload the confidential versions of your documents first and enter a description.

| Please address the following: A corresponding public version is required for each confidential document.                                                          |                       |                       |        |  |  |  |  |  |  |  |
|----------------------------------------------------------------------------------------------------|-----------------------|-----------------------|--------|--|--|--|--|--|--|--|
| itep 2 - Set the description and associated public version for each document                                                                                      |                       |                       |        |  |  |  |  |  |  |  |
| As outlined in Rule 001: Rules of Practice, for each confidential document, a public redacted version or summary document must be provided for the public record. |                       |                       |        |  |  |  |  |  |  |  |
| Set the default description for all documents to their filename (excluding the file extension, e.gdocx)                                                           |                       |                       |        |  |  |  |  |  |  |  |
| nfidential document                                                                                                    | Description           | Public version *      | Action |  |  |  |  |  |  |  |
| Confidential filing 1.docx                                                                                                    | Confidential filing 1 | Select public version | Remove |  |  |  |  |  |  |  |
| Confidential filing 2.docx                                                                                                    | Confidential filing 2 | Select public version | Remove |  |  |  |  |  |  |  |
| Confidential filing 3.docx                                                                                                    | Confidential filing 3 | Select public version | Remove |  |  |  |  |  |  |  |
|                                                                                                    |                       |                       |        |  |  |  |  |  |  |  |

For each confidential document uploaded, you are required to submit a public redacted version or select to generate a public summary document. The generated summary document is created after the filing is registered.

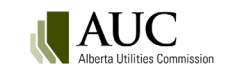

| Select public ve | rsion                                                                                                    |
|------------------|----------------------------------------------------------------------------------------------------|
| Confidential do  | ocument from step 2:                                                                                                    |
| Confidentia      | I filing 1.docx                                                                                                    |
| Select           | Upload the public version of the confidential document uploaded in Step 2.<br>Use this option for files that can be partially redacted.                     |
| Select           | Have the system generate a public summary version of the confidential document uploaded in Step 2.<br>Use this option when the entire file is confidential. |
|                  | Cancel                                                                                                    |

### Once every document has a corresponding public version select the **Upload** button.

| Step 2 - Set the description and associated public version for each document<br>As outlined in Rule 001: Rules of Practice, for each confidential document, a public redacted version or summary document must be provided for the public record. |                                                                             |                                                                     |                                           |             |  |  |  |  |  |  |
|----------------------------------------------------------------------------------------------------|-----------------------------------------------------------------------------|---------------------------------------------------------------------|-------------------------------------------|-------------|--|--|--|--|--|--|
| As outlined in Kule UU1: Kules of Practice, for each confidential document, a public redacted version or summary document must be provided for the public record.                                                                                 |                                                                             |                                                                     |                                           |             |  |  |  |  |  |  |
| Confi                                                                                                    | dential document                                                            | Description                                                         | Public version                            | Action      |  |  |  |  |  |  |
| <b>e</b>                                                                                                    | Confidential filing 1.docx                                                  | Confidential filing 1                                               | Filing 1 public redacted version.docx     | Remove      |  |  |  |  |  |  |
|                                                                                                    | Confidential filing 2.docx                                                  | Confidential filing 2                                               | Filing 2 Public redacted version.docx     | Remove      |  |  |  |  |  |  |
|                                                                                                    | Confidential filing 3.docx                                                  | Confidential filing 3                                               | Generate summary                          | Remove      |  |  |  |  |  |  |
| Note<br>Ret                                                                                                    | that filenames for all documents will<br>urn to step 1 - Add more documents | be changed once they are uploaded to fit a standardized naming sche | rme. The original name will be preserved. | load Cancel |  |  |  |  |  |  |

### Confirm the upload and then register the filing.

| F                                                               | iling details                                        |                                                          |                       |                           |            |          |              |          |            |                           |            |               |
|-----------------------------------------------------------------|------------------------------------------------------|----------------------------------------------------------|-----------------------|---------------------------|------------|----------|--------------|----------|------------|---------------------------|------------|---------------|
|                                                                 | Edit info                                            | Upload filing document(s                                 | ) Register filing     |                           |            |          |              |          |            |                           |            | Delete filing |
|                                                                 | Filing number:                                       | 25173-F0003                                              | Filing type:          | Correspondence - external | Status:    |          | Draft        | Late: No |            |                           |            |               |
|                                                                 | Filed by:                                            | ABC Utility Company                                      | Registered party:     | ABC Utility Company       | Created:   | 20       | 020/01/13 0  | 13:37 PM |            |                           |            |               |
| Description: Confidential letter regarding ABC Utility company. |                                                      |                                                          |                       |                           |            |          |              |          |            |                           |            |               |
|                                                                 | Confidential:                                        | Yes                                                      | Confidential user     | Dustin Hoffman            | Disclosing | party: A | BC Utility C | ompany   |            |                           |            |               |
|                                                                 | Public documents Confidential documents Applications |                                                          |                       |                           |            |          |              |          |            |                           |            |               |
|                                                                 |                                                      |                                                          |                       |                           |            |          |              |          |            | Results per page (of 3 to | ital): Go  | Show all      |
|                                                                 |                                                      |                                                          |                       |                           |            |          |              |          |            |                           |            |               |
|                                                                 | Filename                                             |                                                          |                       |                           |            | Actions  | Documen      | t Status | Uploaded 4 |                           | Directions |               |
|                                                                 | Generated                                            | public summary                                           |                       |                           |            | (j)      | Draft        |          | 2020/01/1  | 3 04:11 PM                |            |               |
|                                                                 | 25173_X[]_                                           | Filing2Publicredactedver                                 | sion_000013.docx      |                           |            | i        | Draft        |          | 2020/01/1  | 3 04:11 PM                |            |               |
|                                                                 | Descrip                                              | otion: Confidential filing 2                             | 2                     |                           |            |          |              |          |            |                           |            |               |
|                                                                 | 25173_X[]_<br>Descrip                                | Filing1publicredactedver<br>ption: Confidential filing 1 | sion_000012.docx<br>I |                           |            | (j)      | Draft        |          | 2020/01/1  | 3 04:11 PM                |            |               |

The confidential filing documents are available on the **Confidential documents** tab on the **Filing details** screen along with the associated public version. The public versions are available on the **Public documents** tab.

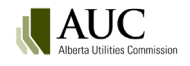

| Filing details                                                                            |                                                                                     |                |                                                     |                                |            |              |               |             |                                   |                     |            |          |
|-------------------------------------------------------------------------------------------|-------------------------------------------------------------------------------------|----------------|-----------------------------------------------------|--------------------------------|------------|--------------|---------------|-------------|-----------------------------------|---------------------|------------|----------|
| Filing number:                                                                            | 25173-F0003                                                                         | Filing type:   | Correspondence - external                           | Status:                        | Registered | Lat          | e: No         |             |                                   |                     |            |          |
| Filed by:                                                                                 | d by: ABC Utility Company Registered pa                                             |                | ABC Utility Company                                 | ty Company Registered: 2020/01 |            | /13 04:16 PM |               |             |                                   |                     |            |          |
| Description: Confidential letter regarding ABC Utility company.                           |                                                                                     |                |                                                     |                                |            |              |               |             |                                   |                     |            |          |
| Confidential: Yes Confidential user: Dustin Hoffman Disclosing party: ABC Utility Company |                                                                                     |                |                                                     |                                |            |              |               |             |                                   |                     |            |          |
| Public documents Confidential documents Applications                                      |                                                                                     |                |                                                     |                                |            |              |               |             |                                   |                     |            |          |
|                                                                                           |                                                                                     |                |                                                     |                                |            |              |               |             | Results per page (of 3 total): Go |                     |            | Show all |
| Confidentia                                                                               | l filename                                                                          | Pi             | Public redacted filename                            |                                |            | ons E        | xhibit number | Document St | atus                              | Uploaded ↓          | Directions |          |
| 25173_X00<br>Descrip                                                                      | 25173_X0012_C_Confidentialfiling3_000006.docx<br>Description: Confidential filing 3 |                | 25173_X0012_Systemgeneratedpublicsummary_000014.p   |                                | 14.pdf i   | 2            | 5173-X0012-C  | Active      |                                   | 2020/01/13 04:11 PM |            |          |
| 25173_X0013_C_Confidentialfiling2_000<br>Description: Confidential filing 2               |                                                                                     | 000005.docx 25 | 25173_X0013_Filing2Publicredactedversion_000013.dc  |                                | locx (j    | 2            | 5173-X0013-C  | Active      | 2020/01/13 04:11 PM               |                     |            |          |
| 25173_X0014_C_Confidentialfiling1_000004.docx<br>Description: Confidential filing 1       |                                                                                     | 000004.docx 25 | 25173_X0014_Filing1publicredactedversion_000012.doc |                                | locx (j)   | 2            | 5173-X0014-C  | Active      | 2020/01/13 04:11 PM               |                     |            |          |

The public and confidential versions of the documents are also available on the **Documents** screen under the **Public** and **Confidential** tabs. The confidential documents will be symbolized with a lock and key.

| ocum   | ents                                                                                                    |                  |                       |                         |                    |    |           |                              |                        |             |             |            |  |
|--------|----------------------------------------------------------------------------------------------------|------------------|-----------------------|-------------------------|--------------------|----|-----------|------------------------------|------------------------|-------------|-------------|------------|--|
| Public |                                                                                                    | Confidential     | Confidential motion   | Disclosing party access | Undertaking access |    |           |                              |                        |             |             |            |  |
| To     | To submit documents, please go to the Filings page to create, upload and then register your filing. Application documents can be uploaded and registered from the details page for an application. |                  |                       |                         |                    |    |           |                              |                        |             |             |            |  |
| 7      | in and                                                                                                    | t download       | Document index        |                         |                    |    |           |                              |                        |             |             |            |  |
| - Filt | era                                                                                                    | riteria          |                       |                         |                    |    |           |                              |                        |             |             |            |  |
| Do     |                                                                                                    | ent status       |                       | D:                      |                    |    | Evhibit n | mher                         |                        |             |             |            |  |
| Ac     | Active V Select options                                                                                                    |                  |                       | * Sele                  | ct options         | \$ | Exhibit h |                              |                        |             |             |            |  |
|        |                                                                                                    | (                | ● Uploaded date ○ Mo  | odified date            | late               |    | End date  |                              | Filter docum           | nents Reset |             |            |  |
|        |                                                                                                    |                  |                       |                         |                    |    |           |                              | Results per page (of 6 | i total):   | Go Sh       | 10w al     |  |
|        |                                                                                                    | Exhibit number 1 | Document description  | n                       |                    |    | Actions   | Document type                | Registered part        | y Uploaded  | Reference   | Directions |  |
|        | <u>a</u>                                                                                                    | 25173-X0009-C    | Confidential append   | lix document            |                    |    | (j)       | Appendix                     | ABC Utility<br>Company | 2020/01/09  | Application |            |  |
|        | 8                                                                                                    | 25173-X0010-C    | Confidential applicat | tion document           |                    |    | (j)       | Application                  | ABC Utility<br>Company | 2020/01/09  | Application |            |  |
|        | 8                                                                                                    | 25173-X0011-C    | Confidential contrac  | t                       |                    |    | (j)       | Contract                     | ABC Utility<br>Company | 2020/01/09  | Application |            |  |
|        | <u>a</u>                                                                                                    | 25173-X0012-C    | Confidential filing 3 |                         |                    |    | (j)       | Correspondence -<br>external | ABC Utility<br>Company | 2020/01/13  | Filing      |            |  |
|        | <u>8</u> 7                                                                                                    | 25173-X0013-C    | Confidential filing 2 |                         |                    |    | (j)       | Correspondence -<br>external | ABC Utility<br>Company | 2020/01/13  | Filing      |            |  |
|        | 8                                                                                                    | 25173-X0014-C    | Confidential filing 1 |                         |                    |    | (j)       | Correspondence -<br>external | ABC Utility<br>Company | 2020/01/13  | Filing      |            |  |

### 17.3.3 Access to confidential documents

Access to confidential documents is limited to the following:

- Commission panel members and Commission staff.
- Any registered party that files a confidentiality undertaking and that has been granted access by the disclosing party for a particular proceeding.

In addition, if you are the disclosing party, then the information that you share will also be accessible to the following:

- Any confidential administrators in the disclosing party's organization.
- Organizational users that you have designated on the disclosing party access screen for a particular proceeding.

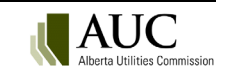
• Users from any organization that represents you that you have designated on the disclosing party access screen for a particular proceeding.

## 17.4 Exhibit numbers for confidential documents

The confidential version of the document gets the same exhibit number as the public version but will have a -C appended to the end of the exhibit number.

| Confidential filename                                                               | Public redacted filename                             | Actions | Exhibit numbe | Document Status | Uploaded↓           |
|-------------------------------------------------------------------------------------|------------------------------------------------------|---------|---------------|-----------------|---------------------|
| 25173_X0012_C_Confidentialfiling3_000006.docx<br>Description: Confidential filing 3 | 25173_X0012_Systemgeneratedpublicsummary_000014.pdf  | (j)     | 25173-X0012-C | Active          | 2020/01/13 04:11 PM |
| 25173_X0013_C_Confidentialfiling2_000005.docx<br>Description: Confidential filing 2 | 25173_X0013_Filing2Publicredactedversion_000013.docx | (j)     | 25173-X0013-C | Active          | 2020/01/13 04:11 PM |
| 25173_X0014_C_Confidentialfiling1_000004.docx<br>Description: Confidential filing 1 | 25173_X0014_Filing1publicredactedversion_000012.docx | (j)     | 25173-X0014-C | Active          | 2020/01/13 04:11 PM |

Select the confidential exhibit number on the **Documents** screen to access the confidential version of the document if you have been authorized by the disclosing party.

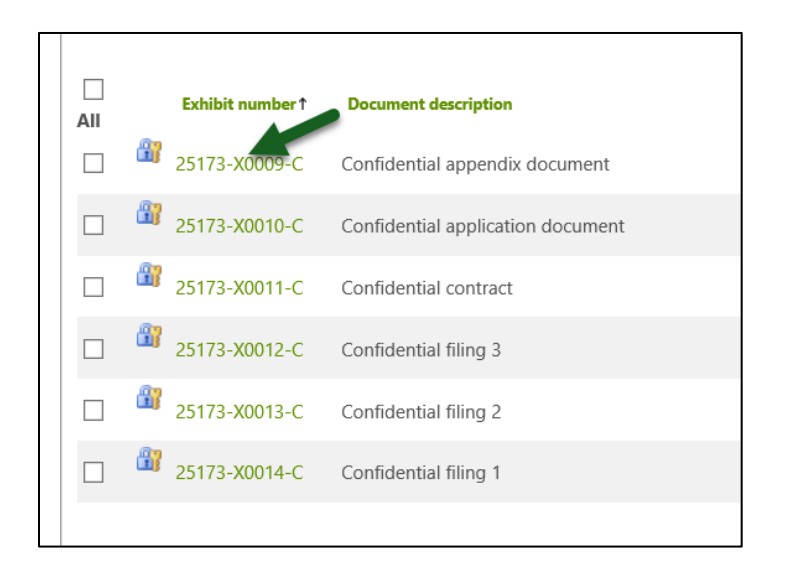

# 17.5 Revisions to confidential documents

Revisions can be made to confidential documents or their paired public version by authorized users. A blackline and clean version must be provided for the file being revised. Select the action icon next to the document on the **Documents** screen and select to **Revise document**.

Because the exhibit number is shared by the confidential and public version, this can lead to differences in the revision number on each document. For each revision applied to either the public version or the confidential version, the exhibit number extension will get the next sequential number applied only to the specific version being revised. Each document history will show only the revisions that were applied to the particular document.

See the Revising a document section in this user guide for complete instructions.

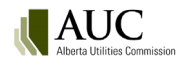

| Public  | Confidential         | Confidential motion           | Disclosing party access      | Undertaking access          |               |             |                            |                  |         |          |
|---------|----------------------|-------------------------------|------------------------------|-----------------------------|---------------|-------------|----------------------------|------------------|---------|----------|
| Tor     | ubmit documente n    | losso so to the Filings page  | to graate uplead and then    | register your filing Applic | ation documo  | nts can l   | he unloaded and registered | from the details | naao fi | or an an |
| 10 5    | ubrinit documents, p | lease go to the Fillings page | e to create, uptoda ana then | register your juing. Applic | utton aocume. | nts can t   | je uploudeu una registereu | from the details | puye n  | or an ap |
| Zip     | and download         | Document index                |                              |                             |               |             |                            |                  |         |          |
| - Filte | r criteria           |                               |                              |                             |               |             |                            |                  |         |          |
| - 1100  |                      |                               |                              |                             |               |             |                            |                  |         |          |
| Doci    | ument status         | Document type                 | Register                     | red party                   |               | Exhibit n   | umber                      |                  |         |          |
| Acti    | ve 🗸                 | Select options                | * Select                     | t options                   | ÷             |             |                            |                  |         |          |
|         |                      | Uploaded date      M          | Start da                     | te                          |               | End date    | 2                          | Filter docum     | ents    | R        |
|         |                      |                               |                              |                             |               |             |                            |                  |         |          |
|         |                      |                               |                              |                             |               |             |                            |                  |         |          |
|         |                      |                               |                              |                             |               |             |                            |                  | Resi    | ults per |
|         |                      |                               |                              |                             |               | - F         |                            |                  | ×       | 1        |
| AII     | Exhibit numbe        | Document descriptio           | n                            |                             |               | Action      | Please click an actic      | n                | ~       | ploade   |
|         | 25173-X0009-         | C Confidential append         | lix document                 |                             |               | <u>ن</u> (۱ |                            |                  |         | )20/01   |
|         | 35172 V0010          | C Confidential applica        | tion document                |                             |               | (i)         | REVISE DOCUMENT            |                  |         | 120/01   |
|         | 23175-X0010-         | C Confidential applica        | tion document                |                             |               |             | VIEW PUBLIC VERSION        |                  |         | 120/01   |
|         | <u></u>              |                               |                              |                             |               | (i) 🕒       | Contract                   | ABC Utility      |         |          |

# 17.6 Replacing a public generated summary document with a redacted version

As system-generated documents are not eligible for revision, a party may choose to replace the public generated summary document with a redacted version. This action is available on a generated summary document. A replacement does not require a blackline and clean version and exhibit number extensions do not apply to replacement documents.

| Alberta Utilities Comm                                                                                                    | ission                                             |  |  |  |  |  |
|----------------------------------------------------------------------------------------------------|----------------------------------------------------|--|--|--|--|--|
| Public summary of confide                                                                                                    | ential document                                    |  |  |  |  |  |
| This document is a system-generated summary for the public record to indicate that there is a confidential version of this document on the confidential record for authorized individuals. |                                                    |  |  |  |  |  |
| Proceeding                                                                                                    | 25173                                              |  |  |  |  |  |
| Applications                                                                                                    | 25173-A001                                         |  |  |  |  |  |
| Applicants                                                                                                    | ABC Utility Company                                |  |  |  |  |  |
| Confidential document inf                                                                                                    | ormation                                           |  |  |  |  |  |
| Participant                                                                                                    | ABC Utility Company                                |  |  |  |  |  |
| Filing                                                                                                    | 25173-F0003                                        |  |  |  |  |  |
| Filing                                                                                                    | Confidential letter regarding ABC Utility company. |  |  |  |  |  |
| Document type                                                                                                    | Correspondence - external                          |  |  |  |  |  |
| Document description                                                                                                    | Confidential filing 3                              |  |  |  |  |  |

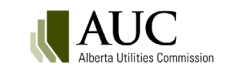

| 25173-X0011 | Confidential contract | 0                                                               | x                |
|-------------|-----------------------|-----------------------------------------------------------------|------------------|
| 25173-X0012 | Confidential filing 3 | Please click an action                                          |                  |
| 25173-X0013 | Confidential filing 2 | (i) REPLACE                                                     |                  |
| 25173-X0014 | Confidential filing 1 | <ul> <li>Correspondence - ABC Utility Comparexternal</li> </ul> | <sup>1y</sup> 20 |

# 17.7 Requesting access to the confidential documents

As described in Rule 001: *Rules of Practice*, if an individual wishes to be granted access to the confidential information for the purposes of participating in a proceeding, they are required to submit a Confidentiality undertakingform (RP5 form available on the AUC website). Everyone in an organization needing access is required to file a **Confidentiality undertaking** filing. The party registers the public confidentiality undertaking filing with the RP5 form attached. The confidentiality undertaking for the individual is required to be granted or denied access by the confidential administrator of the disclosing party. The submitter of the confidentiality undertaking is required to select the party that owns the confidential information as well as identify the user that the confidentiality undertaking is for.

#### 17.7.1 Filing a confidentiality undertaking

In order to file a confidentiality undertaking to request access to access confidential information, you must first be a registered party on the proceeding.

Create a new filing from the Filings screen. You must be a registered party on the proceeding to be able to create a filing.

| Proceeding 25173   | Filings                                                                                                    |              |
|--------------------|----------------------------------------------------------------------------------------------------|--------------|
| Proceeding home    | Create filing                                                                                                    |              |
| Applicants         | Product of the second second sec |              |
| Applications       | Registered tilings My draft filings Filings to me                                                                                                    |              |
| Directions         | Filter criteria                                                                                                    | ×            |
| Dispositions       | Filing: Create filing                                                                                                    | 2L           |
| Documents          |                                                                                                    | jister       |
| Filings            | Select create new filing if this is a new filing or select revise document for change<br>document already registered. Revisions filed as new documents may not be acce                                                                                                    | es to a ped. |
| Notifications      |                                                                                                    |              |
| Registered parties | Create new filing Revise document                                                                                                    |              |
| ichedule           | 25173- Statement of intent t<br>F0004 participate                                                                                                    | nsun         |
|                    | Correspondence - ex                                                                                                    | ABC I        |
|                    | 25173- Confidentiality ruling                                                                                                    | iy rec       |

Select **No scheduled item is required for my filing type** and select the filing type of **Confidentiality undertaking**. Enter a filing description. Select the user from your organization that requires access to the confidential information and select the owner of the confidential information. Select **Save**.

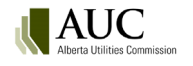

| Create new filing       |                                                                                                    |
|-------------------------|----------------------------------------------------------------------------------------------------|
| <b>Registered Party</b> |                                                                                                    |
| Registered party:       | Consumer Watchers                                                                                                    |
| Participant type:       | Intervener                                                                                                    |
| Related schedule        |                                                                                                    |
| Schedule:               | No schedule item is required for my filing type                                                                                                    |
| Filing type             |                                                                                                    |
| Filing type:            | Confidentiality undertaking                                                                                                    |
| Description:            | Pursuant to Rule 001: Rules of Practice, a required form (RP5) submitted by a party wishing to be granted access<br>on the eFiling System to the confidential information for the purposes of participating in a proceeding. The<br>undertaking describes the specific protocol and procedures for the handling of the confidential information. |
| Confidentiality under   | rtaking details                                                                                                    |
| Filing description:     | Confidentiality undertaking and RP5 form for Angelina Jolie                                                                                                    |
|                         |                                                                                                    |
| Related applications:   | Select application(s)                                                                                                    |
| Confidential user:      | Note: This futing will be related to all applications on the proceeding if none are specified.                                                                                                    |
| Confidential user.      | Angelina Jolie                                                                                                    |
| Confidentiality owner:  | ABC Utility Company                                                                                                    |
|                         | Save Cancel                                                                                                    |

Select to **Upload filing document** and attach a completed RP5 form available on the AUC website with Rule 001: *Rules of Practice*. Select the **Upload** button.

| Γ | Upload public document(s) for filing 25173-F0005                                                                                                    |                                        |               |  |  |  |  |  |
|---|----------------------------------------------------------------------------------------------------|----------------------------------------|---------------|--|--|--|--|--|
|   | Step 2 - Set the description for each document                                                                                                    |                                        |               |  |  |  |  |  |
|   | Set the default description for all documents to their filename (excluding the file extension, e.g docx)                                               |                                        |               |  |  |  |  |  |
|   | Public document                                                                                                    | Description                            | Action        |  |  |  |  |  |
|   | Rule001_RP5ConfidentialityUndertakingSection28.docx                                                                                                    | RP5 form for Angelina Jolie $$\times$$ | Remove        |  |  |  |  |  |
|   | Note that filenames for all documents will be changed once they are uploaded to fit a standardized naming scheme. The original name will be preserved. |                                        |               |  |  |  |  |  |
|   | Return to step 1 - Add more documents                                                                                                    |                                        | Upload Cancel |  |  |  |  |  |

#### Select the Register filing button.

| iling details         |                          |                       |                             |                   |               |              |           |                                |            |               |
|-----------------------|--------------------------|-----------------------|-----------------------------|-------------------|---------------|--------------|-----------|--------------------------------|------------|---------------|
| Edit info             | Upload filing document(s | ;) Register filing    |                             |                   |               |              |           |                                |            | Delete filing |
| Filing number:        | 25173-F0005              | Filing type:          | Confidentiality undertaking | Status:           | Draft         | Late: No     |           |                                |            |               |
| Filed by:             | Consumer Watchers        | Registered party:     | Consumer Watchers           | Created:          | 2020/01/15    | 03:33 PM     |           |                                |            |               |
| Description:          | Confidentiality undertak | king and RP5 form fo  | r Angelina Jolie            |                   |               |              |           |                                |            |               |
| Confidential:         |                          | Confidential user:    | Angelina Jolie              | Disclosing party: | ABC Utility C | ompany       |           |                                |            |               |
| Public documen        | Applications             |                       |                             |                   |               |              |           |                                |            |               |
|                       |                          |                       |                             |                   |               |              |           | Results per page (of 1 total): | Go         | Show all      |
| Filename              |                          |                       |                             |                   | Actio         | ons Document | Status Up | loaded 4                       | Directions |               |
| 25173_X[]_<br>Descrip | Rule001_RP5Confidentia   | lityUndertakingSectio | on28_000016.docx            |                   | (j)           | Draft        | 20        | 20/01/15 03:39 PM              |            |               |

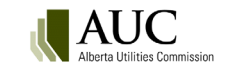

Upon registration of the **Confidentiality undertaking** filing, an email message is sent to the confidential administrator(s) of the disclosing party to indicate that a request for access has been made.

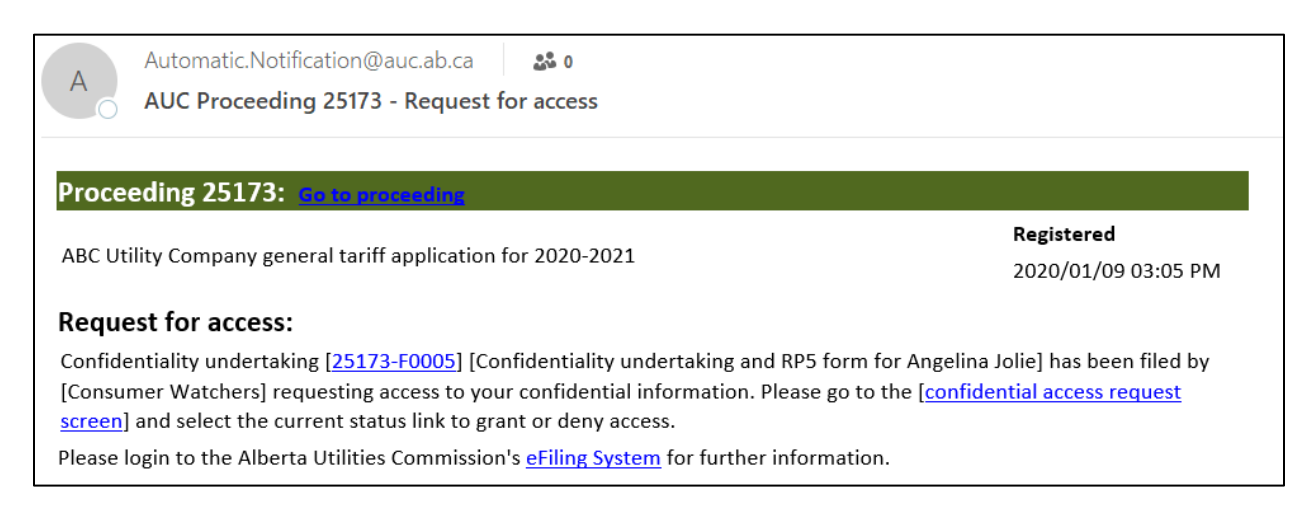

Confidentiality undertakings are not required to be filed more than once by individuals seeking access on proceedings where multiple rulings have been applied to a single disclosing party. Once an individual is granted access by a disclosing party, access is granted to that disclosing party's confidential information granted through subsequent confidentiality rulings throughout the duration of the proceeding.

#### 17.8 Disclosing party grants or denies access requests

The confidential administrators for the disclosing party may grant or deny access to their confidential information as directed in the AUC's confidentiality ruling to individuals that have submitted a confidentiality undertaking.

From the **Documents** screen, select the **Undertaking access** tab. The number of requests awaiting response are listed on the tab.

| Proceeding 25 Proceeding home Applicants Applications   | 173 Docume<br>Public                   | Confidential                  | Confidential motion                               | Disclosing party access                    | *Undertaking           | access (1)                               | a disclosing party's confider                 | ntial documents.                        |                                |                                            |           |
|---------------------------------------------------------|----------------------------------------|-------------------------------|---------------------------------------------------|--------------------------------------------|------------------------|------------------------------------------|-----------------------------------------------|-----------------------------------------|--------------------------------|--------------------------------------------|-----------|
| Directions Dispositions Documents Filings Notifications | User n<br>Angel                        | equesting access<br>ina Jolie | <b>User's registered part</b><br>Consumer Watcher | <b>ty Access status</b><br>rs Awaiting res | sponse                 | Confidentiality<br>ruling<br>25173-F0002 | Confidentiality<br>undertaking<br>25173-F0005 | Undertaking date<br>2020/01/15 03:42 PN | Results per page (of 1 total): | Go<br>Disclosing party<br>ABC Utility Comp | Show all  |
| Public<br>Use th                                        | S<br>Confidential<br>is screen to view | Confiden<br>or manage c       | tial motion                                       | Disclosing party                           | y access<br>ubmitted ( | *Undert                                  | aking access (1)<br>undertaking filir         | )<br>ngs to view a di                   | sclosing party's co            | nfidential do                              | ocuments. |
| <b>User requ</b><br>Angelina                            | <b>esting access</b><br>Jolie          | <b>Use</b><br>Cor             | r <b>'s registered par</b><br>nsumer Watcher      | <b>ty /</b><br>rs /                        | Access statu           | IS<br>PSPONSE                            | Set access<br>• Grant<br>• Denie              | for: Angelir                            | a Jolie                        |                                            | × ing (   |

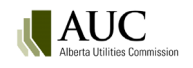

#### 17.8.1 Access request statuses

- Awaiting response the individual identified in the confidentiality undertaking is awaiting a decision from the disclosing party's confidential administrator to grant or deny access to the confidential documents. Access to the confidential documents is not allowed until a decision has been made.
- **Granted** the disclosing party's confidential administrator has allowed access to the confidential documents to the individual identified in the confidentiality undertaking.
- **Denied** the disclosing party's confidential administrator has refused access to the individual identified in the confidentiality undertaking.
- **Statutory declaration filed** the individual identified in the confidentiality undertaking has filed a statutory declaration filing declaring that access to the confidential documents can be removed and all downloaded copies have been expunged.

## **17.9 Proceedings related to confidential proceedings**

When the AUC issues a **Confidentiality ruling** on an originating proceeding, it is often specified in the document that the ruling applies to any related compliance, costs or review and variance proceedings. When a proceeding gets related to a confidential proceeding and the AUC links the confidential permissions, the system ports the permissions to access the confidential documents to the related proceeding for individuals authorized by the disclosing party on the originating proceeding.

| Related proce                           | edings                                                                                                    |                                                                               |                                                      |                        |
|-----------------------------------------|----------------------------------------------------------------------------------------------------|-------------------------------------------------------------------------------|------------------------------------------------------|------------------------|
| Proceedings that                        | are directly related to proceeding 25173.                                                                                |                                                                               |                                                      |                        |
| Proceeding                              | Proceeding description                                                                                                   | Proceeding status                                                             | Is confidential                                      | Remove                 |
| 25161                                   | General Tariff application for 2020-2021                                                                                 | Active                                                                        | True                                                 |                        |
| All proceedings th<br>proceeding 101, t | hat are indirectly related to proceeding 25173. For example<br>then proceeding 101 would be considered related to procee | e if proceeding 100 is related to proce<br>eding 100 and proceeding 102 would | eding 101 and proceeding<br>be considered descendant | 102 is related to      |
| 100.                                    |                                                                                                    |                                                                               |                                                      | to proceeding          |
| 100.<br>Proceeding                      | Proceeding description                                                                                                   | Proceeding statu                                                              | s Is confider                                        | to proceeding<br>ntial |

#### 17.9.1 New confidentiality undertakings on related proceedings

When a new **Confidentiality undertaking** is filed on a proceeding that is related to an originating, confidential proceeding, the individual identified in the filing will gain access to the confidential files on the originating, confidential proceeding when access has been granted by the disclosing party.

## 17.10 Statutory declaration

Pursuant to Rule 001: *Rules of Practice*, users that have executed a **Confidentiality undertaking** are required to file a *Statutory declaration of recipient* form that indicates that they had access to the confidential information and will not disclose the material in any manner and that all electronic copies in their possession have been expunged. The *Statutory declaration of recipient form* is available on the AUC website with the Rule 001: *Rules of practice*.

Statutory declarations are expected to be filed within 60 days of a disposition being issued, unless the disposition is related to a further compliance application, review and variance application or appeal. The filing of a statutory declaration can be delayed if there is a compliance filing or review and variance applications.

Statutory declarations are required to be filed for each disclosing party that has granted you access.

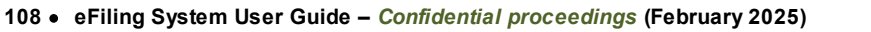

#### 17.10.1 Statutory declaration statuses

Statutory declaration statuses are displayed on the **Undertaking access** tab of the **Documents** screen.

| ocuments                                                                                                    |                         |                         |                     |                               |                          |                                |                     |
|----------------------------------------------------------------------------------------------------|-------------------------|-------------------------|---------------------|-------------------------------|--------------------------|--------------------------------|---------------------|
| Public Confident                                                                                                    | ial Confidential motion | Disclosing party access | Undertaking access  |                               |                          |                                |                     |
| Use this screen to view or manage access for individuals who have submitted Confidential undertaking filings to view a disclosing party's confidential documents. |                         |                         |                     |                               |                          |                                |                     |
|                                                                                                    |                         |                         |                     |                               |                          | Results per page (of 1 total): | Go Show a           |
| User requesting acces                                                                                                    | : User's registered     | party Access state      | us Confid<br>ruling | lentiality Confide<br>underta | ntiality Undertaking dat | te Statutory<br>declaration    | Disclosing party    |
| Angelina Jolie                                                                                                    | Consumer Wate           | hers Granted            | 25173               | -F0002 25173-                 | 2020/01/15 03            | :42 PM Outstanding             | ABC Utility Company |
|                                                                                                    |                         |                         |                     |                               | /                        | Results per page (of 1 total): | Go Show             |

The statuses are as follows:

- Filed a statutory declaration filing type has been filed by the individual selected on the confidentiality undertaking.
- Outstanding a statutory declaration is required to be filed for the individual that has been granted access, at any point, by the disclosing party through the confidentiality undertaking access request.
- Not required a statutory declaration is not required to be filed for the individual selected on the confidentiality undertaking because their access was denied by the disclosing party.

Once a statutory declaration filing is registered for an individual, access to confidential material on the confidential proceeding, and any related proceedings, is removed by the system.

#### 17.10.2 Create a statutory declaration filing

Create a new filing, **select no schedule item is required for my filing type** and select the **Statutory declaration** filing type. Enter a filing description. Select the user that submitted the **Confidentiality undertaking** and select the disclosing party.

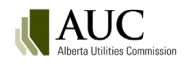

| Create new filing      |                                                                                                    |
|------------------------|----------------------------------------------------------------------------------------------------|
| Registered Party       |                                                                                                    |
| Registered party:      | Consumer Watchers                                                                                                    |
| Participant type:      | Intervener                                                                                                    |
| Related schedule       |                                                                                                    |
| Schedule:              | No schedule item is required for my filing type                                                                                                    |
| Filing type            |                                                                                                    |
| Filing type:           | Statutory declaration                                                                                                    |
| Description:           | An AUC Statutory declaration of recipient form pursuant to Rule 001: Rules of Practice required to be submitted<br>by users that have executed a Confidentiality undertaking. |
| Statutory declaration  | 1 details                                                                                                    |
| Filing description:    | Statutory declaration of recipient form for Angelina Jolie                                                                                                    |
| Related applications:  | <u>Select application(s)</u><br>Note: This filing will be related to all applications on the proceeding if none are specified.                                                |
| Confidential user:     | Angelina Jolie                                                                                                    |
| Confidentiality owner: | ABC Utility Company                                                                                                    |
|                        | Save Cancel                                                                                                    |

|               | Select filing type             |                                                                                                    |  |  |  |  |  |
|---------------|--------------------------------|----------------------------------------------------------------------------------------------------|--|--|--|--|--|
| Select F      | Filing type                    | Description                                                                                                    |  |  |  |  |  |
| Select        | Confidentiality<br>undertaking | Pursuant to Rule 001: Rules of Practice, a required form (RP5) submitted by a party wishing to be granted access on the eFiling<br>System to the confidential information for the purposes of participating in a proceeding. The undertaking describes the specific<br>protocol and procedures for the handling of the confidential information.                                                                                                    |  |  |  |  |  |
| Select        | Correspondence -<br>external   | Letters, emails and other miscellaneous correspondence written by involved parties regarding the proceeding (if you are requesting an action from the Commission use filing type; procedural filing - motion).                                                                                                    |  |  |  |  |  |
| Select        | Direction<br>response          | Correspondence written by a responsible party to fulfill a direction of the Commission.                                                                                                    |  |  |  |  |  |
| Select        | Hearing exhibit                | Documents that are introduced into evidence and accepted as evidence on the record at the oral hearing (not pre-filed evidence).                                                                                                    |  |  |  |  |  |
| Select N<br>C | Motion for<br>confidentiality  | Documents submitted by a party requesting a Commission determination to keep a document, a portion of a document, or multiple documents confidential and off the public record. The motion describes the specific information that should remain confidential and must include either a public, redacted version of each confidential document, or where the request applies to an entire document, a non-confidential description or summary of that document. Although filed separately on the confidential record, the motion also requires all unredacted confidential documents for consideration by the Commission. |  |  |  |  |  |
| Select s      | Dpening<br>statement           | Opening remarks by registered parties upon commencement of the oral hearing.                                                                                                    |  |  |  |  |  |
| Select d      | Pre-hearing<br>documentation   | Correspondence regarding the pre-hearing stage including participant positions, costs, need for third-party consultants, hearing procedures, time allotment for parties, negotiated settlements, appropriate dispute resolution, technical meetings or information sessions.                                                                                                    |  |  |  |  |  |
| Select        | Procedural filing -<br>notion  | Documents submitted by a party requesting a Commission determination on a procedural matter or issue.                                                                                                    |  |  |  |  |  |
| Select d      | Statutory<br>declaration       | An AUC Statutory declaration of recipient form pursuant to Rule 001: Rules of Practice required to be submitted by users that have executed a Confidentiality undertaking.                                                                                                    |  |  |  |  |  |
| Select        | Jndertaking                    | Evidence submitted to comply with an undertaking to provide an answer to a question asked during an oral hearing.                                                                                                    |  |  |  |  |  |

Agree to the public document disclaimer and attach a completed Statutory declaration of recipient form.

| Upload public document(s) for filing                       | 25173-F0006    |  |               |
|------------------------------------------------------------|----------------|--|---------------|
| Step 1 - Select filing document(s) to up<br>Add more files | load           |  |               |
| Statutory declaration.docx                                 | Add more files |  |               |
| Total files: 1                                             |                |  |               |
| Continue on to step 2                                      |                |  | Upload Cancel |

Enter a file description and select to upload.

| Upload   | Upload public document(s) for filing 25173-F0006                                                                                                    |                                                            |               |               |  |  |
|----------|----------------------------------------------------------------------------------------------------|------------------------------------------------------------|---------------|---------------|--|--|
| Step 2   | Step 2 - Set the description for each document                                                                                                    |                                                            |               |               |  |  |
| 🗸 Set    | Set the default description for all documents to their filename (excluding the file extension, e.g docx)                                               |                                                            |               |               |  |  |
| Public o | document                                                                                                    | Description                                                |               | Action        |  |  |
|          | Statutory declaration.docx                                                                                                    | Statutory declaration of recipient form for Angelina Jolie |               | Remove        |  |  |
| Note th  | Note that filenames for all documents will be changed once they are uploaded to fit a standardized naming scheme. The original name will be preserved. |                                                            |               |               |  |  |
| Retur    | n to step 1 - Add more documents                                                                                                    |                                                            | $\rightarrow$ | Upload Cancel |  |  |

#### Register the filing.

| Γ | Filing details        |                                                          |                                     |                       |                   |               |          |                  |                                   |               |
|---|-----------------------|----------------------------------------------------------|-------------------------------------|-----------------------|-------------------|---------------|----------|------------------|-----------------------------------|---------------|
|   | Edit info             | Upload filing document(s                                 | a) Register filing                  |                       |                   |               |          |                  |                                   | Delete filing |
|   | Filing number:        | 25173-F0006                                              | Filing type:                        | Statutory declaration | Status:           | Draft         | Late: No |                  |                                   |               |
|   | Filed by:             | Consumer Watchers                                        | Registered party:                   | Consumer Watchers     | Created:          | 2020/01/16    | 10:52 AM |                  |                                   |               |
|   | Description:          | Statutory declaration of                                 | recipient form for Ar               | ngelina Jolie         |                   |               |          |                  |                                   |               |
|   | Confidential:         |                                                          | Confidential user:                  | Angelina Jolie        | Disclosing party: | ABC Utility C | ompany   |                  |                                   |               |
|   | Public documen        | Applications                                             |                                     |                       |                   |               |          |                  |                                   |               |
|   |                       |                                                          |                                     |                       |                   |               |          |                  | Results per page (of 1 total): Go | Show all      |
|   | Filename              |                                                          |                                     |                       | Actions           | Document      | Status   | Uploaded↓        | Directions                        |               |
|   | 25173_X[]_<br>Descrip | Statutorydeclaration_000<br>ition: Statutory declaration | 0017.docx<br>on of recipient form f | or Angelina Jolie     | (i)               | Draft         |          | 2020/01/16 10:58 | 3 AM                              |               |
|   |                       |                                                          |                                     |                       |                   |               |          |                  | Results per page (of 1 total): Go | Show all      |

The statutory declaration status will change from Outstanding to Filed and access to confidential documents will be removed for the user.

| Docume | ents                                                                                                    |                     |                         |                         |                  |                                |                  |               |                      |                  |          |
|--------|----------------------------------------------------------------------------------------------------|---------------------|-------------------------|-------------------------|------------------|--------------------------------|------------------|---------------|----------------------|------------------|----------|
| Public | Confidential                                                                                                    | Confidential motion | Disclosing party access | Undertaking access      |                  |                                |                  |               |                      |                  |          |
| Use    | Use this screen to view or manage access for individuals who have submitted Confidential undertaking filings to view a disclosing party's confidential documents. |                     |                         |                         |                  |                                |                  |               |                      |                  |          |
|        |                                                                                                    |                     |                         |                         |                  |                                |                  | Results per p | age (of 1 total):    | Go               | Show all |
| User n | equesting access                                                                                                    | User's registered p | arty Access statu       | 15 Confid<br>ruling     | identiality<br>9 | Confidentiality<br>undertaking | Undertaking date | St            | itutory<br>claration | Disclosing party |          |
| Angel  | lina Jolie                                                                                                    | Consumer Watch      | ners Statutory d        | leclaration filed 25173 | 3-F0002          | 25173-F0005                    | 2020/01/15 03:42 | PM Fil        | ed                   | ABC Utility Com  | npany    |
|        |                                                                                                    |                     |                         |                         |                  |                                |                  | Results per p | age (of 1 total):    | Go               | Show all |

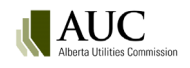

# **18 System communication**

#### **18.1 Notifications**

Proceeding **Notifications** are available from within the eFiling System; they are not emails. **Notifications** are a short synopsis describing filing, participant registration, scheduling and disposition activities that have occurred on a proceeding. Only registered parties and those users whose organization is a registered party to the proceeding can view a proceeding's **Notifications**.

Notifications are displayed from the eFiling Home screen under My notifications and Recent notifications, and from a proceeding's Notifications screen.

From the Home screen, **My notifications** lists all notifications for all proceedings the user is a registered party to. There is an option to filter notifications by type, keyword or proceeding ID. Results can be exported to Excel.

| Go to                                            |                                         |
|--------------------------------------------------|-----------------------------------------|
| Enter proceeding, application or disposition     | Go                                      |
| My proceedings   My schedules   My notifications | My directions   Reporting   Discussions |
|                                                  |                                         |

| - My notific  | ations     |           |                                                                                                 |                                 |
|---------------|------------|-----------|-------------------------------------------------------------------------------------------------|---------------------------------|
| - Filter crit | eria       |           |                                                                                                 |                                 |
| Theorem       | crici      |           |                                                                                                 |                                 |
| Notificatio   | n type:    |           | All   Notification subject:                                                                     |                                 |
|               |            | _         | All                                                                                             | Search potifications by keyword |
| Filter not    | ifications | Export to | Filing registration                                                                             | or proceeding ID                |
|               |            |           | Participant added                                                                               | p g                             |
|               |            |           | Filing announcement                                                                             |                                 |
|               |            |           | Application Document Uploaded                                                                   |                                 |
|               |            |           | Disposition issued                                                                              |                                 |
|               |            |           | Schedule item created                                                                           |                                 |
|               |            |           | Notice of application                                                                           |                                 |
| Created       | Proceeding | Subject   | Revision filed                                                                                  |                                 |
| created       | Froceeding | Subject   | Direction Pending                                                                               |                                 |
| 2023/02/02    | 27654      | 27654-    | Schedule item updated                                                                           |                                 |
| 2023/02/02    | 26389      | 26389     | ComplianceLetter                                                                                |                                 |
| 2023/01/31    | 27604      | 27604-    | Group member or representative added                                                            |                                 |
| 2020/01/01    | 21004      | 27004     | to to motion of condentativy.                                                                   |                                 |
| 2023/01/31    | 27694      | 27694-    | F0015: Motion for confidentiality.                                                              |                                 |
| 2023/01/31    | 27694      | Repres    | entative of a party: ABC Landowners: represented by: Harper & Harper registered to participate. |                                 |
| 2023/01/31    | 24953      | 24953     | F0014: Confidentiality undertaking.                                                             |                                 |

From the Home screen, **Recent notifications** lists the 10 most recent notifications from all proceedings the user is a registered party to.

| Enter proceeding, application or disposition Go                              |                                                                 |                                                                                                    |                                                                                                    |  |  |  |
|------------------------------------------------------------------------------|-----------------------------------------------------------------|----------------------------------------------------------------------------------------------------|----------------------------------------------------------------------------------------------------|--|--|--|
| My proceedings   My schedules   My notifications   My directions             |                                                                 |                                                                                                    |                                                                                                    |  |  |  |
| Regulatory documents   Reporting                                             |                                                                 |                                                                                                    |                                                                                                    |  |  |  |
| Ouick tips                                                                   |                                                                 |                                                                                                    |                                                                                                    |  |  |  |
| ile application                                                              | n   Pogister to                                                 | a participata   Mako a filing   More                                                                                                    |                                                                                                    |  |  |  |
| ne applicatio                                                                | n į kegister ti                                                 | participate   make a ming   more                                                                                                    |                                                                                                    |  |  |  |
|                                                                              |                                                                 |                                                                                                    |                                                                                                    |  |  |  |
|                                                                              |                                                                 |                                                                                                    |                                                                                                    |  |  |  |
| Recent no                                                                    | tifications                                                     | <u> </u>                                                                                                    |                                                                                                    |  |  |  |
| Recent no                                                                    | tifications-                                                    | Subject                                                                                                    | Туре                                                                                                    |  |  |  |
| Recent no<br>created<br>2023/02/07                                           | tifications<br>Proceeding<br>27654                              | Subject<br>Intervener: Sam Lewis registered to participate.                                                                                                    | <b>Type</b><br>Participant<br>added                                                                               |  |  |  |
| Recent no<br>created<br>2023/02/07<br>2023/02/07                             | roceeding<br>27654<br>27654                                     | Subject<br>Intervener: Sam Lewis registered to participate.<br>27654-F0005: Statement of intent to participate.                                                                                 | <b>Type</b><br>Participant<br>added<br>Filing<br>registration                                                     |  |  |  |
| Recent no<br>created<br>2023/02/07<br>2023/02/07<br>2023/02/02               | tifications -<br>Proceeding<br>27654<br>27654<br>53964          | Subject<br>Intervener: Sam Lewis registered to participate.<br>27654-F0005: Statement of intent to participate.<br>53964 -F0004: Information request                                            | <b>Type</b><br>Participant<br>added<br>Filing<br>registration<br>Filing<br>registration                           |  |  |  |
| Recent no<br>created<br>2023/02/07<br>2023/02/07<br>2023/02/02<br>2023/02/02 | tifications -<br>Proceeding<br>27654<br>27654<br>53964<br>27694 | Subject<br>Intervener: Sam Lewis registered to participate.<br>27654-F0005: Statement of intent to participate.<br>53964-F0004: Information request<br>27694-F0018: Motion for confidentiality. | <b>Type</b><br>Participant<br>added<br>Filing<br>registration<br>Filing<br>registration<br>Filing<br>registration |  |  |  |

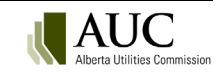

From the proceeding's **Notifications** menu, **My notifications** screen lists all of the proceeding's **Notifications**. There is an option to filter notifications by type, keyword or proceeding ID. Results can be exported to Excel.

Organizational users and single users registering to participate in or observe a proceeding are automatically subscribed to receive a daily email summarizing the proceeding's **Notifications**. To manage the email subscription and frequency, see section: <u>Daily notification summary email</u>.

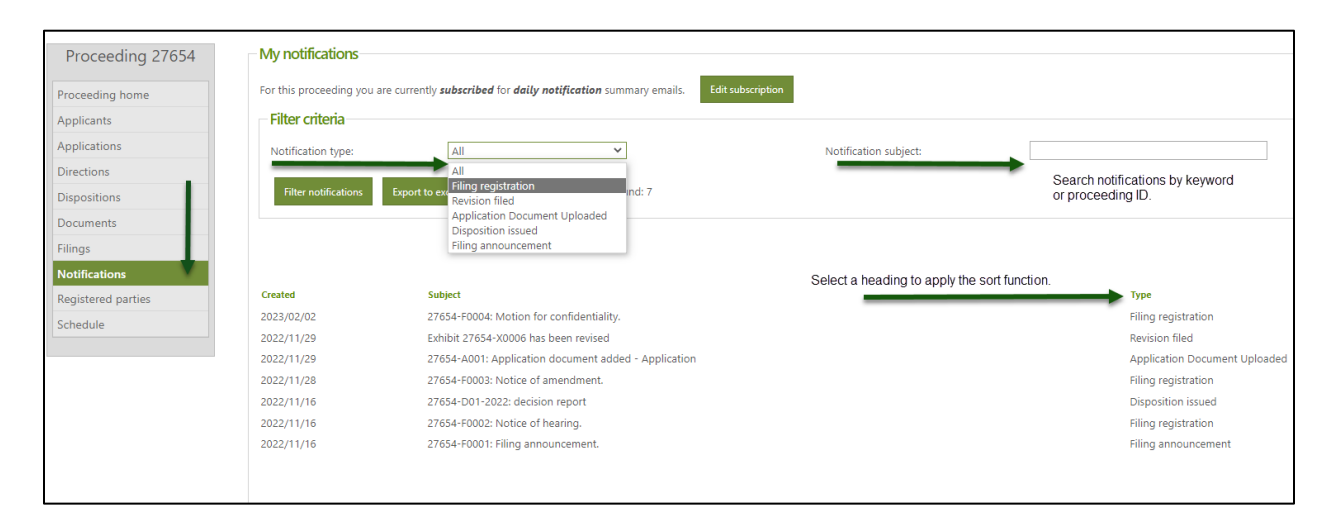

### 18.2 Daily notification summary email

A daily email summarizing a proceeding's **Notifications** (activities) is system-generated every 24 hours at approximately 1 am, subject to proceeding activity having taken place within that 24-hour period.

Single users and observers registering for a proceeding are automatically subscribed to receive the proceeding's daily summary email.

Organizational users and observers that register their organization for a proceeding, and the selected primary and secondary contacts, are automatically subscribed to receive the proceeding's daily summary email. Other eFiling users of the organization have the option to subscribe to receive the daily email. The system automatically subscribes and unsubscribes primary and secondary contacts when they are changed, added or removed.

| A Automatic.No<br>AUC procee<br>Click here to download pic                    | otification@auc.ab.ca                    | tomatic download of some pictures | in this message.                         |  |  |
|-------------------------------------------------------------------------------|------------------------------------------|-----------------------------------|------------------------------------------|--|--|
| Proceeding 25173                                                              | 3: Gu to proceeding                      |                                   |                                          |  |  |
| ABC Utility Company g                                                         | general tariff application for 2020-2021 |                                   | <b>Registered</b><br>2020/01/09 03:05 PM |  |  |
| Applicant(s)                                                                  |                                          |                                   |                                          |  |  |
| ABC Utility Company                                                           |                                          |                                   |                                          |  |  |
| Registered filings                                                            |                                          |                                   |                                          |  |  |
| Exhibit(s)                                                                    | Туре                                     | Registered party                  | Registered                               |  |  |
| 25173-X0015                                                                   | Statement of intent to participate       | Consumer Watchers                 | 2020/01/15 03:26 PM                      |  |  |
| 25173-X0016 Confidentiality undertaking Consumer Watchers 2020/01/15 03:42 PM |                                          |                                   |                                          |  |  |
| Application docu                                                              | ment activity                            |                                   |                                          |  |  |
| Intervener: Consumer                                                          | Watchers registered to participate.      |                                   | 2020/01/15 03:26 PM                      |  |  |

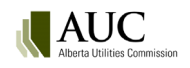

The email frequency can be set to one of three options:

Daily summary – one daily email summarizing all Notifications.
 Immediate – an immediate email notifying the user of AUC registered filings only.
 Immediate and summary – both an immediate (AUC registered filings only) and daily summary email.

A user can view and change their subscription status and frequency from one of two screens.

**Option 1:** Select your personal profile on the upper right menu bar. Select the **Proceeding notification settings** tab to see a list of proceedings you are registered to and your corresponding subscription status. To change the status, click the subscription status to open the selection menu and click on the preferred status.

| Home                       | Request proceeding              | Find 🔻                      | How do I?             | Go to proceeding, appl 👻 Co | Sarah Li's profile My c                 | organizational profile Sign out |
|----------------------------|---------------------------------|-----------------------------|-----------------------|-----------------------------|-----------------------------------------|---------------------------------|
| Sarah Li's profile         |                                 |                             |                       |                             |                                         |                                 |
| Change general information | Change password Change security | question Proceeding         | notification settings |                             | Chance email frequency or Linsubscribe: | ×                               |
| Proceeding ID              | Description                     |                             |                       |                             | Daily summary                           | Subscription status             |
| 27445                      | Rocktree Sol                    | lar Power Plant Application |                       |                             | Immediate                               | Subscribed (Daily summary)      |
| 27627                      | Big Sky Sola                    | r Power Plant               |                       |                             | Immediate and summary     Unsubscribe   | Subscribed (Daily summary)      |
| 27642                      | Terms and C                     | onditions Compliance Filin  | Ig .                  |                             | en para para c                          | Subscribed (Daily summary)      |
|                            |                                 |                             |                       |                             |                                         |                                 |
|                            |                                 |                             |                       |                             |                                         |                                 |

**Option 2:** From a proceeding's navigation pane select **Notifications** and select **Edit subscription**. In the **Edit my proceeding subscription** window, check the preferred subscription status and select the preferred email frequency. Select **Save**.

| Proceeding 27655   | My notifications          |                                |                                       |                                       |  |
|--------------------|---------------------------|--------------------------------|---------------------------------------|---------------------------------------|--|
| Proceeding home    | For this proceeding you a | re currently <b>subscribed</b> | for <b>daily notification</b> summary | y emails. Edit subscription           |  |
| Applicants         | - Filter criteria         |                                |                                       |                                       |  |
| Applications       | Notification type:        | All                            | ~                                     |                                       |  |
| Directions         |                           |                                |                                       |                                       |  |
| Dispositions       | Filter notifications      | Export to excel                | Reset Total records found:            | 10                                    |  |
| Documents          |                           |                                |                                       | ×                                     |  |
| Filings            |                           |                                |                                       |                                       |  |
| Notifications      |                           |                                | Edit my proceeding                    | subscription                          |  |
| Registered parties | Created                   | Subject                        | Proceeding notification e             | mais:      Subscribe      Unsubscribe |  |
| Schedule           | 2022/11/29                | Exhibit 276                    | Email frequency:                      | Daily summary 🗸                       |  |
|                    | 2022/11/29                | 27655-A0C                      |                                       | Daily summary                         |  |
|                    | 2022/11/29                | Exhibit 276                    | Save Cancel                           | Immediate                             |  |
|                    | 2022/11/29                | 27655-A00                      |                                       | Immediate and summary                 |  |
|                    | 2022/11/28                | Intervener:                    |                                       |                                       |  |
|                    | 2022/11/28                | 27655-F00                      |                                       |                                       |  |
|                    | 2022/11/21                | 27655-D01-20                   | 22: decision report                   |                                       |  |

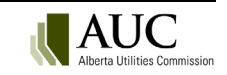

### **18.3 Email Messages**

Email messages are immediately sent for the specific conditions listed in the following table.

| Condition                      | Email message sent to                                                                           |
|--------------------------------|-------------------------------------------------------------------------------------------------|
| Proceeding registered          | <ul> <li>applicant(s) primary and secondary contacts</li> </ul>                                 |
|                                | <ul> <li>primary applicant organization's eFiling System administrator</li> </ul>               |
| Filing announcement registered | <ul> <li>all users who have selected to receive <u>Filing announcement globally</u>.</li> </ul> |
| Statement of intent to         | Individual(s) who registered the statement of intent to participate and, if different,          |
| participate registered         | the registered party for whom the statement of intent to participate was registered.            |
| Dispositions issued            | Registered parties.                                                                             |
| Notice of application          | All users who have selected to receive Notice of application globally.                          |
| filed                          |                                                                                                 |
| User account created           | User receives a system-generated password.                                                      |
| Password reset                 | User receives a system-generated password.                                                      |
| Removal notice                 | Applicant has a draft proceeding that is approaching 180 days in draft form and will            |
|                                | be deleted from the system.                                                                     |
| Request for access             | The disclosing party's confidential administrator(s) will receive an email to grant or          |
|                                | deny access to their organization's confidential material when a confidentiality                |
|                                | undertaking is registered on a confidential proceeding.                                         |
| Request for access             | To an individual that has submitted a Confidentiality undertaking when a                        |
| decided                        | confidential administrator has granted or denied access                                         |

### **18.4 Daily directions summary**

When the reminder, due date or non-compliance response due date passes, a daily directions summary email is sent to the responsible party's primary and secondary contacts indicating that the direction has passed its reminder, due date or non-compliance response due date.

## **18.5 Global notifications**

eFiling users can subscribe to receive one or more global notifications issued by email.

- Filing announcement a daily email listing all applications registered within the last 24-hour period.
- Notice of application a daily email listing all notices registered within the last 24-hour period.
- Issued dispositions a daily email listing all dispositions issued within the last 24-hour period.

To receive one or more global notifications, select your profile on the upper right menu bar. From the **Change** general information tab, under **Global notification settings**, check the preferred global notifications. Uncheck the notification to unsubscribe.

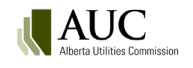

| Home Re                    | equest proceedii | ng Find                       | How do I? | Go to proceeding, a | ppl 🗸 Go | Dustin Hoffman's profile My organizational profile Sign out |
|----------------------------|------------------|-------------------------------|-----------|---------------------|----------|-------------------------------------------------------------|
| Change general information | Change pass      | word Change security question |           |                     |          |                                                             |
| Personal information       |                  |                               |           |                     |          |                                                             |
| First name *               | Du               | stin                          |           |                     |          |                                                             |
| Last name *                | Ho               | ffman                         |           |                     |          | -                                                           |
| Contact information        |                  |                               |           |                     |          |                                                             |
| Email address *            | du               | stin.hoffman@sham.ca          |           |                     |          |                                                             |
| Confirm email address      | * du             | stin.hoffman@sham.ca          |           |                     |          |                                                             |
| Phone number               | (40              | 3) 567-3678                   |           |                     |          |                                                             |
| Login information          |                  |                               |           |                     |          |                                                             |
| Login ID                   | Du               | stinHoffman                   |           |                     |          |                                                             |
| Organization administra    | ator 🖂           |                               |           |                     |          |                                                             |
| Confidential administra    | itor 🖂           |                               |           |                     |          |                                                             |
| Global notification set    | tings            |                               |           |                     |          |                                                             |
| Filing announcement        |                  |                               |           |                     |          |                                                             |
| Notice of application      |                  |                               |           |                     |          |                                                             |
| Issued dispositions        |                  |                               |           |                     |          |                                                             |

# **19 Dispositions**

Select Dispositions from the proceeding menuto view dispositions related to a specific proceeding. Each issued or rescinded disposition will be listed with a link to the disposition details screen on the disposition number. From the Disposition details screen, a user can select the **None** link under the exhibit number column on the Issued documents tab to view the public disposition document. Information about the disposition such as the release date and time, disposition type and status are included on the Disposition details screen. For dispositions from confidential proceedings, the confidential version of the disposition will be available on the Issued confidential documents tab.

| Dispositions                       |                            |                             |                            |                         |                    |                     |                      |                      |                  |
|------------------------------------|----------------------------|-----------------------------|----------------------------|-------------------------|--------------------|---------------------|----------------------|----------------------|------------------|
| Issued (Public) Disposition number | Title                      |                             |                            | Disposition type        | Disposition status | Release date        | Applications         | Expiry date          |                  |
| 25163-D01-2020                     | ATCO Ele                   | ectric Transmission Te      | est Decision               | Decision report         | Issued             | 2020/01/09 12:21 PM | 25163-A001           |                      |                  |
|                                    |                            |                             |                            |                         |                    |                     |                      |                      |                  |
| Home                               | Request proceeding         | Find <del>-</del>           | How do I?                  | Go to proceeding        | , appl 👻 Go        |                     | Bonnie Yee's profile | My organizational pr | ofile Sign out 💲 |
| Proceeding 24662                   | Disposition details        |                             |                            |                         |                    |                     |                      |                      |                  |
| ceeding home                       | Disposition: 24662-D01-201 | 19 <b>Type:</b> Decisi      | on report Status:          | isued                   |                    |                     |                      |                      |                  |
| plications                         | Title: EDTI 2020 Cust      | omer Specific DAS Rate Upda | e for an Existing Customer | (CS42)                  |                    |                     |                      |                      |                  |
| ections                            | Expiry date: N/A           | Expiry reason:              |                            |                         |                    |                     |                      |                      |                  |
| positions                          | Issued public documents    | Disposition applications    | Directions issued H        | listory                 |                    |                     |                      |                      |                  |
| cuments                            | Exhibit number D           | ocument description         |                            | Do                      | cument type        | Document status     |                      | Uploaded 4           | Directions       |
| ngs                                | None De                    | ecision 24662-D01-2019 EDTI | 2020 Customer Specific DA  | S Rate Update for an De | cision report      | Active              |                      | 2019/10/04           |                  |
| tifications                        |                            |                             |                            |                         |                    |                     |                      |                      |                  |
| gistered parties                   |                            |                             |                            |                         |                    |                     |                      |                      |                  |
|                                    |                            |                             |                            |                         |                    |                     |                      |                      |                  |

## **19.1 Rescinded or varied dispositions**

When a disposition has been replaced or varied by another disposition, the rescinded or varied status will be shown on the disposition details screen. A user can select the **History** tab to view a link to be directed to the replacement disposition or if the current disposition has rescinded or varied another disposition.

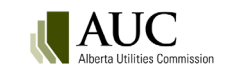

| Disposition details    |                     |                 |            |                                                                                                    |
|------------------------|---------------------|-----------------|------------|----------------------------------------------------------------------------------------------------|
| Disposition: 26855-D02 | 2-2021 <b>Тур</b> е | e: Decisi       | ion report | Status: Varied                                                                                                    |
| Title: Decision ti     | tle                 |                 |            |                                                                                                    |
| Expiry date: N/A       | Expi                | ry reason:      |            |                                                                                                    |
| Issued public documen  | ts Dispositi        | on applications | History    |                                                                                                    |
| Rescinded or v         | aried dispos        | sitions:        |            |                                                                                                    |
| Disposition            | Proceeding          | Release date    | Туре       | Decision document                                                                                                 |
| 25181-D01-2020         | 25181               | 2020/08/11      | Rescinded  | Public: 25181_X[]_25181_X[]_Decision 25181-D01-2020 - Rycroft 730S Substation Expansion Project_000087_000090.pdf |
| Rescinded or va        | aried by:           |                 |            |                                                                                                    |
| Disposition            | Proceeding          | Date            | Туре       |                                                                                                    |
| 26709-D01-2021         | 26709               | 2021/08/05      | Varied     |                                                                                                    |
|                        |                     |                 |            |                                                                                                    |
|                        |                     |                 |            |                                                                                                    |

# **20** Reporting

Use the Reporting option in the eFiling System to submit reports to the AUC that are not associated to a proceeding. All the eFiling System users can submit, view and <u>search</u> these reports.

The reports include, for example, the annual and quarterly compliance reports for service quality and reliability performance metrics for owners of electric distribution required by <u>Rule 002</u>: <u>Service Quality and Reliability</u> <u>Performance Monitoring and Reporting for Owners of Electric Distribution Systems and for Gas Distributors</u>; and the annual report of applications in response to Rule 005 required by <u>Rule 005</u>: <u>Annual Reporting Requirements of Financial and Operational Results</u>.

## 20.1 Submit a report

Select **Reporting** in **Go to...** on the Home page.

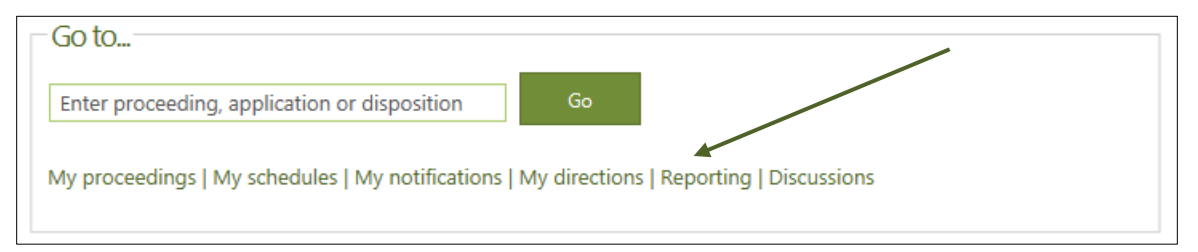

| List of submitted reporting             |                                                                   |                  |                 |                  |                |
|-----------------------------------------|-------------------------------------------------------------------|------------------|-----------------|------------------|----------------|
| Create & submit reporting               |                                                                   |                  |                 |                  |                |
| Title                                   | Reporting type                                                    | Submitted Date   | Submitter       | Reporting period | Reporting year |
| Oak Test Org-First quarter-2014/11/06   | Service Quality and Reliability Performance Monitoring and Report | ting 2014/11/06  | Oak Test Org    | First quarter    | 2013           |
| Oak Test Org-Second quarter-2014/11/06  | Service Quality and Reliability Performance Monitoring and Report | rting 2014/11/06 | Oak Test Org    | Second quarter   | 2013           |
| Oak Test Org-Third quarter-2014/11/06   | Service Quality and Reliability Performance Monitoring and Report | rting 2014/11/06 | Oak Test Org    | Third quarter    | 2013           |
| Oak Test Org-Annual-2014/11/06          | RRT/DRT Provider reporting                                        | 2014/11/06       | Oak Test Org    | Annual           | 2013           |
| Pine Test Org-First quarter-2014/11/06  | Service Quality and Reliability Performance Monitoring and Report | rting 2014/11/06 | Pine Test Org   | First quarter    | 2013           |
| Pine Test Org-Second quarter-2014/11/06 | Service Quality and Reliability Performance Monitoring and Report | rting 2014/11/06 | Pine Test Org   | Second quarter   | 2013           |
| Pine Test Org-Annual-2014/11/06         | RRT/DRT Provider reporting                                        | 2014/11/06       | Pine Test Org   | Annual           | 2013           |
| Spruce Test Org-Annual-2014/11/06       | RRT/DRT Provider reporting                                        | 2014/11/06       | Spruce Test Org | Annual           | 2013           |
| Maple Test Org-First quarter-2014/11/06 | Service Quality and Reliability Performance Monitoring and Report | ting 2014/11/06  | Maple Test Org  | First quarter    | 2013           |
| Elm Test Org-Annual-2014/11/06          | RRT/DRT Provider reporting                                        | 2014/11/06       | Elm Test Org    | Annual           | 2013           |

In the List of submitted reporting page, click Submit new report.

All users must first agree to the AUC privacy policy.

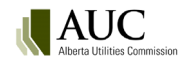

#### **Step 1:** The name of your organization is automatically assigned.

#### **Step 2:** Select the reporting type you are submitting.

#### The AUC defines the reporting types. Contact the AUC at info@auc.ab.ca to request a new reporting type.

| Step 1   |                                                                       |                   |                                                                                                    |  |  |  |  |  |  |  |  |
|----------|-----------------------------------------------------------------------|-------------------|----------------------------------------------------------------------------------------------------|--|--|--|--|--|--|--|--|
| Submitte | r: "Oak Test Org"                                                     |                   |                                                                                                    |  |  |  |  |  |  |  |  |
| Step 2 - | Step 2 - Select reporting type                                        |                   |                                                                                                    |  |  |  |  |  |  |  |  |
| Select   | Reporting type name                                                   | Rule              | Description                                                                                                    |  |  |  |  |  |  |  |  |
| 0        | Financial and operational results - transmission                      | Rule 005          | A report that provides the financial and operating results for a specific calendar year - transmission.                                 |  |  |  |  |  |  |  |  |
| 0        | Financial and operational results - distribution                      | Rule 005          | A report that provides the financial and operating results for a specific calendar year - distribution.                                 |  |  |  |  |  |  |  |  |
| 0        | Financial and operational results - retail energy                     | Rule 005          | A report that provides the financial and operating results for a specific calendar year - retail energy.                                |  |  |  |  |  |  |  |  |
| 0        | Financing Notices                                                     | Not<br>applicable | A report that provides notice of some form of financial undertaking such as a dividend declaration<br>or debenture issue.               |  |  |  |  |  |  |  |  |
| 0        | Service quality and reliability performance report – owners           | Rule 002          | A report that monitors service quality and reliability performance for owners of electric distribution<br>systems and gas distributors. |  |  |  |  |  |  |  |  |
| 0        | Service quality and reliability performance report -<br>providers     | Rule 003          | A report that monitors service quality and reliability performance for regulated rate and default<br>supply providers.                  |  |  |  |  |  |  |  |  |
| 0        | Code of conduct regulation - self reporting                           | Rule 030          | A report that must be filed if there is an instance of non-compliance with the code of conduct<br>regulation or compliance plan         |  |  |  |  |  |  |  |  |
| 0        | Code of conduct regulation - annual compliance report                 | Not<br>applicable | A report that must be filed in accordance with the requirements of section 33 of the Code of<br>Conduct Regulation                      |  |  |  |  |  |  |  |  |
| 0        | Inter-affiliate code of conduct - quarterly exception report          | Not<br>applicable | A report that outlines instances of non-compliance with an inter-affiliate code of conduct or<br>compliance plan.                       |  |  |  |  |  |  |  |  |
| 0        | Inter-affiliate code of conduct -annual compliance report             | Not<br>applicable | A report that must be filed in accordance with section 7.6 of the inter-affiliate codes of conduct.                                     |  |  |  |  |  |  |  |  |
| 0        | Code of Conduct Transition documents 2016 - sections 45 (5) and 46(4) | Not<br>applicable | Code of Conduct plans and exemptions previously approved by the MSA or AUC                                                              |  |  |  |  |  |  |  |  |
|          |                                                                       |                   | Upload document(s) & submit reporting Cancel                                                                                            |  |  |  |  |  |  |  |  |

**Step 3:** Select the reporting period and the reporting year from the drop-down lists.

| Step 3 - Select reporting period | Annual | Select reporting year | 2016 | $\sim$ |
|----------------------------------|--------|-----------------------|------|--------|
|                                  |        |                       |      |        |

**Step 4:** Select the reporting file(s) to upload.

| Folders                                                  |   | Test Documents<br><u>Total files: 43</u> , allowed: 42 |      |      |                         |               | Search Test Documer | nts × |
|----------------------------------------------------------|---|--------------------------------------------------------|------|------|-------------------------|---------------|---------------------|-------|
| Nesktop                                                  | - | Name                                                   | Info | Size | Туре                    | Date modified | Dimensions          |       |
| Documents                                                |   |                                                        |      |      | THE INICIOSOIL EACCI VV | 11/24/2010    |                     | -     |
| Pictures                                                 |   | Sample DOCX.docx                                       |      |      | Kb Microsoft Word D     | 2/8/2012      |                     |       |
| <ul> <li>Comparent</li> <li>Colligo Briefcase</li> </ul> |   | Sample JPEG.JPEG                                       |      | 2,42 | Kb JPEG image           | 7/30/2009     | 2592 x 1944         |       |
| Default (C:)                                             |   | 📓 Sample JPG 1.JPG                                     |      | 1,47 | Ko JPEG image           | 10/3/2008     | 2592 x 1944         |       |
| Deradit (D.) Deradit (D.) Deradit (D.) Deradit (D.)      |   | 📓 Sample JPG 2.JPG                                     |      | 1,40 | Kb JPEG image           | 10/9/2008     | 2592 x 1944         |       |
| Microsoft<br>Proceeding20001_2014                        | Ξ | Sample Test PPT.ppt                                    |      | 19   | Kb Microsoft PowerP     | 11/21/2008    |                     |       |
| Test Documents                                           |   | Sample VSD 1.vsd                                       |      | 6    | Kb Microsoft Visio Dra  | . 10/1/2008   |                     |       |

See Add application documents for upload instructions.

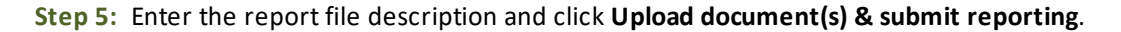

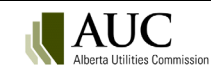

| Step 5 - Set descript                        | ions for each file                                                                                                    |                         |     |                                       |        |
|----------------------------------------------|----------------------------------------------------------------------------------------------------|-------------------------|-----|---------------------------------------|--------|
| Please note that mand<br>Set the default des | atory fields are identified with a red astrix<br>riptions for all of these files to their filename (excluding the file extension, e.gdoc | icx)                    |     |                                       |        |
| File Name                                    | Description                                                                                                    |                         |     | Remove                                |        |
| Sample pdf 9.pdf                             | Spruce_org reporting for Qtr 1 of 2014                                                                                                   | ×                       | *   | Remove                                |        |
| Note that filenames fo                       | documents will be changed when they are uploaded to fit the standardized namin                                                           | ng scheme. <sup>-</sup> | The | original name will be preserved.      |        |
|                                              |                                                                                                    |                         |     | Upload document(s) & submit reporting | Cancel |

The applicant organization's primary and secondary contacts are emailed that the report was successfully received by the AUC and published on the website.

The report title consists of the [User Name]-[Reporting Period]-[Date-Submitted]; for example, Elm Test Org-Annual-2014/11/06.

| List of submitted reporting               |                                                                      |                |                 |                  |                |  |  |  |
|-------------------------------------------|----------------------------------------------------------------------|----------------|-----------------|------------------|----------------|--|--|--|
| Create & submit reporting                 |                                                                      |                |                 |                  |                |  |  |  |
| Title                                     | Reporting type                                                       | Submitted Date | Submitter       | Reporting period | Reporting year |  |  |  |
| Oak Test Org-First quarter-2014/11/06     | Service Quality and Reliability Performance Monitoring and Reporting | 2014/11/06     | Oak Test Org    | First quarter    | 2013           |  |  |  |
| Oak Test Org-Second quarter-2014/11/06    | Service Quality and Reliability Performance Monitoring and Reporting | 2014/11/06     | Oak Test Org    | Second quarter   | 2013           |  |  |  |
| Oak Test Org-Third quarter-2014/11/06     | Service Quality and Reliability Performance Monitoring and Reporting | 2014/11/06     | Oak Test Org    | Third quarter    | 2013           |  |  |  |
| Oak Test Org-Annual-2014/11/06            | RRT/DRT Provider reporting                                           | 2014/11/06     | Oak Test Org    | Annual           | 2013           |  |  |  |
| Pine Test Org-First quarter-2014/11/06    | Service Quality and Reliability Performance Monitoring and Reporting | 2014/11/06     | Pine Test Org   | First quarter    | 2013           |  |  |  |
| Pine Test Org-Second quarter-2014/11/06   | Service Quality and Reliability Performance Monitoring and Reporting | 2014/11/06     | Pine Test Org   | Second quarter   | 2013           |  |  |  |
| Pine Test Org-Annual-2014/11/06           | RRT/DRT Provider reporting                                           | 2014/11/06     | Pine Test Org   | Annual           | 2013           |  |  |  |
| Spruce Test Org-Annual-2014/11/06         | RRT/DRT Provider reporting                                           | 2014/11/06     | Spruce Test Org | Annual           | 2013           |  |  |  |
| Magical rescord-First quarter-zota 243/06 | Service Quality and Reliability Performance Monitoring and Reporting | 2014/11/06     | Maple Test Org  | First quarter    | 2013           |  |  |  |
| Elm Test Org-Annual-2014/11/06            | RRT/DRT Provider reporting                                           | 2014/11/06     | Elm Test Org    | Annual           | 2013           |  |  |  |
|                                           |                                                                      |                |                 |                  |                |  |  |  |
|                                           |                                                                      |                |                 |                  |                |  |  |  |

If a report requires AUC review before being published on the website, the following message is shown.

| Submitted reporting info                                                                                                    |  |
|----------------------------------------------------------------------------------------------------|--|
| The submitted reporting and the documents associated to the reporting will not be available until they have been released by the AUC |  |
| Ok                                                                                                    |  |
|                                                                                                    |  |

The AUC report custodian will review the report content before publishing it on the eFiling System.

#### 20.2 View a report

Select **Reporting** in **Go to...** on the Home page.

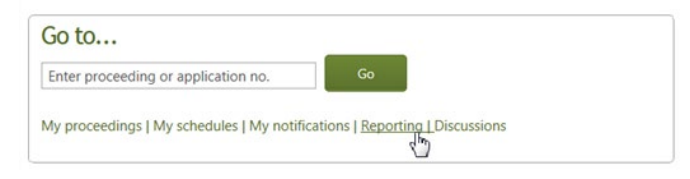

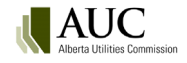

| List of submitted reporting             | ist of submitted reporting                                           |                |                 |                  |                |  |  |  |  |
|-----------------------------------------|----------------------------------------------------------------------|----------------|-----------------|------------------|----------------|--|--|--|--|
| Create & submit reporting               |                                                                      |                |                 |                  |                |  |  |  |  |
| Title                                   | Reporting type                                                       | Submitted Date | Submitter       | Reporting period | Reporting year |  |  |  |  |
| Oak Test Org-First quarter-2014/11/06   | Service Quality and Reliability Performance Monitoring and Reporting | 2014/11/06     | Oak Test Org    | First quarter    | 2013           |  |  |  |  |
| Oak Test Org-Second quarter-2014/11/06  | Service Quality and Reliability Performance Monitoring and Reporting | 2014/11/06     | Oak Test Org    | Second quarter   | 2013           |  |  |  |  |
| Oak Test Org-Third quarter-2014/11/06   | Service Quality and Reliability Performance Monitoring and Reporting | 2014/11/06     | Oak Test Org    | Third quarter    | 2013           |  |  |  |  |
| Oak Test Org-Annual-2014/11/06          | RRT/DRT Provider reporting                                           | 2014/11/06     | Oak Test Org    | Annual           | 2013           |  |  |  |  |
| Pine Test Org-First quarter-2014/11/06  | Service Quality and Reliability Performance Monitoring and Reporting | 2014/11/06     | Pine Test Org   | First quarter    | 2013           |  |  |  |  |
| Pine Test Org-Second quarter-2014/11/06 | Service Quality and Reliability Performance Monitoring and Reporting | 2014/11/06     | Pine Test Org   | Second quarter   | 2013           |  |  |  |  |
| Pine Test Org-Annual-2014/11/06         | RRT/DRT Provider reporting                                           | 2014/11/06     | Pine Test Org   | Annual           | 2013           |  |  |  |  |
| Spruce Test Org-Annual-2014/11/06       | RRT/DRT Provider reporting                                           | 2014/11/06     | Spruce Test Org | Annual           | 2013           |  |  |  |  |
| Maple Test Org-First quarter-2014/11/06 | Service Quality and Reliability Performance Monitoring and Reporting | 2014/11/06     | Maple Test Org  | First quarter    | 2013           |  |  |  |  |
| Elm Test Org-Annual-2014/11/06          | RRT/DRT Provider reporting                                           | 2014/11/06     | Elm Test Org    | Annual           | 2013           |  |  |  |  |

Click on title of the report within the list on the List of submitted reporting page. Then select the specifc file name to view from the list of files on the Submitted reporting documents pop-up box.

## 21 Find

Use **Find** on the top toolbar to locate current and historic applications, directions, dispositions, filings, organizations, proceedings and schedules.

Find gives you a quick way to target specific files based on a variety of criteria such as status, applicant, registration and disposition dates, and a simple way to export the data to an Excel spreadsheet.

| FILING SYSTEM                                                     | $\frown$            |                                             | Advanced search Search.                  |
|-------------------------------------------------------------------|---------------------|---------------------------------------------|------------------------------------------|
| Home Request proceeding                                           | Find 🛩 💦 How do I?  | Go to proceeding, appl 💙 Go                 | eFiling Administrator's profile Sign out |
|                                                                   | Applications        |                                             |                                          |
| Go to                                                             | Directions          | Schedule summary                            |                                          |
| Enter proceeding, application or disposition Go                   | Dispositions        | Hearings and meetings Process               |                                          |
| My proceedings   My schedules   My notifications   My directions  | Filings             | There are no items to show in this view.    |                                          |
| Regulatory documents   Reporting                                  | Organizations       |                                             |                                          |
|                                                                   | Proceedings         | Priority directions                         |                                          |
| Quick tips                                                        | Regulatory document | Outstanding Overdue                         |                                          |
| File application   Register to participate   Make a filing   More | Schedules           | Disposition Proceeding Oldest past due date |                                          |
| Recent notifications                                              | $\bigcirc$          | There are no priority directions available  |                                          |

Enter filter criteria and click Find to list the results in the lower part of the page (Reset clears current filter criteria).

Find applications:

| Find applications        |               |                      |                  |                          |                               |                     |                      |             |                     |            |
|--------------------------|---------------|----------------------|------------------|--------------------------|-------------------------------|---------------------|----------------------|-------------|---------------------|------------|
| Filter criteria          |               |                      |                  |                          |                               |                     |                      |             |                     |            |
| Application description: |               |                      |                  |                          | Application status:           | All                 | ~                    |             |                     |            |
| Division:                | All           | $\checkmark$         |                  |                          | Electric facility ID:         |                     |                      |             |                     |            |
| Applicant:               | Select applie | ant                  |                  |                          | Alternate reference:          |                     |                      |             |                     |            |
|                          | Include I     | nistorical name      |                  |                          | Application date range:       | Registered      Dec | cided                |             |                     |            |
| Application category:    | Select applic | ation categories     |                  |                          |                               | Start date:         | End date:            |             |                     |            |
|                          | Power gene    | eration              | _                |                          |                               | 12/1/2017           | 3/6/2018             |             |                     |            |
| Application types:       | Select applie | ration types         |                  |                          |                               |                     |                      |             |                     |            |
|                          | Power plan    | t                    |                  |                          |                               |                     |                      |             |                     |            |
| Application              | Proceeding    | Application category | Application type | Primary applicant        | Primary LAO                   | Registration date   | Electric facility ID | Results per | Alternate reference | Show all   |
| 23181-A005               | 23181         | Rower generation     | Power plant      | Encana Corporation       |                               | 2018/03/05          |                      | Registered  | 11122               | Facilities |
| 23178-A005               | 23178         | Power generation     | Power plant      | AltaLink Management Ltd. |                               | 2018/03/05          |                      | Registered  | AFB6                | Facilities |
| 23178-A004               | 23178         | Power generation     | Power plant      | AltaLink Management Ltd. |                               | 2018/03/05          |                      | Registered  | AFB6                | Facilities |
| 23181-A002               | 23181         | Power generation     | Power plant      | Encana Corporation       |                               | 2018/03/05          |                      | Registered  | 11122               | Facilities |
| 23181-A001               | 23181         | Power generation     | Power plant      | Encana Corporation       |                               | 2018/03/05          |                      | Registered  | 11122               | Facilities |
| 23175-A002               | 23175         | Power generation     | Power plant      | Focus Energy Group Inc.  | TTST-eFiling LAO_1_Facilities | 2018/03/01          |                      | Registered  |                     | Facilities |
| 23174-A004               | 23174         | Power generation     | Power plant      | XYZ Utility Company      |                               | 2018/03/01          |                      | Registered  |                     | Facilities |
| 23172-A001               | 23172         | Power generation     | Power plant      | XYZ Utility Company      |                               | 2018/03/01          |                      | Registered  |                     | Facilities |
| 23162-A001               | 23162         | Power generation     | Power plant      | AltaLink Management Ltd. | Stephen Bruce                 | 2018/03/01          |                      | Registered  | 22                  | Facilities |
| 23150-A001               | 23150         | Power generation     | Power plant      | XYZ Utility Company      | TTST-eFiling LAO_1_Facilities | 2018/02/22          |                      | Decided     | 3456                | Facilities |
| 22115-0002               | 22115         | Power generation     | Rower plant      | Imperial Oil Limited     | lonot Abol                    | 2018/01/11          |                      | Decided     |                     | Eacilities |

**Note**: The Organization function requires a minimum of two characters in the organization name.

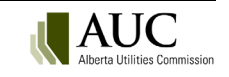

Text criteria fields are case sensitive.

Export to excel exports the results list as comma-separated values (.csv) file to Excel.

|                                                                     |              |              | _ |                |   |
|---------------------------------------------------------------------|--------------|--------------|---|----------------|---|
| Do you want to open or save <b>Export.csv</b> from <b>4sptst1</b> ? | <u>O</u> pen | <u>S</u> ave | - | <u>C</u> ancel | × |
| н — — — — — — — — — — — — — — — — — — —                             |              |              |   |                |   |

# 22 Search

Use **Search** to enter a text and character string to locate all occurrences of the string in the content of files on the eFiling System. You can search the content for all files or search only within specific applications, filings and dispositions sites. This search uses wildcard or Boolean operators, and you can also search by file properties or phrases.

Search results:

Refine by site

| FILING SYS                                                                                                    | TEM                                                                                                    |                                                                                                    |                                                         |                                                                                              |                     | Advanced search cost of capital      |  |  |
|----------------------------------------------------------------------------------------------------|----------------------------------------------------------------------------------------------------|----------------------------------------------------------------------------------------------------|---------------------------------------------------------|----------------------------------------------------------------------------------------------|---------------------|--------------------------------------|--|--|
| Home                                                                                                    | Request proceeding                                                                                                    | Find 🕶                                                                                                    | How do I?                                               | Go to proceeding, appl 💙 Go                                                                  | James Yeo's profile | My organizational profile 7 sign out |  |  |
|                                                                                                    |                                                                                                    |                                                                                                    |                                                         |                                                                                              |                     | 🔿 SHAF 🏠 FOLLOW 🗔                    |  |  |
| FILE TYPE<br>Email                                                                                                    | cost of capital                                                                                                    |                                                                                                    | Advance                                                 | d                                                                                            |                     |                                      |  |  |
| Excel                                                                                                    | About 11,059 results                                                                                                    |                                                                                                    |                                                         |                                                                                              |                     |                                      |  |  |
| PowerPoint<br>Web page                                                                                                    | Results display only files you are authorized to view.                                                                                           |                                                                                                    |                                                         |                                                                                              |                     |                                      |  |  |
| word                                                                                                    | Relevance V                                                                                                    |                                                                                                    |                                                         |                                                                                              |                     |                                      |  |  |
| DOCUMENT TYPE                                                                                                    | 22942_X0025_AppendixD-Transmiss                                                                                                    | ionSystemCostCausatio_00                                                                                             | 25                                                      |                                                                                              |                     |                                      |  |  |
| Connection consent<br>Closure letter                                                                                         | this 2018 Update first functionalizes capital co<br>of capital cost<br>tst-www2.auc.ab.ca//22942_X0025_AppendixI                                 | st, then functionalizes O&M cost<br>D-TransmissionSystemCost                                                         | , then combines <mark>capital cos</mark>                | <mark>it</mark> and non- <mark>capital cost</mark> functionalization using ratio             |                     |                                      |  |  |
| Filing announcement - proce<br>SHOW MORE                                                                                     | Exhibit number: 22942-X0025   Document ty<br>Cost Causation Study 2018 Update                                                                    | pe: Appendix   Registered party                                                                                      | Independent System Open                                 | ator   Document description: Appendix D - Transmission System                                |                     |                                      |  |  |
| APPLICATION TYPE                                                                                                    | Show more                                                                                                    |                                                                                                    |                                                         |                                                                                              |                     |                                      |  |  |
| Rates miscellaneous<br>Utility rate proceeding costs<br>Performance-based regulatio                                          | 22942_X0025_AppendixU>TransmissionSystem<br>www2.auc.ab.ca/Proceeding22942/Proceeding<br>Tariff Application — Appendix D Transmission S          | LostCausatio_0025https://tst-<br>Documents/22942_X0025_Appen<br>System Cost Causation Study 201                      | dixD-TransmissionSystemCo<br>8 Update Date: September 1 | sstCausatio_0025.pdfSystem Account 2018 ISO<br>14, 2017 Prepared by: Alberta Electric System |                     |                                      |  |  |
| LAST MODIFIED DATE<br>Earlier than Friday, March 2, 2.,<br>Friday, March 2, 2018 - Tuesd.,<br>Tuesday, March 19, 2019 - Fri, | 26510_X0002_Capital Power Compl<br>15 B. Fortis Has No Legal Basis for Invoicing the<br>Project to<br>tst-www2.auc.ab.ca//26510_X0002_Capital Po | laint regarding FortisAlber<br>e Underbuild <mark>Costs</mark> to <mark>Capital</mark> Po<br>ower Complaint regardin | wer In mid-2020, <mark>Capital</mark>                   | Power paid all <b>costs</b> required for the Strathmore                                      |                     |                                      |  |  |
| Friday, May 8, 2020                                                                                                    | Exhibit number: 26510-X0002   Document ty<br>FortisAlberta Strathmore Area Interconnection                                                       | pe: Application   Registered par<br>Issues                                                                           | ty: Capital Power Corporatio                            | on   Document description: Capital Power Complaint regarding                                 |                     |                                      |  |  |

# 23 Advanced Search

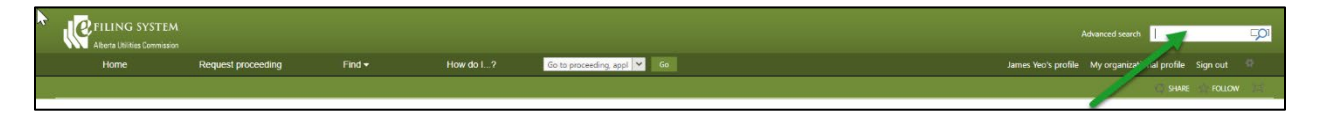

The advanced search functionality in eFiling allows a user to construct complex search queries with ease. The advanced search automatically inserts operators and property restrictions into the search string so the user does not need to understand complex search syntax. The search string may be edited by the user.

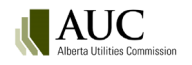

| Advanced search                                                                 |                                                                                     |               |       |        |             |          | C Reset | Understand this screen |  |
|---------------------------------------------------------------------------------|-------------------------------------------------------------------------------------|---------------|-------|--------|-------------|----------|---------|------------------------|--|
| Add search term Contains any words                                              | Add search property                                                                 | Document type | ✓ Add |        |             |          |         |                        |  |
| Contains any words bat windmill                                                 |                                                                                     |               |       |        | Group N/A 👻 | Remove * |         |                        |  |
| Documents uploaded after 2020/01/01                                             |                                                                                     |               | Ĕ     | AND OR | Group N/A ¥ | Remove * |         |                        |  |
| Document type                                                                   | Evidence (Filing)                                                                   |               |       | AND OR | Group N/A ¥ | Remove * |         |                        |  |
| Search string                                                                   |                                                                                     |               |       |        |             |          |         |                        |  |
| ("bat" OR "windmill" OR "") AND Created >= "2020/01/01" AND DocumentType:"Evide | ("bat" OR "windmill" OR "') AND Created >= "2020/01/01" AND DocumentType:"Evidence" |               |       |        |             |          |         |                        |  |
|                                                                                 |                                                                                     | search strin  | ŋg    |        |             |          |         | ß                      |  |
|                                                                                 | Search                                                                              |               |       |        |             |          |         |                        |  |

# 23.1 Add search terms

Search operators are commands for search engines to refine search results. Select from the search terms to use some common operators and then select the **Add** button:

| Advanced search |                                 |                                                                  |       |  |  |  |  |  |
|-----------------|---------------------------------|------------------------------------------------------------------|-------|--|--|--|--|--|
| Add search term | Choose a search term to add     | Add Add search property Choose a search property to add      Add |       |  |  |  |  |  |
|                 | Choose a search term to add     |                                                                  |       |  |  |  |  |  |
|                 | Contains all words              |                                                                  |       |  |  |  |  |  |
| Search string   | Contains any words              |                                                                  |       |  |  |  |  |  |
|                 | Specific phrase                 |                                                                  |       |  |  |  |  |  |
|                 | Words near each other           |                                                                  |       |  |  |  |  |  |
|                 | Words within the same paragraph |                                                                  |       |  |  |  |  |  |
|                 |                                 |                                                                  | le le |  |  |  |  |  |
|                 | Search                          |                                                                  |       |  |  |  |  |  |

Enter the text you want to search for into the search term box and then click in the search string box to populate the search string and then select the **Search** button.

| Advanced search                                                                                                    | Reset Ounderstand this screen |
|----------------------------------------------------------------------------------------------------|-------------------------------|
| Add search term     Contains any words <ul> <li>Add search property</li> <li>Choose a search property to add</li> <li> <li>Add</li> </li></ul> <ul> <li>Add search property</li> <li>Choose a search property to add</li> <li> <li>Add</li> </li></ul> <ul> <li>Add</li> </ul> |                               |
| Contains any words bat windmill     Group N/A      Remut                                                                                                    | /e -                          |
| Search string                                                                                                    |                               |
| ('bat' OR 'windmill' OR '')                                                                                                    |                               |
|                                                                                                    | li li                         |
| Search                                                                                                    |                               |

Choose from the following search terms to have the system automatically add the operators into the search string:

| Search term        | Operator | Description                                                         |
|--------------------|----------|---------------------------------------------------------------------|
| Contains all words | AND      | Returns search results that include all words in the search string. |
|                    |          | Example: ("bat" AND "windmill").                                    |

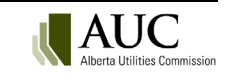

| Advanced search                                             |                                                                                                    | C Reset Understand this screer         |
|-------------------------------------------------------------|----------------------------------------------------------------------------------------------------|----------------------------------------|
| dd search term Cont                                         | tains all words                                                                                                    |                                        |
| Contains all words bat windmill                             | Group                                                                                                    | I/A Y Remove Y                         |
| earch string                                                |                                                                                                    |                                        |
| "bat" AND "windmill")                                       |                                                                                                    |                                        |
|                                                             |                                                                                                    |                                        |
|                                                             |                                                                                                    | h                                      |
|                                                             | Search                                                                                                    |                                        |
| LE TYPE                                                     | ("bet" AND "windmill")                                                                                                    |                                        |
| DF                                                          |                                                                                                    |                                        |
| DCUMENT TYPE                                                | About 18 results                                                                                                    |                                        |
| pplication                                                  | Results display only files you are authorized to view.                                                                                                    |                                        |
| formation response                                          |                                                                                                    |                                        |
| ratement of intent to partici<br>nvironmental               | Relevance 🗸                                                                                                    |                                        |
| vidence                                                     | 뗾 25018 X0028 GechterSIPletter 0029.pdf                                                                                                    |                                        |
| HOW MORE                                                    | by a fungal disease and the Alberta Community Bat Program is raising concerns over their will have on the wildlife before rubbe                                                                                                    | er stamping all who applies            |
| ST MODIFIED DATE                                            | to have a <mark>Windmill</mark> Farm<br>tst-www/2 aug ab ca/_/25018_X0028_GeobterSIPletter_0029.pdf                                                                                                    |                                        |
| arlier than Saturday, April 21                              | Brithmendedbleg in 25010_N0020_Occinetion reter_0025.pdf<br>. Evhilit number: 25018_Y0028   Document tune: Statement of intent to naticinate   Benictered narty: Dwaves & Fleanor Gentic                                                                                                    | r L Document description: DE Gechter   |
| aturday, April 21, 2018 - Tue<br>uesday, September 11, 2018 | SIP letter                                                                                                    | - pocument description be occine.      |
| Vednesday, June 24, 2020                                    |                                                                                                    |                                        |
|                                                             | snow more<br>25018_X0028_GechterSIPletter_0029.pdfhttps://tst-                                                                                                    |                                        |
|                                                             | www2.auc.ab.ca/Proceeding25018/ProceedingDocuments/25018_X0028_GechterSIPletter_0029.pdfSystem AccountT DIME bRECEI<br>SUCCESSFULLY ~, 1, ecem er 5, 2019. 01/15/2 at 3,4914 PM MST REMOTE CSID 013 00: 40 4038322157 4038322157 ~' 1 ' IN BOUN                                                                                                    | /ED ON , FAX RECEIVED<br>ID NOTIFICATI |
|                                                             |                                                                                                    |                                        |
|                                                             | 25018_X0060_BHEC-RC-GP_Rattlesnake-Ridge-WPP_Gechter_IR_Resp To access the level of fall bat activity within the Project Study Area seven SM38AT® bat detector units were deployed in the Project                                                                                                    | +                                      |
|                                                             | tst-www2.auc.ab.ca//25018_X0060_BHEC-RC-GP_Rattlesnake-Ridge-WPP                                                                                                    |                                        |
|                                                             | Exhibit number: 25018-X0060   Document type: Information response   Filing: 25018-F0036   Registered party: BHE Canada Ra                                                                                                    | ttlesnake G.P. Inc.   Document         |
|                                                             | description: BHEC Responses to Dwayne and Eleanor Gechter Information Request of February 13, 2020                                                                                                    |                                        |
|                                                             |                                                                                                    |                                        |
| ontains any wo                                              | ords OR Returns search results that include one                                                                                                    | e or more of the specif                |
| ,                                                           | words Example: ("hat" OR "windmill"                                                                                                    | OR "turbine" OR                        |
|                                                             | "hlades")                                                                                                    |                                        |
| Advanced search                                             | Diddes j.                                                                                                    | CReset OUnderstand this scree          |
| Add search term Con                                         | ntains any words   Add Add search property Choose a search property to add   Add                                                                                                    |                                        |
| Contains any words bat windmill tu                          | rbine Comm                                                                                                    |                                        |
| Contains any words Dat windmini tu                          | unine university of the second second s | V/A + Remove -                         |
| Search string                                               |                                                                                                    |                                        |
| ("bat" OR "windmill" OR "turbine")                          |                                                                                                    |                                        |
|                                                             |                                                                                                    |                                        |
|                                                             |                                                                                                    | h                                      |
|                                                             | Search                                                                                                    |                                        |
|                                                             |                                                                                                    |                                        |

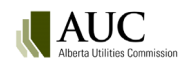

| Words near<br>each other                                                                 | NEAR(8)                 | Matches results where a term is within close proximity to<br>another term. Example: ("wildlife" NEAR(8) "migration"). The number in<br>brackets after NEAR can be changed to another value by the user.   |  |  |  |  |
|------------------------------------------------------------------------------------------|-------------------------|----------------------------------------------------------------------------------------------------|--|--|--|--|
| Advanced search                                                                          | ·                       | ⊂                                                                                                    |  |  |  |  |
| Add search term Wor                                                                      | ırds near each other    | Add         Add search property         Choose a search property to add <ul></ul>                                                                                                    |  |  |  |  |
| Words near each other wildlife mig                                                       | gration                 | Group N/A V Remove *                                                                                                    |  |  |  |  |
| Search string<br>("wildlife" NEAR(8) "migration")                                        |                         |                                                                                                    |  |  |  |  |
|                                                                                          |                         | Search                                                                                                    |  |  |  |  |
| Specific phrase                                                                          | "text string"           | Matches results where documents contain the exact text string entered.<br>Example: "the most commonly observed species".                                                                                  |  |  |  |  |
| station cod search                                                                       |                         | C Sace   @Lindential this screen                                                                                                    |  |  |  |  |
| Add search term                                                                          | Specific phrase         | Add Add example monenty Choose a search property to add.                                                                                                    |  |  |  |  |
| Specific phrase the most common                                                          | lu obcarvad species     |                                                                                                    |  |  |  |  |
| Gene prode are not                                                                       | y observed species      |                                                                                                    |  |  |  |  |
| Search string "the most commonly observed specie                                         | es"                     |                                                                                                    |  |  |  |  |
|                                                                                          |                         | Search                                                                                                    |  |  |  |  |
| Words within<br>the same<br>paragraph.                                                   | NEAR(200)               | Matches results where a term is within close proximity to another term.<br>Example: ("wildlife" NEAR(200) "migration"). The number in brackets after<br>NEAR can be changed to another value by the user. |  |  |  |  |
| <sup>s</sup> Advanced search                                                             |                         | Reset OUnderstand this screen                                                                                                    |  |  |  |  |
| Add search term Words wit                                                                | thin the same paragraph | Add         Add search property         Choose a search property to add         ✓         Add                                                                                                    |  |  |  |  |
| Words within the same paragraph V<br>Search string<br>('wildlife' NEAR(200) 'migration') | wildlife migration      | Group N/A V Resuve -                                                                                                    |  |  |  |  |
|                                                                                          |                         | Search                                                                                                    |  |  |  |  |

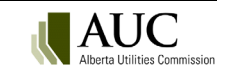

| *                                                             | Wildcard | Allows a user to specify part of a word from the beginning of a word,<br>followed by the asterisk character to return results that include the<br>beginning of the word with other endings. Use the <i>Contains any</i><br><i>words</i> search term. Example: ("entitle*") will return entitle, entitled,<br>entitlement. |  |
|---------------------------------------------------------------|----------|----------------------------------------------------------------------------------------------------|--|
| Advanced search                                               |          | Seset Orderstand this screen                                                                                                    |  |
| Add search term Contains any word Contains any words entitle* | ds • Add | Add search property Choose a search property to add v Add Group N/A v Remove •                                                                                                    |  |
| Search string<br>("entitle*")                                 |          |                                                                                                    |  |
|                                                               | -        |                                                                                                    |  |
|                                                               |          | Search                                                                                                    |  |

## 23.2 Add search property

Properties are attributes or characteristics of a document, sometimes referred to as metadata. Properties are used by search engines to help organize documents and allow a user to find relevant information. They can be used to restrict search results to specific properties. Some examples of document properties are document type, format, proceeding number, registered party, etc.

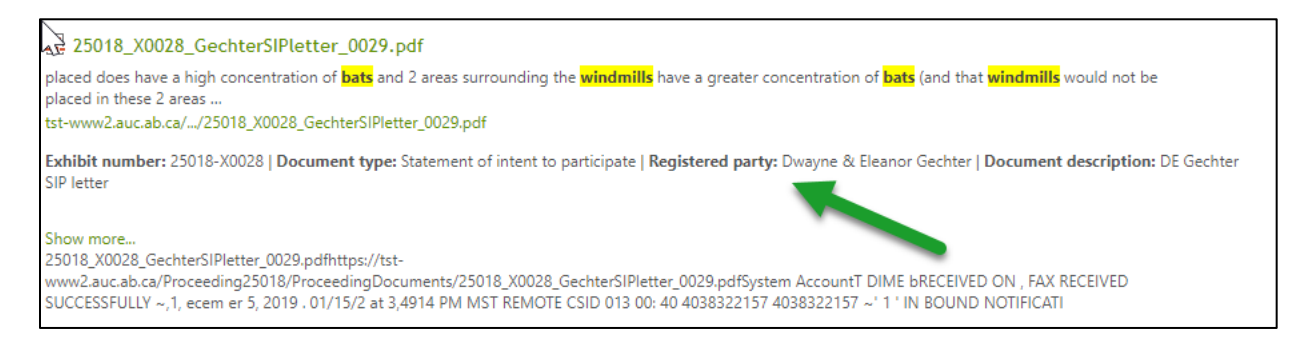

The following search restriction properties can be added to your searches to narrow your search results set.

| Advanced search                                              | C Reset 0 Understand this scre         |
|--------------------------------------------------------------|----------------------------------------|
|                                                              |                                        |
| Add search term Contains any words 🗸 Add Add search property | y Choose a search property to add Add  |
|                                                              | Choose a search property to add        |
| O         Contains any words         entitle*                | Proceeding number Group N/A 💙 Remove 🔫 |
|                                                              | Documents uploaded before              |
| Search string                                                | Documents uploaded after               |
| ("entitle*")                                                 | Document category                      |
|                                                              | Document type                          |
|                                                              | Filed by                               |
|                                                              | Library name                           |
|                                                              | Registered party                       |
|                                                              | Search                                 |

Select the search property and then select the **Add** button. Enter the text string into the property box.

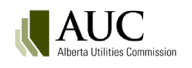

| Advanced search                                                                                              |        |             |          | C Reset | Dunderstand | this screen |  |  |
|----------------------------------------------------------------------------------------------------|--------|-------------|----------|---------|-------------|-------------|--|--|
| Add search term Contains any words   Add Add search property Proceeding number   Add                         |        |             |          |         |             |             |  |  |
| Contains any words         bat windmill                                                                      |        | Group N/A ¥ | Remove * |         |             |             |  |  |
| Proceeding number         26855         Q                                                                    | AND OR | Group N/A ¥ | Remove * |         |             |             |  |  |
| Search string                                                                                                |        |             |          |         |             |             |  |  |
| ("bat" OR "windmill" OR "") AND (ProceedingID: 26855" OR "Proceeding" NEAR(8) "26855" OR "Proceeding 26855") |        |             |          |         |             |             |  |  |
|                                                                                                    |        |             |          |         |             |             |  |  |
|                                                                                                    |        |             |          |         |             | li          |  |  |
| Search                                                                                                    |        |             |          |         |             |             |  |  |

Alternatively, you can select the magnifying glass to use the look-up tool to select the property directly from eFiling data.

| w A a | Advanced search    |                    |                           |                     |                   |       |        |             |          |
|-------|--------------------|--------------------|---------------------------|---------------------|-------------------|-------|--------|-------------|----------|
| Ad    | d search term      | Contains any words | <ul> <li>✓ Add</li> </ul> | Add search property | Proceeding number | ✓ Add |        |             |          |
| •     | Contains any words | bat windmill       |                           |                     |                   |       |        | Group N/A 🗸 | Remove 👻 |
| •     | Proceeding number  | 26855              |                           |                     |                   | ۹     | AND OR | Group N/A 🗸 | Remove 🔻 |

| Search property              | Description                                                                                                    |
|------------------------------|----------------------------------------------------------------------------------------------------|
| Proceeding<br>number         | Restricts the results to proceeding site page or documents that are part of the proceeding number entered. Example: user enters 26372 and the system enters into the search string (ProceedingID:"26372" OR "Proceeding" NEAR "26372" OR "Proceeding 26372").                                                           |
| Documents<br>uploaded before | Restricts documents in the result set to those that were uploaded to<br>the location prior to the date chosen. This does not include documents uploaded on<br>the date chosen. Example: user selects date of April 12, 2021 and the system<br>enters Created < "2021/04/12" into the search string.                     |
| Documents<br>uploaded after  | Restricts documents in the result set to those that were uploaded to the location after the date chosen. This does include documents uploaded on the date chosen. Example: user selects date of April 12, 2021 and the system enters Created >= "2021/04/12" into the search string.                                    |
| Document<br>category         | Restricts documents in the result set to the chosen category of applications,<br>filings, dispositions or all in eFiling. Example: the user selects Application from the<br>drop-down list and the system populates EntityType:"Application" into the search<br>string.                                                 |
| Document type                | Restricts documents in the result set to the chosen document type from a list of document types in eFiling. Example: the user selects Ruling from the drop-down list and the system populates DocumentType:"Ruling" into the search string.                                                                             |
| Filed by                     | Restricts documents in the result set to the party that filed the document. This can<br>be different from the registered party if filed by a representative. Example: the user<br>selects Bennett Jones LLP from the party look-up tool and the system<br>populates FiledBy:"Bennett Jones LLP" into the search string. |
| Registered party             | Restricts documents in the result set to the party that the application or filing document is made on behalf of.                                                                                                    |

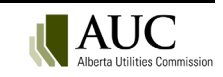

# 23.3 Searches with multiple search terms or properties

Multiple search terms and properties can be added to facilitate more complex searches usually producing smaller results sets:

Example: Find me a recent precedent ruling on confidential treatment of proprietary information.

| J.A | Advanced search  |                                                |                     |                                 |                          |       |        |             |          |   |
|-----|------------------|------------------------------------------------|---------------------|---------------------------------|--------------------------|-------|--------|-------------|----------|---|
| A   | dd search term   | Specific phrase                                | ✓ Add               | Add search property             | Documents uploaded after | ✓ Add |        |             |          |   |
| •   | Document type    |                                                |                     | Confidentiality ruling (Filing) |                          |       | *      | Group N/A 💙 | Remove * |   |
| ۲   | Specific phrase  | proprietary information                        |                     |                                 |                          |       | AND OR | Group N/A 💙 | Remove * |   |
| •   | Documents uploa  | aded after 2020/01/01                          |                     |                                 |                          |       | AND OR | Group N/A 💙 | Remove * |   |
| 5   | earch string     |                                                |                     |                                 |                          |       |        |             |          |   |
| [   | OcumentType:"Cor | nfidentiality ruling" AND "proprietary informa | tion" AND Created > | = "2020/01/01"                  |                          |       |        |             |          |   |
|     |                  |                                                |                     |                                 |                          |       |        |             |          |   |
|     |                  |                                                |                     |                                 |                          |       |        |             |          | ĥ |
|     |                  |                                                |                     |                                 | Search                   |       |        |             |          |   |

| FILE TYPE                                                 | DocumentType:"Confidentiality ruling" AND "prop 🔎 Advanced                                                                                                    |
|-----------------------------------------------------------|----------------------------------------------------------------------------------------------------|
| PDF                                                       |                                                                                                    |
| DOCUMENT TYPE                                             | 7 results                                                                                                    |
| Confidentiality ruling                                    | Results display only files you are authorized to view.                                                                                                    |
| LAST MODIFIED DATE                                        |                                                                                                    |
| Earlier than Sunday, Septemb                              | Relevance Y                                                                                                    |
| Sunday, September 27, 2020<br>Wednesday, January 27, 2021 |                                                                                                    |
| Thursday, September 30, 2021                              | copy in SharePoint. AltaLink's environment documents contain proprietary information. i The information provided herein is confidential and is provided strictly for the sole use                                                                                                    |
|                                                           | tst-www2.auc.ab.ca//26856_X0008_AMLSunnybrook510SUpgrade-Appendi                                                                                                    |
|                                                           | Exhibit number: 26856-X0008   Document type: Confidentiality ruling   Filing: 26856-F0004   Registered party: Alberta Utilities Commission   Document description: a                                                                                                    |
|                                                           | Show more<br>26856_X0008_AMLSunnybrook510SUpgrade-AppendixHEnviro_0193_000008https://tst-<br>www2.auc.ab.ca/Proceeding26856/ProceedingDocuments/26856_X0008_AMLSunnybrook510SUpgrade-AppendixHEnviro_0193_000008.pdfhmoonSystem<br>AccountEnvironmental Specifications and Requirements Sunnybrook 510S Substation Upgrade Doc. No.: AL-ENV-5099 ESR Date: 08/10/2015 Printed                                                                                     |
|                                                           | 國 24964_X0484_2020-09-16 AUC letter - Ruling on Calgary mot                                                                                                    |
|                                                           | 10. As the Utility Subsector report is <mark>proprietary information</mark> , the conditions on its use likely<br>tst-www2.auc.ab.ca//24964_X0484_2020-09-16 AUC letter - Ruling o                                                                                                    |
|                                                           | Exhibit number: 24964-X0484   Document type: Confidentiality ruling   Filing: 24964-F0168   Registered party: Alberta Utilities Commission   Document description:<br>AUC letter - Ruling on Calgary motion for confidential treatment of information and cost                                                                                                    |
|                                                           | Show more<br>24964_X0484_2020-09-16 AUC letter - Ruling on Calgary motion for confidential treatment of information and cost recovery_000631https://tst-<br>www2.auc.ab.ca/Proceeding24964/ProceedingDocuments/24964_X0484_2020-09-16 AUC letter - Ruling on Calgary motion for confidential treatment of<br>information and cost recovery_000631.pdfAUCSystem Account September 16, 2020 To: Parties currently registered in Proceeding 24964 ATCO Electric Ltd. |

#### Example: Was honour of the Crown raised on the record of proceeding 22612?

| Advanced search                                                                                                    |        |             |          | C Reset | O Understand this | screen |
|----------------------------------------------------------------------------------------------------|--------|-------------|----------|---------|-------------------|--------|
| Add search term         Specific phrase           Add         Add search property         Proceeding number         Add |        |             |          |         |                   |        |
| Specific phrase honour of the crown                                                                                     |        | Group N/A ¥ | Remove * |         |                   |        |
| Proceeding number         22612         Q                                                                               | AND OR | Group N/A ¥ | Remove * |         |                   |        |
| Search string                                                                                                    |        |             |          |         |                   |        |
| "honour of the crown" AND (Proceeding[D:"22612" OR "Proceeding" NEAR(8) "22612" OR "Proceeding 22612")                  |        |             |          |         |                   |        |
|                                                                                                    |        |             |          |         |                   |        |
|                                                                                                    |        |             |          |         |                   |        |
| Search                                                                                                    |        |             |          |         |                   |        |

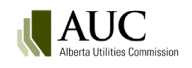

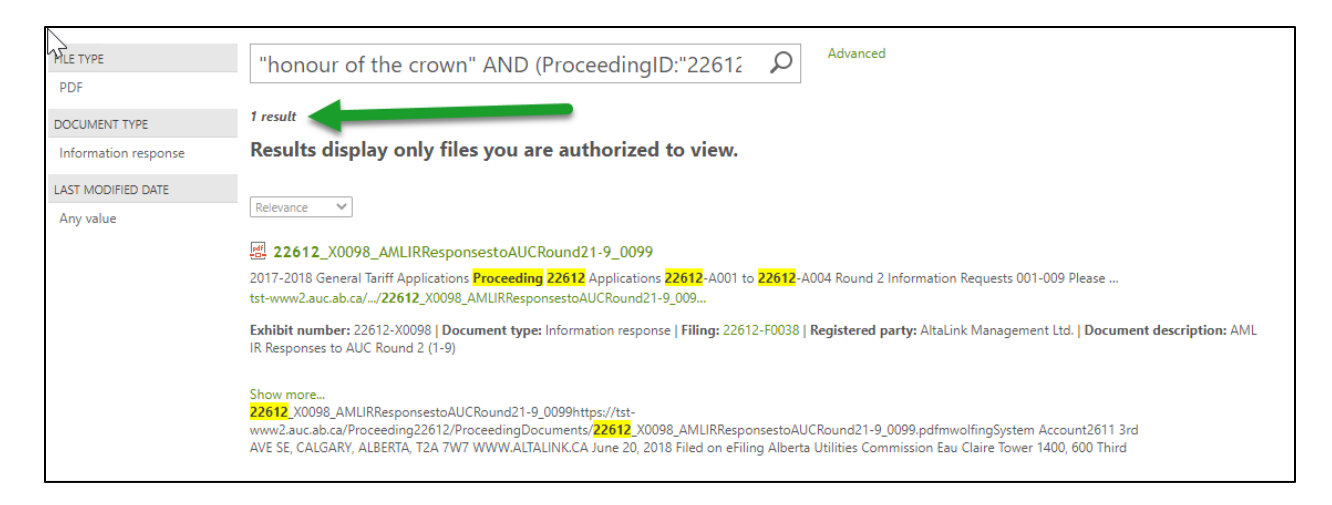

#### Example: What were AML's comments on the CCA cost claims on proceeding 25973?

| Advanced search                                                                                                    |           |        |             |          |    |  |  |
|----------------------------------------------------------------------------------------------------|-----------|--------|-------------|----------|----|--|--|
| Add search term Contains any words   Add Add search property Proceeding number                                                                        | ✓ Add     |        |             |          |    |  |  |
| Contains any words     CCA cost claim                                                                                                    |           |        | Group N/A ¥ | Remove + | ı. |  |  |
| Registered party         Altalink Management Ltd.                                                                                                    | c         | AND OR | Group N/A ¥ | Remove * | L  |  |  |
| Proceeding number         25973                                                                                                    | c         | AND OR | Group N/A ¥ | Remove 👻 | 1  |  |  |
|                                                                                                    |           |        |             |          |    |  |  |
| Search string                                                                                                    |           |        |             |          |    |  |  |
| ("CCA" OR "cost" OR "claim") AND RegisteredParty." Altalink Management Ltd." AND (ProceedingID:"25973" OR "Proceeding" NEAR(8) "25973" OR "Proceeding | g 25973") |        |             |          |    |  |  |
|                                                                                                    |           |        |             |          |    |  |  |
|                                                                                                    |           |        |             |          |    |  |  |
|                                                                                                    |           |        |             |          |    |  |  |
| Search                                                                                                    |           |        |             |          |    |  |  |

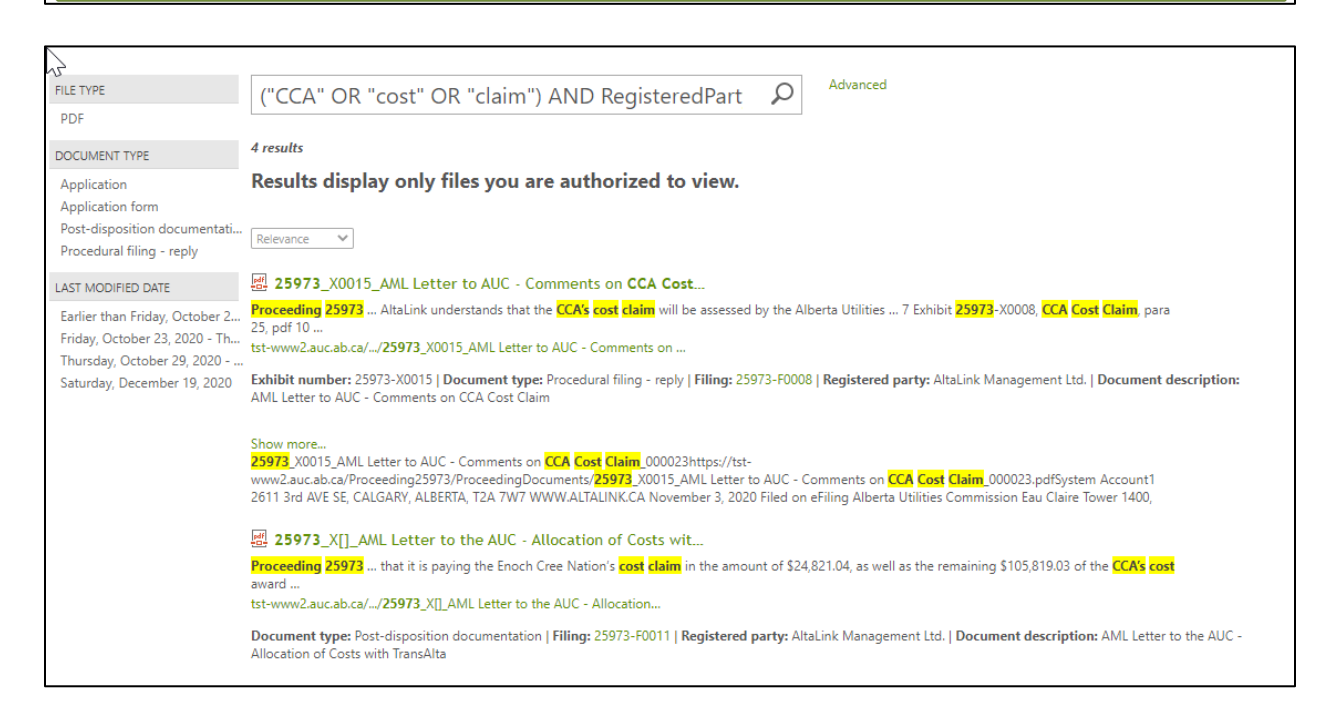

#### 23.4 Groups

When searching using multiple search terms or properties, it is beneficial to use the group functionality. The system will automatically add the parenthesis in the search string to ensure the order of operations

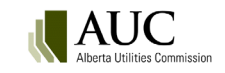

is set by the group numbers. The system will automatically group search terms that are identical with the same group number and insert the OR operator.

In the example below, the order of operations is as follows:

The proceeding ID 25973 is the first qualifier, secondly by any of the words CCA OR cost OR claim, and thirdly by either Altalink Management Ltd. OR Enoch Cree Nation OR TransAlta Corporation.

The results set will include results where:

- Altalink Management Ltd. commented on the cost claims by the CCA on proceeding 25973.
- Enoch Cree Nation commented on the cost claims by the CCA on proceeding 25973.
- TransAlta commented on the cost claims by the CCA on proceeding 25973.

| Add search property Registered party v Add                                                                                                    | Use the AND or Or between and the same<br>search terms. Black colour is<br>enabled. |  |  |  |  |  |
|----------------------------------------------------------------------------------------------------|-------------------------------------------------------------------------------------|--|--|--|--|--|
| Proceeding number         25973                                                                                                    | Q Group 1 v Remove *                                                                |  |  |  |  |  |
| O         Contains any words         CCA cost claim                                                                                                    | AND OR Group 2 V Remove *                                                           |  |  |  |  |  |
| Registered party TransAlta Corporation                                                                                                    | Q AND OR Group 3 V Remove T                                                         |  |  |  |  |  |
| Image: Separate Party         Enoch Cree Nation                                                                                                    | Q AND OR Group 3 V Remove V                                                         |  |  |  |  |  |
| Registered party Attalink Management Ltd.                                                                                                    | Q AND OR Group 3 Remove *                                                           |  |  |  |  |  |
| Search string ((Proceeding/D.*25973* OR "Proceeding * NEAR(8) * 25973* OR "Proceeding 25973*)) AND (("CCA" OR "cost" OR "daim")) OR (RegisteredParty: "TransAlta Corporation" OR RegisteredParty: "Enoch Cree Nation" AND RegisteredParty: "Altalink Management Ltd.") |                                                                                     |  |  |  |  |  |
| Search                                                                                                    |                                                                                     |  |  |  |  |  |
| Use the group number to choose the order<br>of operations. The same group number<br>with the OR operator will be automatically<br>applied to identical serarch terms.                                                                                                  |                                                                                     |  |  |  |  |  |

#### 23.5 Refiners

A set of results can be further refined by using the refiners at the left side of the results set. Refiners will appear based on the results being returned.

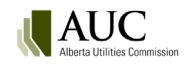

| No. of the second second secon | Advaced                                                                                                    |
|----------------------------------------------------------------------------------------------------|----------------------------------------------------------------------------------------------------|
| FILE TYPE                                                                                                    | ((ProceedingID:"25973" OR "Proceeding" NEAR(8)                                                                                                    |
| Excel                                                                                                    |                                                                                                    |
| Image                                                                                                    | About 2,398 results                                                                                                    |
| PowerPoint                                                                                                    | Results display only files you are authorized to view.                                                                                                    |
| Word                                                                                                    |                                                                                                    |
| DOCUMENT TYPE                                                                                                    | Relevance V                                                                                                    |
| Undertaking                                                                                                    | 國 25973 X0015 AMI Letter to AUC - Comments on CCA Cost                                                                                                    |
| Correspondence - AUC to par<br>Drawing                                                                                                    | Proceeding 25973 AltaLink understands that the CCA's cost claim will be assessed by the Alberta Utilities 7 Exhibit 25973-X0008, CCA Cost Claim, para                                                                                                    |
| Filing announcement                                                                                                    | tst-www2.auc.ab.ca//25973_X0015_AML Letter to AUC - Comments on                                                                                                    |
| SHOW MORE                                                                                                    | Exhibit number: 25973-X0015   Document type: Procedural filing - reply   Filing: 25973-F0008   Registered party: AltaLink Management Ltd.   Document description:<br>AML Letter to AUC - Comments on CCA Cost Claim                                                                                                    |
| APPLICATION TYPE                                                                                                    |                                                                                                    |
| Power plant ownership change<br>General tariff application<br>Transmission enquiry proposal<br>Preferential sharing of records                                                                                                    | Show more<br>25973_X0015_AML Letter to AUC - Comments on CCA Cost Claim_000023https://tst-<br>www2.auc.ab.ca/Proceeding25973/ProceedingDocuments/25973_X0015_AML Letter to AUC - Comments on CCA Cost Claim_000023.pdfSystem Account1<br>2611 3rd AVE SE, CALGARY, ALBERTA, T2A 7W7 WWW.ALTALINK.CA November 3, 2020 Filed on eFiling Alberta Utilities Commission Eau Claire Tower 1400,           |
| Power plant enquiry proposal                                                                                                    | 盟 25973_X0014_TAC Letter to AUC - Comments on CCA Cost Clai                                                                                                    |
| SHOW MORE                                                                                                    | AML 2016-2018 DACDA Edmonton Region Cost Claim Application Proceeding 25973 Comments on the Cost Claim filed by Consumers' Coalition of Alberta                                                                                                    |
| LAST MODIFIED DATE                                                                                                    | <br>tst-www2.auc.ab.ca// <b>25973</b> _X0014_TAC Letter to AUC - Comments on                                                                                                    |
| Earlier than Tuesday, Februar<br>Tuesday, February 28, 2017<br>Thursday, September 26, 201                                                                                                    | Exhibit number: 25973-X0014   Document type: Correspondence - external   Filing: 25973-F0007   Registered party: Transalta Corporation   Document description: TAC<br>Letter to AUC - Comments on CCA Cost Claim, November 3, 2020                                                                                                    |
| Friday, July 31, 2020                                                                                                    | Show more<br>25973_X0014_TAC Letter to AUC - Comments on CCA Cost Claim, November 3, 2020_000022https://tst-<br>www.2.auc.ab.ca/Proceeding25973/ProceedingDocuments/25973_X0014_TAC Letter to AUC - Comments on CCA Cost Claim, November 3,<br>2020_000022.pdfSystem AccountNorton Rose Fulbright Canada LLP is a limited liability partnership established in Canada. Norton Rose Fulbright Canada |

### Below is a list of refiners that will appear if qualified in your search results:

| Refiner          | Example                                |
|------------------|----------------------------------------|
| File type        | PDF, Word, Excel, PowerPoint           |
| Modified date    | Earlier than one year ago, One year    |
|                  | ago to one month ago                   |
| Application type | Substation, Transmission line          |
| Document type    | Ruling, argument, decision report      |
| Revision type    | Blackline, clean, original             |
| Library          | Public, confidential, team, restricted |
| Document         | Application, filing, disposition       |
| category         |                                        |

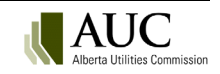

24

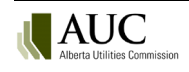